# Privia **PX-S7000** BEDIENUNGSANLEITUNG

### Anfangseinstellungen

(Transponierung)

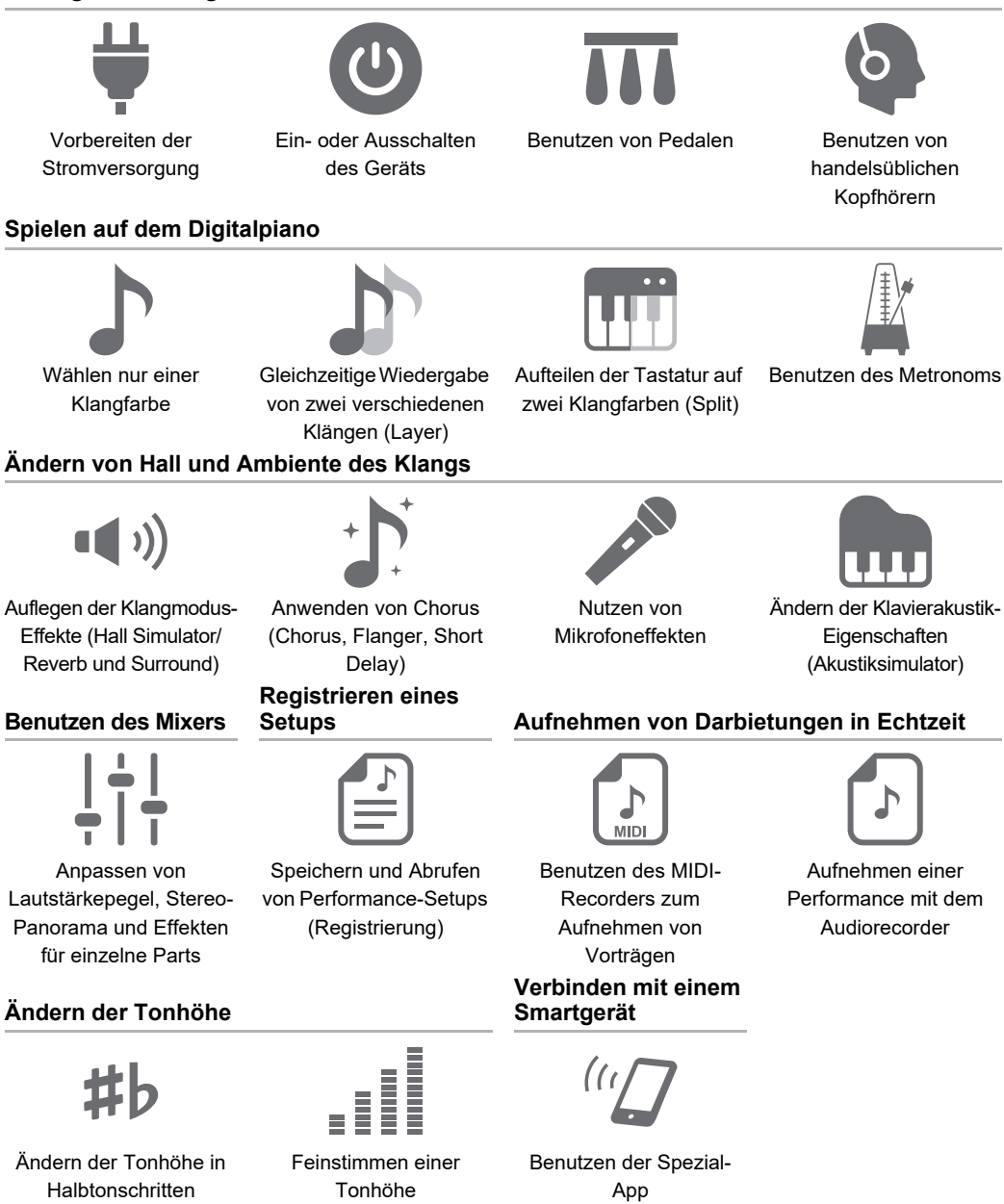

(Hauptstimmung)

DE

 Wenn das Digitalpiano nur mit Batteriestrom versorgt ist, können Noten verzerrt klingen, wenn Sie versuchen, einen Song mit maximaler Lautstärke abzuspielen. Dies geht auf den Unterschied zwischen Netzadapterstrom und Batteriestrom zurück und ist kein Hinweis auf ein Funktionsproblem des Digitalpianos. Wenn Sie Verzerrungen feststellen, stellen Sie bitte auf Netzadapterstrom um oder senken Sie den Lautstärkepegel.

- Eine Vervielfältigung des Inhalts dieser Bedienungsanleitung, vollständig oder teilweise, ist untersagt. Eine von CASIO nicht genehmigte Verwendung von Inhalten dieser Bedienungsanleitung für andere Zwecke als den eigenen persönlichen Gebrauch ist durch das Urheberrecht untersagt.
- CASIO IST NICHT HÄFTBAR FÜR ETWAIGE SCHÄDEN (EINSCHLIESSLICH, ABER NICHT BEGRENZT AUF, SCHÄDEN DURCH GEWINNAUSFALL, GESCHÄFTSUNTERBRECHUNGEN ODER DEN VERLUST VON INFORMATIONEN), DIE SICH AUS DER BENUTZUNG ODER NICHTBENUTZBARKEIT DIESER BEDIENUNGSANLEITUNG ODER DES PRODUKTS ERGEBEN KÖNNTEN, AUCH WENN CASIO AUF DIE MÖGLICHKEIT SOLCHER SCHÄDEN HINGEWIESEN WORDEN IST.
- Änderungen am Inhalt dieser Bedienungsanleitung bleiben ohne vorausgehende Ankündigung vorbehalten.
- Das tatsächliche Aussehen des Produkts kann vom Aussehen in den Illustrationen in dieser Bedienungsanleitung abweichen.
- Die Bluetooth<sup>®</sup> Wortmarke und Logos sind eingetragene Marken der Bluetooth SIG, Inc., und jedwede Verwendung solcher Marken durch CASIO COMPUTER CO., LTD. erfolgt unter Lizenz. Andere Marken und Handelsnamen gehören den betreffenden Eigentümern.
- In dieser Bedienungsanleitung genannte Firmen- und Produktnamen sind eventuell eingetragene Marken anderer Firmen.

### Mitgeliefertes und optionales Zubehör

Verwenden Sie ausschließlich das für dieses Digitalpiano angegebene Zubehör. Bei Verwendung von nicht zulässigem Zubehör besteht Brand-, Stromschlag- und Verletzungsgefahr.

## 

 Näheres über separat für dieses Produkt erhältliches Zubehör finden Sie im CASIO Katalog, der beim Fachhändler sowie über die CASIO Website verfügbar ist. https://support.casio.com/global/de/emi/manual/PX-S7000/

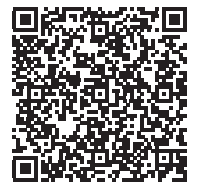

# Inhalt

| Übersicht und Vorbereitung                                                         | DE-6    |
|------------------------------------------------------------------------------------|---------|
| Allgemeine Anleitung                                                               | DE-6    |
| Touchbedienung und deren Darstellung in dieser Anleitung                           | DE-9    |
| Vorbereiten der Stromversorgung.                                                   | . DE-10 |
| Netzadapterbetrieb                                                                 | DE-10   |
| Batteriebetrieb                                                                    | DE-12   |
| Ein- oder Ausschalten des Geräts                                                   | . DE-16 |
| Automatische Fortsetzung                                                           | . DE-17 |
| Ausschaltautomatik                                                                 | . DE-17 |
| Deaktivieren der Ausschaltautomatik                                                | DE-17   |
| Eingeschaltet-Alarm und Beleuchtungseffekt                                         | . DE-18 |
| Nutzen der Eingeschaltet-Alarm-Funktion                                            | DE-18   |
| Panelleuchten aus.                                                                 | . DE-19 |
| Einstellen des Displaykontrasts                                                    | . DE-19 |
| Einstellen der Lautstärke.                                                         | . DE-19 |
| Benutzen von handelsüblichen Kopfhörern                                            | . DE-20 |
| Lautsprecherausgabe bei angeschlossenem Kopfhörer                                  | DE-20   |
| Kopthörermodus                                                                     | DE-21   |
| Verwenden eines handelsüblichen Mikrofons.                                         | . DE-21 |
| Bedienungssperre                                                                   | . DE-22 |
| Optionen für den Anschluss von Smartgeräten, Computern und externen Audiogeräten . | . DE-23 |
| Benutzen des inbegriffenen Wireless MIDI & Audio-Adapters                          | DE-24   |
| Zurückstellen auf die anfänglichen Werksvorgaben                                   | . DE-24 |
| Für alle Modi geltende Bedienung                                                   | DE-25   |
| Benutzung der Tipptasten und des Touchrings                                        | . DE-25 |
| Grundbedienung des Touchrings                                                      | DE-25   |
| Einstellen der Empfindlichkeit der Tipptasten und des Touchrings                   | DE-26   |
| Einstellen der Lautstärke des Geräuschs bei Benutzung des Touchrings               | 55.00   |
| (Bedienungsklick-Lautstärke)                                                       | DE-26   |
| Grundbedienung für Displayinhalte.                                                 | . DE-27 |
| Vvanien von Bedienpunkten                                                          | DE-27   |
|                                                                                    | DE 24   |
| F-Taste-Menu und FUNCTION-Menu.                                                    | . DE-31 |
| Benutzen des FLINCTION-Menüs                                                       | DE-33   |
| Fingeben von Textzeichen                                                           | DE-35   |
| Akustik Einstellungen für das Digitalniane und Wiedergabe von Demosongs            | DE 29   |
| Wählen der Einstellung für die Diene Desition                                      | DE 20   |
|                                                                                    | . DE-38 |
| Annoren von Demosongs                                                              | . DE-39 |

| Spielen von Noten mit verschiedenen Klangfarben                                 | DE-41            |
|---------------------------------------------------------------------------------|------------------|
| Wählen nur einer Klangfarbe                                                     | DE-41            |
| Wählen eines Klangs über die Nummer                                             | DE-41            |
| Wählen eines Klangs über die Kategorie                                          | DE-42            |
| Wählen eines Klangs mit den Tipptasten                                          | DE-42            |
| Wählen eines Klangs mit den F-Tasten                                            | DE-43            |
| Gitarren- und Bassklänge                                                        | DE-43            |
| Gleichzeitige Wiedergabe von zwei verschiedenen Klängen (Layer)                 | DE-44            |
| Mischen von zwei Klängen                                                        | DE-44            |
| Aufheben des Mischbetriebs                                                      | DE-45            |
| Aufteilen der Tastatur auf zwei Klangfarben (Split)                             | DE-46            |
| Aufteilen der Tastatur zwischen zwei verschiedenen Klängen                      | DE-46            |
| Ändern des Teilungspunkts                                                       | DE-47            |
| Aufheben der Tastaturteilung                                                    | DE-47            |
| Ändern der Part-Einstellungen (Lautstärkepegel, Oktavverschiebung, Stimmung usv | <i>v</i> .)DE-48 |
| Auflegen von Effekten                                                           | DE-49            |

| Auflegen der Klangmodus-Effekte (Hall Simulator/Reverb und Surround)         | DE-49 |
|------------------------------------------------------------------------------|-------|
| Aktivieren oder Deaktivieren der Hall Simulator/Reverb- und Surround-Effekte | DE-49 |
| Einstellen des Hall Simulator/Reverb-Typs                                    | DE-50 |
| Einstellen der Tiefe des Hall Simulator/Reverb-Effekts                       | DE-51 |
| Wählen des Surroundtyps                                                      | DE-51 |
| Anwenden von Chorus (Chorus, Flanger, Short Delay)                           | DE-52 |
| Ändern des Chorustyps                                                        | DE-52 |
| Einstellen der Tiefe des Chorus-Effekts                                      | DE-52 |
| Einstellen der Brillanz                                                      | DE-53 |
| Ändern der Klavierakustik-Eigenschaften (Akustiksimulator)                   | DE-54 |
| Liste der Klavierakustik-Einstellpunkte                                      | DE-55 |
| Nutzen von Mikrofoneffekten                                                  | DE-56 |
| Aktivieren oder Deaktivieren des Mikrofoneffekts                             | DE-56 |
| Einstellen des Mikrofoneffekt-Typs                                           | DE-57 |
| Ändern der Mikrofoneffekt-Einstellungen                                      | DE-58 |
| Benutzen des Mixers                                                          | DE-60 |

#### DE-60

| Anpassen von Lautstärkepegel, Stereo-Panorama und Effekten für einzelne Parts         | DE-60 |
|---------------------------------------------------------------------------------------|-------|
| Liste der Mixer-Einstellpunkte                                                        | DE-61 |
| Ändern des Klangs während einer Performance                                           | DE-62 |
| Benutzen von Pedalen                                                                  | DE-62 |
| PEDAL UNIT-Buchse                                                                     | DE-62 |
| EXPRESSION/ASSIGNABLE-Buchse (Expression/Zuweisbar)                                   | DE-63 |
| Aktivieren/Deaktivieren der Pedalbedienung für einzelne Parts (Upper 1/Upper 2/Lower) | DE-66 |
| Benutzen der EX-Tasten                                                                | DE-67 |
| Wählen von den EX-Tasten zugewiesenen Funktionen                                      | DE-67 |
| Benutzen der CONTROL-Taste                                                            | DE-69 |
| Wählen der auf die CONTROL-Taste zu legenden Funktion                                 | DE-69 |
| Festlegen der Portamentozeit                                                          | DE-71 |

|                                                                                       | DE 70  |
|---------------------------------------------------------------------------------------|--------|
| Benutzen des Pitchbend-Rads                                                           | DE-72  |
| Andern des Pilchbend-Bereichs                                                         | DE-72  |
| Ändern der Pitchbend-Rad-Releuchtungseinstellungen                                    | DE-73  |
|                                                                                       |        |
| Benutzen des Metronoms                                                                | DE-74  |
| Starten oder Stoppen des Metronoms                                                    | DE-74  |
| Ändern der Metronom-Einstellungen (Tempo, Beat, Muster usw.)                          | DE-74  |
| Benutzen des Arpeggiators                                                             | DE-77  |
| Aktivieren oder Deaktivieren des Arpeggiators                                         | DE-77  |
| Ändern des Arpeggiatormusters und anderer Einstellungen                               | DE-77  |
| Speichern und Abrufen von Performance-Setups (Registrierung)                          | DE-79  |
| Speichern einer Setup-Registrierung                                                   | DE-80  |
| Ändern des Namens einer Registrationsbank.                                            | DE-81  |
| Abrufen einer Setup-Registrierung                                                     | DE-82  |
| Freeze-Funktion                                                                       | DE-83  |
| Mit einem Pedal oder einer EX-Taste durch verschiedene Setup-Registrierungen schalter | 1      |
| (sequenzieller Abruf)                                                                 | DE-84  |
| Daten im Registrationsspeicher                                                        | DE-86  |
| Speichern auf ein externes Gerät                                                      | DE-87  |
| Benutzen der F-Taste-Sets                                                             | DE-88  |
| Liste der Preset-F-Taste-Sets                                                         | DE-88  |
| Bearbeiten eines F-Taste-Sets                                                         | DE-89  |
| Zuweisen einer Funktion an eine F-Taste (Erstellen eines Anwender-F-Taste-Sets)       | DE-89  |
| Ändern des Namens eines F-Taste-Sets                                                  | DE-94  |
| Löschen eines F-Taste-Sets                                                            | DE-96  |
| Liste der F-Taste-Funktionen                                                          | DE-97  |
| Anhören von Songs (SONG-Modus)                                                        | DE-100 |
| Datentypen der abspielbaren Songs                                                     | DE-100 |
| Abspielen von MIDI-Daten oder Audiodaten.                                             | DE-101 |
| Bedienung beim Abspielen von MIDI-Daten                                               | DE-103 |
| Wiedergeben des Metronoms beim Abspielen von MIDI-Daten                               | DE-103 |
| Einstellen des Lautstärkepegels der Wiedergabe von MIDI-Daten (MIXER-Einstellungen)   | DE-103 |
| Löschen eines Anwendersongs                                                           | DE-103 |
| Bedienung beim Abspielen von Audiodaten                                               | DE-104 |
| Vokalunterdrückung mit Audio Center Cancel (Vocal Cut)                                | DE-104 |
| Einstellen von Lautstärkepegel oder Effekttiefe der Wiedergabe von Audiodaten         |        |
| (MIXER-Einstellungen)                                                                 | DE-104 |

| Aufnehmen einer Performance                                                                | DE-105     |
|--------------------------------------------------------------------------------------------|------------|
| MIDI-Recorder- und Audiorecorder-Features                                                  | DE-105     |
| Benutzen des MIDI-Recorders zum Aufnehmen von Vorträgen                                    | DE-107     |
| Aufnehmen mit dem MIDI-Recorder                                                            | DE-107     |
| Aufnehmen einer zweiten Spur über der ersten (Systemspur + Solospur)                       | DE-111     |
| Abspielen eines MIDI-Recorder-Songs                                                        | DE-112     |
| Löschen eines MIDI-Recorder-Songs (Ganzer Song/Einzelne Spuren)                            | DE-113     |
| Bei Aufnahme eines MIDI-Recorder-Songs einbezogene Gegenstände                             | DE-114     |
| Aufnehmen einer Performance mit dem Audiorecorder                                          | DE-116     |
| Aufnehmen mit dem Audiorecorder                                                            | DE-116     |
| Abspielen eines Songs vom Audiorecorder                                                    | DE-119     |
| Löschen eines Songs vom Audiorecorder.                                                     | DE-120     |
| Einstellen der Tastaturempfindlichkeit                                                     | DE-121     |
| Ändern der Key Velocity-Empfindlichkeit der Tastatur (Anschlagdynamik)                     | DE-121     |
| Ändern der Anschlagempfindlichkeit                                                         | DE-121     |
| Einstellen der Zeit von Tastendruck bis Klangeinsatz (Hammerdynamik)                       | DE-122     |
| Einstellen der Hammerdynamik                                                               | DE-122     |
| Einstellen der Zeit von der Tastenfreigabe bis zur Dämpfung des Klangs                     |            |
| (Key-off-Dynamik)                                                                          | DE-123     |
| Einstellen der Key-off-Dynamik                                                             | DE-123     |
| Ändern der Tonhöhe                                                                         | DE-124     |
| Ändern der Tonhöhe in Halbtonschritten (Transponierung)                                    | DE-124     |
| Ändern der eingestellten Transponierung                                                    | DE-124     |
| Feinstimmen einer Tonhöhe (Hauptstimmung)                                                  | DE-124     |
| Getrennte Feinstimmung für die einzelnen Parts (Upper 1/Upper 2/Lower) (Part-Feinstimmu    | ng) DE-125 |
| Ändern der Tonhöhe in Oktavschritten (Oktavverschiebung)                                   | DE-126     |
| Getrenntes Einstellen einer Oktavverschiebung für die einzelnen Parts (Upper 1/Upper 2/Low | er)DE-126  |
| Ändern der Skalenstimmung (Temperierung) der Tastatur                                      | DE-127     |
| Ändern der Skala.                                                                          | DE-127     |
| Aktivieren oder Deaktivieren der Piano-Spreizung                                           | DE-128     |
| Aufteilen der Tastatur für Duettspiel                                                      | DE-129     |
| Nutzen der Duettfunktion                                                                   | DE-129     |
| Vornehmen von Duett-Einstellungen                                                          | DE-131     |
| USB-Flash-Drive                                                                            | DE-132     |
| Vorbereiten eines USB-Flash-Drives                                                         | DE-132     |
| Unterstützte USB-Flash-Drives                                                              | DE-132     |
| Vom Digitalpiano unterstützte Datentypen                                                   | DE-133     |
| Anschließen und Trennen eines USB-Flash-Drives vom Digitalpiano                            | DE-135     |
| Formatieren eines USB-Flash-Drives                                                         | DE-136     |
| Speichern von MIDI-Dateien für Wiedergabe auf dem Digitalpiano auf einen USB-Flash-Drive   | DE-137     |
| Speichern von Digitalpiano-Daten auf einen USB-Flash-Drive                                 | DE-137     |
| Laden von USB-Flash-Drive-Daten in den internen Speicher des Digitalpianos                 | DE-139     |
| Löschen einer USB-Flash-Drive-Datei                                                        | DF-140     |
| Umbenennen einer USB-Flash-Drive-Datei                                                     | DE-141     |

### DE-4

**DE-142** 

DE-159 DE-160

**DE-164** 

Löschen aller Daten im internen Speicher des Digitalpianos

Störungsbeseitigung

**MIDI** Implementation Chart

Referenz

### Vornehmen von MIDI-Einstellungen

| Drahtlos-Verbindung                                                                       | DE-143  |
|-------------------------------------------------------------------------------------------|---------|
| Vornehmen von Drahtlos-Einstellungen (Bluetooth)                                          | DE-143  |
| Kontrollieren des Drahtlos-Verbindungsstatus                                              | DE-143  |
| Aktivieren und Deaktivieren der Drahtlosfunktion des Digitalpianos                        | DE-143  |
| Benachrichtigungstöne                                                                     | DE-144  |
| Verbinden des Digitalpianos mit einem Bluetooth Low Energy-MIDI-Gerät                     | DE-145  |
| Verbinden des Digitalpianos mit einem Bluetooth-Audiogerät                                | DE-146  |
| Koppeln des Digitalpianos mit einem Bluetooth-Audiogerät                                  | DE-146  |
| Löschen der Kopplungsregistrierung des Bluetooth Audio-Geräts                             | DE-147  |
| Benutzen der Spezial-App                                                                  | DE-149  |
| Über die App für Smartgeräte (CASIO MUSIC SPACE)                                          | DE-149  |
| Verbinden mit externen Geräten                                                            | DE-151  |
| Tonwiedergabe von einem Smartgerät über das Digitalpiano                                  |         |
| (Bluetooth-Audio-Verbindung)                                                              | DE-151  |
| Audiowiedergabe von einem Smartgerät oder anderen Bluetooth-kompatiblen Gerät über        |         |
| das Digitalpiano                                                                          | DE-151  |
| Einstellen von Lautstärkepegel oder Effekttiefe für Bluetooth-Audio (MIXER-Einstellungen) | )DE-151 |
| Vokalunterdrückung mit Bluetooth Audio Center Cancel (Vocal Cut)                          | DE-152  |

(LINE OUT-Buchsen). DE-157 Audiogeräte anschließen. DE-157 Anschließen an einen Musikinstrument-Verstärker. DE-158

 Technische Daten des Produkts
 DE-164

 Vorsichtsmaßregeln zur Benutzung
 DE-167

 FUNCTION-Menüpunkte
 DE-169

 Liste der Mikrofoneffekte
 DE-177

 Liste der Mikrofoneffekt-Typen
 DE-177

 Liste der Effekte im Mikrofoneffekte-Modul
 DE-178

 Parameterliste für Moduleffekte
 DE-179

 Arpeggiator-Liste
 DE-184

Ausgeben von Digitalpiano-Noten über einen Verstärker oder ein Audiogerät

#### DE-5

# Übersicht und Vorbereitung

# **Allgemeine Anleitung**

### Fronttafel

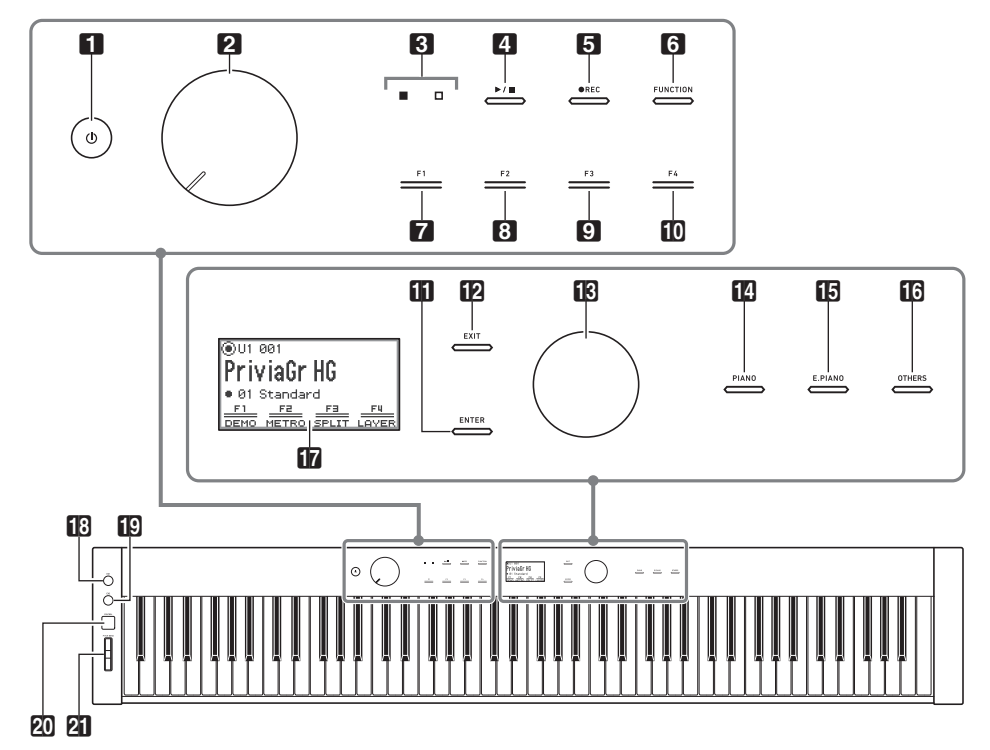

- 1 Taste 🙂 (Strom)
- 2 Lautstärkeregler
- 3 LED (rot, weiß)
- 4 ►/■ (Start/Stopp-Taste)
- **5 •REC** (Aufnahmetaste)
- **6 FUNCTION** (Funktionstaste)
- 7 Taste F1
- 8 Taste F2
- 9 Taste F3
- 10 Taste F4

- **ENTER** (Eingabetaste)
- **EXIT** (Beenden-Taste)
- 13 Touchring
- PIANO (Pianotaste)
- E. PIANO (E-Piano-Taste)
- **OTHERS** (Others-Taste)
- 17 Display
- Taste EX1
- 19 Taste EX2
- 20 CONTROL (Steuertaste)
- 21 PITCH BEND (Pitchbend-Rad)

#### Tipptasten und Touchring

Auf Einschalten des Digitalpianos leuchten alle Tipptasten (4) bis 12, 12 bis 16) und der Touchring (13). Die obige Illustration zeigt den Zustand bei Leuchten aller Tasten. Im tatsächlichen Betrieb leuchten oder blinken nur die jeweils aktivierten Tasten.

#### Namen und Tonhöhen der Tastaturnoten

Die in dieser Anleitung verwendeten Namen und Tonhöhen der Tastaturnoten entsprechen dem internationalen Standard. Das mittlere C ist C4, das unterste C ist C1 und das oberste C ist C8. Die nachstehende Illustration zeigt die Tastaturtasten-Notennamen von C4 bis C5.

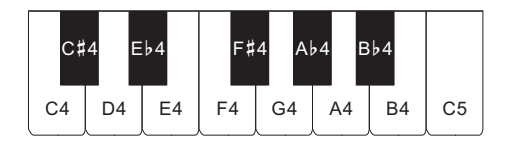

#### ■ Vorderseite

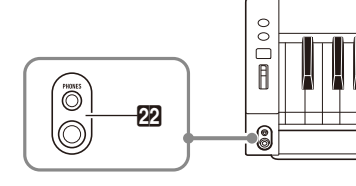

 PHONES (Kopfhörerbuchsen)
 Oben: Für Mini-Stereo-Klinkenstecker (3-poliger Ministecker)
 Unten: Für Standard-Stereo-Klinkenstecker (3-poliger Standardstecker)

### ■ Rückseite

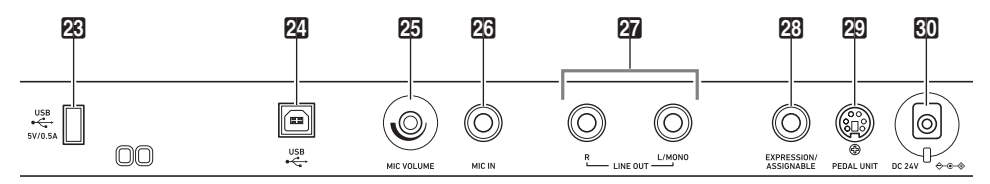

- 23 USB-Port Typ A
- 🛛 USB-Port Typ B
- 25 MIC VOLUME

(Mikrofonlautstärkeregler)

26 MIC IN-Buchse

- LINE OUT R, L/MONO (Line-Ausgang R & L/MONO-Buchsen)
- EXPRESSION/ASSIGNABLE (Expressionpedal- & zuweisbare Buchse)
- **29 PEDAL UNIT** (Pedalbuchse)
- 3 DC 24 V-Anschluss

#### ■ Display (Startanzeige)

Die Startanzeige ist die Anzeige, die beim Einschalten des Digitalpianos erscheint.

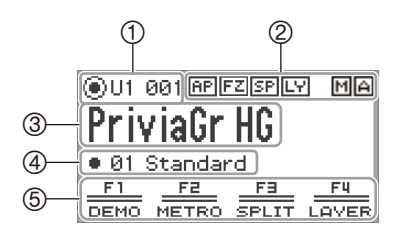

1 Partname, Klangname

- 2 Indikatoren
- ③ Klangname
- (4) Name des F-Taste-Sets
- 5 F-Taste-Menü

#### Umgekehrte Darstellung der Anzeigen

Das Display dieses Digitalpianos zeigt die Anzeigen weiß auf schwarzem Grund an, während sie in dieser Anleitung schwarz auf weißem Grund gezeigt sind.

#### Anbringen des Notenhalters

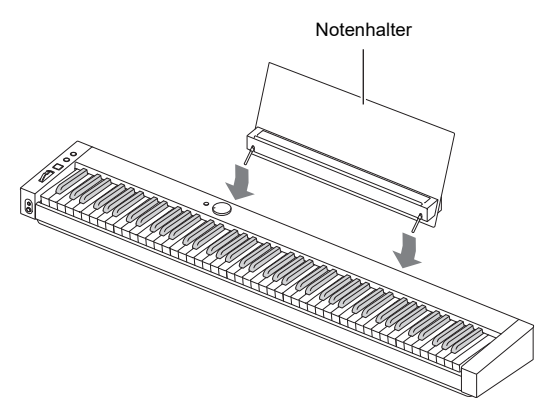

# Touchbedienung und deren Darstellung in dieser Anleitung

# wird so beschrieben **Diese Bedienung** Kurz oben, unten, links oder rechts auf den Rand des Touchrings tippen Tippen Sie oben, unten, links oder rechts auf den Touchring. Es wird auch folgende Ausdrucksweise verwendet: • Ändern Sie mit dem Touchring den Wert. • Wählen Sie mit dem Touchring "". Mit dem Finger im oder gegen den Uhrzeigersinn am Umfang des Touchrings entlangfahren Fahren Sie am Ring entlang. Es wird auch folgende Ausdrucksweise verwendet: Ändern Sie mit dem Touchring den Wert. (Wirkt als Regler zum Ändern von Einstellungen.) Wählen Sie mit dem Touchring "

#### ■ Bedienung und Darstellung des Touchrings

#### Bedienung und Darstellung der Tipptasten

| Diese Bedienung                                                            | wird so dargestellt                         |
|----------------------------------------------------------------------------|---------------------------------------------|
| Auf die <b>EXIT</b> -Taste tippen und diese sofort wieder freigeben        | Tippen Sie auf die <b>EXIT</b> -Taste.      |
| Die <b>EXIT</b> -Taste circa 2 Sekunden gedrückt halten und dann freigeben | Halten Sie die <b>EXIT</b> -Taste gedrückt. |

#### Bedienung und Darstellung der F-Tasten (F1 bis F4)

| Diese Bedienung                                                   | wird so beschrieben                                                                                       |
|-------------------------------------------------------------------|----------------------------------------------------------------------------------------------------|
| Auf die <b>F1</b> -Taste tippen und diese sofort wieder freigeben | Tippen Sie auf Taste <b>F1</b> (DEMO).                                                                    |
| F-Taste-Menü im Display:                                          | Es wird auch folgende Ausdrucksweise<br>verwendet:<br>• Tippen Sie auf die mit "DEMO"<br>belegte F-Taste. |

# Vorbereiten der Stromversorgung

Das Digitalpiano kann mit einem Netzadapter oder Batterien Größe AA (Alkali- oder aufladbare Nickel-Metall-Hydrid-Batterien) betrieben werden.

### Netzadapterbetrieb

Verwenden Sie ausschließlich den für dieses Digitalpiano vorgeschriebenen Netzadapter (JEITA-Norm mit vereinheitlichter Steckerpolarität). Der Gebrauch eines anderen Netzadapters könnte einen Defekt des Digitalpianos verursachen.

#### <Vorgeschriebener Netzadapter: AD-E24250LW>

Verwenden Sie zum Anschließen des Netzadapters das mitgelieferte Netzkabel.

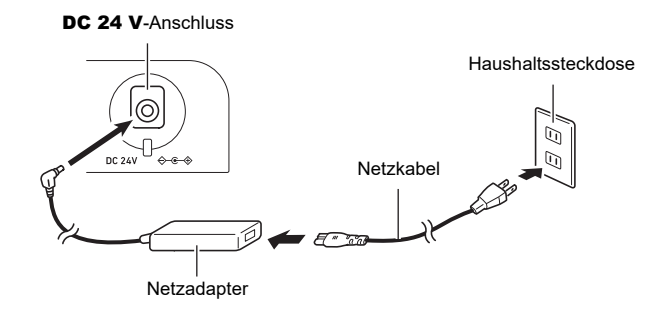

Der Netzadapter kann nicht repariert werden. Netzadapter-Betriebsumgebung Temperatur: 0 bis 40 °C Luftfeuchtigkeit: 10 % bis 90 % rel. Luftfeuchte

Ausgangspolarität: 🛇 🖲 🗇

# N WICHTIG!

- Schließen Sie den mitgelieferten Netzadapter dieses Digitalpianos auf keinen Fall an andere Geräte als dieses Piano an. Dies könnte eine Beschädigung zur Folge haben.
- Stellen Sie sicher, dass das Digitalpiano ausgeschaltet ist, bevor Sie den Netzadapter anschließen oder abtrennen.
- Bei langem Gebrauch wird der Netzadapter fühlbar warm. Dies ist normal und kein Hinweis auf ein Funktionsproblem.
- Trennen Sie den Netzadapter von der Netzsteckdose, wenn das Digitalpiano über lange Zeit nicht benutzt wird.

#### Sicherheitsmaßregeln für das Abtrennen

- (1) Ziehen Sie nicht mit übermäßiger Kraft am Kabel.
- (2) Ziehen Sie nicht wiederholt am Kabel.
- (3) Verdrehen Sie das Kabel nicht am Stecker oder Anschluss.

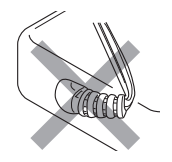

(4) Sie können das Netzkabel in eine Schleife legen und bündeln, es darf aber nicht um den Netzadapter gewickelt werden.

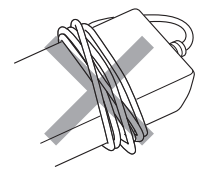

(5) Trennen Sie vor dem Bewegen des Digitalpianos unbedingt den Netzadapter von der Netzsteckdose.

#### Aufstellen des Netzadapters für den Betrieb

- Stellen Sie den Netzadapter bei der Benutzung an einem Ort auf, der die nachstehenden Bedingungen erfüllt.
  - Ein Ort, an dem keine Flüssigkeit verspritzt wird.
     Der Netzadapter ist ausschließlich für die Benutzung in Gebäuden bestimmt. Stellen Sie ihn nicht an Orten auf, an denen er nass werden könnte, und stellen Sie keine Vasen oder andere Behälter mit Flüssigkeit darauf.
  - Ein Ort, der nicht feucht ist.
  - Ein geräumiger, gut belüfteter Ort.
     Bedecken Sie den Netzadapter nicht mit Zeitungen, Tischtüchern, Vorhängen oder irgendwelchen anderen Stoffen.
  - Verwenden Sie eine nahe am Digitalpiano befindliche Netzsteckdose.
     Dies erlaubt es Ihnen, umgehend den Netzstecker zu ziehen, wenn irgendein Problem auftreten sollte.
- Legen Sie den Netzadapter bei der Benutzung mit nach unten gerichteter Etikettseite auf den Boden. Wenn die Fläche mit dem Schild nach oben gerichtet ist, ist der Netzadapter anfällig für elektromagnetische Störausstrahlung.

### Batteriebetrieb

# N WICHTIG!

- Schalten Sie das Gerät unbedingt aus, bevor Sie die Batterien einlegen.
- Verwenden Sie handelsübliche Alkalibatterien Größe AA oder aufladbare eneloop-Batterien Größe AA.
- Bei niedrig gewordenem Batteriestand können Betriebsprobleme auftreten. Ersetzen Sie in solchen Fällen die Batterien durch neue. Falls Sie aufladbare Batterien verwenden, laden Sie diese bitte auf.
- Beachten Sie die nachstehenden Vorsichtsmaßregeln, wenn Sie das Digitalpiano zum Einlegen von Batterien mit der Unterseite nach oben drehen.
  - Achten Sie darauf, dass Sie sich nicht die Finger unter dem Digitalpiano einklemmen.
  - Sorgen Sie dafür, dass das Digitalpiano nicht umkippt oder anderweitig heftigen Stößen ausgesetzt wird. Durch Stöße können der Lautstärkeregler und die Tastaturtasten beschädigt werden.
- Ersetzen Sie die Batterien mindestens einmal pro Jahr durch neue, auch wenn sie noch einwandfrei zu sein scheinen. Insbesondere entladene aufladbare Batterien können sich verschlechtern, wenn sie im Produkt gelassen werden. Entnehmen Sie aufladbare Batterien möglichst frühzeitig aus dem Produkt, wenn sie entladen sind.

#### ■ Aufladbare Batterien

Bitte beachten Sie bei der Benutzung von aufladbaren Batterien die nachstehenden Vorsichtsmaßregeln.

- Verwenden Sie aufladbare eneloop-Batterien Größe AA von Panasonic Group. Verwenden Sie keine Batterien eines anderen Typs.
- Verwenden Sie zum Laden von Batterien ausschließlich das dafür angegebene Ladegerät.
- Zum Laden von aufladbaren Batterien müssen diese aus dem Produkt entnommen werden.
- Entladene aufladbare Batterien können sich verschlechtern, wenn sie im Produkt gelassen werden. Entnehmen Sie aufladbare Batterien möglichst frühzeitig aus dem Produkt, wenn sie entladen sind.
- Für Näheres über die Verwendung von aufladbaren Batterien und des dafür vorgeschriebenen Ladegeräts lesen Sie bitte die jeweilige Benutzerdokumentation einschließlich Vorsichtsmaßregeln und benutzen Sie sie stets wie darin angegeben.

#### Batterien einlegen

**1** Öffnen Sie den Batteriefachdeckel am Boden des Digitalpianos.

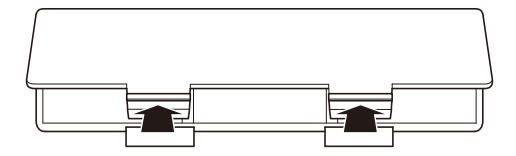

# 2. Legen Sie acht Batterien Größe AA in das Batteriefach ein.

• Legen Sie die Batterien mit korrekter Ausrichtung von Plus  $\oplus$  und Minus  $\ominus$  ein.

| [⊕         |     | ) ()  |                    |
|------------|-----|-------|--------------------|
| $\bigcirc$ | )[⊕ | ) (H) | $\bigcirc  \oplus$ |
| Œ          | 0   | ) ()  |                    |
|            |     | [     |                    |

- **3.** Schieben Sie den Batteriefachdeckel mit den Zungen in die Löcher entlang der Seite des Batteriefachs und schließen Sie den Deckel.
  - Nehmen Sie die nachstehende Bedienung zum Einstellen des eingelegten Batterietyps vor.

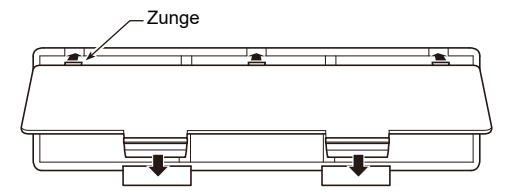

#### Batterietyp wählen

Stellen Sie den Batterietyp auf den in das Batteriefach des Digitalpianos eingesetzten Batterietyp ein.

- **1 .** Tippen Sie auf die FUNCTION-Taste. Das FUNCTION-Menü erscheint.
- 2. Tippen Sie oben oder unten auf den Touchring, um "SYSTEM" zu wählen, und tippen Sie dann auf die ENTER-Taste.
- **3.** Tippen Sie oben oder unten auf den Touchring, um "Battery Type" zu wählen, und tippen Sie dann auf die **ENTER**-Taste.

Die "Battery Type"-Anzeige erscheint.

4. Tippen Sie zum Wählen des Batterietyps oben oder unten auf den Touchring.

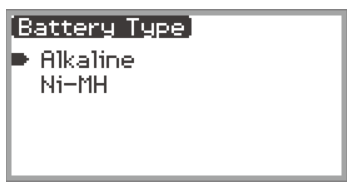

Alkaline: Alkalibatterien Ni-MH: Aufladbare Nickel-Metallhydrid-Batterien

#### Benachrichtigungen für niedrigen Batteriestand und Batteriewechsel

Bei niedrig gewordenem Batteriestand erscheint ein Batterie-Icon im Display.

#### Niedriger-Batteriestand-Indikator

Niedriger-Batteriestand-Icon (kein Blinken)

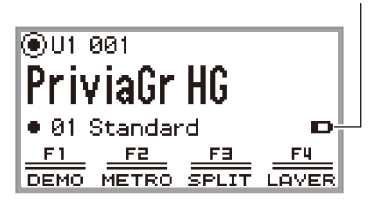

#### Batteriewechsel-Indikator

Batteriewechsel-Icon (blinkt)

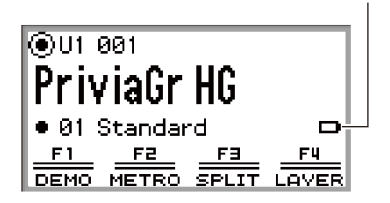

# WICHTIG!

- Schließen Sie wegen Verletzungsgefahr die Abdeckung des Batteriefachs, bevor Sie das Digitalpiano benutzen.
- Beachten Sie, dass das Batteriefach am Boden des Digitalpianos bei der Benutzung heiß werden kann.
- Wenn das Digitalpiano über Batterien mit sehr niedrigem Ladestand betrieben wird, kann es sich plötzlich ausschalten. Dies kann zur Folge haben, dass im internen Speicher des Digitalpianos enthaltene Daten beschädigt werden oder verloren gehen.

# Ein- oder Ausschalten des Geräts

**1** Stellen Sie den Lautstärkeknopf auf die unten gezeigte Position, bevor Sie den Strom einschalten.

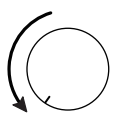

# 2. Schalten Sie das Digitalpiano mit Taste ⊕ (Strom) ein.

Bei eingeschaltetem Strom wird "Welcome" im Display angezeigt.

- Wenn die Startanzeige im Display erscheint, ist das Digitalpiano betriebsbereit.
- Wie lange es dauert, bis das Digitalpiano betriebsbereit ist, hängt von der Auslastung des internen Speichers ab.

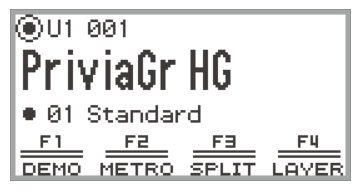

Startanzeige

- Berühren Sie beim Einschalten des Stroms nicht das Pitchbend-Rad.
- Betätigen Sie nach dem Drücken von Taste 🔱 (Strom) keines der Pedale, solange nicht die Startanzeige erschienen ist.
- Das Digitalpiano schaltet sich eventuell nicht ein, wenn Taste ひ (Strom) nur leicht gedrückt wird, was keine Störung darstellt. Drücken Sie in solchen Fällen noch einmal fest auf Taste ひ (Strom).

## **3.** Stellen Sie mit dem Lautstärkeknopf die Lautstärke ein.

# 4. Halten Sie zum Ausschalten des Digitalpianos einen Moment Taste () (Strom) gedrückt.

• Das Licht des Touchrings erlischt nach einem Umlauf und im Display erscheint "Bye".

### 

- Wenn das Digitalpiano noch im Anfangszustand ist und eingeschaltet wird, ohne den Wireless MIDI & Audio-Adapter installiert zu haben, blinkt kurz der M A-Indikator in der oberen rechten Ecke der Startanzeige, um anzuzeigen, dass der Wireless MIDI & Audio-Adapter noch nicht installiert ist.
- Auch nach dem Ausschalten des Digitalpianos mit Taste U (Strom) befindet es sich noch in einem Bereitschaftsstatus, in dem noch ein geringer Strom fließt. Trennen Sie stets den Netzadapter von der Netzsteckdose, wenn das Digitalpiano längere Zeit nicht benutzt wird oder wenn Blitzschlaggefahr besteht.
- Wenn automatische Fortsetzung (Seite DE-17) auf "Off" eingestellt ist, werden mit dem Ausschalten des Stroms verschiedene Einstellungen zurückgesetzt, wobei die folgenden Einstellungen aber vom Gerät beibehalten werden.

Stimmung, LCD-Kontrast, Kopplungsinfo (Bluetooth-Verbindungshistorie), Expressionpedal-Typ, Expressionpedal-Kalibrierung, Tipptasten-Empfindlichkeit, Touchring-Empfindlichkeit, Betätigungsklick-Lautstärke, Ausschaltautomatik, Drahtlos-Benachrichtigungen-Lautstärkepegel, Batterietyp

# Automatische Fortsetzung

Wenn Sie das Digitalpiano ausschalten, werden verschiedene Einstellungen, wie z.B. die Klangnummern, zurückgesetzt. Wenn für "SYSTEM" > "Auto Resume" die Einstellung "On" im FUNCTION-Menü (Seite DE-33) gewählt ist, bleiben auch beim Ausschalten die meisten der Einstellungen beibehalten.

# Ausschaltautomatik

Um Strom zu sparen, besitzt das Digitalpiano eine Ausschaltautomatik, die den Strom ausschaltet, wenn eine bestimmte Zeitdauer ohne weitere Bedienung verstreicht. Die Ansprechzeit der Ausschaltautomatik beträgt circa vier Stunden bei Versorgung über den Netzadapter und circa sechs Minuten bei Batteriebetrieb.

### Deaktivieren der Ausschaltautomatik

Sie können die Ausschaltautomatik deaktivieren, um sicherzustellen, dass z.B. während eines Konzerts keine automatische Abschaltung erfolgt.

### 

- Die Ausschaltautomatik arbeitet nicht bei Signaleingang von einem Smartphone, dass drahtlos mit dem Digitalpiano verbunden ist.
- **1 .** Tippen Sie auf die FUNCTION-Taste. Das FUNCTION-Menü erscheint.
- 2. Tippen Sie oben oder unten auf den Touchring, um "SYSTEM" zu wählen, und tippen Sie dann auf die ENTER-Taste.
- 3. Tippen Sie oben oder unten auf den Touchring, um "Auto Power Off" zu wählen, und tippen Sie dann auf die ENTER-Taste. Die "Auto Power Off"-Anzeige erscheint.

4. Tippen Sie oben oder unten auf den Touchring. um "Off" zu wählen.

| Auto | Power | Off] |  |
|------|-------|------|--|
| Off. |       |      |  |
| 0n   |       |      |  |
|      |       |      |  |
|      |       |      |  |
|      |       |      |  |

# Eingeschaltet-Alarm und Beleuchtungseffekt

Der "Eingeschaltet-Alarm"-Funktion des Digitalpianos wird aktiviert, wenn der Strom zwar eingeschaltet ist, das Digitalpiano aber länger als circa sechs Minuten nicht benutzt wurde. Der "Beleuchtungseffekt" ist ein Effekt, der bei aktivem Eingeschaltet-Alarm aktiviert ist. Der Eingeschaltet-Alarm spricht nur bei Stromversorgung des Digitalpianos über den Netzadapter an.

### Nutzen der Eingeschaltet-Alarm-Funktion

Der Eingeschaltet-Alarm wirkt wie folgt entsprechend der Audioeingabe von einem Smartgerät (Seite DE-146), das über Bluetooth<sup>®</sup> mit dem Digitalpiano verbunden ist.

- Bei vorliegender Audioeingabe (Beleuchtungseffekt aktiviert): Die LEDs auf der Fronttafel des Digitalpianos leuchten mit an den Song angepasstem Timing.
- Ohne vorliegende Audioeingabe (Beleuchtungseffekt deaktiviert): Das Display und alle LEDs auf der Fronttafel des Digitalpianos sind erloschen und nur das Pitchbend-Rad leuchtet noch.

Wenn Sie eine Bedienung vornehmen, wie z.B. durch Antippen einer Taste oder Drücken einer Tastaturtaste, wechselt das Digitalpiano in seinen Normalstatus zurück. Wenn Sie vergessen haben, den Strom auszuschalten, halten Sie zum Ausschalten die Taste 😃 (Strom) gedrückt, bis "Bye" im Display erscheint.

### 

- Wenn das Digitalpiano mit dem Netzadapter benutzt wird und eingeschaltet ist, wechselt es durch kurzes Drücken von Taste () (Strom) sofort in den gleichen Status wie bei aktiver Eingeschaltet-Alarm-Funktion. Bei laufender Audioeingabe wird auch der Beleuchtungseffekt aktiviert.
   Wenn Taste () (Strom) kurz gedrückt wird, während das Digitalpiano über Batterien betrieben wird, leuchten und erlöschen der Reihe nach die Tipptasten (Beleuchtungseffekt nicht aktiviert).
- Wenn f
  ür "SYSTEM" > "Power On Alert" die Einstellung "Off" im FUNCTION-Menü (Seite DE-33) gewählt ist, arbeitet die "Eingeschaltet-Alarm"-Funktion nicht.

# Panelleuchten aus

Wenn Sie bei angezeigter Startanzeige (die Anzeige, die unmittelbar nach dem Einschalten erscheint) die **EXIT**-Taste gedrückt halten, bis das Licht des Touchrings einmal umläuft und dann erlischt, schaltet dies mit Ausnahme der **FUNCTION**-Taste und des Touchrings die meisten der Leuchten auf der Fronttafel aus (Panelleuchten-aus-Zustand). Die Fronttafel gibt nur wenig Licht ab, um Strom zu sparen und damit Sie sich leichter auf das Spielen auf der Tastatur konzentrieren können. Das Digitalpiano behält den Panelleuchten-aus-Status bei, auch wenn Sie auf der Tastatur spielen oder die Pedale, das Pitchbend-Rad, die **EX-**Tasten oder die **CONTROL**-Taste betätigen. Tippen Sie zum Deaktivieren auf die **FUNCTION**-Taste oder drücken Sie kurz auf Taste 🖒 (Strom).

### 

- Wenn das Digitalpiano über Batterie mit Strom versorgt ist, wechselt es automatisch in den "Panelleuchten-aus"-Status, um Strom zu sparen, wenn die Fronttafel (Tipptasten, Touchring usw.) länger als circa eine Minute nicht benutzt wird.
- Auch bei Verwendung des Netzadapters kann das Gerät zum Einsparen von Strom auf automatisches Ausschalten der Leuchten nach einer bestimmten Zeitdauer ohne weitere Tastenbetätigung eingestellt werden (unter den Anfangsvorgaben werden die Leuchten nicht automatisch ausgeschaltet). Verwenden Sie "SYSTEM" > "Panel Light" im FUNCTION-Menü (Seite DE-33) zum Einstellen der Zeit (5, 30, 60, oder 120 Sekunden) bis Ausschalten der Leuchten.
- Die Panelleuchten schalten sich nicht bei laufender Songwiedergabe oder Aufnahme oder während der Eingabe von einem Smartgerät aus.

# Einstellen des Displaykontrasts

Stellen Sie den Displaykontrast über "SYSTEM" > "LCD Contrast" im FUNCTION-Menü (Seite DE-33) ein.

# Einstellen der Lautstärke

Stellen Sie die Master-Lautstärke des Digitalpianos mit dem Lautstärkeknopf ein.

# 

• Die Mixerfunktion (Seite DE-60) ermöglicht getrenntes Einstellen der Lautstärke von Tastatur, der Lautstärke der Songwiedergabe und der Eingangslautstärke für die **MIC IN**-Buchse.

# Benutzen von handelsüblichen Kopfhörern

Das Anschließen eines Kopfhörers schaltet die Tonausgabe über die eingebauten Lautsprecher stumm, so dass Sie auch spät nachts üben können, ohne andere zu stören.

• Bitte nehmen Sie vor dem Anschließen des Kopfhörers an die **PHONES**-Buchse unbedingt die Lautstärke zurück.

#### PHONES-Buchsen

(Oben: Mini-Stereo-Klinkenbuchse (für 3-poligen Ministecker)/ Unten: Standard-Stereo-Klinkenbuchse (für 3-poligen Standardstecker))

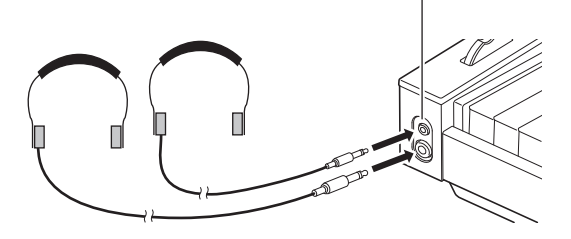

# WICHTIG!

- Bitte hören Sie nicht über längere Zeit mit sehr hoher Lautstärke über Kopfhörer. Dies könnte eine Gehörschädigung zur Folge haben.
- Achten Sie vor dem Anschließen eines Kopfhörers an die Mini-Stereo-Klinkenbuchse darauf, dass dieser einen Mini-Stereo-Klinkenstecker (3-poliger Ministecker) besitzt. Die Verwendung anderer Steckertypen wird nicht unterstützt.
- Ziehen Sie beim Abtrennen eines Kopfhörers, der über einen Zwischenstecker angeschlossen ist, bitte auch den Zwischenstecker ab. Anderenfalls bleiben die Lautsprecher bei der Wiedergabe stummgeschaltet.
- Verwenden Sie einen handelsüblichen Kopfhörer, der den folgenden Anforderungen entspricht.
  - Max. Eingang: 150 mW oder höher
  - Impedanz: 32 Ω oder höher
- Die Verwendung des optionalen Kopfhörers CP-16 wird nicht empfohlen.

### Lautsprecherausgabe bei angeschlossenem Kopfhörer

Wenn "SYSTEM" > "Speaker Out" im FUNCTION-Menü (Seite DE-33) auf "On" eingestellt ist, erfolgt Klangwiedergabe auch über die Lautsprecher, wenn ein Kopfhörer an eine der **PHONES**-Buchsen angeschlossen ist.

• Die Einstellwerte und Details hierfür sind:

| Einstellwert | Beschreibung                                                                                                    |  |  |  |
|--------------|----------------------------------------------------------------------------------------------------|--|--|--|
| Off          | Es erfolgt keine Ausgabe über die Lautsprecher unabhängig davon, ob ein Stecker an die <b>PHONES</b> -Buchse angeschlossen ist.                                                     |  |  |  |
| On           | Es erfolgt Ausgabe über die Lautsprecher unabhängig davon, ob ein Stecker an die <b>PHONES</b> -Buchse angeschlossen ist.                                                           |  |  |  |
| Auto         | Wenn ein Stecker an die <b>PHONES</b> -Buchse angeschlossen ist, bleiben die Lautsprecher des Digitalpianos stumm; wenn kein Stecker angeschlossen ist, geben sie den Klang wieder. |  |  |  |

### Kopfhörermodus

Wenn "SYSTEM" > "Headphone Mode" im FUNCTION-Menü (Seite DE-33) auf "On" (anfängliche Vorgabe) eingestellt ist und ein Kopfhörer verwendet wird, wird der Klang automatisch dahingehend korrigiert, dass er wie der eines akustischen Klaviers klingt, der auf natürliche Weise die Ohren des Hörers erreicht.

## 

- Die Headphone Mode-Einstellung wird aktiviert, wenn ein Stecker an eine der **PHONES**-Buchsen angeschlossen wird.
- Unabhängig von der Headphone Mode-Einstellung wird über die **PHONES**-Buchsen und die **LINE OUT**-Buchsen der gleiche Ton ausgegeben.

# Verwenden eines handelsüblichen Mikrofons

Sie können ein handelsübliches Mikrofon an die **MIC IN**-Buchse anschließen und den Ton vom Mikrofon über das Digitalpiano wiedergeben.

Mit dem **MIC VOLUME**-Knopf kann der Lautstärkepegel des Mikrofoneingangs geregelt werden. Die Regelung des Mikrofonpegels ist von der Gesamtlautstärke des Digitalpianos unabhängig.

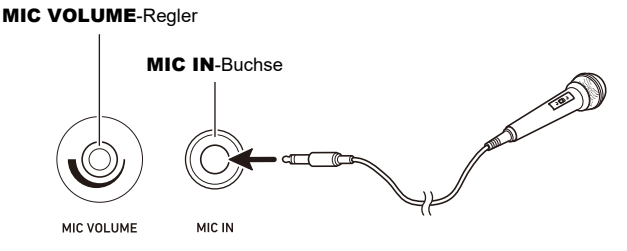

# WICHTIG!

- Stellen Sie vor dem Anschließen eines Mikrofons sicher, dass das Digitalpiano und das Mikrofon ausgeschaltet sind.
- Stellen Sie vor dem Anschließen die Gesamtlautstärke des Digitalpianos und die Mikrofonlautstärke auf Minimum. Stellen Sie die Lautstärke nach dem Anschließen des Mikrofons wieder passend ein.

### 

- Achten Sie beim Anschließen eines Mikrofons an die MIC IN-Buchse darauf, einen Standard-Klinkenstecker (Monostecker) zu verwenden. Die Verwendung anderer Steckertypen wird nicht unterstützt.
- Auf den Mikrofoneingang können verschiedene Effekte aufgelegt werden. Näheres finden Sie unter "Nutzen von Mikrofoneffekten" (Seite DE-56).
- Die Mixerfunktion ermöglicht getrenntes Regeln der Lautstärke des Tons vom Mikrofoneingang und des Send-Werts an Hall Simulator/Reverb. Näheres finden Sie unter "Benutzen des Mixers" (Seite DE-60).

# Bedienungssperre

Wenn die Bedienungssperre aktiviert ist ("On" oder "Auto"), ist mit Ausnahme von Taste 🕁 (Strom) und der Aufhebung der Bedienungssperre die gesamte Tastenbedienung deaktiviert, um einer ungewollten Betätigung während einer Performance vorzubeugen.

- **1 .** Tippen Sie auf die FUNCTION-Taste. Das FUNCTION-Menü erscheint.
- 2. Tippen Sie oben oder unten auf den Touchring, um "SYSTEM" zu wählen, und tippen Sie dann auf die ENTER-Taste.
- **3.** Tippen Sie oben oder unten auf den Touchring, um "Operation Lock" zu wählen, und tippen Sie dann auf die **ENTER**-Taste.

Die "Operation Lock"-Anzeige erscheint.

| (Operation Lock) |  |
|------------------|--|
| Off              |  |
| 0n               |  |
| Huto             |  |
|                  |  |

### 4. Tippen Sie zum Ändern des Einstellwerts oben oder unten auf den Touchring.

| Einstellwert | Beschreibung                                                                                                    |  |  |  |
|--------------|----------------------------------------------------------------------------------------------------|--|--|--|
| Off          | Deaktiviert die Bedienungssperre.                                                                                                    |  |  |  |
| On           | Alle Tasten mit Ausnahme der <b>FUNCTION</b> -Taste erlöschen und außer bei Taste $\textcircled{0}$ (Strom) und der <b>FUNCTION</b> -Taste ist die Bedienung aller Tasten deaktiviert.                         |  |  |  |
| Auto         | Bei Wiedergabe ist die Bedienung aller Tasten deaktiviert. Wenn Sie die Wiedergabe stoppen, ergibt sich nach circa einer Sekunde wieder der Normalstatus (gleicher Status wie bei "Operation Lock" auf "Off"). |  |  |  |

## 5. Halten Sie zum Beenden von Einstellungen die EXIT-Taste gedrückt.

Wenn "On" gewählt ist, sind außer der FUNCTION-Taste alle Tasten deaktiviert.

# Optionen für den Anschluss von Smartgeräten, Computern und externen Audiogeräten

Die Anschlussweise richtet sich danach, was Sie mit dem externen Gerät zu tun gedenken. Näheres finden Sie in der nachstehenden Tabelle im für "Was Sie tun wollen" angegebenen Abschnitt von "Anschlussweise".

### 

- "Smartgeräte" in der nachstehenden Tabelle umfasst Smartphones (iPhone, Android) und Tablets (iPad, Android).
- Näheres zur "CASIO Spezial-App" in der nachstehenden Tabelle finden Sie unter "Über die App für Smartgeräte (CASIO MUSIC SPACE)" (Seite DE-149).

| Anschlussweise                                                                                                    | Drahtlose Verbindung*1                                                                                                    |                              | Kabelverbindung                                                                                       |                                                                                                    |
|----------------------------------------------------------------------------------------------------|----------------------------------------------------------------------------------------------------|------------------------------|----------------------------------------------------------------------------------------------------|----------------------------------------------------------------------------------------------------|
| Was Sie<br>tun möchten                                                                                                   | Bluetooth-<br>Audio                                                                                                    | Bluetooth Low<br>Energy-MIDI | USB-Kabel                                                                                             | Audiokabel                                                                                                    |
| Ich möchte die CASIO<br>Spezial-App auf meinem<br><u>Smartgerät</u> verwenden                                            | "Benutzen der Spezial-App"<br>(Seite DE-149)                                                                                  |                              |                                                                                                    |                                                                                                    |
| lch möchte den Ton vom<br><u>Smartgerät</u> über Bluetooth-<br>Audio auf diesem<br>Digitalpiano wiedergeben              | "Tonwiedergabe<br>von einem<br>Smartgerät über<br>das Digitalpiano<br>(Bluetooth-<br>Audio-<br>Verbindung)"<br>(Seite DE-151) | _                            | _                                                                                                    |                                                                                                    |
| Ich möchte einen <u>PC oder</u><br><u>ein Smartgerät</u> mit dem<br>Digitalpiano verbinden und<br>MIDI verwenden         | _                                                                                                    | *2                           | "Verwenden von<br>MIDI mit einem<br>angeschlossenen<br>Computer oder<br>Smartgerät"<br>(Seite DE-153) | -                                                                                                    |
| lch möchte den Ton von<br>diesem Digitalpiano über<br><u>externe Lautsprecher oder</u><br><u>Audiogeräte</u> wiedergeben | _                                                                                                    | _                            | _                                                                                                    | "Ausgeben von<br>Digitalpiano-<br>Noten über<br>einen<br>Verstärker oder<br>ein Audiogerät<br>(LINE OUT-<br>Buchsen)"<br>(Seite DE-157) |

\*1 Unter Benutzung des inbegriffenen Wireless MIDI & Audio-Adapters.

\*2 Funktion bei Verwendung mit anderen Apps als der CASIO Spezial-App nicht garantiert.

### Benutzen des inbegriffenen Wireless MIDI & Audio-Adapters

Zum Koppeln dieses Digitalpianos mit einem für drahtlose Bluetooth<sup>®</sup>-Technologie geeigneten externen Gerät ist der Wireless MIDI & Audio-Adapter an den USB-Port Typ A des Digitalpianos anzuschließen.

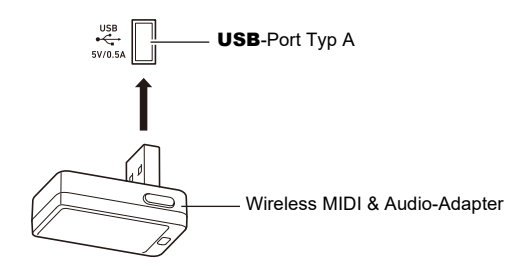

# WICHTIG!

• Schalten Sie das Digitalpiano aus, bevor Sie den Wireless MIDI & Audio-Adapter abtrennen.

# Zurückstellen auf die anfänglichen Werksvorgaben

Mit einer Werksrückstellung können Sie die vom Digitalpiano gespeicherten Daten und Einstellungen jederzeit auf die anfänglichen Werksvorgaben zurückstellen. Näheres finden Sie unter "Alle Einstellungen und Daten des Digitalpianos auf ihre Werksvorgaben zurücksetzen (Werksrückstellung)" (Seite DE-159).

# N WICHTIG!

- Wenn nicht anderweitig angegeben, gehen alle Vorgänge in dieser Bedienungsanleitung davon aus, dass sich das Digitalpiano im anfänglichen Einschaltzustand (Zustand direkt nach dem Einschalten) befindet. Sollten bei einem Vorgang Probleme auftreten, schalten Sie das Digitalpiano bitte aus und wieder ein und versuchen Sie den Vorgang dann erneut.
- Bitte beachten Sie, dass alle noch anhängigen nicht gespeicherten Daten gelöscht werden, wenn das Digitalpiano während eines Vorgangs ausgeschaltet wird.

# Benutzung der Tipptasten und des Touchrings

Auf Einschalten des Digitalpianos beginnen die Tipptasten und der Touchring zu leuchten.

### Grundbedienung des Touchrings

Der Touchring wird zum Bewegen des Cursors zwischen den Punkten einer Liste und zum Ändern von Werten verwendet.

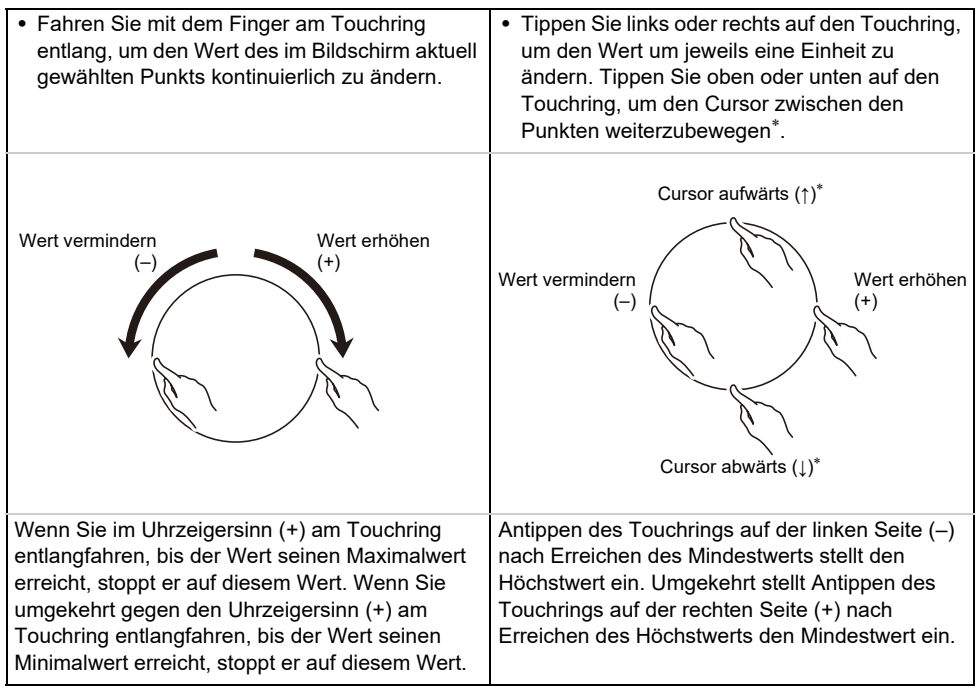

\* Wenn die vergrößerte Ansicht (Seite DE-29) oder die Werteliste-Ansicht (Seite DE-30) angezeigt ist, ändert Antippen des Touchrings oben oder unten die Werte.

### 

- Ein Beispiel für spezielle Bedienung mit dem Touchring finden Sie unter "Grundbedienung für Displayinhalte" (Seite DE-27).
- Um den Wert eines Punkts, der aktuell in der Anzeige gewählt ist, auf die anfängliche Vorgabe zurückzusetzen, halten Sie den **FUNCTION**-Knopf gedrückt und tippen oben, unten, links oder rechts auf den Touchring.

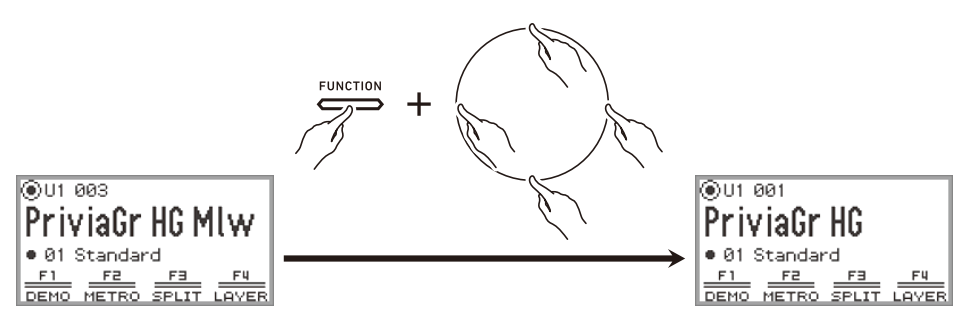

### Einstellen der Empfindlichkeit der Tipptasten und des Touchrings

Die Empfindlichkeit der Tipptasten ist über "SYSTEM" > "Touch Btn Sense" im FUNCTION-Menü (Seite DE-33) einstellbar. Sie können über "SYSTEM" > "Touch Ring Sense" auch die Empfindlichkeit des Touchrings einstellen.

#### Bei schwieriger Bedienung durch zu niedrige Empfindlichkeit

Wenn die Bedienung nach einem Absenken der Tipptasten- und Touchring-Empfindlichkeit im FUNCTION-Menü schwierig oder unmöglich ist, können Sie die Tipptasten- und Touchring-Empfindlichkeit mit dem nachstehenden Vorgehen höher als normal einstellen.

## **1** Schalten Sie das Digitalpiano aus.

- 2. Halten Sie Taste C8 (ganz rechts) gedrückt und drücken Sie dabei Taste (Strom).
  - Sie können  ${\rm t}$  (Strom) sofort wieder freigeben, halten Sie Taste C8 aber weiter gedrückt, bis "Welcome" erscheint.

# Einstellen der Lautstärke des Geräuschs bei Benutzung des Touchrings (Bedienungsklick-Lautstärke)

Sie können die Lautstärke des Klickgeräuschs bei der Benutzung des Touchrings über "SYSTEM" > "Op. Click Volume" im FUNCTION-Menü (Seite DE-33) einstellen.

# Grundbedienung für Displayinhalte

### Wählen von Bedienpunkten

Die im Display des Digitalpianos angezeigten Markierungspunkte ( ) zeigen Menüpunkte an, die mit dem Touchring oder der **ENTER**-Taste einstellbar sind.

- Wenn der Cursor auf einem Markierungspunkt () steht, kann der Wert des betreffenden Menüpunkts durch Entlangfahren des Touchrings geändert werden.
- Wenn der Cursor auf einem Markierungspunkt (
  ) steht, zeigt Antippen der ENTER-Taste die Listenanzeige (Kategorieliste oder Werteliste) zum betreffenden Menüpunkt an.\*
- Bewegen Sie den Cursor ( ( ), indem Sie oben oder unten auf den Ring tippen.

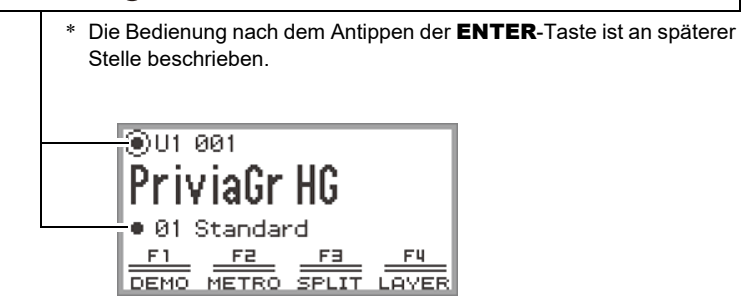

Wählen Sie den einzustellenden Punkt und ändern Sie mit dem Touchring seinen Wert. Probieren Sie die nachstehende Bedienung.

## **1**. Schalten Sie das Digitalpiano ein.

Die Startanzeige erscheint.

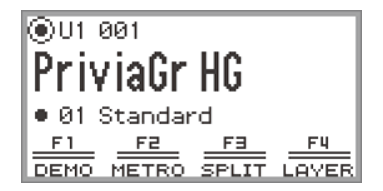

### 2. Tippen Sie oben oder unten auf den Touchring.

Jedes Antippen des Touchrings bewegt den Cursor (  $\bigcirc$  ) zwischen den Markierungspunkten weiter.

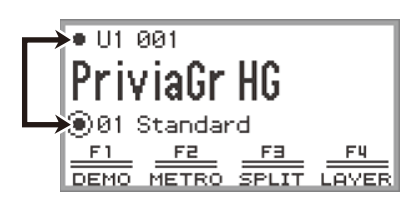

3. Bewegen Sie den Cursor () zu dem Menüpunkt, dessen Wert Sie ändern möchten.

Bewegen Sie beispielsweise den Cursor ( ( ) zu "Partname und Klangnummer".

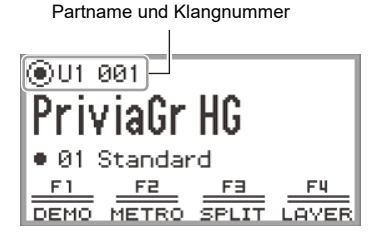

**4.** Tippen Sie links oder rechts auf den Touchring oder fahren Sie ihn entlang. Der Wert an der Cursorposition (in diesem Beispiel die Klangnummer) ändert sich.

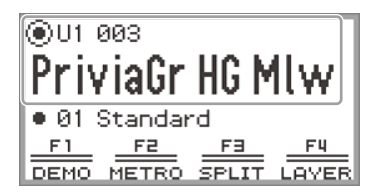

 Anstelle links oder rechts auf den Touchring zu tippen oder ihn entlangzufahren können Sie auch die Werteliste verwenden, die erscheint, wenn Sie auf die ENTER-Taste tippen. N\u00e4heres \u00fcber diese Methode finden Sie im Folgenden.

```
"Navigieren in der Einstellpunkte-Hierarchie" (Seite DE-30)
"Benutzen des F-Taste-Menüs" (Seite DE-31)
```

"Benutzen des FUNCTION-Menüs" (Seite DE-33)

#### ■ Vergrößerte Ansicht

Wenn Sie die Einstellung von "SYSTEM" > "Close-up" im FUNCTION-Menü (Seite DE-33) von "Off" (Vorgabe) in "On" ändern, zeigt das Display eine "vergrößerte Ansicht" mit vergrößert angezeigtem Wert, wenn Sie zum Ändern eines Werts den Touchring entlangfahren. Im obigen Schritt 4, zum Beispiel, erscheint die folgende Ansicht.

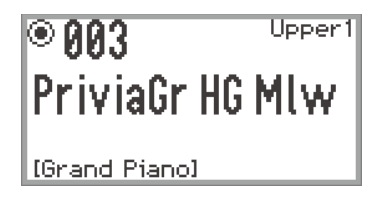

- Während der Anzeige der vergrößerten Ansicht können Sie Werte auch ändern, indem Sie den Touchring oben, unten, links oder rechts antippen.
- Das Display zeigt nach circa 5 Sekunden wieder die ursprüngliche Ansicht an, wenn Sie den Finger vom Touchring nehmen.
- Zum direkten Zurückkehren zur vorherigen Anzeige drücken Sie bitte die **EXIT**-Taste.

### Navigieren in der Einstellpunkte-Hierarchie

Verwenden Sie die Einstellungenliste-Anzeige zum Wählen unter den zahlreichen Optionen für Klänge, Funktionen oder bestimmte Einstellungen. Das nachstehende Schema illustriert das Navigieren in der Hierarchie der Einstellpunkte und die Bedienungssequenzen zum Wählen von Kategorien, Einstellwerten usw.

A Tippen Sie links oder rechts auf den Touchring oder fahren Sie an diesem entlang, um den Einstellwert des vom Cursor ( ) hervorgehobenen Menüpunkts direkt zu wählen.
 B Antippen der ENTER-Taste zeigt eine Liste mit Optionen für den vom Cursor ( ) hervorgehobenen Menüpunkt an, in der Sie mit dem Touchring einen Einstellwert wählen

können, während Sie die Liste betrachten.

Probieren Sie anhand der folgenden Darstellung die Bedienung mit der **ENTER**-Taste, **EXIT**-Taste und dem Touchring aus.

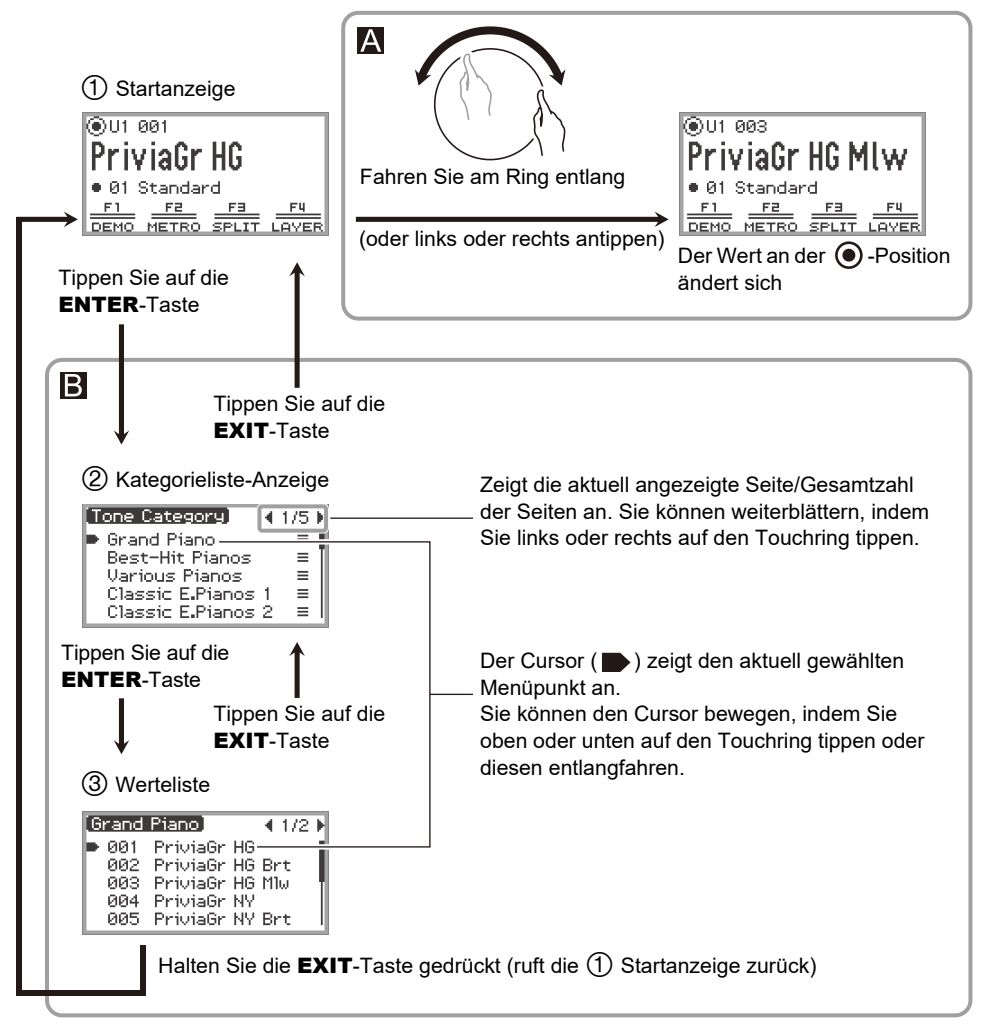

## 

- Halten Sie die **EXIT**-Taste gedrückt, um zur Startanzeige zurückzukehren.
- Die Beschreibung der Bedienungsvorgänge in dieser Bedienungsanleitung überspringt das Zurückkehren zur ersten Anzeige mit der **EXIT**-Taste am Ende des jeweiligen Vorgangs.

# F-Taste-Menü und FUNCTION-Menü

### Benutzen des F-Taste-Menüs

Das am unteren Displayrand gezeigte F-Taste-Menü gibt die Funktionen an, die aktiviert werden, wenn Sie auf die F-Tasten (**F1** bis **F4**) tippen.

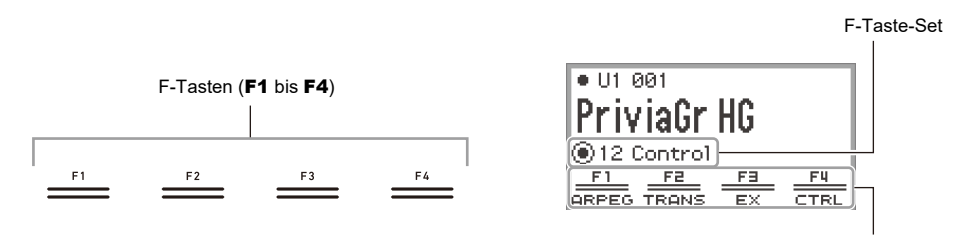

F-Taste-Menü

Die im F-Taste-Menü angezeigten Funktionen können durch Ändern des F-Taste-Sets (01 bis 30) umgeschaltet werden.

#### Das F-Taste-Set ändern

- 1 Tippen Sie bei der Startanzeige oben oder unten auf den Touchring, um den Cursor ( ( ) zur F-Taste-Set-Zeile zu bewegen.
- 2. Tippen Sie links oder rechts auf den Touchring oder fahren Sie ihn entlang. Das F-Taste-Set wechselt und der Inhalt des F-Taste-Menüs ändert sich ebenfalls.

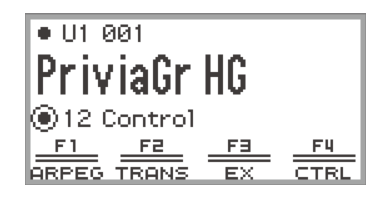

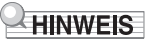

• Sie können das F-Taste-Set auch über die Anzeige der F-Taste-Set-Liste ändern, die erscheint, wenn Sie in Schritt 2 auf die ENTER-Taste tippen.

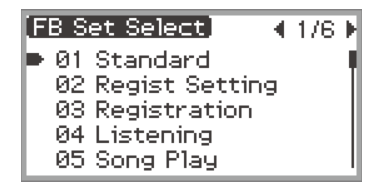

 Die 30 F-Taste-Sets umfassen 14 Presets (feste F-Taste-Funktionen und Set-Namen) und 16 offene Plätze, die Sie frei mit Funktionen und Set-Namen belegen können (Anwender-F-Taste-Sets). Näheres finden Sie unter "Benutzen der F-Taste-Sets" (Seite DE-88).

### Bedeutung von [] im F-Taste-Menü

Wenn eine F-Taste mit einer Funktion belegt ist, die mit jedem Antippen der Taste zwischen ein und aus wechselt, wird der Name der F-Taste in Klammern [] angezeigt, wenn die Funktion eingeschaltet ist. Wenn ausgeschaltet, verschwinden die Klammern [].

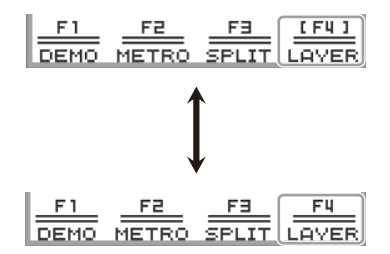

### Benutzen des FUNCTION-Menüs

Tippen Sie auf die **FUNCTION**-Taste zum Aufrufen des FUNCTION-Menüs. Dieses Menü kann für den Zugriff auf den Großteil der Funktionen und Einstellungen des Digitalpianos verwendet werden.

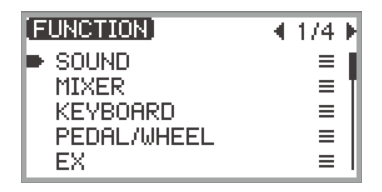

#### ■ FUNCTION-Menü-Bedienungsbeispiel

Als Beispiel beschreibt diese Abschnitt, wie die "Hammer Response"-Einstellung geändert wird.

**1 .** Tippen Sie auf die **FUNCTION**-Taste.

Das FUNCTION-Menü erscheint.

- 2. Wählen Sie mit dem Touchring in folgender Reihenfolge "KEYBOARD" > "KBD SETTING" > "Hammer Response".
  - In dieser Bedienungsanleitung ist die Menübedienung wie oben gezeigt beschrieben. Dabei gilt die folgende spezielle Bedienung.
  - (1) Fahren Sie am Touchring entlang, um den Cursor ( ▶) zu "KEYBOARD" zu bewegen, und tippen Sie dann auf die ENTER-Taste.

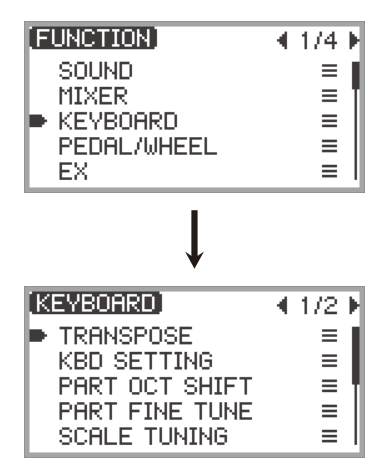
(2) Fahren Sie am Touchring entlang, um den Cursor ( ▶) zu "KBD SETTING" zu bewegen, und tippen Sie dann auf die ENTER-Taste.

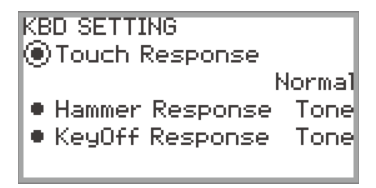

(3) Bewegen Sie den Cursor ( ( ) zu "Hammer Response", indem Sie oben oder unten auf den Touchring tippen.

(Dieses Mal ist es nicht erforderlich, auf die ENTER-Taste zu tippen.)

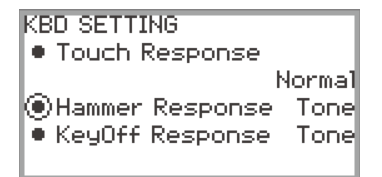

# **3.** Ändern Sie den Wert.

• Tippen Sie links oder rechts auf den Touchring oder fahren Sie ihn entlang.

KBD SETTING Touch Response Normal Hammer Response Off KeyOff Response Tone

• Sie können auch die **ENTER**-Taste antippen, um die Werteliste anzuzeigen und den Wert dort zu ändern.

| (Hammer Response) | - 4 | 1/3 | Þ |
|-------------------|-----|-----|---|
| Tone              |     |     | 1 |
| Off               |     |     | 뷉 |
| 1                 |     |     | Ш |
| 2                 |     |     | Ш |
| 3                 |     |     | Ц |

• Wenn Sie bei gedrückt gehaltener **FUNCTION**-Taste oben, unten, links oder rechts auf den Touchring tippen, ruft dies die anfängliche Vorgabe zurück.

#### 

- Im FUNCTION-Menü schaltet jedes Antippen der **EXIT**-Taste von der aktuell angezeigten Ebene auf die nächsthöhere Ebene. Halten Sie die **EXIT**-Taste gedrückt, um aus jeder beliebigen Ebene zur Startanzeige zurückzukehren.
- Näheres zu den einzelnen Punkten des FUNCTION-Menüs finden Sie unter "FUNCTION-Menüpunkte" (Seite DE-169).

#### **DE-34**

# Eingeben von Textzeichen

Gehen Sie wie nachstehend beschrieben vor, wenn Sie den Namen der Registerbank (Seite DE-81), des F-Taste-Sets (Seite DE-94) oder von auf einem USB-Flash-Drive gespeicherten Daten ändern oder anderen Text eingeben oder bearbeiten möchten (Seite DE-137).

## 

- Dateinamen im USB-Flash-Drive (Seite DE-132) können bis zu 231 Zeichen lang sein.
- Im Display können bis zu 8 Zeichen gleichzeitig angezeigt werden.

#### Ein Zeichen ändern

1 Tippen Sie in der Textbearbeitungsanzeige links oder rechts auf den Touchring, um den Cursor zu dem Zeichen zu bewegen, das Sie ändern möchten.

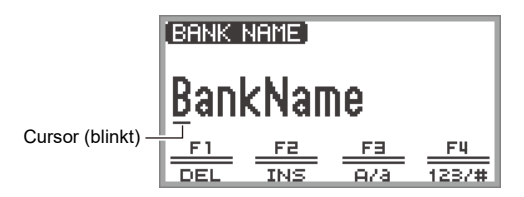

# 2. Ändern Sie durch Entlangfahren am Touchring den Wert.

- Antippen von Taste F3 (A/a) schaltet zwischen Gro
  ßbuchstaben und Kleinbuchstaben um, wenn der Cursor auf einem alphabetischen Zeichen steht. Falls der Cursor auf einer Ziffer oder einem Symbol steht, erscheint ein "A".
- Antippen von Taste F4 (123/#) schaltet zwischen Ziffern und Symbolen um, wenn der Cursor auf einer Ziffer oder einem Symbol steht. Falls der Cursor auf einer Ziffer oder einem Symbol steht, erscheint "0".
- Die in den Namen von F-Taste-Sets und Registrationsbänken verwendbaren Zeichen finden Sie in der nachstehenden Tabelle.

|    | 0 | 1 | 2 | 3 | 4 | 5 | 6 | 7 | 8 | 9 |
|----|---|---|---|---|---|---|---|---|---|---|
| Α  | В | С | D | Е | F | G | Н | Ι | J | Κ |
| L  | Μ | Ν | 0 | Ρ | Q | R | S | Т | U | V |
| W  | Х | Υ | Ζ | а | b | с | d | е | f | g |
| h  | i | j | k | Ι | m | n | 0 | р | q | r |
| s  | t | u | v | w | х | у | z | ! | " | # |
| \$ | % | & | ' | ( | ) | * | + | , | - |   |
| /  | : | ; | < | > | = | ? | @ | [ | ] | ١ |
| ^  | _ | ` | { | } |   |   |   |   |   |   |

(Die erste Zelle in der obigen Tabelle ist leer.)

 Die in der nachstehenden Tabelle gezeigten Zeichen werden f
ür Dateinamen in einem USB-Flash-Drive unterst
ützt, der auf exFAT formatiert ist.

|   | 0 | 1 | 2 | 3 | 4 | 5 | 6 | 7 | 8 | 9  |
|---|---|---|---|---|---|---|---|---|---|----|
| А | В | С | D | Е | F | G | Н | Ι | J | Κ  |
| L | М | Ν | 0 | Ρ | Q | R | S | Т | U | V  |
| W | Х | Υ | Ζ | а | b | С | d | е | f | g  |
| h | i | j | k | Ι | m | n | 0 | р | q | r  |
| s | t | u | v | w | х | у | z | ! | # | \$ |
| % | & | ' | ( | ) | + | , | - |   | ; | =  |
| @ | [ | ] | ۸ | _ | ` | { | } | ~ |   |    |

(Die erste Zelle in der obigen Tabelle ist leer.)

• Die in der nachstehenden Tabelle gezeigten Zeichen werden für Dateinamen in einem USB-Flash-Drive unterstützt, der auf FAT 32 formatiert ist.

| 0 | 1 | 2 | 3 | 4 | 5 | 6  | 7 | 8 | 9 |
|---|---|---|---|---|---|----|---|---|---|
| Α | В | С | D | Е | F | G  | Н | Ι | J |
| Κ | L | М | Ν | 0 | Ρ | Q  | R | S | Т |
| U | V | W | Х | Υ | Ζ | \$ | & | ' | ( |
| ) | - | @ | ^ | _ | ` | {  | } | ~ |   |

# **3.** Wiederholen Sie wie erforderlich die Schritte 1 und 2.

#### Ein Zeichen einfügen

- Tippen Sie in der Textbearbeitungsanzeige links oder rechts auf den Touchring, um den Cursor an die Position zu bewegen, an der Sie Zeichen einfügen möchten.
  - Um ein Zeichen am Ende einer Zeichenfolge einzufügen (anhängen), bewegen Sie den Cursor zum ganz rechts stehenden Zeichen und tippen dann wieder rechts auf den Touchring.

# 2. Tippen Sie auf Taste F2 (INS).

Dies fügt an der Cursorposition ein "A" ein.

• In diesem Zustand kann das "A" auf ein anderes Zeichen geändert werden. Führen Sie dazu ab Schritt 2 die obigen Schritte von "Ein Zeichen ändern" aus.

#### Ein Zeichen löschen

- 1 . Tippen Sie in der Textbearbeitungsanzeige links oder rechts auf den Touchring, um den Cursor zu dem Zeichen zu bewegen, das Sie löschen möchten.
- **2.** Tippen Sie auf Taste **F1** (DEL).

#### Bearbeiteten Text speichern

**1**. Tippen Sie auf die **ENTER**-Taste in der Textbearbeitungsanzeige.

Es erscheint eine Bestätigungsanzeige. Zum Zurückkehren zur Textbearbeitungsanzeige und Fortsetzen der Bearbeitung tippen Sie bitte links (NO) auf den Touchring.

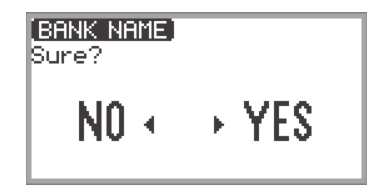

# 2. Zum Speichern der Bearbeitungen tippen Sie rechts (YES) auf den Touchring.

"Complete" erscheint und das Display kehrt zur Anzeige von vor der Textbearbeitungsanzeige zurück.

#### Bearbeiteten Text verwerfen

# **1**. Tippen Sie auf die **EXIT**-Taste in der Textbearbeitungsanzeige.

Es erscheint eine Bestätigungsanzeige. Zum Zurückkehren zur Textbearbeitungsanzeige und Fortsetzen der Bearbeitung tippen Sie bitte links (NO) auf den Touchring.

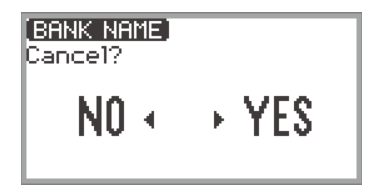

2. Zum Verwerfen der Bearbeitungen tippen Sie rechts (YES) auf den Touchring.

Dies ruft die Anzeige von vor Beginn der Bearbeitung zurück.

# Akustik-Einstellungen für das Digitalpiano und Wiedergabe von Demosongs

# Wählen der Einstellung für die Piano-Position

Sie können die für den Aufstellungsort des Digitalpianos geeigneten Akustik-Einstellungen wählen.

1 ■ Wählen Sie "04 Listening" als F-Taste-Set. Siehe "Das F-Taste-Set ändern" (Seite DE-32).

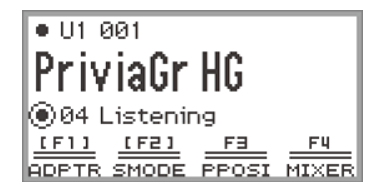

# 2. Tippen Sie auf Taste F3 (PPOSI).

Die "PIANO POSITION"-Anzeige erscheint.

PIANO POSITION Piano Position Standard

**3.** Fahren Sie den Touchring entlang, um die passende Einstellung für den Aufstellungsort des Digitalpianos zu wählen.

| Einstellwert | Beschreibung                                                                                     |
|--------------|--------------------------------------------------------------------------------------------------|
| Standard     | Standardeinstellung, wenn das Digitalpiano auf einem Ständer an (oder nahe an) einer Wand steht. |
| Wall         | Verwendet, wenn das Digitalpiano mit der Rückseite an einer Wand steht.                          |
| Center       | Verwendet, wenn sich das Digitalpiano in Raummitte befindet.                                     |
| Table        | Standard-Einstellung, wenn sich das Digitalpiano auf einem Tisch befindet.                       |

Wählen Sie eine für die aktuelle Position des Digitalpianos geeignete Einstellung.

# Anhören von Demosongs

Mit den nachstehenden Schritten können Sie die vorinstallierten Demosongs der Reihe nach abspielen lassen.

# 1 ■ Wählen Sie "01 Standard" als F-Taste-Set. Siehe "Das F-Taste-Set ändern" (Seite DE-32).

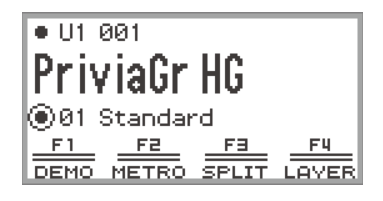

# 2. Tippen Sie auf Taste F1 (DEMO).

Die Taste  $\blacktriangleright/\blacksquare$  blinkt und der Demosong ist startbereit.

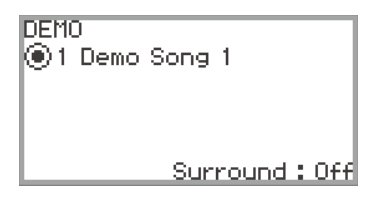

# 3. Fahren Sie den Ring entlang, um einen Song zu wählen.

- Sie können einen Song wie folgt wählen.
- (1) Drücken Sie die **ENTER**-Taste zum Aufrufen der Songliste-Anzeige.

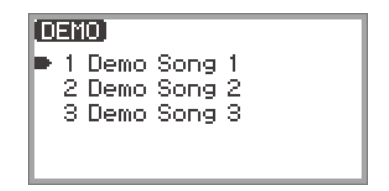

- (2) Fahren Sie den Touchring entlang oder tippen Sie oben oder unten auf den Touchring, um den gewünschten Song zu wählen.
- (3) Tippen Sie auf die EXIT-Taste, um zur Anzeige aus Schritt 2 zurückzukehren.
- Die Schritte zum Wählen eines Songs können auch bei laufender Demosong-Wiedergabe ausgeführt werden.

# **4.** Tippen Sie auf die ►/■-Taste, um den Demosong zu starten.

• Bei jedem weiteren Antippen der ▶/■-Taste stoppt der Demosong bzw. wird fortgesetzt.

# **5.** Zum Zurückkehren zur Startanzeige drücken Sie bitte die **EXIT**-Taste.

## 

- Wenn die Ausschaltautomatik (Seite DE-17) aktiviert ist, schaltet sich auch bei laufender Demo-Wiedergabe automatisch der Strom aus, wenn ohne weitere Bedienung die eingestellte Ansprechzeit abläuft.
- Sie können zum Demosong auf der Tastatur mitspielen. Der Tastaturton ist dann der Melodieton des gespielten Songs (der Ton kann nicht geändert werden).
- Während des Demosongs sind die Tasten **CONTROL**, **EX1** und **EX2** mit den folgenden Funktionen belegt (die Funktionen können nicht geändert werden).

**CONTROL**-Taste: Modulation **EX1**-Taste: Arpeg On/Off **EX2**-Taste: Arpeg Hold

# Spielen von Noten mit verschiedenen Klangfarben

# Wählen nur einer Klangfarbe

Bei diesem Digitalpiano sind zahlreiche Klangfarben verfügbar. Wählen Sie die Klangfarbe, die Sie Spielen möchten.

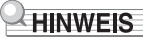

• Details zu den Klangkategorien und die Namen der in der jeweiligen Kategorie enthaltenen Klangfarben finden Sie in den separaten "Listen der vorinstallierten Musikdaten".

### Wählen eines Klangs über die Nummer

1 ■ Tippen Sie bei der Startanzeige oben oder unten auf den Touchring, um den Cursor ( ( ) zum Partnamen und der Klangnummer zu bewegen.

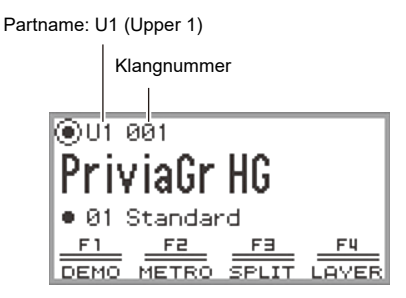

 Wenn "U1" als Partname angezeigt ist, ertönt beim Anschlagen einer Tastatur der Klang von Part "Upper 1". Näheres über Parts finden Sie unter "Gleichzeitige Wiedergabe von zwei verschiedenen Klängen (Layer)" (Seite DE-44) und "Aufteilen der Tastatur auf zwei Klangfarben (Split)" (Seite DE-46).

# 2. Fahren Sie am Touchring entlang.

Die Klänge wechseln in numerischer Reihenfolge.

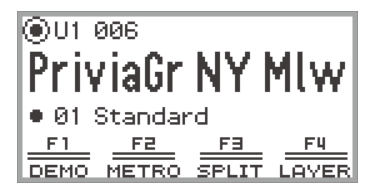

3. Wenn der gewünschte Klangname erscheint, nehmen Sie den Finger vom Touchring.

## Wählen eines Klangs über die Kategorie

**1** ■ Tippen Sie bei der Startanzeige oben oder unten auf den Touchring, um den Cursor ( ) zum Partnamen und der Klangnummer zu bewegen.

## **2.** Tippen Sie auf die **ENTER**-Taste.

Es erscheint eine Liste mit Klangkategorie-Namen.

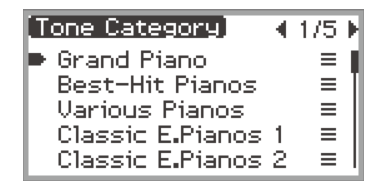

3. Wählen Sie mit dem Touchring eine Klangkategorie und tippen Sie dann auf die ENTER-Taste.

Es erscheint eine Liste mit Klangnamen.

| G  | rand | Piano]      | ◄  | 1/2 | Þ |
|----|------|-------------|----|-----|---|
| Þ. | 001  | PriviaGr HG |    |     | d |
|    | 002  | PriviaGr HG | Bi | rt  | I |
|    | 003  | PriviaGr HG | M  | lω  | 1 |
|    | 004  | PriviaGr NY |    |     | Ш |
|    | 005  | PriviaGr NY | Bi | rt  | ų |

- **4.** Wählen Sie mit dem Touchring einen Klang.
- **5.** Halten Sie nach dem Wählen des gewünschten Klangs die EXIT-Taste gedrückt. Kehren Sie zur Startanzeige zurück.

## Wählen eines Klangs mit den Tipptasten

PIANO E.PIANO OTHERS

Mit jedem Antippen einer Klangtaste wird der Reihe nach der erste Klang jeder Klangkategorie gewählt.

## Wählen eines Klangs mit den F-Tasten

 Wählen Sie "07 Piano Collect" oder "08 E.PianoCollect" als F-Taste-Set. Siehe "Das F-Taste-Set ändern" (Seite DE-32).

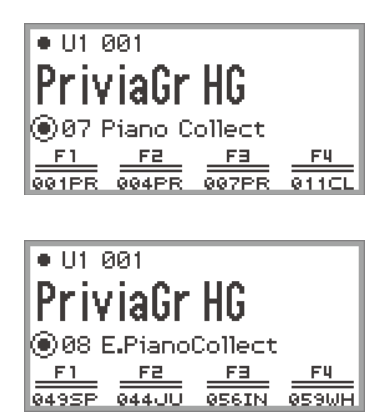

- 2. Tippen Sie auf eine der Tasten F1 bis F4, um den gewünschten Klang zu wählen.
  - Die Klänge in der nachstehenden Tabelle sind durch einmaliges Antippen wählbar.

|                 | 07 Piano Collect    | 08 E.PianoCollect     |
|-----------------|---------------------|-----------------------|
| Taste <b>F1</b> | 001 Privia GRAND HG | 049 SPACE BOY EP      |
| Taste <b>F2</b> | 004 Privia GRAND NY | 044 JUST THE WAY EP   |
| Taste F3        | 007 Privia GRAND BN | 056 INDESTRUCTIBLE EP |
| Taste <b>F4</b> | 011 CLOCK PIANO     | 059 WHERE IT IS EP    |

## 

 Bei einem F-Taste-Set, das noch nicht mit Funktionen belegt ist, können Sie jeder der F-Tasten einen Ihrer eigenen Lieblingsklänge zuweisen. Näheres finden Sie unter "Benutzen der F-Taste-Sets" (Seite DE-88).

#### Gitarren- und Bassklänge

Die vorinstallierten Gitarren- und Bassklänge können je nach den Klangeigenschaften (Tonhöhe und Intensität) Strumminggeräusche, Geisternoten oder andere Klangeffekte enthalten. Näheres finden Sie in den separaten "Listen der vorinstallierten Musikdaten".

# Gleichzeitige Wiedergabe von zwei verschiedenen Klängen (Layer)

Wie unten gezeigt, können beim Spielen auf der Tastatur zwei Klänge gleichzeitig wiedergegeben werden, indem Sie den Parts "Upper 1" und "Upper 2" verschiedene Klänge zuweisen. Diese Funktion wird als "Layer" (Mischklang) bezeichnet. Wenn Layer eingeschaltet ist, ertönen die beiden Parts Upper 1 und Upper 2 gleichzeitig.

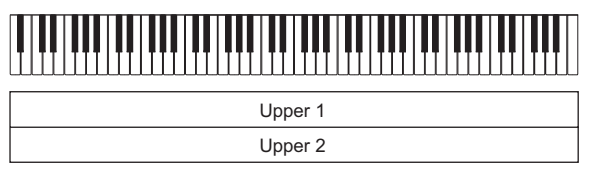

Layer: Ein, Split: Aus\*

\* Näheres zu Split siehe "Aufteilen der Tastatur auf zwei Klangfarben (Split)" (Seite DE-46).

# 

• Wenn Sie bei ausgeschaltetem Layer und Split auf der Tastatur spielen, wird nur Part Upper 1 wiedergegeben.

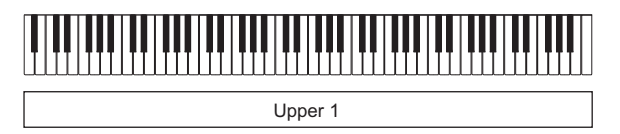

Layer: Aus, Split: Aus

## Mischen von zwei Klängen

- **1** Wählen Sie wie unter "Wählen nur einer Klangfarbe" (Seite DE-41) beschrieben den Klang für Upper 1.
- 2. Wählen Sie "01 Standard" als F-Taste-Set. Siehe "Das F-Taste-Set ändern" (Seite DE-32).

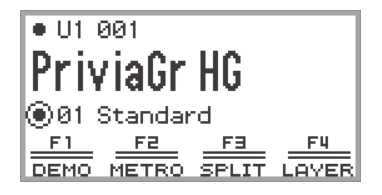

# **3.** Tippen Sie auf Taste **F4** (LAYER).

Dies schaltet auf Mischbetrieb und der LY-Indikator erscheint im Display.

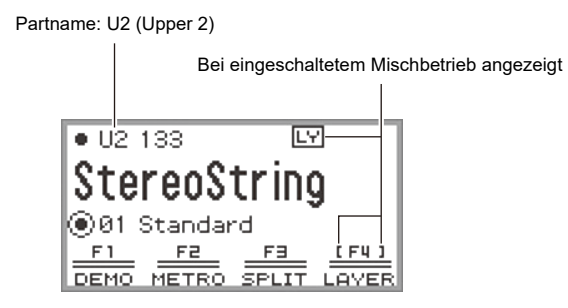

**4.** Wählen Sie wie unter "Wählen nur einer Klangfarbe" (Seite DE-41) beschrieben den Klang für Upper 2.

#### Aufheben des Mischbetriebs

- 1 Wählen Sie "01 Standard" als F-Taste-Set. Siehe "Das F-Taste-Set ändern" (Seite DE-32).
- 2. Tippen Sie auf Taste F4 (LAYER), um den LY-Indikator im Display zu löschen.

# Aufteilen der Tastatur auf zwei Klangfarben (Split)

Durch Festlegen eines "Lower"-Bereichs im unteren Bereich der Tastatur (wie unten gezeigt) können unterschiedliche Klänge im unteren und oberen Bereich gespielt werden. Diese Funktion wird als "Split" (Tastaturteilung) bezeichnet. Bei eingeschalteter Tastaturteilung bestehen die folgenden Möglichkeiten.

 Der untere Tastaturbereich (linke Seite) gibt den Klang des Lower-Parts wieder, während Sie im oberen Tastaturbereich (rechte Seite) den Klang von Part Upper 1 spielen (wenn Layer ausgeschaltet ist\*).

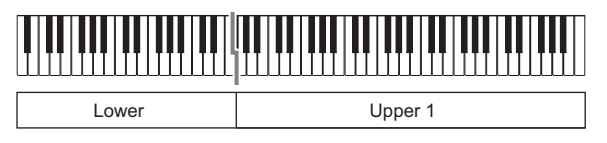

• Der untere Tastaturbereich (linke Seite) gibt den Klang des Lower-Parts wieder, während Sie im oberen Tastaturbereich (rechte Seite) den Mischklang der Parts Upper 1 und Upper 2 spielen (wenn Layer eingeschaltet ist\*).

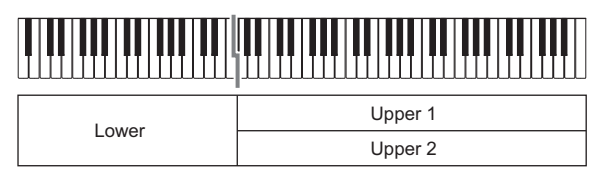

\* Näheres zum Klangmischbetrieb siehe "Gleichzeitige Wiedergabe von zwei verschiedenen Klängen (Layer)" (Seite DE-44).

## Aufteilen der Tastatur zwischen zwei verschiedenen Klängen

- **1** Wählen Sie wie unter "Wählen nur einer Klangfarbe" (Seite DE-41) beschrieben den Klang für den oberen Tastaturbereich (Upper 1-Klang).
- 2. Wählen Sie "01 Standard" als F-Taste-Set. Siehe "Das F-Taste-Set ändern" (Seite DE-32).
- **3.** Tippen Sie auf Taste **F3** (SPLIT).

Dies aktiviert SPLIT und der SP-Indikator erscheint im Display.

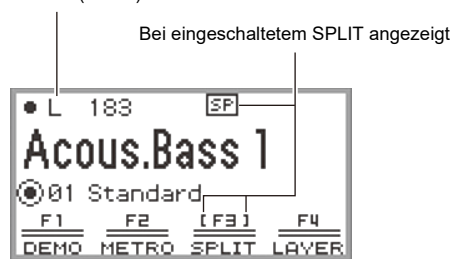

Partname: L (Lower)

**DE-46** 

# **4**. Wählen Sie wie unter "Wählen nur einer Klangfarbe" (Seite DE-41) beschrieben den Klang für den unteren Tastaturbereich (Lower-Klang).

## 

 Um SPLIT und LAYER gleichzeitig zu spielen, führen Sie bitte die Schritte 3 - 4 des obigen Vorgangs aus und gehen dann wie unter "Mischen von zwei Klängen" (Seite DE-44) beschrieben vor.

# Ändern des Teilungspunkts

Unter den Anfangsvorgaben liegt die tiefste Note des oberen Bereichs (als "Teilungspunkt" bezeichnet) bei F#3.

1 ■ Wählen Sie "01 Standard" als F-Taste-Set. Siehe "Das F-Taste-Set ändern" (Seite DE-32).

## 2. Halten Sie Taste F3 (SPLIT) gedrückt.

Die "SPLIT POINT"-Anzeige erscheint.

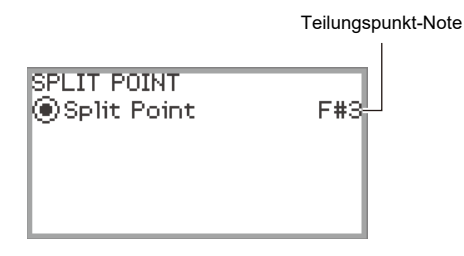

3. Drücken Sie die Tastaturtaste für den gewünschten Teilungspunkt (unterste Note des oberen Bereichs).

Der Teilungspunkt wechselt auf die Note der gedrückten Taste.

• Sie können den Teilungspunkt auch mit dem Touchring oder durch Antippen der **ENTER**-Taste zum Aufrufen einer Liste der Notennamen ändern.

## **4.** Drücken Sie die **EXIT**-Taste, um das Setup zu schließen.

## Aufheben der Tastaturteilung

- **1** Wählen Sie "01 Standard" als F-Taste-Set. Siehe "Das F-Taste-Set ändern" (Seite DE-32).
- **2.** Tippen Sie auf Taste **F3** (SPLIT), um den <u>SP</u>-Indikator im Display zu löschen.

# Ändern der Part-Einstellungen (Lautstärkepegel, Oktavverschiebung, Stimmung usw.)

Sie können Lautstärke, Oktavverschiebung, Stimmung und andere Einstellungen der Parts Upper 1 und Upper 2 bei Layer-Betrieb (Seite DE-44) sowie des Lower-Parts bei Split-Betrieb (Seite DE-46) für jeden der Parts separat regeln. Näheres finden Sie in den in der nachstehenden Tabelle angegebenen Abschnitten.

| Konfigurierbare Gegenstände                                                       | Referenz                                                                                                    |
|-----------------------------------------------------------------------------------|----------------------------------------------------------------------------------------------------|
| Separate Lautstärke von Parts, Stereo-<br>Panorama, Hall Simulator/Reverb, Chorus | "Benutzen des Mixers" (Seite DE-60)                                                                               |
| Separate Oktavverschiebung der Parts                                              | "Ändern der Tonhöhe in Oktavschritten<br>(Oktavverschiebung)" (Seite DE-126)                                      |
| Separate Feinstimmung der Parts                                                   | "Getrennte Feinstimmung für die einzelnen Parts<br>(Upper 1/Upper 2/Lower) (Part-Feinstimmung)"<br>(Seite DE-125) |
| Separates Aktivieren/Deaktivieren des<br>Pedalbetriebs für einzelne Parts         | "Aktivieren/Deaktivieren der Pedalbedienung für<br>einzelne Parts (Upper 1/Upper 2/Lower)" (Seite<br>DE-66)       |
| Separates Aktivieren/Deaktivieren des<br>Pitchbend-Betriebs der Parts             | "Aktivieren/Deaktivieren des Pitchbend-Rads für<br>einzelne Parts (Upper 1/Upper 2/Lower)" (Seite<br>DE-73)       |

# Auflegen der Klangmodus-Effekte (Hall Simulator/Reverb und Surround)

Zum "Sound Mode" dieses Digitalpianos gehören die folgenden Effekte.

#### Hall Simulator/Reverb

Hall Simulator und Reverb sind Effekte, die den Nachhall des Klangs verändern.

| Hall Simulator | Der Hall Simulator-Effekt ermöglicht eine Nachbildung der strahlenden<br>Klarheit, ungehinderten Brillanz und anderen ausgeprägten akustischen<br>Eigenschaften von weltberühmten Konzertsälen und Bauwerken. |
|----------------|----------------------------------------------------------------------------------------------------|
| Reverb (Hall)  | Reverb simuliert eine räumliche Wirkung wie von einem Zimmer oder Saal.                                                                                                    |

#### • Surround

Auf die Klangwiedergabe über die eingebauten Lautsprecher wird ein Surround-Effekt (ein Effekt, der dem Klang mehr Breite gibt) aufgelegt.

## 

• Der Surround-Effekt wirkt nicht auf die Ausgabe über die **PHONES**-Buchsen oder die Buchsen LINE OUT R, L/MONO des Digitalpianos.

#### Aktivieren oder Deaktivieren der Hall Simulator/Reverb- und Surround-Effekte

Unter den Anfangsvorgaben ist Hall Simulator/Reverb aktiviert und Surround deaktiviert. Beide können wie folgt ein- und ausgeschaltet werden.

1 ■ Wählen Sie "04 Listening" als F-Taste-Set. Siehe "Das F-Taste-Set ändern" (Seite DE-32).

#### 2. Tippen Sie auf Taste F2 (SMODE).

Die "Sound Mode"-Anzeige erscheint.

| (Sound Mode)                                   |  |
|------------------------------------------------|--|
| Off<br>Hall/Rev.<br>Surround<br>Hall/Rev.+Srnd |  |

# 3. Tippen Sie zum Ändern des Einstellwerts oben oder unten auf den Touchring.

| Einstellwert     | Beschreibung                        |
|------------------|-------------------------------------|
| Off              | Deaktiviert beide Effekte           |
| Hall/Rev.        | Aktiviert nur Hall Simulator/Reverb |
| Surround         | Aktiviert nur Surround              |
| Hall/Rev. + Srnd | Aktiviert beide Effekte             |

### Einstellen des Hall Simulator/Reverb-Typs

Vergewissern Sie sich vor dem Wählen des Hall Simulator/Reverb-Typs, dass Hall Simulator/Reverb aktiviert ist. Näheres siehe "Aktivieren oder Deaktivieren der Hall Simulator/Reverb- und Surround-Effekte" (Seite DE-49).

## 

• Die "SOUND MODE"-Anzeige von Schritt 2 kann auch durch Gedrückthalten der mit "SMODE" belegten F-Taste aufgerufen werden.

# **1**. Tippen Sie auf die **FUNCTION**-Taste zum Aufrufen des FUNCTION-Menüs.

2. Wählen Sie mit dem Touchring "SOUND" > "SOUND MODE" > "Hall/Rev. Type".

| SOUND MODE                      |           |
|---------------------------------|-----------|
| Sound Mode                      |           |
|                                 | Hall/Rev. |
| ●Hall/Rev. Type                 |           |
|                                 | Tone      |
| <ul> <li>Surund Type</li> </ul> | Type 3    |

# 3. Ändern Sie durch Entlangfahren am Touchring den Wert.

| Einstellwert                                                                                                    | Beschreibung                                                                                                    |
|----------------------------------------------------------------------------------------------------|----------------------------------------------------------------------------------------------------|
| Tone                                                                                                    | Der Typ wird automatisch entsprechend dem gewählten Klang eingestellt.                                                                                                    |
| Salon<br>N.Y. Club<br>Scoring Stage<br>Opera Hall<br>Viennese Hall<br>L.A. Hall<br>Berlin Hall<br>BritishStadium | Verschiedene Hallsimulatortypen. Zum Beispiel simuliert "N.Y. Club"<br>die Akustik eines Musik-Clubs in Manhattan, während "Berlin Hall"<br>eine klassische Konzertsaal-Arena in Berlin simuliert. |
| Room 1<br>Room 2<br>Room 3<br>Large Room                                                                         | Simuliert den Nachhall eines Zimmers.                                                                                                    |
| Hall 1<br>Hall 2<br>Hall 3                                                                                       | Simuliert den Nachhall eines kleinen Saals.                                                                                                    |
| Stadium                                                                                                    | Simuliert den Nachhall eines Stadions.                                                                                                    |

### Einstellen der Tiefe des Hall Simulator/Reverb-Effekts

Der Mixer kann zu individuellem Anpassen von Hall Simulator/Reverb für einzelne Parts (Upper 1/ Upper 2/Lower) und die Audioeingabe über die **MIC IN**-Buchse usw. genutzt werden. Näheres siehe "Benutzen des Mixers" (Seite DE-60).

## Wählen des Surroundtyps

Vergewissern Sie sich, dass Surround aktiviert ist, bevor Sie den Surroundtyp wählen. Näheres siehe "Aktivieren oder Deaktivieren der Hall Simulator/Reverb- und Surround-Effekte" (Seite DE-49).

### 

• Die "SOUND MODE"-Anzeige von Schritt 2 kann auch durch Gedrückthalten der mit "SMODE" belegten F-Taste aufgerufen werden.

#### **1**. Tippen Sie auf die **FUNCTION**-Taste zum Aufrufen des FUNCTION-Menüs.

2. Wählen Sie mit dem Touchring "SOUND" > "SOUND MODE" > "Surund Type".

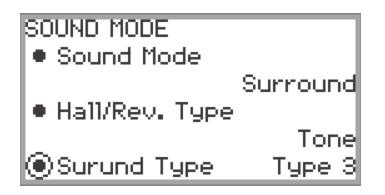

# 3. Ändern Sie den betreffenden Wert durch Entlangfahren am Touchring.

- Sie können zwischen Typ 1 (kleiner Effekt), Typ 2 (mittlerer Effekt) und Typ 3 (großer Effekt) wählen.\*
  - \* Der Effekt kann je nach gewähltem Klang und den Eigenschaften des wiedergegebenen Tons schwer erkennbar sein.

# Anwenden von Chorus (Chorus, Flanger, Short Delay)

Der Chorus-Effekt "verdickt" den Sound.

#### Ändern des Chorustyps

Dieses Digitalpiano besitzt einen vorprogrammierten Chorus-Effekt für jeden der Klänge, mit dem nachstehenden Vorgehen können Sie aber auch einen anderen Typ wählen.

#### Wählen Sie "09 Favorite Piano" als F-Taste-Set. Siehe "Das F-Taste-Set ändern" (Seite DE-32).

#### 2. Tippen Sie auf Taste F2 (EFECT).

Die "EFFECT"-Anzeige erscheint.

• Vergewissern Sie sich, dass der Cursor ( ( ) auf "Chorus Type" steht.

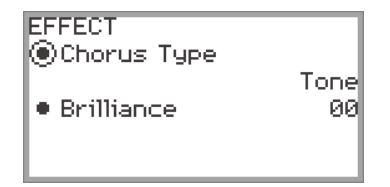

## 3. Ändern Sie den für "Chorus Type" eingestellten Wert.

| Einstellwert     | Beschreibung                                                                   |
|------------------|--------------------------------------------------------------------------------|
| Tone             | Der Typ wird automatisch entsprechend dem gewählten Klang eingestellt.         |
| Chorus 1 bis 4   | Vier Chorustypen mit unterschiedlichen Eigenschaften.                          |
| FB Chorus        | Chorus mit Feedback.                                                           |
| Deep Chorus      | Chorus mit dem tiefsten, dichtesten Sound.                                     |
| Flanger 1 bis 4  | Vier Flangertypen mit unterschiedlicher Welligkeit und Fluktuation des Klangs. |
| Short Delay 1, 2 | Kurze Verzögerung. Sie können zwischen zwei Typen wählen.                      |

• Ändern Sie mit dem Touchring den betreffenden Wert.

#### Einstellen der Tiefe des Chorus-Effekts

Über den Mixer können Sie separat einstellen, wie viel Chorus den einzelnen Parts (Upper 1/Upper 2/ Lower) zugegeben werden soll. Näheres finden Sie unter "Benutzen des Mixers" (Seite DE-60).

# Einstellen der Brillanz

Brillanz ist ein Effekt, der die Helligkeit eines Klangs regelt.

## 

- Der Brillanzeffekt wirkt auf die gesamte Klangausgabe des Digitalpianos.
- 1 Wählen Sie "09 Favorite Piano" als F-Taste-Set. Siehe "Das F-Taste-Set ändern" (Seite DE-32).
- 2. Tippen Sie auf Taste F2 (EFECT). Die "EFFECT"-Anzeige erscheint.
- 3. Tippen Sie oben oder unten auf den Touchring, um "Brilliance" zu wählen.

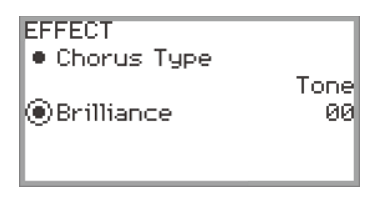

## 4. Ändern Sie die Einstellung von "Brilliance".

- Wählen Sie mit dem Touchring die gewünschte Einstellung.
- Sie können die Einstellung im Bereich von –12 bis +12 anpassen. +1 und höher hellt den Klang auf, durch –1 und niedriger wird er dunkler.

# Ändern der Klavierakustik-Eigenschaften (Akustiksimulator)

Die Pianoklänge dieses Digitalpianos enthalten für den Klang eines Klaviers typische akustische Elemente. Gehen Sie zum Anpassen wie nachstehend beschrieben vor.

1 ■ Wählen Sie "09 Favorite Piano" als F-Taste-Set. Siehe "Das F-Taste-Set ändern" (Seite DE-32).

#### **2.** Tippen Sie auf Taste **F1** (ACSIM).

Die "ACOUSTIC SIM."-Anzeige erscheint.

| ACOUSTIC SIM.                     |      |
|-----------------------------------|------|
| String Reso.                      | Tone |
| • Damper Reso.                    | Tone |
| • Open String Reso.               | Tone |
| <ul> <li>Aliquot Reso.</li> </ul> | Tone |
| ~                                 |      |

- 3. Tippen Sie zum Wählen des Gegenstands, dessen Einstellung Sie ändern möchten, oben oder unten auf den Touchring.
  - Für Näheres zu den einzelnen Einstellpunkten siehe "Liste der Klavierakustik-Einstellpunkte" (Seite DE-55).

# 4. Ändert den Einstellwert des gewählten Gegenstands.

• Der Einstellwert des jeweiligen Gegenstands kann im folgenden Bereich geändert werden.

| Einstellwert | Beschreibung                                                              |
|--------------|---------------------------------------------------------------------------|
| Tone         | Für den gewählten Klang wird automatisch ein geeigneter Wert eingestellt. |
| Off          | Schaltet den Effekt aus.                                                  |
| 1 bis 10     | Je höher die Zahl, desto stärker ist der Effekt.                          |

• Ändern Sie den betreffenden Wert durch Entlangfahren am Touchring.

# 5. Wiederholen Sie wie erforderlich die Schritte 3 und 4.

# Liste der Klavierakustik-Einstellpunkte

| Einstellpunkte    | Beschreibung                                                                                                    |
|-------------------|----------------------------------------------------------------------------------------------------|
| String Reso.      | Saitenresonanz. Beim Spielen auf einem akustischen Piano<br>schwingen die Saiten von Harmonischen der angeschlagenen Saiten<br>mit diesen mit. Über diesen Einstellpunkt kann die Stufe der<br>Resonanz angepasst werden.                                                                                                 |
| Damper Reso.      | Dämpferresonanz. Drücken des Dämpferpedals eines akustischen<br>Pianos gibt die Saiten aller 88 Tasten frei, wodurch alle Saiten von<br>Harmonischen der angeschlagenen Saiten mitschwingen. Über<br>diesen Einstellpunkt kann die Stufe der Resonanz angepasst<br>werden.                                                |
| Open String Reso. | Leersaitenresonanz. Die Dämpfer werden nicht auf die hohen Noten<br>eines akustischen Pianos angewandt, so dass die entsprechenden<br>Saiten leer bleiben (Leersaiten) und eine typische Resonanz<br>erzeugen. Über diesen Einstellpunkt kann die Stufe der Resonanz<br>angepasst werden.                                 |
| Aliquot Reso.     | Aliquotresonanz. Die Aliquotresonanz wird bei einem akustischen<br>Piano über die Resonanz in Abschnitten von Saiten des mittleren und<br>oberen Bereichs genutzt. Dieses System wird mitunter auch als<br>"Duplex Scale" bezeichnet. Über diesen Einstellpunkt kann die Stufe<br>der Resonanz angepasst werden.          |
| Damper Noise      | Dämpfergeräusch. Das Dämpfergeräusch ist ein leicht metallisches<br>Klingen, das auftritt, wenn der Dämpfer eines akustischen Pianos<br>beim Treten des Dämpferpedals von den Saiten abhebt. Mit diesem<br>Einstellpunkt können Sie den Lautstärkepegel dieser Geräusche<br>anpassen.                                     |
| Key On Noise      | Tastenandruckgeräusch. Wenn die Tasten eines akustischen Pianos<br>mit nur sehr leichter Kraft angetippt werden, resultiert ein<br>mechanisches Betätigungsgeräusch (Tastengeräusch), ohne dass<br>die Hämmer die Saiten erreichen. Mit diesem Einstellpunkt können<br>Sie den Lautstärkepegel dieser Geräusche anpassen. |
| Key Off Noise     | Tastenloslassgeräusch. Beim Loslassen der Tasten eines<br>akustischen Pianos ergeben sich mechanische<br>Betätigungsgeräusche (Tastengeräusche). Mit diesem Einstellpunkt<br>können Sie den Lautstärkepegel dieser Geräusche anpassen.                                                                                    |

# Nutzen von Mikrofoneffekten

Sie können verschiedene Effekte auf das Tonsignal von einem an die **MIC IN**-Buchse angeschlossenen Mikrofon auflegen. Zusätzlich zu den 25 Preset-Typen besteht die Möglichkeit, die Effekt-Einstellungen wunschgemäß zu ändern.

### 

 Sie können auch die Einstellungen von Lautstärke, Stereo-Panorama und Hall Simulator/Reverb des über die MIC IN-Buchse eingehenden Tonsignals ändern. Näheres finden Sie unter "Benutzen des Mixers" (Seite DE-60).

#### Aktivieren oder Deaktivieren des Mikrofoneffekts

1 ■ Wählen Sie "05 Song Play" als F-Taste-Set. Siehe "Das F-Taste-Set ändern" (Seite DE-32).

# 2. Tippen Sie auf Taste F4 (MICFX).

Dies aktiviert den Mikrofoneffekt und das F-Taste-Menü F4 wird in Klammern [] angezeigt.

Bei aktiviertem Mikrofoneffekt angezeigt

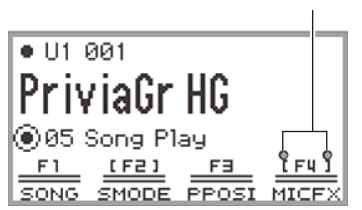

**3.** Tippen Sie zum Deaktivieren des Mikrofoneffekts auf Taste **F4** (MICFX). Die Klammern [] verschwinden.

## Einstellen des Mikrofoneffekt-Typs

- 1 Wählen Sie "05 Song Play" als F-Taste-Set. Siehe "Das F-Taste-Set ändern" (Seite DE-32).
- **2.** Halten Sie Taste F4 (MICFX) gedrückt. Die "MIC FX"-Anzeige erscheint.

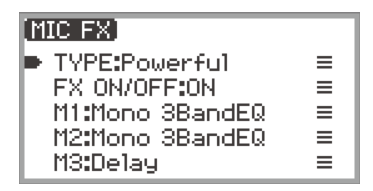

3. Tippen Sie auf die ENTER-Taste zum Aufrufen der "MIC FX TYPE"-Anzeige.

MIC FX TYPE ◉01 Powerful

- **4.** Wählen Sie mit dem Touchring den Mikrofoneffekt-Typ.
  - Sie können zwischen 25 Effekttypen wählen. Näheres finden Sie unter "Liste der Mikrofoneffekt-Typen" (Seite DE-177).

## Ändern der Mikrofoneffekt-Einstellungen

Der Mikrofoneffekt beruht, wie unten gezeigt, auf drei Modulen (M1 bis M3).

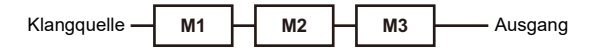

- Jedes Modul enthält unterschiedliche Effekte (Equalizer, Delay, Limiter usw.).
- Jeder Mikrofoneffekt-Typ besitzt in jedem Modul ein spezielles Set an Effekten. Näheres finden Sie unter "Liste der Mikrofoneffekt-Typen" (Seite DE-177).

Zum Ändern von Mikrofoneffekt-Einstellungen müssen die Parameter des Effekts im jeweiligen Modul geändert werden.

# NICHTIG!

- Die mit der folgenden Bedienung geänderten Einstellungen werden wieder gelöscht, wenn das Digitalpiano ausgeschaltet wird. Wenn Sie die geänderten Einstellungen speichern wollen, müssen Sie mit der Registrierungsfunktion (Seite DE-79) gesichert werden.
- 1 Wählen Sie "05 Song Play" als F-Taste-Set. Siehe "Das F-Taste-Set ändern" (Seite DE-32).
- 2. Halten Sie Taste F4 (MICFX) gedrückt. Die "MIC FX"-Anzeige erscheint.

| (MIC FX)        |   |
|-----------------|---|
| TYPE:Powerful   | ≡ |
| FX ON/OFF:OFF   | ≡ |
| M1:Mono 3BandEQ | ≡ |
| M2:Mono 3BandEQ | ≡ |
| M3:Delay        | ≡ |

- **3.** Tippen Sie auf die **ENTER**-Taste zum Aufrufen der "MIC FX TYPE"-Anzeige.
- **4.** Wählen Sie mit dem Touchring den Typ des Mikrofoneffekts, dessen Einstellungen Sie ändern möchten.
  - Tippen Sie nach dem Wählen auf die EXIT-Taste, um zur "MIC FX"-Anzeige zurückzukehren.
- 5. Falls "FX ON/OFF:OFF" angezeigt ist, schalten Sie es mit der nachstehenden Bedienung auf ON.
  - (1) Wählen Sie mit dem Touchring "FX ON/OFF:OFF" und tippen Sie auf die ENTER-Taste.
  - (2) Stellen Sie mit dem Touchring den Wert auf "On".
  - (3) Tippen Sie auf die EXIT-Taste, um zur "MIC FX"-Anzeige zurückzukehren.

# **6**. Wählen Sie mit dem Touchring das Modul (aus "M1" bis "M3"), dessen Einstellungen Sie ändern möchten, und tippen Sie auf die **ENTER**-Taste.

Es erscheint eine Liste mit Parametern für den Effekt im gewählten Modul.

| M1:Mono 3BandEQ |       |
|-----------------|-------|
| Bypass          | Off   |
| EQ1 Freq        | 125Hz |
| EQ1 Gain        | -06   |
| EQ2 Freq        | 250Hz |
| ~               |       |

• "Bypass" ist in allen Modulen enthalten. Wählen Sie "On", wenn Sie den Effekt im aktuell angezeigten Modul nicht verwenden möchten.

# 7. Ändern Sie die Parameter-Einstellungen.

- (1) Tippen Sie zum Wählen des Parameters, den Sie ändern möchten, oben oder unten auf den Touchring.
- (2) Ändern Sie mit dem Touchring den Wert des gewählten Parameters. Für Parameter und Werte siehe "Parameterliste für Moduleffekte" (Seite DE-179).
- (3) Wiederholen Sie wie erforderlich die Schritte (1) und (2).
- (4) Tippen Sie auf die **EXIT**-Taste, um zur "MIC FX"-Anzeige zurückzukehren.
- 8. Stellen Sie, falls erforderlich, in gleicher Weise mit den Schritten 6 bis 7 weitere Parameter in den anderen Modulen ein.
- **9** Halten Sie, wenn alle erforderlichen Einstellungen erfolgt sind, die **EXIT**-Taste gedrückt, um zur Startanzeige zurückzukehren.
- 10.Wenn Sie die geänderten Einstellungen speichern wollen, speichern Sie dazu wie unter "Speichern einer Setup-Registrierung" (Seite DE-80) beschrieben die Registrierung.

# Benutzen des Mixers

Der Mixer ermöglicht individuelles Anpassen von Lautstärke, Stereo-Panorama und Effekten für jeden Part (Upper 1/Upper 2/Lower) und die Audioeingabe über die **MIC IN**-Buchse.

# Anpassen von Lautstärkepegel, Stereo-Panorama und Effekten für einzelne Parts

1 ■ Wählen Sie "04 Listening" als F-Taste-Set. Siehe "Das F-Taste-Set ändern" (Seite DE-32).

# 2. Tippen Sie auf Taste F4 (MIXER).

Die "MIXER"-Anzeige erscheint. Die Anzeige umfasst vier Parameter-Kategorien.

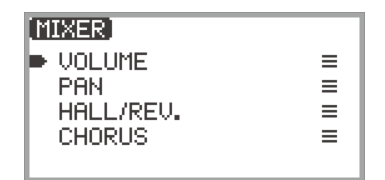

VOLUME: Lautstärke einstellen

PAN: Stereo-Panorama (Pan) einstellen

HALL/REV .: Tiefe des Hall Simulator/Reverb-Effekts einstellen

CHORUS: Tiefe des Chorus-Effekts einstellen

- **3.** Wählen Sie mit dem Touchring die einzustellende Parameter-Kategorie und tippen Sie dann auf die **ENTER**-Taste.
  - Wenn Sie beispielsweise "VOLUME" wählen und die **ENTER**-Taste drücken, erscheint die folgende Anzeige.

| VOLUME     |     |
|------------|-----|
| 🖲 KB Group | 127 |
| 🖲 U1 Part  | 127 |
| • U2 Part  | 080 |
| L Part     | 127 |
| <b>v</b>   |     |

- **4.** Tippen Sie zum Wählen des Gegenstands, dessen Wert Sie ändern möchten, oben oder unten auf den Touchring.
- 5. Ändern Sie den Wert des gewählten Gegenstands.
  - Fahren Sie zum Ändern des Werts am Touchring entlang.
  - Für Näheres zu den einzelnen Einstellpunkten und Werten siehe "Liste der Mixer-Einstellpunkte" (Seite DE-61).
- **6**. Tippen Sie, wenn Sie fertig sind, auf die **EXIT**-Taste, um zur "MIXER"-Anzeige zurückzukehren.
- 7 . Wiederholen Sie wie erforderlich die Schritte 3 bis 6.

#### DE-60

# Liste der Mixer-Einstellpunkte

| Parameter-<br>Kategorie | Einstellpunkte                              | Beschreibung                                                                                                    | Wertebereich                          |
|-------------------------|---------------------------------------------|----------------------------------------------------------------------------------------------------|---------------------------------------|
| VOLUME                  | KB Group                                    | Zum Einstellen der Gesamtlautstärke der<br>Parts Upper 1, Upper 2 und Lower unter<br>Beibehaltung ihrer Lautstärkebalance.                                                                                                    |                                       |
|                         | U1 Part<br>U2 Part<br>L Part                | Zum getrennten Einstellen der Lautstärken der Parts Upper 1, Upper 2 und Lower.                                                                                                    |                                       |
|                         | Audio Song                                  | Zum Einstellen der Lautstärke von im<br>SONG-Modus (Seite DE-100) abgespielten<br>Audiodaten.                                                                                                    | 000 bis 127                           |
|                         | Wireless Audio                              | Zum Einstellen der Lautstärke für Audio-<br>Eingabe von drahtlos verbundenen externen<br>Geräten.                                                                                                    |                                       |
|                         | Mic In                                      | Zum Einstellen der Lautstärke für Audio-<br>Eingabe über die <b>MIC IN</b> -Buchse.                                                                                                    |                                       |
|                         | MIDI Song                                   | Zum Einstellen der Lautstärke von im<br>SONG-Modus (Seite DE-100) abgespielten<br>MIDI-Daten.                                                                                                    |                                       |
| PAN                     | U1 Part<br>U2 Part<br>L Part                | Zum Einstellen des Stereo-Panoramas der<br>Parts Upper 1, Upper 2 und Lower.                                                                                                    | -64 bis 00 bis +63<br>-64: Ganz links |
|                         | Mic In                                      | Zum Einstellen des Stereo-Panoramas für Audioeingabe über die <b>MIC IN</b> -Buchse.                                                                                                    | +63: Ganz rechts                      |
| HALL/REV.               | Hall/Rev. Return                            | Zum Einstellen der Gesamttiefe (Return-<br>Wert) unter Beibehaltung der Balance der<br>aktuell eingestellten Hall Simulator/Reverb-<br>Tiefe (Send-Wert) für jeden Part der<br>folgenden Gegenstände (U1 Part Send - Mic<br>In Send). |                                       |
|                         | U1 Part Send<br>U2 Part Send<br>L Part Send | Stellt den Send-Wert an Hall Simulator/<br>Reverb für die Parts Upper 1, Upper 2 und<br>Lower ein.                                                                                                    | 000 bis 197                           |
|                         | AudioSongSend                               | Stellt den Send-Wert an Hall Simulator/<br>Reverb für im SONG-Modus (Seite DE-100)<br>abgespielte Audiodaten ein.                                                                                                    | 000 bis 127                           |
|                         | Wireless A Send                             | Stellt den Send-Wert für Audio-Eingabe von<br>einem drahtlos verbundenen externen Gerät<br>an Hall Simulator/Reverb ein.                                                                                                    |                                       |
|                         | Mic In Send                                 | Stellt den Send-Wert für Audio-Eingabe von der <b>MIC IN</b> -Buchse an Hall Simulator/<br>Reverb ein.                                                                                                    |                                       |
| CHORUS                  | U1 Part Send<br>U2 Part Send<br>L Part Send | Stellt den Send-Wert an Chorus für die Parts<br>Upper 1, Upper 2 und Lower ein.                                                                                                    | 000 bis 127                           |

# Benutzen von Pedalen

Dieses Digitalpiano ist mit zwei Buchsen zum Anschließen von Pedalen ausgestattet. Sie können an beide Buchsen Pedale anschließen und diese gleichzeitig benutzen.

| Jack                  | Anschließbares Pedal                                                                                     |
|-----------------------|----------------------------------------------------------------------------------------------------|
| PEDAL UNIT            | Inbegriffene oder separat erhältliche Pedaleinheit<br>(drei Pedale: Dämpfer-, Soft- und Sostenuto-Pedal) |
| EXPRESSION/ASSIGNABLE | Handelsübliches Expressionpedal, separat erhältliches Sustainpedal                                       |

# PEDAL UNIT-Buchse

Verwenden Sie die **PEDAL UNIT**-Buchse zum Anschließen der inbegriffenen Pedaleinheit oder einer separat erhältlichen Pedaleinheit. Die Pedale bieten dann ähnliche Ausdrucksmöglichkeiten wie die Pedale eines akustischen Pianos.

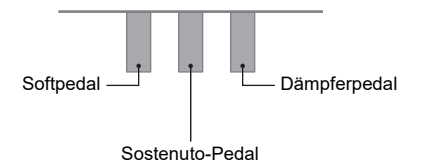

#### Dämpferpedal

Durch Betätigen des Dämpferpedals beim Spielen werden die gespielten Noten gehalten.

 Wenn Flügel als Klangfarbe gewählt ist, erzeugt die Betätigung dieses Pedals Harmonische und andere Resonanzen wie beim Dämpferpedal eines akustischen Flügels. Die Stärke des Pedaleffekts variiert stufenlos mit der Tiefe der Pedalbetätigung.

#### Softpedal

Dieses Pedal bedämpft Noten, die nach dem Treten des Pedals auf der Tastatur gespielt werden, und lässt sie weicher klingen. Bei der inbegriffenen Pedaleinheit wird Halbpedal-Bedienung unterstützt.

#### Sostenuto-Pedal

Nur die Noten, die beim Treten des Pedals gedrückt sind, werden auch nach dem Freigeben der entsprechenden Tastaturtasten noch gehalten, bis Sie das Pedal wieder freigegeben.

## EXPRESSION/ASSIGNABLE-Buchse (Expression/Zuweisbar)

Verwenden Sie die **EXPRESSION/ASSIGNABLE**-Buchse zum Anschließen eines handelsüblichen Expressionpedals oder eines separat erhältlichen Sustainpedals.

#### Anschließbare Expressionpedale

- Maximaler Widerstandswert: 10 k $\Omega$  ±20% bis 50 k $\Omega$  ±20%
- Empfohlen wird die Verwendung eines Pedals mit bestätigtem Betrieb (siehe unten).

#### Betriebserprobte Pedale (Polarität Typ 2\*)

Roland EV-5 (Mindestlautstärke auf 0 stellen.) KURZWEIL CC-1 FATAR VP-25, VP-26 \* Wählen Sie gemäß Vorgehen von "Pedaltyp einstellen" (Seite DE-63) den Punkt "Exp. Type2".

#### Pedaltyp einstellen

1 Wählen Sie "13 KB Setting" als F-Taste-Set. Siehe "Das F-Taste-Set ändern" (Seite DE-32).

# **2.** Tippen Sie auf Taste **F3** (PEDAL).

Die "EXP/ASGN. PEDAL"-Anzeige erscheint.

• Vergewissern Sie sich, dass der Cursor ( ( ) auf "Pedal Type" steht.

| EXP/ASGN. PEDAL<br>Pedal Type Pedal Target | sw           |
|--------------------------------------------|--------------|
| • Upper1 Part                              | Damper<br>On |

# 3. Ändern Sie mit dem Touchring die betreffende Einstellung.

• Die Polarität von Expressionpedalen ist je nach Hersteller unterschiedlich. Wählen Sie beim Anschließen eines Expressionpedals je nach Polarität des Pedals zwischen "Exp.Type1" und "Exp.Type2".

| Einstellwert | Beschreibung                                                   |
|--------------|----------------------------------------------------------------|
| Exp.Type1    | Expressionpedal mit Polaritätstyp 1 (siehe Illustration unten) |
|              |                                                                |
| Exp.Type2    | Expressionpedal mit Polaritätstyp 2 (siehe Illustration unten) |
|              |                                                                |
| SW           | Separat erhältliches Sustainpedal                              |

#### Pedalfunktion einstellen

Rufen Sie "EXP/ASGN. PEDAL"-Anzeige mit dem Vorgehen von "Pedaltyp einstellen" (Seite DE-63) auf und ändern Sie den Wert der Einstellung von "Pedal Target". Die folgenden Einstellwerte gelten nur für das Expressionpedal: "Expression", "Master Vol", "Tempo" und "LY Balance".

# 

• Die "EXP/ASGN. PEDAL"-Anzeige kann auch durch Gedrückthalten der **FUNCTION**-Taste und Betätigen eines an die **EXPRESSION/ASSIGNABLE**-Buchse angeschlossenen Pedals (wenn das angeschlossene Pedal dem aktuell gewählten Pedaltyp entspricht) aufgerufen werden.

| Einstellwert                     | Beschreibung                                                                                                    |
|----------------------------------|----------------------------------------------------------------------------------------------------|
| Expression                       | Steuert Expression (MIDI Control Change 11).                                                                                                    |
| Master Vol                       | Steuert den Digitalpiano-Gesamtlautstärkepegel.                                                                                                    |
| Tempo                            | Steuert das Tempo.                                                                                                    |
| LY Balance                       | Steuert die Lautstärkebalance zwischen Part Upper 1 und Part Upper 2.                                                                                                    |
| Damper                           | Hält die bei gedrücktem Pedal gespielten Noten, auch wenn die<br>Tastaturtasten danach wieder losgelassen werden. Orgel- und<br>andere Klänge, die gehalten werden, solange die Tasten gedrückt<br>sind, klingen weiter, solange das Pedal gedrückt gehalten wird.                                        |
| Sostenuto                        | Gehalten werden nur die Noten der Tasten, die beim Treten des<br>Pedals gedrückt sind, und zwar bis zum Freigeben des Pedals, auch<br>wenn die Tastaturtasten schon vorher losgelassen werden.                                                                                                    |
| Soft                             | Senkt bei gedrücktem Pedal die Lautstärke der gespielten Noten etwas ab und lässt sie weicher klingen.                                                                                                    |
| Arpeggio Hold                    | Wenn der Arpeggiator (Seite DE-77) aktiviert ist, kann Arpeggiator-<br>Halten durch Drücken des Pedals aktiviert bzw. deaktiviert werden.                                                                                                    |
| Start/Stop                       | Führt die gleiche Bedienung aus wie die ▶/∎-Taste.                                                                                                    |
| Seq Recall Inc<br>Seq Recall Dec | Wiederholtes Betätigen eines Pedals schaltet der Reihe nach durch<br>die Setups, die Sie mit der Registrierungsfunktion registriert haben.<br>Näheres finden Sie unter "Mit einem Pedal oder einer EX-Taste<br>durch verschiedene Setup-Registrierungen schalten (sequenzieller<br>Abruf)" (Seite DE-84). |

#### Expressionpedal-Kalibrierung

Vor dem ersten Anschließen eines Expressionpedals an die **EXPRESSION/ASSIGNABLE**-Buchse nehmen Sie bitte die nachstehende Kalibrierung (Einstellung) vor.

- 1. Schließen Sie ein Expressionpedal an die EXPRESSION/ASSIGNABLE-Buchse an.
- 2. Wählen Sie "13 KB Setting" als F-Taste-Set. Siehe "Das F-Taste-Set ändern" (Seite DE-32).
- **3.** Tippen Sie auf Taste F3 (PEDAL). Die "EXP/ASGN. PEDAL"-Anzeige erscheint.
- **4.** Tippen Sie oben oder unten auf den Touchring, um "Exp Calibration" zu wählen, und tippen Sie dann auf die **ENTER**-Taste.

Es erscheint eine Bestätigungsanzeige. Tippen Sie zum Abbrechen des Vorgangs links (NO) auf den Touchring.

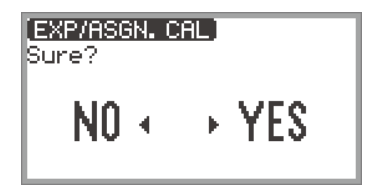

- 5. Tippen Sie zum Starten der Kalibrierung rechts (YES) auf den Touchring.
- **6.** Drücken Sie bei angezeigtem "Highest" das zehenseitige Ende des Pedals ganz nach unten und tippen Sie dann auf die **ENTER**-Taste.
- 7 Drücken Sie bei angezeigtem "Lowest" das fersenseitige Ende des Pedals ganz nach unten und tippen Sie dann auf die ENTER-Taste.

Wenn die Kalibrierung erfolgreich beendet wurde, wird "Complete" angezeigt.

Aktivieren/Deaktivieren der Pedalbedienung für einzelne Parts (Upper 1/ Upper 2/Lower)

- **1**. Tippen Sie auf die **FUNCTION**-Taste zum Aufrufen des FUNCTION-Menüs.
- 2. Wählen Sie mit dem Touchring "PEDAL/WHEEL" und tippen Sie dann auf die ENTER-Taste.
- **3.** Wählen Sie im Menü die Buchse, die mit dem Pedal belegt ist, dessen Einstellungen Sie ändern möchten.
  - Einstellungen des an die **PEDAL UNIT**-Buchse angeschlossenen Pedals ändern: Wählen Sie mit dem Touchring "PEDAL UNIT" und tippen Sie dann auf die **ENTER**-Taste.

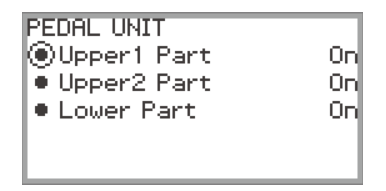

• Einstellungen des an die **EXPRESSION/ASSIGNABLE**-Buchse angeschlossenen Pedals ändern:

Wählen Sie mit dem Touchring "EXP/ASGN. PEDAL" und tippen Sie dann auf die **ENTER**-Taste.

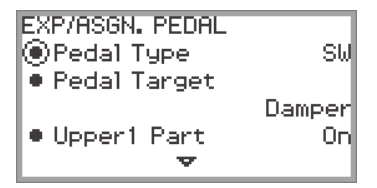

- 4. Tippen Sie oben oder unten auf den Touchring, um "Upper 1 Part", "Upper 2 Part" oder "Lower Part" zu wählen.
- 5. Ändern Sie mit dem Touchring den betreffenden Wert.
  - Wählen Sie "On", um Pedalbedienung für den in Schritt 4 gewählten Part zu aktivieren, oder "Off", um ihn zu deaktivieren.
- 6. Wiederholen Sie wie erforderlich die Schritte 4 und 5.

# Benutzen der EX-Tasten

Sie können jede der beiden **EX**-Tasten mit einer Funktion Ihrer Wahl belegen. Dies ermöglicht es, die betreffende Aktion während einer Performance jederzeit abzurufen.

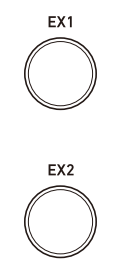

Jedes Drücken der Taste **EX1** schaltet den Arpeggiator (Seite DE-77) ein bzw. aus. Drücken Sie Taste **EX2**, um die Funktionen der "CASIO MUSIC SPACE"-App (Seite DE-149) für Smartgeräte aufzurufen.

Die obigen Funktionen sind die anfänglichen Vorgaben für die Tasten **EX1** und **EX2**. Verschiedene andere Funktionen (z.B. Ein- und Ausschalten von Layer und Split, Abrufen von Registrierungen usw.) sind beiden Tasten zuweisbar.

### Wählen von den EX-Tasten zugewiesenen Funktionen

#### 

- Anstelle der Schritte 1 und 2 können Sie die "EX"-Anzeige auch aufrufen, indem Sie Taste EX1 oder EX2 drücken, während Sie Taste FUNCTION berühren. (Drücken von Taste EX1 wählt "EX1 Assign" und Drücken von Taste EX2 wählt "EX2 Assign".)
- 1 Wählen Sie "12 Control" als F-Taste-Set. Siehe "Das F-Taste-Set ändern" (Seite DE-32).
- 2. Tippen Sie auf Taste F3 (EX).

Die "EX"-Anzeige erscheint.

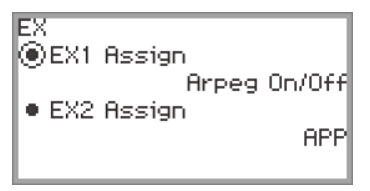

- **3.** Tippen Sie zum Wählen des Gegenstands, dessen Einstellung Sie ändern möchten, oben oder unten auf den Touchring.
  - Wählen Sie "EX1 Assign" zum Ändern der Funktion von Taste **EX1** oder "EX2 Assign" zum Ändern der Funktion von Taste **EX2**.

| Einstellwert                     | Beschreibung                                                                                                    |
|----------------------------------|----------------------------------------------------------------------------------------------------|
| Arpeg On/Off                     | Schaltet den Arpeggiator (Seite DE-77) ein/aus.                                                                                                    |
| APP                              | Ruft die Funktionen der "CASIO MUSIC SPACE"-App (Seite DE-149) für<br>Smartgeräte auf. Nähere Informationen dazu, mit welchen Funktionen die<br>EX-Tasten belegt werden können, finden Sie in der Bedienungsanleitung für<br>die App.                    |
| Layer                            | Schaltet Layer (Seite DE-44) ein/aus.                                                                                                    |
| Split                            | Schaltet Split (Seite DE-46) ein/aus.                                                                                                    |
| Arpeg Hold                       | Schaltet Arpeggio-Hold (Seite DE-77) ein/aus.                                                                                                    |
| Start/Stop                       | Gleiche Funktionalität wie Taste ▶/■.                                                                                                    |
| Sustain                          | Schaltet Sustain (Halteeffekt für Noten) ein/aus.                                                                                                    |
| REG 1, REG 2,<br>REG 3, REG 4    | Ruft die Registrierung (Seite DE-79) für die aktuell gewählte Bank ab.                                                                                                    |
| Seq Recall Inc<br>Seq Recall Dec | Mit jedem Drücken von Taste <b>EX</b> wechselt der Reihe nach die Registrierung (Seite DE-79). Näheres finden Sie unter "Mit einem Pedal oder einer EX-<br>Taste durch verschiedene Setup-Registrierungen schalten (sequenzieller Abruf)" (Seite DE-84). |

# 4. Ändern Sie mit dem Touchring den Einstellwert.

5. Wiederholen Sie wie erforderlich die Schritte 3 und 4.

# Benutzen der CONTROL-Taste

Diese Taste dient zum Steuern des Klangs beim Spielen.

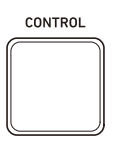

Unter den Anfangsvorgaben wird Modulation aufgelegt, während die **CONTROL**-Taste gedrückt gehalten wird. Durch Ändern der Einstellung können Sie der Taste andere Funktionen zuweisen, wie z.B. das Ein- und Ausschalten von Portamento (Effekt für weiche Übergänge zwischen den Noten).

#### Wählen der auf die CONTROL-Taste zu legenden Funktion

1 ■ Wählen Sie "12 Control" als F-Taste-Set. Siehe "Das F-Taste-Set ändern" (Seite DE-32).

# 2. Tippen Sie auf Taste F4 (CTRL).

Die "CONTROL"-Anzeige erscheint.

• Vergewissern Sie sich, dass der Cursor ( ( ) auf "Control Assign" steht.

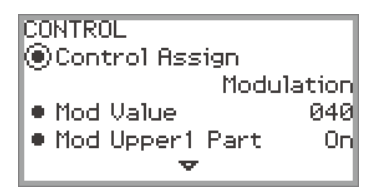

# 3. Ändern Sie mit dem Touchring den Einstellwert.

| Einstellwert   | Beschreibung                                                                                                    |
|----------------|----------------------------------------------------------------------------------------------------|
| Modulation     | Modulation wird aufgelegt, während die <b>CONTROL</b> -Taste gedrückt gehalten wird.                                                                                                    |
| Portamento     | Jedes Drücken von <b>CONTROL</b> -Taste schaltet das Portamento von Part Upper 1 zwischen ein und aus um.                                                                                                    |
| Rotary         | Wenn ein DSP-Klang <sup>*</sup> gewählt ist, der den Rotationseffekt verwendet,<br>schaltet jedes Drücken der <b>CONTROL</b> -Taste die<br>Rotationslautsprecher-Einstellung zwischen langsam und schnell um. |
| Arpeg Note Len | Jedes Drücken der <b>CONTROL</b> -Taste schaltet die Arpeggiator-<br>Notenlängen zwischen normal und halb um.                                                                                                 |

 \* Ein "DSP-Klang" ist ein Klang, der einen vorinstallierten DSP-Effekt enthält. Eine Liste der Klänge mit vorinstallierten DSP-Effekten finden Sie in der separaten "Liste der Musikdaten".
 Die DSP-Klänge, die den Rotationseffekt enthalten, sind die Orgelklänge Nr. 105, 106, 109, 110, 111, 115, 116, 117, 118, 119, 120, 123, 124 und 125.
## 4. Ändern Sie erforderlichenfalls die Modulationseinstellungen, wenn "Control Assign" auf "Modulation" eingestellt ist.

• Tippen Sie zum Einstellen einzelner Punkte wie "Mod Value" oben oder unten auf den Touchring. Näheres finden Sie unter "Modulationseinstellungen ändern" (Seite DE-71).

#### 

- Anstelle der obigen Schritte 1 und 2 kann die "CONTROL"-Anzeige auch aufgerufen werden, indem Sie die **CONTROL**-Taste drücken, während Sie die **FUNCTION**-Taste berühren.
- N\u00e4heres zum Einstellen der Portamentozeit bei Einstellung von "Control Assign" auf "Portamento" siehe "Festlegen der Portamentozeit" (Seite DE-71).

#### Modulationseinstellungen ändern

Die in der nachstehenden Tabelle gezeigten Einstellungen, die in der "CONTROL"-Anzeige von "Wählen der auf die CONTROL-Taste zu legenden Funktion" (Seite DE-69) erscheinen, können zum Ändern der Einstellungen verwendet werden, wenn Modulation der **CONTROL**-Taste zugewiesen ist.

| Einstellpunkt                                        | Werte       | Beschreibung                                                                                          |
|------------------------------------------------------|-------------|----------------------------------------------------------------------------------------------------|
| Mod Value                                            | 000 bis 127 | Stellt die Intensität der aufgelegten Modulation ein.                                                 |
| Mod Upper1 Part<br>Mod Upper2 Part<br>Mod Lower Part | On, Off     | Wählt, ob Modulation auf die Parts Upper 1/<br>Upper 2/Lower aufgelegt wird (On) oder nicht<br>(Off). |

#### Festlegen der Portamentozeit

- **1**. Tippen Sie auf die **FUNCTION**-Taste zum Aufrufen des FUNCTION-Menüs.
- 2. Wählen Sie mit dem Touchring "SOUND" > "PORTAMENTO" > "Portamento Time".

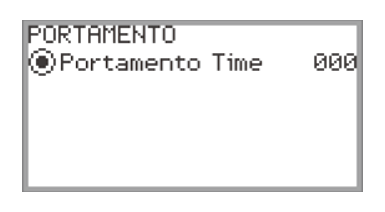

- 3. Ändern Sie mit dem Touchring die Einstellung von "Portamento Time".
  - Sie können einen Wert von 000 bis 127 einstellen. Je höher der Wert, desto langsamer ändert sich die Tonhöhe.

## Benutzen des Pitchbend-Rads

Durch Verstellen des Pitchbend-Rads nach oben und unten können Sie die Tonhöhe der aktuell klingenden Noten gleitend anheben und absenken, was einen ähnlichen Effekt ergibt wie die Verbiegetechniken bei einem Saxofon oder einer Elektrogitarre.

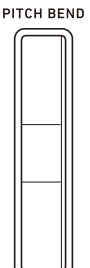

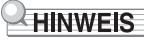

- Die Tonhöhe ändert sich entsprechend dem Grad der Radverstellung.
- Berühren Sie das Rad nicht beim Einschalten des Digitalpianos.

#### Ändern des Pitchbend-Bereichs

Sie können in Halbtonschritten einstellen, wie groß die Tonhöhenänderung durch das Rad bei Erreichen des oberen oder unteren Anschlags sein soll. Wenn Sie beispielsweise "2" einstellen, erhöht sich die Tonhöhe um 2 Halbtöne bis zum oberen Anschlag und sinkt um 2 Halbtöne bis zum unteren Anschlag.

1 Wählen Sie "13 KB Setting" als F-Taste-Set. Siehe "Das F-Taste-Set ändern" (Seite DE-32).

#### 2. Tippen Sie auf Taste F2 (WHEEL).

Die "WHEEL"-Anzeige erscheint.

• Vergewissern Sie sich, dass der Cursor ( ( ) auf "P Bend Range" steht.

| WHEEL                           |    |
|---------------------------------|----|
| P Bend Range                    |    |
| Upper1 Part                     | On |
| <ul> <li>Upper2 Part</li> </ul> | On |
| Lower Part                      | On |
| ~                               |    |

#### 3. Ändern Sie den für "P Bend Range" eingestellten Wert.

• Stellen Sie einen Wert zwischen 0 und 24 ein.

#### Aktivieren/Deaktivieren des Pitchbend-Rads für einzelne Parts (Upper 1/ Upper 2/Lower)

Rufen Sie die "WHEEL"-Anzeige mit der Bedienung unter "Ändern des Pitchbend-Bereichs" (Seite DE-72) auf und passen Sie dann die nachstehenden Einstellungen an.

| Einstellpunkt                            | Werte   | Beschreibung                                                                                             |
|------------------------------------------|---------|----------------------------------------------------------------------------------------------------|
| Upper1 Part<br>Upper2 Part<br>Lower Part | On, Off | Aktiviert (On) oder deaktiviert (Off) den Pitchbend-Rad-<br>Betrieb für die Parts Upper 1/Upper 2/Lower. |

#### Ändern der Pitchbend-Rad-Beleuchtungseinstellungen

Sie können einstellen, wie das Pitchbend-Rad beleuchtet wird, wenn es verwendet und wenn es nicht verwendet wird.

Rufen Sie die "WHEEL"-Anzeige mit der Bedienung unter "Ändern des Pitchbend-Bereichs" (Seite DE-72) auf und nehmen Sie dann die Einstellungen entsprechend der nachstehenden Tabelle vor.

| Einstellpunkt | Werte                        | Beschreibung                                                                                                    |
|---------------|------------------------------|----------------------------------------------------------------------------------------------------|
| Wheel Illum   | Cool,<br>Colorful,<br>Active | Wählt, wie das Pitchbend-Rad beleuchtet wird, wenn es nicht verwendet wird und keine drahtlose Verbindung (Seite DE-143) besteht. |
| Up/Down Color | On, Off                      | Wählt, ob die Beleuchtungsfarbe sich ändern (On) oder<br>nicht ändern (Off) soll, wenn das Pitchbend-Rad<br>verwendet wird.       |

### 

 Das Pitchbend-Rad wird nicht beleuchtet, wenn das Digitalpiano mit Batterien betrieben wird oder die Panelleuchten ausgeschaltet sind (Seite DE-19). Das Metronom des Digitalpianos kann außer einem standardmäßigen Metronomgeräusch auch eine Reihe von Drum-Mustern spielen.

#### Starten oder Stoppen des Metronoms

- **1** Tippen Sie bei gedrückt gehaltener **FUNCTION**-Taste auf Taste ►/■.
  - Das Metronom startet.
  - Die roten und weißen LEDs links neben Taste ▶/■ blinken im Takt der Metronomschläge (erster Schlag: rot; restliche Schläge: weiß).
- 2. Halten Sie zum Stoppen des Metronoms die FUNCTION-Taste gedrückt und tippen Sie dabei auf Taste ►/■.

Ändern der Metronom-Einstellungen (Tempo, Beat, Muster usw.)

1 ■ Wählen Sie "01 Standard" als F-Taste-Set. Siehe "Das F-Taste-Set ändern" (Seite DE-32).

#### **2.** Tippen Sie auf Taste **F2** (METRO).

Die "METRONOME"-Anzeige erscheint.

| METRONOME                      |            |
|--------------------------------|------------|
| Tempo                          | 120        |
| • Tempo Mark                   | Allegretto |
| <ul> <li>Guide Type</li> </ul> | Metronome  |
| Pattern                        | 4 Beat     |
| <b>v</b>                       |            |

- 3. Tippen Sie zum Wählen der Einstellung, die Sie ändern möchten, oben oder unten auf den Touchring.
  - Die nachstehende Tabelle zeigt die verfügbaren Einstellungen und Werte.
  - Die Einstellungen Tempo und Tempo Mark sind miteinander synchronisiert.

| Einstellpunkt | Einstellwert und Beschreibung                                                                                                    |
|---------------|----------------------------------------------------------------------------------------------------|
| Tempo         | Zum Einstellen eines Tempos zwischen 20 und 255 (BPM).                                                                                                |
| Tempo Mark    | Zum Einstellen des Tempos über eine Tempobezeichnung wie<br>"Andante" oder "Allegro". Näheres finden Sie unter<br>"Tempobezeichnungen" (Seite DE-75). |
| Guide Type    | Zum Wählen zwischen Folgendem:<br>Metronome: Spielt einen Metronomton.<br>Drum: Spielt ein Drum-Muster.                                               |

| Einstellpunkt   | Einstellwert und Beschreibung                                                                                                    |                                                                                                    |  |
|-----------------|----------------------------------------------------------------------------------------------------|----------------------------------------------------------------------------------------------------|--|
|                 | Wenn "Guide Type" auf "Metronome" steht:<br>Stellt die Metronomschläge pro Takt ein.                                                                                                    |                                                                                                    |  |
|                 | Bell Off                                                                                                    | Erzeugt ein Klickgeräusch auf jeden<br>Schlag.                                                                                                    |  |
|                 | 1 Beat                                                                                                    | Erzeugt ein Klingelgeräusch auf jeden<br>Schlag.                                                                                                    |  |
| Pattern         | 2 Beat bis 9 Beat                                                                                                    | Stellt die Zahl der Schläge zwischen 2 und<br>9 ein. Erzeugt ein Klingelgeräusch auf den<br>ersten Schlag und ein Klickgeräusch auf die<br>restlichen Schläge. |  |
|                 | Wenn "Guide Type" auf "Drum" steht:<br>Sie können ein beliebiges Muster aus der Liste der angezeigten<br>Drum-Muster wählen. Näheres finden Sie unter "Liste der Drum-<br>Muster" (Seite DE-76). |                                                                                                    |  |
| Volume          | Stellt die Metronomlautstärke auf die Gesamtlautstärke des<br>Digitalpianos bezogen als Wert von 0 (stumm) bis 127 (maximale<br>Lautstärke) ein.                                                 |                                                                                                    |  |
| While Playing   | Stellt ein, ob das Metronom wiedergegeben (On) oder nicht<br>wiedergegeben (Off) wird, wenn Sie MIDI-Daten-Songs im SONG-<br>Modus (Seite DE-100) abspielen.                                     |                                                                                                    |  |
| While Recording | Stellt ein, ob das Metronom wiedergegeben (On) oder nicht<br>wiedergegeben (Off) wird, wenn Sie mit dem MIDI-Recorder (Seite<br>DE-107) aufnehmen.                                               |                                                                                                    |  |

### 4. Ändern Sie den Wert der gewählten Einstellung.

• Fahren Sie den Touchring entlang, um die gewünschte Einstellung zu ändern.

### 5. Wiederholen Sie wie erforderlich die Schritte 3 und 4.

#### Tempobezeichnungen

| Wählen dieser Einstellung: | Stellt dieses Tempo ein (BPM) |
|----------------------------|-------------------------------|
| Largo                      | 46                            |
| Lento                      | 52                            |
| Adagio                     | 56                            |
| Andante                    | 72                            |
| Moderato                   | 96                            |
| Allegretto                 | 108                           |
| Allegro                    | 132                           |
| Vivace                     | 160                           |
| Presto                     | 184                           |

#### Liste der Drum-Muster

| Name des Drum-Musters | Schläge pro Takt | Beschreibung                         |
|-----------------------|------------------|--------------------------------------|
| 8 Beat 1              | 4                | Einfacher 8-Beat-Rhythmus            |
| 8 Beat 2              | 4                | Einfacher 8-Beat-Rhythmus            |
| 8 Beat Shuffle        | 4                | 8-Beat-Shuffle-Rhythmus              |
| Triplet8Beat 1        | 4                | Triplet-8-Beat-Rhythmus              |
| Triplet8Beat 2        | 4                | Triplet-8-Beat-Rhythmus              |
| 6/8 Pop               | 6                | 6-Beat-Rhythmus für langsames Tempo  |
| 16 Beat               | 4                | Einfacher 16-Beat-Rhythmus           |
| 16 Beat Shuffle       | 4                | 16-Beat-Shuffle-Rhythmus             |
| Ballad 8 Beat         | 4                | 8-Beat-Rhythmus für langsames Tempo  |
| Ballad 16 Beat        | 4                | 16-Beat-Rhythmus für langsames Tempo |
| Dance Beat            | 4                | Einfacher Tanzrhythmus               |
| Dance Shuffle         | 4                | Tanzrhythmus-Shuffle                 |
| Waltz                 | 3                | Walzerrhythmus                       |
| March                 | 2                | 2-Beat-Marschrhythmus                |
| Bossa Nova            | 4                | Bossa-Nova-Rhythmus                  |
| Salsa                 | 4                | Salsa-Rhythmus mit Percussion        |
| Swing                 | 4                | Swing-Rhythmus für Jazz              |
| Slow Swing            | 4                | Swing-Rhythmus für Slow-Jazz         |
| Jazz Waltz            | 3                | Jazz-Walzerrhythmus                  |
| 5/4 Jazz              | 5                | 5-Beat-Jazz-Rhythmus                 |

#### ■ Tempo durch Eintippen eines Takts mit den Tastaturtasten einstellen

**1 .** Tippen Sie bei gedrückt gehaltener FUNCTION-Taste auf Taste ENTER. Die "TAP TEMPO"-Anzeige erscheint.

| TAP | TEMPO] |  |
|-----|--------|--|
|     | 120    |  |

- 2. Drücken Sie zwei Mal oder mehrmals aufeinanderfolgend eine Tastaturtaste.
  - Dies stellte das Tempo entsprechend dem Intervall zwischen den Betätigungen der Taste ein. Das Display zeigt den eingestellten Tempowert.

## Benutzen des Arpeggiators

Der Arpeggiator spielt auf einfachen Tastendruck automatisch Arpeggios (gebrochene Akkorde) und verschiedene andere Muster. Sie können zwischen zahlreichen Typen wählen, einschließlich Muster zur Erzeugung von Arpeggios aus gespielten Akkorden und vieles mehr.

#### Aktivieren oder Deaktivieren des Arpeggiators

**1** ■ Wählen Sie "12 Control" als F-Taste-Set. Siehe "Das F-Taste-Set ändern" (Seite DE-32).

#### 2. Tippen Sie auf Taste F1 (ARPEG).

Der Arpeggiator schaltet sich ein und AP erscheint im Display.

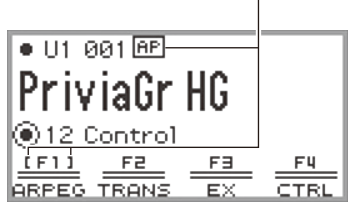

- Wenn auf der Tastatur ein Akkord oder eine einzelne Note angeschlagen wird, spielt das Digitalpiano ein dem aktuell gewählten Typ entsprechendes Arpeggio.
- **3.** Tippen Sie zum Ausschalten des Arpeggiators auf Taste **F1** (ARPEG), damit AP nicht mehr angezeigt wird.

#### Ändern des Arpeggiatormusters und anderer Einstellungen

1 ■ Wählen Sie "12 Control" als F-Taste-Set. Siehe "Das F-Taste-Set ändern" (Seite DE-32).

## 2. Halten Sie Taste F1 (ARPEG) gedrückt.

Die "ARPEGGIATOR"-Anzeige erscheint.

| ARPEGGIATOR                       |      |
|-----------------------------------|------|
| Pattern Piano Se                  | eg 1 |
| • Recommended Setup               | Off  |
| <ul> <li>Arpeggio Hold</li> </ul> | Off  |
| • Upper1 Part                     | On   |
| ~                                 |      |

Erscheint bei eingeschaltetem Arpeggiator

## 3. Tippen Sie zum Wählen der Einstellung, die Sie ändern möchten, oben oder unten auf den Touchring.

• Die nachstehende Tabelle zeigt die jeweiligen Einstellpunkte, Werte und Beschreibungen.

| Einstellpunkt                            | Werte                 | Beschreibung                                                                                                    |
|------------------------------------------|-----------------------|----------------------------------------------------------------------------------------------------|
| Pattern                                  | *1                    | Wählen Sie das Muster, das der Arpeggiator spielen soll.                                                                                                    |
| Recommended Setup                        | On, Off *2            | Wenn "On", verwendet das Digitalpiano<br>automatisch die empfohlenen Klänge und<br>Einstellungen für das Arpeggiator-Muster, wenn<br>Sie den Arpeggiator von Off auf On schalten oder<br>bei eingeschaltetem Arpeggiator auf "Pattern"<br>schalten. |
| Arpeggio Hold                            | On, Off <sup>*3</sup> | Schaltet Arpeggio Hold ein/aus. Wenn "On", spielt der Arpeggiator weiter, auch wenn Sie die Tasten loslassen.                                                                                                    |
| Upper1 Part<br>Upper2 Part<br>Lower Part | On, Off *3            | Wählt, ob der Arpeggiator in Part Upper 1, Upper 2 oder Low spielt (On) oder nicht spielt (Off).                                                                                                    |

\*1 Siehe "Arpeggiator-Liste" (Seite DE-184).

\*2 Die folgenden Gegenstände werden automatisch eingestellt, wenn diese Einstellung auf "On" steht:

- Der Tastaturbereich (Teilungspunkt zwischen den Parts Upper und Lower), in dem der Arpeggiator spielt, wird automatisch eingestellt. Dadurch kann es vorkommen, dass der Arpeggiator je nach gedrückter Taste nicht spielt.
- Aktivieren/Deaktivieren der Pedalbenutzung für die einzelnen Parts (Upper 1/Upper 2/Lower) wird automatisch eingestellt. Davon betroffen sind an die PEDAL UNIT-Buchse angeschlossene Pedale und Pedale, die an die EXPRESSION/ASSIGNABLE-Buchse angeschlossen sind (nur wenn "Damper" als Pedalfunktion gewählt ist).
- \*3 Auch wenn diese Einstellungen auf "Off" gesetzt sind, erhalten die empfohlenen Einstellungen Priorität und werden angewandt, falls "Recommended Setup" auf "On" eingestellt ist. Details zu den empfohlenen Einstellungen für die einzelnen Muster finden Sie in der "Arpeggiator-Liste" (Seite DE-184).

#### **4.** Ändern Sie den Wert des gewählten Gegenstands.

• Ändern Sie mit dem Touchring den betreffenden Wert.

#### 5. Wiederholen Sie wie erforderlich die Schritte 3 und 4.

#### 

- Die Arpeggio-Geschwindigkeit richtet sich nach dem eingestellten Tempo. Näheres finden Sie unter "Ändern der Metronom-Einstellungen (Tempo, Beat, Muster usw.)" (Seite DE-74).
- Sie können das Ein- und Ausschalten des Arpeggiators auf eine EX-Taste legen und Arpeggio Hold über eine EX-Taste oder ein Pedal ein- und ausschalten, das an die EXPRESSION/ ASSIGNABLE-Buchse angeschlossen ist. N\u00e4heres finden Sie unter "Benutzen der EX-Tasten" (Seite DE-67) und "Benutzen von Pedalen" (Seite DE-62).
- Wenn Sie "Arpeg Note Len" auf die CONTROL-Taste legen, können Sie die Länge von Noten in bestimmten Arpeggiator-Mustern ändern. Näheres finden Sie unter "Wählen der auf die CONTROL-Taste zu legenden Funktion" (Seite DE-69).

# Speichern und Abrufen von Performance-Setups (Registrierung)

Sie können die Status verschiedener Einstellungen wie Klangwahl, Layer, Split und Effekte als Performance-Setup registrieren. Die registrierten Einstellungen können dann gemeinsam gleichzeitig wieder abgerufen\* werden. Diese Funktion wird als "Registrierung" bezeichnet.

\* Durch die Verwendung zusammen mit der Freeze-Funktion (Seite DE-83) besteht zudem die Möglichkeit, nur einen Teil der registrierten Einstellungen abzurufen.

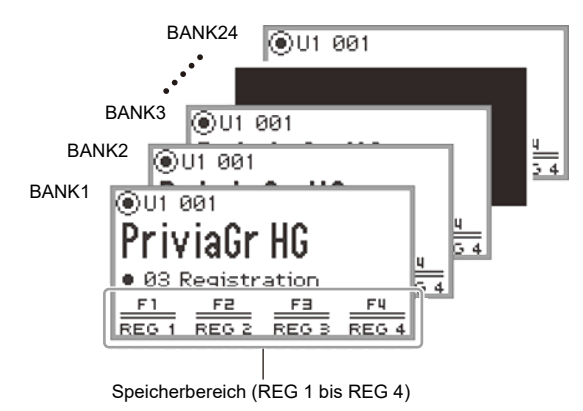

Der Speicher enthält vier Registrationsbereiche, REG 1 bis REG 4, die den entsprechenden Tasten **F1** (REG 1) bis **F4** (REG 4) zugeordnet sind. Ein Set von REG 1 bis REG 4 ist als eine "Bank" bezeichnet, wobei insgesamt 24 Bänke vorhanden sind, so dass insgesamt 96 Einstellungsstatus-Zustände speicherbar sind.

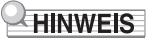

• Bei Wiedergabe eines Demosongs (Seite DE-39), im SONG-Modus (Seite DE-100) und während verschiedener Einstellvorgänge ist keine Registrierung möglich.

## Speichern einer Setup-Registrierung

- Stellen Sie so viele Klänge, Effekte und sonstigen registrierbaren Gegenstände (Seite DE-86) ein wie Sie benötigen.
- 2. Wählen Sie "02 Regist Setting" als F-Taste-Set. Siehe "Das F-Taste-Set ändern" (Seite DE-32).

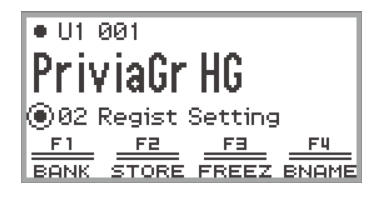

**3.** Tippen Sie auf Taste **F1** (BANK).

Die "REGIST BANK"-Anzeige erscheint.

REGIST BANK ④01 BankName 1

- 4. Wählen Sie mit dem Touchring die Zielbank und tippen Sie dann auf die EXIT-Taste.
- **5**. Tippen Sie auf Taste **F2** (STORE).

Die "REGIST STORE"-Anzeige erscheint.

| REGIST STORE                                  |  |  |  |  |
|-----------------------------------------------|--|--|--|--|
| Select a storage area                         |  |  |  |  |
| <u>F1 F2 F3 F4</u><br>REG 1 REG 2 REG 3 REG 4 |  |  |  |  |

## 6. Tippen Sie auf eine der F-Tasten (F1 bis F4), um das Speicherziel (REG 1 bis REG 4) zu wählen.

Es erscheint eine Bestätigungsanzeige. Tippen Sie zum Abbrechen des Vorgangs links auf den Touchring (NO).

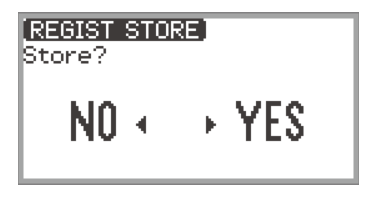

- 7. Tippen Sie zum Speichern der Registrierung rechts auf den Touchring (YES). "Complete" erscheint und das Display kehrt zur Anzeige aus Schritt 5 zurück.
- 8. Tippen Sie auf die EXIT-Taste, um zur Startanzeige zurückzukehren.

## Ändern des Namens einer Registrationsbank

- Wählen Sie mit den Schritten 2 bis 4 von "Speichern einer Setup-Registrierung" (Seite DE-80) die umzubenennende Bank.
- 2. Tippen Sie auf Taste F4 (BNAME).

Die Bearbeitungsanzeige für den Banknamen erscheint.

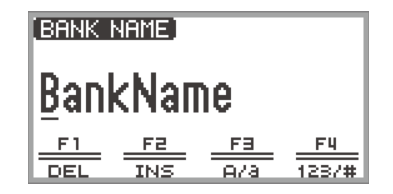

- 3. Ändern Sie den Banknamen auf den gewünschten Namen.
  - Details zu den nachfolgenden Schritten finden Sie unter "Eingeben von Textzeichen" (Seite DE-35).

## Abrufen einer Setup-Registrierung

- Wählen Sie mit den Schritten 2 bis 4 von "Speichern einer Setup-Registrierung" (Seite DE-80) die Bank des abzurufenden Setups.
  - Dieser Vorgang ist nicht erforderlich, wenn Sie die Registrierung der aktuell gewählten Bank abrufen möchten.
- 2. Schalten Sie die Freeze-Funktion wie erforderlich ein oder aus.
  - Näheres finden Sie unter "Freeze-Funktion" (Seite DE-83).
- 3. Wählen Sie "03 Registration" als F-Taste-Set. Siehe "Das F-Taste-Set ändern" (Seite DE-32).

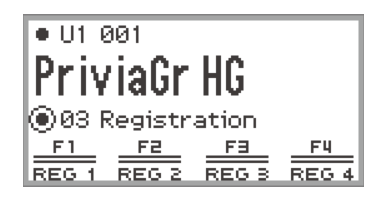

#### 4. Drücken Sie eine der F-Tasten (F1 bis F4).

Dies ruft die entsprechende Registrierung (REG 1 bis REG 4) ab.

Die Klammern [] zeigen an, dass die Registrierung abgerufen wurde

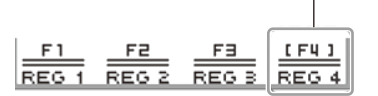

#### **Freeze-Funktion**

Durch Einschalten der Freeze-Funktion können Sie bestimmte Einstellpunkte blockieren, damit sie beim Abrufen der Registrierung nicht geändert werden. Wählen Sie anhand der folgenden Anleitung, welche Einstellpunkte blockiert werden sollen.

#### Freeze-Punkte wählen

- 1 Wählen Sie "02 Regist Setting" als F-Taste-Set. Siehe "Das F-Taste-Set ändern" (Seite DE-32).
- 2. Halten Sie Taste F3 (FREEZ) gedrückt.

Die "FREEZE"-Anzeige erscheint.

| FREEZE                             |     |
|------------------------------------|-----|
| Pedal/Wheel                        | Off |
| Ex/CTRL                            | Off |
| <ul> <li>Scale Tuning</li> </ul>   | Off |
| <ul> <li>Touch Response</li> </ul> | Off |
| ▼                                  |     |

- 3. Tippen Sie zum Wählen des Einstellpunkts, den Sie ändern möchten, oben oder unten auf den Touchring.
  - Details zu den Einstellpunkten finden Sie unter "Daten im Registrationsspeicher" (Seite DE-86).
- 4. Schalten Sie den Einstellwert des gewählten Punkts auf "On" (blockieren) oder "Off" (nicht blockieren).
- 5. Wiederholen Sie wie erforderlich die Schritte 3 und 4.

Freeze aktivieren oder deaktivieren

- 1 Wählen Sie "02 Regist Setting" als F-Taste-Set. Siehe "Das F-Taste-Set ändern" (Seite DE-32).
- 2. Tippen Sie auf Taste F3 (FREEZ). Dies schaltet die Freeze-Funktion ein und FZ erscheint im Display.

Erscheint bei eingeschaltetem Freeze

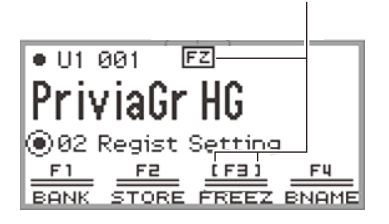

**3.** Tippen Sie zum Ausschalten der Freeze-Funktion auf Taste **F3** (FREEZ), damit FZ nicht mehr angezeigt wird.

#### Mit einem Pedal oder einer EX-Taste durch verschiedene Setup-Registrierungen schalten (sequenzieller Abruf)

Die Registrierungen können mit einem an die **EXPRESSION/ASSIGNABLE**-Buchse angeschlossenen Pedal oder einer der **EX**-Tasten der Reihe nach abgerufen werden.

#### Mit einem Pedal durch die Setup-Registrierungen schalten

- **1** Schließen Sie ein Pedal an die EXPRESSION/ASSIGNABLE-Buchse an.
  - Stellen Sie sicher, dass der Pedaltyp mit dem angeschlossenen Pedal übereinstimmt (siehe "Pedaltyp einstellen" (Seite DE-63)).
- 2. Siehe "Freeze-Punkte wählen" (Seite DE-83) zum Umschalten der "Pedal/Wheel"-Einstellung auf "On".
- 3. Drücken Sie "Freeze aktivieren oder deaktivieren" (Seite DE-83) zum Einschalten der Freeze-Funktion.
- 4. Siehe "Pedalfunktion einstellen" (Seite DE-64) zum Ändern des Werts von "Pedal Target" auf "Seq Recall Inc" oder "Seq Recall Dec".
- 5. Betätigen Sie das Pedal zum Abrufen einer Registrierung.
  - Wenn "Seq Recall Inc" eingestellt ist: Kurzes Betätigen des Pedals ruft die Registrierungen in aufsteigender Reihenfolge von "Banknummer - Registrationsnummer" ab (d.h. 1-1, 1-2, 1-3, 1-4, 2-1, 2-2...). Wenn Sie das Pedal betätigen und gedrückt halten, ruft dies die Registrierungen in umgekehrter Reihenfolge ab (i.e., 2-2, 2-1, 1-4, 1-3...).
  - Wenn "Seq Recall Dec" eingestellt ist: Kurzes Betätigen des Pedals ruft die Registrierungen in absteigender Reihenfolge von "Banknummer - Registrationsnummer" ab (d.h. 24-4, 24-3, 24-2, 24-1, 23-4, 23-3...). Wenn Sie das Pedal betätigen und gedrückt halten, ruft dies die Registrierungen in umgekehrter Reihenfolge ab (i.e., 23-3, 23-4, 24-1, 24-2...).

#### Mit einer EX-Taste durch die Setup-Registrierungen schalten

- Siehe "Freeze-Punkte wählen" (Seite DE-83) zum Umschalten der "EX/CTRL"-Einstellung auf "On".
- 2. Drücken Sie "Freeze aktivieren oder deaktivieren" (Seite DE-83) zum Einschalten der Freeze-Funktion.
- 3. Siehe "Wählen von den EX-Tasten zugewiesenen Funktionen" (Seite DE-67) zum Konfigurieren der folgenden Einstellungen:
  - (1) Wählen Sie "EX1 Assign" zum Abrufen mit der **EX1**-Taste oder "EX2 Assign" zum Verwenden der **EX2**-Taste.
  - (2) Ändern Sie den Einstellwert auf "Seq Recall Inc" oder "Seq Recall Dec".

#### 4. Drücken Sie eine der EX-Tasten zum Abrufen einer Registrierung.

- Wenn "Seq Recall Inc" eingestellt ist: Kurzes Betätigen der betreffenden **EX**-Taste ruft die Registrierungen in aufsteigender Reihenfolge von "Banknummer - Registrationsnummer" ab (d.h. 1-1, 1-2, 1-3, 1-4, 2-1, 2-2...).
- Wenn "Seq Recall Dec" eingestellt ist: Kurzes Betätigen der betreffenden **EX**-Taste ruft die Registrierungen in absteigender Reihenfolge von "Banknummer - Registrationsnummer" ab (d.h. 24-4, 24-3, 24-2, 24-1, 23-4, 23-3...).

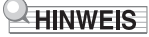

• Mit den **EX**-Tasten kann auch ein bestimmter Registrationsbereich der aktuell gewählten Registrationsbank abgerufen werden. Näheres finden Sie unter "Wählen von den EX-Tasten zugewiesenen Funktionen" (Seite DE-67).

## Daten im Registrationsspeicher

| Einstellpunkte                                                                                                    | Freeze*        |
|----------------------------------------------------------------------------------------------------|----------------|
| <ul> <li>Pedaleinheit, EXPRESSION/ASSIGNABLE-Pedal, Pitchbend-Rad<br/>Part-ein/aus-Einstellungen</li> <li>EXPRESSION/ASSIGNABLE-Pedalfunktionen</li> <li>Pitchbend-Bereich</li> </ul>                                                                                                    | Pedal/Wheel    |
| <ul> <li>EX-Taste-Einstellungen</li> <li>Sustain-Einstellung mit EX-Tasten</li> <li>CONTROL-Taste-Einstellungen</li> <li>Einstellung von Portamento ein/aus, Rotation schnell/langsam und<br/>Modulation (Wert, Part ein/aus) mit CONTROL-Taste</li> </ul>                                                                 | EX/CTRL        |
| Skaleneinstellungen (Typ, Grundton, Spreizung)                                                                                                    | Scale Tuning   |
| <ul> <li>Anschlagdynamik-Einstellungen</li> </ul>                                                                                                    | Touch Response |
| <ul><li>Hall Simulator/Reverb (ein/aus, Typ)</li><li>Surround (ein/aus, Typ)</li></ul>                                                                                                    | Sound Mode     |
| <ul> <li>Chorustyp</li> <li>Brillanz-Einstellung</li> <li>Mikrofoneffekt (Einstellungen für Typ, Effekt ein/aus, M1 bis M3)</li> </ul>                                                                                                    | Effect         |
| Transpositionseinstellung                                                                                                    | Transpose      |
| Teilungspunkt-Einstellung                                                                                                    | Split Point    |
| <ul> <li>Arpeggiator (ein/aus, Typ und andere Einstellungen)</li> <li>Arpeggio-Ein/Aus-Einstellung mit EX-Tasten</li> <li>Arpeggio-Hold-Ein/Aus-Einstellung mit an EXPRESSION/<br/>ASSIGNABLE-Buchse angeschlossenem Pedal oder EX-Tasten</li> <li>Arpeggio-Notenlänge-Einstellungen mit CONTROL-Taste</li> </ul>          | Arpeggiator    |
| <ul> <li>Metronom-Einstellungen (Tempo, Tempo-Bezeichnung,<br/>Führungstyp, Muster)</li> <li>Tempo-Einstellung mit an EXPRESSION/ASSIGNABLE-Buchse<br/>angeschlossenem Pedal</li> </ul>                                                                                                    | Tempo          |
| <ul> <li>Klangnummer (Upper 1, Upper 2, Lower)</li> <li>Mischklang ein/aus, Tastaturteilung ein/aus</li> <li>Portamentozeit</li> <li>Hammerdynamik, Key Off-Dynamik</li> <li>Oktavverschiebung</li> <li>Part-Feinstimmung</li> <li>Duett-Einstellungen</li> <li>Einstellungen von Layer und Split mit EX-Tasten</li> </ul> | Tone           |
| <ul> <li>Mixer-Einstellungen</li> <li>Layer-Balance-Einstellung mit an EXPRESSION/ASSIGNABLE-<br/>Buchse angeschlossenem Pedal</li> </ul>                                                                                                    | Mixer          |

\* Die "Freeze"-Spalte zeigt die Namen der Parameter, die in der "FREEZE"-Anzeige enthalten sind. Näheres finden Sie unter "Freeze-Punkte wählen" (Seite DE-83).

## Speichern auf ein externes Gerät

Registrationsdaten können als Bänke auf einen USB-Flash-Drive oder gespeichert werden. Näheres finden Sie unter "Speichern von Digitalpiano-Daten auf einen USB-Flash-Drive" (Seite DE-137).

## Benutzen der F-Taste-Sets

Ein F-Taste-Set besteht aus vier F-Tasten, von denen jede mit einer Funktion belegt. Das Gerät besitzt 14 Preset-F-Taste-Sets mit vordefinierten Namen und Funktionen und 16 Anwender-F-Taste-Sets, deren Namen und Funktionen der Benutzer selbst zuweisen kann.

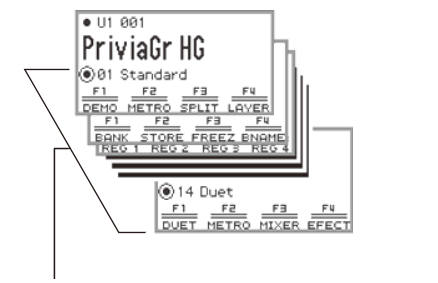

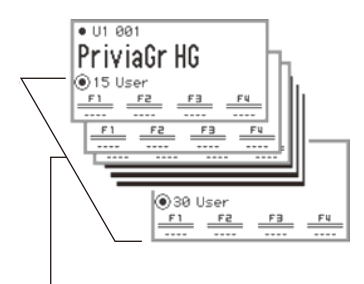

Preset-F-Taste-Sets (01 - 14)

Sie können entsprechend dem Song, den Sie spielen, die häufig benutzten Klänge, Funktionen usw. einem F-Taste-Set zuweisen.

## Liste der Preset-F-Taste-Sets

Die Namen der F-Taste-Sets 01 bis 14 und die den einzelnen F-Tasten zugewiesenen Funktionen sind in der nachstehenden Tabelle aufgeführt.

| Nr. | Nam            | F1                         | F2    | F3    | F4    |       |
|-----|----------------|----------------------------|-------|-------|-------|-------|
| 01  | Standard       | (Standard)                 | DEMO  | METRO | SPLIT | LAYER |
| 02  | Regist Setting | (Registrationseinstellung) | BANK  | STORE | FREEZ | BNAME |
| 03  | Registration   | (Registration)             | REG 1 | REG 2 | REG 3 | REG 4 |
| 04  | Listening      | (Anhören)                  | ADPTR | SMODE | PPOSI | MIXER |
| 05  | Song Play      | (Songwiedergabe)           | SONG  | SMODE | PPOSI | MICFX |
| 06  | Song Lesson    | (Songlektion)              | SONG  | •     | •     | METRO |
| 07  | Piano Collect  | (Piano-Kollektion)         | 001PR | 004PR | 007PR | 011CL |
| 08  | E.PianoCollect | (Elektropiano-Kollektion)  | 049SP | 044JU | 056IN | 059WH |
| 09  | Favorite Piano | (Lieblingspiano)           | ACSIM | EFECT | SMODE | PPOSI |
| 10  | Effect         | (Effekt)                   | SMODE | PPOSI | EFECT | MICFX |
| 11  | Vocal          | (Vokal)                    | ADPTR | MICFX | SMODE | MIXER |
| 12  | Control        | (Steuerung)                | ARPEG | TRANS | EX    | CTRL  |
| 13  | KB Setting     | (Tastatureinstellung)      | KEYBD | WHEEL | PEDAL | CTRL  |
| 14  | Duet           | (Duett)                    | DUET  | METRO | MIXER | EFECT |

Diese Funktion ist nur über eine F-Taste verfügbar (im FUNCTION-Menü nicht enthalten).

Ruft eine spezielle Anzeige zurück.

Anwender-F-Taste-Sets (15 - 30)

### **Bearbeiten eines F-Taste-Sets**

#### Zuweisen einer Funktion an eine F-Taste (Erstellen eines Anwender-F-Taste-Sets)

Es gibt zwei Möglichkeiten, die F-Tasten mit gewünschten Funktionen zu belegen und so ein Anwender-F-Taste-Set zu erstellen:

- Bearbeiten Sie das aktuelle F-Taste-Set (oder ein Anwender-F-Taste-Set, das bereits mit Funktionen belegt ist) und speichern Sie es als Anwender-F-Taste-Set (siehe [Beispiel 1]).
- Belegen Sie ein leeres Anwender-F-Taste-Set mit neuen Funktionen und speichern Sie es (siehe [Beispiel 2]).

## [Beispiel 1]: Bearbeiten des Preset-F-Taste-Sets "01 Standard" und Speichern als Anwender-F-Taste-Set

1 ■ Wählen Sie "01 Standard" als F-Taste-Set. Siehe "Das F-Taste-Set ändern" (Seite DE-32).

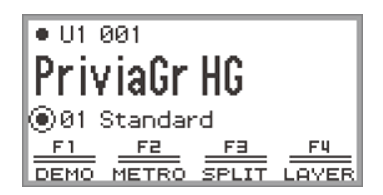

2. Tippen Sie bei gedrückt gehaltener FUNCTION-Taste auf Taste F1.

Die "F BUTTON EDIT"-Anzeige erscheint.

• Durch das Antippen von Taste **F1** ist Taste **F1** als das Ziel für die Zuweisung einer anderen Funktion gewählt.

| F BUT | TON EDIT  |
|-------|-----------|
| ●F1.  | Demo      |
| • F2  | Metronome |
| • F3. | Split     |
| • F4  | Layer     |
|       |           |

#### 3. Ändern Sie durch Entlangfahren am Touchring den Wert für Taste F1.

- Für N\u00e4heres zu den angezeigten Einstellungen und den betreffenden Funktionen siehe "Liste der F-Taste-Funktionen" (Seite DE-97).
- Zum Belegen einer F-Taste mit einem Klang ändern Sie den Einstellwert auf "Tone Category" und tippen auf die ENTER-Taste, um einen Klang zu wählen. Näheres finden Sie unter "Belegen einer F-Taste mit einem Klang" (Seite DE-93).

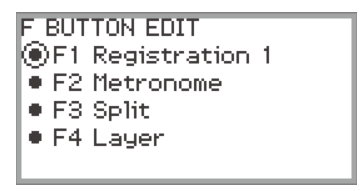

• Zum Ändern der Belegung anderer F-Tasten mit Funktionen tippen Sie bei angezeigter "F BUTTON EDIT"-Anzeige oben oder unten auf den Touchring, um "F2", "F3" oder "F4" zu wählen, und ändern dann die Einstellung der gewählten Taste.

## **4.** Tippen Sie auf die **EXIT**-Taste, wenn Sie die erforderlichen Änderungen vorgenommen haben.

Es erscheint eine Bestätigungsabfrage, ob das F-Taste-Set gespeichert werden soll. Tippen Sie zum Abbrechen des Vorgangs links auf den Touchring (NO).

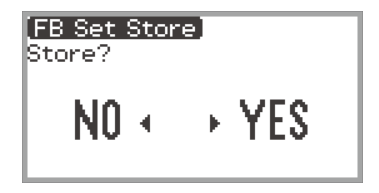

#### 5. Tippen Sie zum Speichern rechts auf den Touchring (YES).

Es erscheint eine Anzeige zum Wählen, welches Anwender-F-Taste-Set das Speicherziel sein soll.

 Anwender-F-Taste-Sets, die bereits mit Funktionen belegt und gespeichert sind, werden mit «\* "rechts neben ihren Nummern angezeigt. Wenn Sie ein mit "\* " markiertes Set wählen, wird dieses überschrieben.

| FB Se | et Store] | ● 1/4 ▶ |
|-------|-----------|---------|
| 15.   | User      | 坐 🛛     |
| 16    | User      |         |
| 17    | User      | 土       |
| 18    | User      | - 生     |
| 19    | User      | ا 坐 ا   |

**6.** Fahren Sie den Ring entlang, um ein Anwender-F-Taste-Set als Speicherziel zu wählen, und tippen Sie auf die **ENTER**-Taste.

Nach Erscheinen von "Complete" kehrt das Display zur Startanzeige zurück.

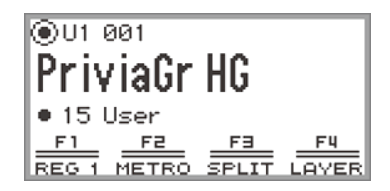

[Beispiel 2]: Belegen eines leeren Anwender-F-Taste-Sets mit neuen Funktionen und speichern

- Wählen Sie ein noch nicht belegtes F-Taste-Set. Siehe "Das F-Taste-Set ändern" (Seite DE-32).
- 2. Tippen Sie auf die **FUNCTION**-Taste zum Aufrufen des FUNCTION-Menüs.
- **3.** Wählen Sie mit dem Touchring "F BUTTON SETTING" > "F BUTTON EDIT".

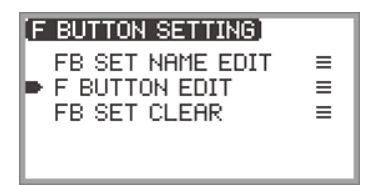

#### **4**. Tippen Sie auf die **ENTER**-Taste.

Die "F BUTTON EDIT"-Anzeige erscheint.

- Taste F1 ist jetzt als das Ziel gewählt, das mit einer anderen Funktion belegt wird.
- "----" erscheint rechts neben den F-Tasten, die nicht mit einer Funktion belegt sind.

| F BUTTON EDIT |
|---------------|
| ●F1           |
| • F2          |
| • F3          |
| • F4          |
|               |

**5.** Fahren Sie den Touchring entlang, um die gewünschte Einstellung zu ändern.

```
F BUTTON EDIT

F1 Registration 1

F2 ----

F3 ----

F3 ----

F4 ----
```

- Für Näheres zur Anzeige der Einstellungen und den entsprechenden zuweisbaren F-Taste-Funktionen siehe "Liste der F-Taste-Funktionen" (Seite DE-97).
- Zum Belegen einer F-Taste mit einem Klang ändern Sie den Einstellwert auf "Tone Category" und tippen auf die ENTER-Taste, um einen Klang zu wählen. Näheres finden Sie unter "Belegen einer F-Taste mit einem Klang" (Seite DE-93).
- 6. Tippen Sie bei angezeigter "F BUTTON EDIT"-Anzeige oben oder unten auf den Touchring, um "F2", "F3" oder "F4" zu wählen, und ändern dann die Einstellung der gewählten Taste.

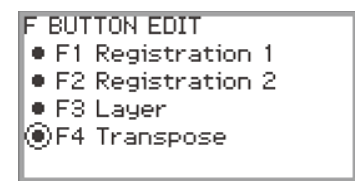

7. Tippen Sie auf die EXIT-Taste, wenn Sie die erforderlichen Änderungen vorgenommen haben.

Es erscheint eine Bestätigungsabfrage, ob das F-Taste-Set gespeichert werden soll. Tippen Sie zum Abbrechen des Vorgangs links auf den Touchring (NO).

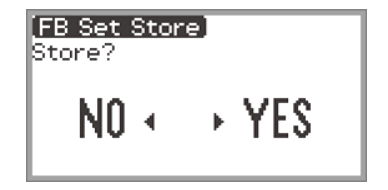

#### 8. Tippen Sie zum Speichern rechts auf den Touchring (YES).

Es erscheint eine Anzeige zum Wählen, welches Anwender-F-Taste-Set das Speicherziel sein soll.

 Anwender-F-Taste-Sets, die bereits mit Funktionen belegt und gespeichert sind, werden mit «\* "rechts neben ihren Nummern angezeigt. Wenn Sie ein mit "\* " markiertes Set wählen, wird dieses überschrieben.

| FB S | et Store] | • | 1/4 🕨 |
|------|-----------|---|-------|
| 15   | * User    |   | _ 🗶 📕 |
| 16   | User      |   | _ ≛ ] |
| 17   | User      |   | *     |
| 18   | User      |   | *     |
| 19   | User      |   | Ľ     |

**9.** Fahren Sie den Ring entlang, um ein Anwender-F-Taste-Set als Speicherziel zu wählen, und tippen Sie auf die **ENTER**-Taste.

Nach Erscheinen von "Complete" kehrt das Display zur "F BUTTON SETTING"-Anzeige zurück.

#### 10.Halten Sie die EXIT-Taste gedrückt, um zur Startanzeige zurückzukehren.

#### Belegen einer F-Taste mit einem Klang

Führen Sie während Schritt 3 von [Beispiel 1] (Seite DE-89) oder Schritt 4 von [Beispiel 2] (Seite DE-91) das Folgende aus.

1 Tippen Sie auf die ENTER-Taste zum Anzeigen der Liste der Einstellungen und wählen Sie "Tone Category".

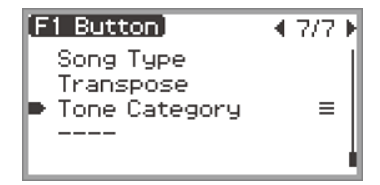

#### **2.** Tippen Sie auf die **ENTER**-Taste.

Es erscheint eine Liste mit Klangkategorien.

3. Wählen Sie mit dem Touchring eine Klangkategorie und tippen Sie dann auf die ENTER-Taste.

Es erscheint eine Liste mit Klangnamen.

#### **4**. Wählen Sie mit dem Touchring einen Klang.

5. Tippen Sie drei Mal auf die **EXIT**-Taste, um zur "F BUTTON EDIT"-Anzeige zurückzukehren.

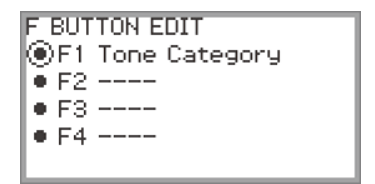

### 

 Unabhängig davon, welchen Klang Sie oben in Schritt 4 gewählt haben, zeigt die "F BUTTON EDIT"-Anzeige "Tone Category" als Einstellwert an. Wenn Sie nach dem Speichern des F-Taste-Sets zur Startanzeige zurückkehren, erscheinen die Klangnummer und die ersten zwei Buchstaben des Klangnamens wie unten gezeigt als F-Taste-Menü.

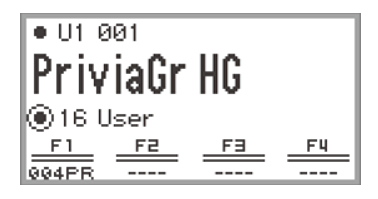

#### Ändern des Namens eines F-Taste-Sets

- 1 Wählen Sie das umzubenennende F-Taste-Set. Siehe "Das F-Taste-Set ändern" (Seite DE-32).
- **2.** Tippen Sie auf die **FUNCTION**-Taste zum Aufrufen des FUNCTION-Menüs.
- **3.** Wählen Sie mit dem Touchring "F BUTTON SETTING" > "FB SET NAME EDIT".

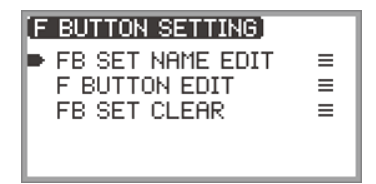

#### **4.** Tippen Sie auf die **ENTER**-Taste.

Die Bearbeitungsanzeige für F-Taste-Set-Namen erscheint.

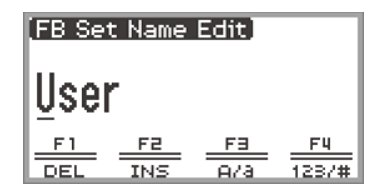

#### 5. Ändern Sie den F-Taste-Set-Namen auf den gewünschten Namen.

 Näheres über Parts finden Sie unter "Ein Zeichen ändern" (Seite DE-35), "Ein Zeichen einfügen" (Seite DE-36) und "Ein Zeichen löschen" (Seite DE-36).

## 6. Tippen Sie auf die ENTER-Taste, wenn Sie Ihre Änderungen vorgenommen haben.

Es erscheint eine Bestätigungsabfrage, ob der Name des F-Taste-Sets gespeichert werden soll. Tippen zum Zurückkehren zur Bearbeitungsanzeige ohne Speichern links auf den Touchring (NO).

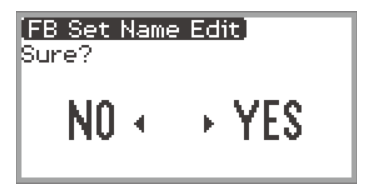

7. Tippen Sie rechts auf den Touchring (YES).

Es erscheint eine Anzeige zum Wählen, welches Anwender-F-Taste-Set das Speicherziel sein soll.

8. Fahren Sie den Ring entlang, um ein Anwender-F-Taste-Set als Speicherziel zu wählen, und tippen Sie auf die ENTER-Taste.

Nach Erscheinen von "Complete" kehrt das Display zur "F BUTTON SETTING"-Anzeige zurück.

#### 9. Halten Sie die EXIT-Taste gedrückt, um zur Startanzeige zurückzukehren.

#### Löschen eines F-Taste-Sets

- **1.** Tippen Sie auf die **FUNCTION**-Taste zum Aufrufen des FUNCTION-Menüs.
- **2.** Wählen Sie mit dem Touchring "F BUTTON SETTING" > "FB SET CLEAR".

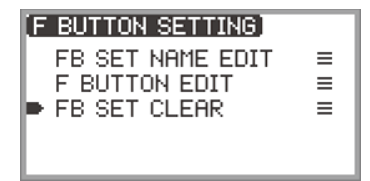

#### **3.** Tippen Sie auf die **ENTER**-Taste.

Es erscheint eine Anzeige zum Wählen des zu löschenden F-Taste-Sets.

| (FB Set Clear) | ▲ 1/4 ▶ |
|----------------|---------|
| 15 * RegLayTr  | 出 🛯     |
| ▶ 16 * User    |         |
| 17 User        | *       |
| 18 User        | *       |
| 19 User        | Ľ       |

4. Tippen Sie oben oder unten auf den Touchring, um das zu löschende F-Taste-Set zu wählen, und tippen Sie dann auf die ENTER-Taste.

Es erscheint eine Bestätigungsabfrage, ob das F-Taste-Set gelöscht werden soll. Tippen Sie zum Abbrechen links auf den Touchring (NO).

- 5. Tippen Sie zum Löschen rechts auf den Touchring (YES). Nach Erscheinen von "Complete" kehrt das Display zur "F BUTTON SETTING"-Anzeige zurück.
- 6. Halten Sie die EXIT-Taste gedrückt, um zur Startanzeige zurückzukehren.

## Liste der F-Taste-Funktionen

- Die Spalte "Funktionsname" zeigt den in der "F BUTTON EDIT"-Anzeige angezeigten Wert.
- Die Spalte "F-Taste-Anzeige" zeigt den Text, der im F-Taste-Menü erscheint.
- Die Spalte "Funktion" beschreibt, welche Funktion auf Antippen der F-Taste ausgeführt wird.

   gibt an, welche Funktion beim Gedrückthalten der F-Taste ausgeführt wird.

| Funktionsname  | F-Taste-<br>Anzeige | Funktion                                                                                               | Referenz                                                                                                 |
|----------------|---------------------|----------------------------------------------------------------------------------------------------|----------------------------------------------------------------------------------------------------|
| Demo           | DEMO                | Das Digitalpiano wartet auf den Start des<br>Demosongs.                                                | "Anhören von Demosongs"<br>(Seite DE-39)                                                                 |
| Metronome      | METRO               | Zeigt die Metronom-Einstellanzeige an.                                                                 | "Benutzen des Metronoms"<br>(Seite DE-74)                                                                |
| Split          | SPLIT               | Schaltet Tastaturteilung ein und aus.<br>♦Zeigt die Teilungspunkt-Einstellanzeige<br>an.               | "Aufteilen der Tastatur auf<br>zwei Klangfarben (Split)"<br>(Seite DE-46)                                |
| Layer          | LAYER               | Schaltet den Mischklang ein und aus.                                                                   | "Gleichzeitige Wiedergabe<br>von zwei verschiedenen<br>Klängen (Layer)"<br>(Seite DE-44)                 |
| Bank           | BANK                | Zeigt die Wählanzeige für die<br>Registrationsbank an.                                                 | "Speichern einer Setup-<br>Registrierung"<br>(Seite DE-80)                                               |
| Bank Name      | BNAME               | Zeigt die Bearbeitungsanzeige für<br>Registrationsbank-Namen an.                                       | "Ändern des Namens einer<br>Registrationsbank"<br>(Seite DE-81)                                          |
| Store          | STORE               | Zeigt die "REGIST STORE"-Anzeige an<br>(zum Speichern einer Setup-<br>Registrierung).                  | "Speichern einer Setup-<br>Registrierung"<br>(Seite DE-80)                                               |
| Freeze         | FREEZ               | Schaltet die Freeze-Funktion ein/aus.<br>♦Zeigt die Einstellanzeige der Freeze-<br>Funktion an.        | "Freeze-Funktion"<br>(Seite DE-83)                                                                       |
| Registration 1 | REG 1               |                                                                                                    |                                                                                                    |
| Registration 2 | REG 2               | Ruft die Registrationsbereiche Nummer 1                                                                | "Abrufen einer Setup-                                                                                    |
| Registration 3 | REG 3               | bis 4 auf.                                                                                             | (Seite DE-82)                                                                                            |
| Registration 4 | REG 4               |                                                                                                    |                                                                                                    |
| Adaptor        | ADPTR               | Schaltet den Wireless MIDI & Audio-<br>Adapter ein und aus.<br>♦Zeigt die Drahtlos-Einstellanzeige an. | "Aktivieren und<br>Deaktivieren der<br>Drahtlosfunktion des<br>Digitalpianos"<br>(Seite DE-143)          |
| Sound Mode     | SMODE               | Zeigt die Klangmodus-Wählanzeige an.<br>♦Zeigt die Klangmodus-Einstellanzeige<br>an.                   | "Aktivieren oder<br>Deaktivieren der Hall<br>Simulator/Reverb- und<br>Surround-Effekte"<br>(Seite DE-49) |

| Funktionsname  | F-Taste-<br>Anzeige | Funktion                                                                                               | Referenz                                                                                                    |
|----------------|---------------------|----------------------------------------------------------------------------------------------------|----------------------------------------------------------------------------------------------------|
| Piano Position | PPOSI               | Zeigt die Einstellanzeige für die Piano-<br>Position an.                                               | "Wählen der Einstellung für<br>die Piano-Position"<br>(Seite DE-38)                                                     |
| Effect         | EFECT               | Zeigt die "EFFECT"-Anzeige zum Wählen<br>des Chorustyps und Einstellen der<br>Brillanz an.             | "Anwenden von Chorus<br>(Chorus, Flanger, Short<br>Delay)" (Seite DE-52),<br>"Einstellen der Brillanz"<br>(Seite DE-53) |
| Mic Effect     | MICFX               | Schaltet den Mikrofoneffekt ein und aus.<br>◆Zeigt die Mikrofoneffekt-Einstellanzeige<br>an.           | "Nutzen von<br>Mikrofoneffekten"<br>(Seite DE-56)                                                                       |
| Acoustic Sim.  | ACSIM               | Zeigt die Akustiksimulator-<br>Einstellanzeige an.                                                     | "Ändern der Klavierakustik-<br>Eigenschaften<br>(Akustiksimulator)"<br>(Seite DE-54)                                    |
| Mixer          | MIXER               | Zeigt die Mixer-Einstellanzeige an.                                                                    | "Benutzen des Mixers"<br>(Seite DE-60)                                                                                  |
| Song           | SONG                | Zeigt die Songmodus-Anzeige für<br>Songwiedergabe an.                                                  | "Abspielen von MIDI-Daten<br>oder Audiodaten"<br>(Seite DE-101)                                                         |
| Arpeggiator    | ARPEG               | Schaltet den Arpeggiator ein und aus.<br>♦Zeigt die Arpeggiator-Einstellanzeige<br>an.                 | "Benutzen des<br>Arpeggiators"<br>(Seite DE-77)                                                                         |
| Duet           | DUET                | Schaltet die Duettfunktion ein und aus.<br>♦Zeigt die Einstellanzeige der<br>Duettfunktion an.         | "Aufteilen der Tastatur für<br>Duettspiel" (Seite DE-129)                                                               |
| Keyboard       | KEYBD               | Zeigt die "KEYBOARD"-Anzeige im<br>FUNCTION-Menü an.                                                   | "Benutzen des<br>FUNCTION-Menüs"<br>(Seite DE-33)                                                                       |
| EX             | EX                  | Zeigt die <b>EX</b> -Taste-Einstellanzeige an.                                                         | "Benutzen der EX-Tasten"<br>(Seite DE-67)                                                                               |
| Control        | CTRL                | Zeigt die <b>CONTROL</b> -Taste-<br>Einstellanzeige an.                                                | "Benutzen der CONTROL-<br>Taste" (Seite DE-69)                                                                          |
| Pedal          | PEDAL               | Zeigt die Einstellanzeige für das an die <b>EXPRESSION/ASSIGNABLE</b> -Buchse angeschlossene Pedal an. | "EXPRESSION/<br>ASSIGNABLE-Buchse<br>(Expression/Zuweisbar)"<br>(Seite DE-63)                                           |
| Wheel          | WHEEL               | Zeigt die Einstellanzeige für das<br>Pitchbend-Rad an.                                                 | "Benutzen des Pitchbend-<br>Rads" (Seite DE-72)                                                                         |

| Funktionsname | F-Taste-<br>Anzeige | Funktion                                                           | Referenz                                                                          |
|---------------|---------------------|--------------------------------------------------------------------|-----------------------------------------------------------------------------------|
| 44            | ••                  | Spult den Song etwas zurück.<br>♦Zum Zurücklaufenlassen des Songs. | "Abspielen von MIDI-Daten<br>oder Audiodaten"<br>(Seite DE-101)                   |
| ••            | ••                  | Spult den Song etwas vor.<br>♦Zum Vorlaufenlassen des Songs.       | "Abspielen von MIDI-Daten<br>oder Audiodaten"<br>(Seite DE-101)                   |
| 11            | 11                  | Pausiert den aktuell wiedergegebenen<br>Song.                      | "Abspielen von MIDI-Daten<br>oder Audiodaten"<br>(Seite DE-101)                   |
| Song Type     | STYPE               | Zeigt die Song-Einstellanzeige an.                                 | "Abspielen von MIDI-Daten<br>oder Audiodaten"<br>(Seite DE-101)                   |
| Transpose     | TRANS               | Zeigt die Einstellanzeige für<br>Transponierung an.                | "Ändern der Tonhöhe in<br>Halbtonschritten<br>(Transponierung)"<br>(Seite DE-124) |
| Tone Category | *                   | Ruft den vorgegebenen Klang ab.                                    | "Belegen einer F-Taste mit<br>einem Klang"<br>(Seite DE-93)                       |
|               |                     | F-Taste nicht mit einer Funktion belegt.                           | -                                                                                 |

 \* Klangnummer (3 Stellen) des vorgegebenen Klangs gefolgt von den ersten zwei Buchstaben des Klangnamens angezeigt. MIDI- und Audiodaten können über die SONG-Modus-Anzeige abgespielt werden, die erscheint, wenn Sie auf die ▶/∎-Taste tippen.

## Datentypen der abspielbaren Songs

#### 

 Für N\u00e4heres zum Speichern von auf diesem Digitalpiano abspielbaren MIDI- und Audiodaten auf einen USB-Flash-Drive siehe "Speichern von MIDI-Dateien f\u00fcr Wiedergabe auf dem Digitalpiano auf einen USB-Flash-Drive" (Seite DE-137).

#### ■ MIDI-Daten

Die nachstehende Tabelle zeigt die abspielbaren Typen von MIDI-Daten, die im Speicher des Digitalpianos oder auf einem USB-Flash-Drive gespeichert sind.

| Songnummer <sup>*1</sup> | Songtyp                                                                                                    | Dateiendung*2 |
|--------------------------|----------------------------------------------------------------------------------------------------|---------------|
| 001 bis 010              | Anwendersongs: Sie können bis zu 10 Ihrer Lieblingssongs<br>im internen Speicher des Digitalpianos speichern. Die Daten<br>können von einem USB-Flash-Drive oder einem Smartgerät<br>an das Digitalpiano übertragen werden. Näheres finden Sie<br>unter "Laden von USB-Flash-Drive-Daten in den internen<br>Speicher des Digitalpianos" (Seite DE-139) und "Benutzen<br>der Spezial-App" (Seite DE-149). | MID, CMF      |
| 011 bis 015              | MIDI-Recorder-Songs: Vom MIDI-Recorder des<br>Digitalpianos aufgenommene Songs. Näheres finden Sie<br>unter "Benutzen des MIDI-Recorders zum Aufnehmen von<br>Vorträgen" (Seite DE-107).                                                                                                    | MRF           |
| 016 bis 999              | USB-Flash-Drive-Songs: Standard-MIDI-Dateien (SMF-<br>Format 0/1) oder CASIO MIDI-Dateien (CMF-Format), die<br>auf einem USB-Flash-Drive gespeichert sind, können<br>abgespielt werden, ohne sie auf das Digitalpiano übertragen<br>zu müssen.                                                                                                    | MID, CMF      |

\*1 Die Songnummer wird links vom Songdatennamen in der SONG-Modus-Anzeige angezeigt. Der Typ des MIDI-Songs kann anhand der Songnummer identifiziert werden.

| Datenname (Dateiname) |                 |  |
|-----------------------|-----------------|--|
|                       |                 |  |
| ong 1—<br>Syste       | m+Solo<br>120   |  |
| F3                    | F4<br>STYPE     |  |
|                       | ong 1-<br>Syste |  |

SONG-Modus-Anzeige (im MIDI-Modus)

\*2 Die Endung wird angezeigt, wenn die Datei auf einem Computer oder anderen Gerät betrachtet wird. Sie erscheint nicht in der SONG-Modus-Anzeige.

MID: Standard-MIDI-Datei (SMF-Format 0/1)

CMF: CASIO MIDI-Datei (CASIO-eigenes erweitertes MIDI-Format)

MRF: Spezielles Format von mit diesem Digitalpiano aufgenommenen MIDI-Recorder-Songs

#### DE-100

#### Audiodaten

Folgende im internen Speicher des Digitalpianos oder auf einem USB-Flash-Drive gespeicherte Audiodaten sind abspielbar.

- WAV-Datei (Linear PCM, 16-Bit, 44,1 kHz, stereo, Dateiendung: .WAV)
- MP3-Datei (MPEG-1 Audio Layer3, 44,1 kHz/48 kHz, 32 bis 320 kbps variable Bitrate (VBR), monaural/stereo, Dateiendung: .MP3)

Mit diesem Digitalpiano aufgenommene Audiorecorder-Songs sind WAV-Dateien (Dateinamen "TAKE01.wav" bis "TAKE99.wav").

## Abspielen von MIDI-Daten oder Audiodaten

Zum Abspielen von Songs, die auf einem USB-Flash-Drive gespeichert sind, stecken Sie den USB-Flash-Drive vorab in den **USB**-Port Typ A des Digitalpianos.

- Beim Einstecken eines USB-Flash-Drives wird kurz "MOUNTING" angezeigt. Es kann ungefähr eine Minute dauern, bis die Meldung wieder verschwindet.
- Für Informationen zur Handhabung von USB-Flash-Drives und deren Anschließen an bzw. Abtrennen vom Digitalpiano siehe "Vorbereiten eines USB-Flash-Drives" (Seite DE-132).

#### 

- Für Näheres zum Speichern von MIDI-Daten und Audiodaten auf einen USB-Flash-Drive für Wiedergabe auf diesem Digitalpiano siehe "Speichern von MIDI-Dateien für Wiedergabe auf dem Digitalpiano auf einen USB-Flash-Drive" (Seite DE-137).
- Für Näheres zum Laden von MIDI-Daten (Anwendersongs) und Audiodaten aus einem USB-Flash-Drive in den internen Speicher dieses Digitalpianos siehe "Laden von USB-Flash-Drive-Daten in den internen Speicher des Digitalpianos" (Seite DE-139).
- Bei der Wiedergabe von MIDI-Daten kann das Metronom benutzt werden. N\u00e4heres finden Sie unter "Ändern der Metronom-Einstellungen (Tempo, Beat, Muster usw.)" (Seite DE-74). Stellen Sie in der "METRONOME"-Anzeige "While Playing" auf "On".

#### 1 . Tippen Sie auf Taste ►/■.

Die SONG-Modus-Anzeige erscheint.

| SONG      | Rec S | ong 1    |        |
|-----------|-------|----------|--------|
| Part 9    |       | Syste    | m+Solo |
| • Tem     | PO    |          | 120    |
| <u>F1</u> | _F2_  | F3       | F4     |
| नन        | 11    | <b>P</b> | STYPE  |

 Falls seit dem Einschalten des Digitalpianos bereits ein Song aufgenommen (oder abgespielt) wurde, wird der zuletzt aufgenommene (bzw. abgespielte) Song wiedergegeben. Tippen Sie zum Stoppen der Wiedergabe auf Taste ►/■.

#### 

- Die SONG-Modus-Anzeige kann auch mit der folgenden Bedienung angezeigt werden.
  - (1) Wählen Sie "05 Song Play" als F-Taste-Set. Siehe "Das F-Taste-Set ändern" (Seite DE-32).
  - (2) Tippen Sie auf Taste F1 (SONG).

#### 2. Wählen Sie "Song Type" entsprechend dem abzuspielenden Song.

(1) Tippen Sie auf Taste F4 (STYPE).

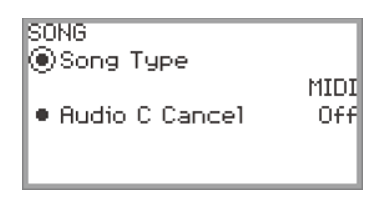

(2) Wählen Sie durch Entlangfahren am Touchring für "Song Type" eine der folgenden Einstellungen:

"MIDI" ... Abspielen von MIDI-Daten aus dem internen Speicher oder von einem USB-Flash-Drive (MIDI-Modus)

"Audio(USB Drv)" ... Abspielen von Audiodaten von einem USB-Flash-Drive (Audiomodus) "Audio(Internal)" ... Abspielen von Audiodaten aus dem internen Speicher (Audiomodus)

(3) Tippen Sie auf die **EXIT**-Taste, um zur SONG-Modus-Anzeige zurückzukehren.

#### **3.** Wählen Sie mit dem Touchring den zu spielenden Song.

• Zu den MIDI-Daten und Audiodaten der einzelnen Songs siehe "Datentypen der abspielbaren Songs" (Seite DE-100).

## **4.** Stellen Sie beim Abspielen von MIDI-Daten den wiederzugebenden Part und das Tempo wie erforderlich ein.

• Tippen Sie zum Wählen des Gegenstands, dessen Einstellung Sie ändern möchten, oben oder unten auf den Touchring.

| Einstellpunkt | Einstellwerte und Beschreibungen                                                                                                    |
|---------------|----------------------------------------------------------------------------------------------------|
| Ded           | <b>Für Anwendersongs und USB-Flash-Drive-Songs</b><br>L+R: Spielt beide Parts<br>L: Spielt nur den Part der linken Hand<br>R: Spielt nur den Part der rechten Hand |
| Part          | Für MIDI-Recorder-Songs<br>System + Solo: Spielt beide Spuren<br>System: Spielt nur die Systemspur<br>Solo: Spielt nur die Solospur                                |
| Tempo         | Stellt das Tempo des Songs zwischen 20 und 255 (Schläge pro Minute) ein                                                                                            |

#### 5. Tippen Sie zum Starten der Wiedergabe auf Taste ▶/■.

• Während der Wiedergabe ist die folgende Bedienung möglich:

Tippen auf Taste **F1** (◀◀): Spult den Song etwas zurück.

Gedrückthalten von Taste **F1** (**◄**): Spult den Song zurück, solange die Taste gedrückt gehalten wird.

Tippen auf Taste **F2** (**III**): Pausiert den aktuell wiedergegebenen Song. Antippen während der Pause setzt die Wiedergabe fort.

Tippen auf Taste **F3** (►►): Spult den Song etwas vor.

Gedrückthalten von Taste **F3** (►►): Spult den Song beschleunigt vor, solange die Taste gedrückt gehalten wird.

• Wenn das Ende des Songs erreicht ist, stoppt die Wiedergabe. Tippen Sie auf Taste ▶/■, um die Wiedergabe schon vor dem Ende zu stoppen.

#### DE-102

## Bedienung beim Abspielen von MIDI-Daten

#### Wiedergeben des Metronoms beim Abspielen von MIDI-Daten

Stellen Sie in der "METRONOME"-Anzeige "While Playing" auf "On", um das Metronom während des Abspielens von MIDI-Daten wiedergeben zu lassen.

Näheres finden Sie unter "Ändern der Metronom-Einstellungen (Tempo, Beat, Muster usw.)" (Seite DE-74).

#### Einstellen des Lautstärkepegels der Wiedergabe von MIDI-Daten (MIXER-Einstellungen)

Stellen Sie über "MIXER" > "VOLUME" > "MIDI Song" die Wiedergabelautstärke der MIDI-Daten gegenüber der Gesamtlautstärke ein.

Näheres finden Sie unter "Anpassen von Lautstärkepegel, Stereo-Panorama und Effekten für einzelne Parts" (Seite DE-60).

#### Löschen eines Anwendersongs

 Wählen Sie mit den Schritten 1 bis 3 von "Abspielen von MIDI-Daten oder Audiodaten" (Seite DE-101) den zu löschenden Anwendersong (Songnummern 001 bis 010).

#### 2. Halten Sie Taste **●REC** gedrückt.

Es erscheint eine Bestätigungsanzeige. Tippen Sie zum Abbrechen des Vorgangs jetzt links auf den Touchring (NO).

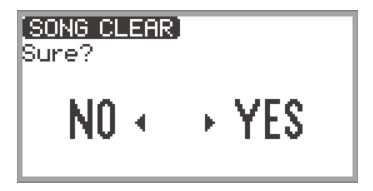

**3.** Tippen Sie zum Löschen rechts auf den Touchring (YES).

"Complete" erscheint und das Display wechselt zur SONG-Modus-Anzeige zurück.

#### 

• Für Näheres zum Löschen eines MIDI-Recorder-Songs siehe "Löschen eines MIDI-Recorder-Songs (Ganzer Song/Einzelne Spuren)" (Seite DE-113).

## Bedienung beim Abspielen von Audiodaten

#### Vokalunterdrückung mit Audio Center Cancel (Vocal Cut)

Audio Center Cancel unterdrückt (eliminiert oder reduziert) die Vokalanteile der Audiowiedergabe. Die Funktion löscht das mittlere Klangspektrum, in dem die Vokalanteile angesiedelt sind, wodurch auch andere Anteile als Vokalstimmen betroffen sein können. Der Grad des erzielten Effekts ist von den jeweils abgespielten Audiodaten abhängig.

#### Aktivieren und Deaktivieren von Audio Center Cancel

- 1 Tippen Sie auf Taste ►/■ zum Aufrufen der SONG-Modus-Anzeige.
- 2. Tippen Sie auf Taste F4 (STYPE).
- 3. Tippen Sie oben oder unten auf den Touchring, um "Audio C Cancel" zu wählen.

| SONG                          |      |
|-------------------------------|------|
| <ul> <li>Song Type</li> </ul> |      |
| Audio(USB                     | Drv) |
| Audio C Cancel                | Off  |
|                               |      |
|                               |      |

- **4.** Wählen Sie durch Entlangfahren am Touchring zwischen "On" und "Off" aus.
- 5. Tippen Sie auf die EXIT-Taste, um zur SONG-Modus-Anzeige zurückzukehren.

Einstellen von Lautstärkepegel oder Effekttiefe der Wiedergabe von Audiodaten (MIXER-Einstellungen)

Siehe "Anpassen von Lautstärkepegel, Stereo-Panorama und Effekten für einzelne Parts" (Seite DE-60).

- Stellen Sie über "MIXER" > "VOLUME" > "Audio Song" die Wiedergabelautstärke der Audiodaten gegenüber der Gesamtlautstärke ein.
- Stellen Sie über "MIXER" > "HALL/REV." > "AudioSongSend" den Sendewert der Audiodaten an Hall Simulator/Reverb durch Ändern des Einstellwerts von "HALL/REV." > "AudioSongSend" ein.

## Aufnehmen einer Performance

Das Digitalpiano kann aufzeichnen, was Sie auf der Tastatur spielen, und dann jederzeit wieder für Sie abspielen. Das Digitalpiano besitzt zwei Aufnahmefunktionen: einen MIDI-Recorder und einen Audiorecorder. Wählen Sie die für die vorgesehene Aufnahme geeignetste Funktion.

## N WICHTIG!

- CASIO COMPUTER CO., LTD. übernimmt keine Gewähr für etwaige Schäden, entgangene Gewinne oder Ansprüche dritter Personen, die aus dem Verlust von Aufnahmedaten resultieren, die durch Fehlbetrieb, eine Reparatur oder andere Ursachen gelöscht worden sind.
- Falls während einer Aufnahme der Strom ausfällt, werden alle Daten des Songs der laufenden Aufnahme gelöscht.

## **MIDI-Recorder- und Audiorecorder-Features**

#### Aufnahme-Features

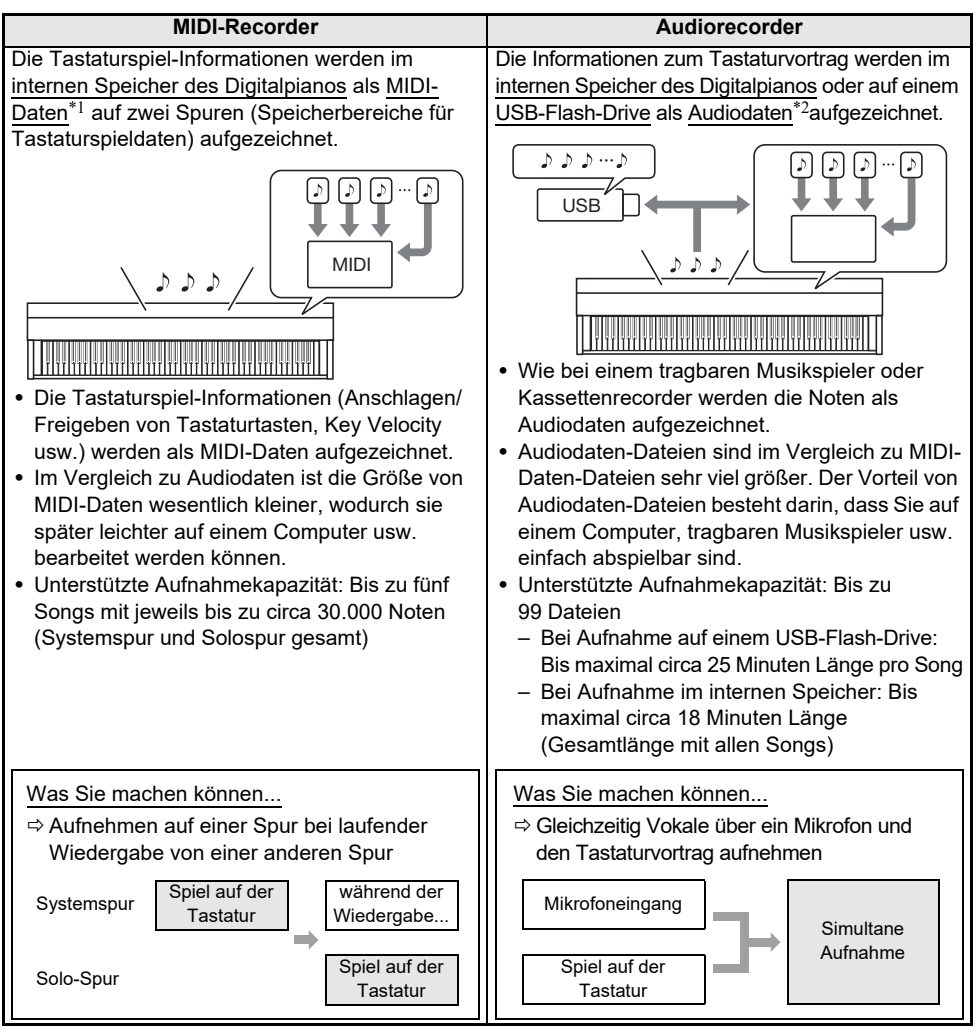
#### ■ Wiedergabe-Features

| MIDI-Recorder                                                                                                    | Audiorecorder                                                                                                    |  |
|----------------------------------------------------------------------------------------------------|----------------------------------------------------------------------------------------------------|--|
| <ul> <li>Abspielen der Systemspur und Solospur<br/>(simultan oder getrennt).</li> <li>Beim Abspielen vom MIDI-Recorder steuert<br/>das Digitalpiano automatisch seine eingebaute<br/>Klangquelle entsprechend den als MIDI-Daten<br/>gespeicherten Vortragsinformationen.</li> </ul>                                                                                                    | <ul> <li>Sie können Audiodaten aus dem internen</li> <li>Speicher oder von einem USB-Flash-Drive<br/>abspielen.</li> <li>Der Audiorecorder spielt die Wellenform von<br/>als Audiodaten gespeicherten Tonsignalen ab.</li> </ul> |  |
| Was Sie machen können         ⇒ Mitspielen auf der Tastatur zur Wiedergabe von Systemspur und Solospur         Systemspur       Während der Wiedergabe         Solo-Spur       Während der Wiedergabe         Spiel auf der Tastatur         ⇒ Nach der Aufnahme das Tempo ändern Sie können zum Beispiel mit einem langsamen Tempo aufnehmen und dann mit schnellerem Tempo abspielen. | Was Sie machen können         ⇔ Mitspielen auf der Tastatur zur Wiedergabe von Audiodaten         Wiedergabe von Audiodaten         Wiedergabe von Audiodaten         +         Spiel auf der Tastatur                           |  |

#### \*1 MIDI

Die Abkürzung MIDI steht für "Musical Instrument Digital Interface". Es handelt sich um einen universellen Standard, der es Musikinstrumenten, Computern und anderen Geräten ermöglicht, unabhängig vom jeweiligen Hersteller Vortragsinformationen (Anschlagen/Freigeben von Tasten, Key Velocity usw.) miteinander auszutauschen. In diesem Falle bezeichnet man die Vortragsdaten als "MIDI-Daten".

#### \*2 Audiodaten

Mit diesem Digitalpiano aufgenommene Daten werden im WAV-Dateiformat (Linear PCM, 16 Bit, 44,1 kHz, stereo) gespeichert.

#### 

- Näheres zu den Dateiformaten der von diesem Digitalpiano unterstützten Daten finden Sie unter "Vom Digitalpiano unterstützte Datentypen" (Seite DE-133).
- Auf dem Digitalpiano aufgenommene Daten können auf einen USB-Flash-Drive gespeichert werden. Näheres finden Sie unter "Speichern von Digitalpiano-Daten auf einen USB-Flash-Drive" (Seite DE-137).

# Benutzen des MIDI-Recorders zum Aufnehmen von Vorträgen

Der MIDI-Recorder zeichnet das Tastaturspiel und die Pedalbedienung als MIDI-Daten auf.

#### Aufnehmen mit dem MIDI-Recorder

#### 1 - Schalten Sie das Digitalpiano auf den MIDI-Modus.

- Unter den Anfangsvorgaben ist das Digitalpiano im MIDI-Modus. Gegen Sie in diesem Falle weiter zu Schritt 2.
- (1) Tippen Sie auf die **FUNCTION**-Taste zum Aufrufen des FUNCTION-Menüs.
- (2) Wählen Sie mit dem Touchring "SONG" und tippen Sie auf die ENTER-Taste.

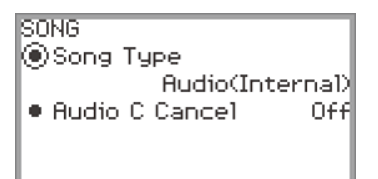

- (3) Fahren Sie den Touchring entlang, um "Song Type" auf "MIDI" (MIDI-Modus) zu stellen.
- (4) Halten Sie die **EXIT**-Taste gedrückt, um die Einstellanzeige zu schließen.

# 2. Stellen Sie erforderlichenfalls Klangfarben, Effekte, Tempo usw. für die Aufnahme ein.

- Näheres zu den Takt- und Tempo-Einstellungen und zum Einstellen, ob während der Aufnahme das Metronom wiedergegeben werden soll, finden Sie unter "Ändern der Metronom-Einstellungen (Tempo, Beat, Muster usw.)" (Seite DE-74). Wenn das Metronom während der Aufnahme ertönen soll, stellen Sie dazu "While Recording" auf "On" in der "METRONOME"-Anzeige.
- Ein MIDI-Recorder-Song umfasst zwei Aufnahmespuren (eine Systemspur und eine Solospur) und eine Reihe von Einstellungen (z.B. Effekte) werden nur auf der Systemspur aufgezeichnet. Für Näheres dazu, was auf der jeweiligen Spur aufgezeichnet wird, siehe "Bei Aufnahme eines MIDI-Recorder-Songs einbezogene Gegenstände" (Seite DE-114).

# **3.** Wählen Sie, falls erforderlich, vor der Aufnahme die dafür zu verwendende Songnummer.

- Diese Bedienung kann übersprungen werden.
- Wenn Sie eine Songnummer wählen, die bereits mit einer Aufnahme belegt ist, wird die vorherige Aufnahme überschrieben. Nur wenn Sie willentlich überschreiben oder eine bestimmte Songnummer wählen möchten, führen Sie bitte die folgende Bedienung aus.
- (1) Tippen Sie auf Taste ▶/■ zum Aufrufen der SONG-Modus-Anzeige.

| SONG  | No Dat    | а         |       |
|-------|-----------|-----------|-------|
| Part  | 5         |           | L+R   |
| • lem | PO<br>    |           | 120   |
| <br>  | <u>F2</u> | <u>F3</u> | STYPE |

(2) Fahren Sie den Touchring entlang, um eine der Songnummern von 011 bis 015 zu wählen.

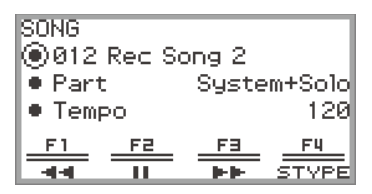

 Für N\u00e4heres zur Songnummer des MIDI-Recorder-Songs siehe "ANMERKUNGEN" auf DE-109.

#### **4.** Tippen Sie auf Taste **•REC**.

Die Taste **© REC** blinkt rot und das Digitalpiano ist aufnahmebereit.

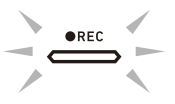

- Wenn Sie hier erneut auf Taste **©REC** tippen, hebt dies die Aufnahmebereitschaft auf.
- Halten Sie Taste OREC gedrückt, um die Einstellungen f
  ür Aufnahmespur und Vorz
  ählung zu w
  ählen. N
  äheres finden Sie unter "MIDI-Recorder-Aufnahmeeinstellungen" (Seite DE-110).

## 5. Tippen Sie zum Starten der Aufnahme auf Taste ▶/■.

Wenn die Aufnahme startet, beginnt Taste **OREC** rot zu leuchten.

- Die Aufnahme kann auch automatisch gestartet werden, indem Sie eine Tastaturtaste anschlagen und zu spielen beginnen. Die Aufnahme kann auch mit einer der folgenden Aktionen gestartet werden:
  - Niederdrücken des Pedals
  - Abrufen einer Registrierung (Seite DE-82)
  - Drücken von entweder Taste EX oder der CONTROL-Taste
  - Verstellen des Pitchbend-Rads nach oben oder unten
- Wenn während der laufenden Aufnahme die restliche Kapazität knapp wird, beginnt Taste
   **REC** zu blinken. Wenn keine Kapazität mehr verfügbar ist, erlischt Taste
   **REC** und die Aufnahme stoppt.
- Wenn Sie die Aufnahme z.B. wegen eines Fehlers beim Spielen neu vornehmen möchten, halten Sie dazu während der Aufnahme Taste **OREC** gedrückt. Die aufgenommenen Daten werden verworfen und das Digitalpiano schaltet sich auf Aufnahmebereitschaft zurück.

## 6. Tippen Sie zum Beenden der Aufnahme auf Taste **● REC**.

Die weiße Lampe von Taste **OREC** leuchtet wieder und die SONG-Modus-Anzeige erscheint.

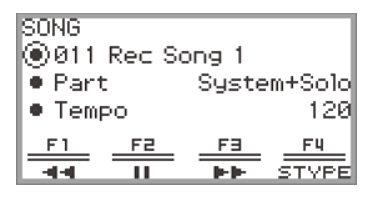

- Wenn Sie den aufgenommenen MIDI-Recorder-Song sofort abspielen möchten, tippen Sie dazu auf Taste ▶/■.
- Für N\u00e4heres zur Bedienung f\u00fcr Wiedergabe siehe "Abspielen eines MIDI-Recorder-Songs" (Seite DE-112).

#### 

- MIDI-Recorder-Songs werden in internen Speicher unter den Songnummern 011 bis 015, "011 Rec Song 1" bis "015 Rec Song 5" gespeichert. Sie können bis zu fünf Songs aufnehmen. Bei jeder Aufnahme wird automatisch die niedrigste der noch nicht bespielten Songnummern gewählt. Bitte beachten Sie aber das Folgende:
  - Wenn in Schritt 3 oder Schritt 6 die SONG-Modus-Anzeige angezeigt und eine Songnummer zwischen 011 und 015 gewählt wird, wird die gewählte Klangnummer durch Antippen von Taste
     **REC** zum Starten der Aufnahme überschrieben.
  - Wenn alle fünf Songs aufgenommen sind und Schritt 3 ausgelassen wurde, erscheint auf Antippen von Taste **OREC** in Schritt 4 "Data Full" und die Aufnahme startet nicht. Für Näheres zum Löschen von Songs zum erneuten Aufnehmen siehe "Löschen eines MIDI-Recorder-Songs (Ganzer Song/Einzelne Spuren)" (Seite DE-113).
- Bei laufender Aufnahme ist die **FUNCTION**-Taste außer Funktion. Weiterhin wird im F-Taste-Menü für die Funktionsnamen von nicht verwendbaren Funktionen "----" angezeigt.

#### ■ MIDI-Recorder-Aufnahmeeinstellungen

Ein MIDI-Recorder-Song besitzt zwei Aufnahmespuren (Systemspur und Solospur) und Sie können wählen, auf welcher Spur Sie aufnehmen wollen. Sie können auch eine Vorzählung zuschalten, die meldet, wann die Aufnahme beginnt.

 Führen Sie die in den Schritten 1 bis 4 von "Aufnehmen mit dem MIDI-Recorder" (Seite DE-107) beschriebene Bedienung aus.

Die Taste **OREC** blinkt rot und das Digitalpiano ist aufnahmebereit.

#### **2.** Halten Sie Taste **•REC** gedrückt.

Die "RECORD SETTING"-Anzeige erscheint (Aufnahmebereitschaft wird beibehalten).

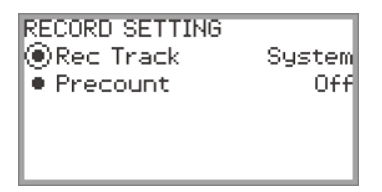

- 3. Tippen Sie zum Wählen der Einstellung, die Sie ändern möchten, oben oder unten auf den Touchring.
  - Die nachstehende Tabelle zeigt die Einstellwerte und Einstellungen für den jeweiligen Einstellpunkt.

| Einstellpunkt | Einstellwerte und Beschreibungen                                                                                                    |
|---------------|----------------------------------------------------------------------------------------------------|
| Rec Track     | System: Auf der Systemspur aufnehmen.<br>Solo: Auf der Solospur aufnehmen.<br>Zu den Aufnahmeinhalten der jeweiligen Spur siehe "Bei Aufnahme eines<br>MIDI-Recorder-Songs einbezogene Gegenstände" (Seite DE-114). |
| Precount      | Für Wiedergabe einer Vorzählung vor Aufnahmebeginn<br>Off: Keine Wiedergabe einer Vorzählung<br>1 Measure: 1 Takt Vorzählung<br>2 Measures: 2 Takte Vorzählung                                                      |

4. Ändern Sie die Einstellung des gewählten Gegenstands.

• Fahren Sie den Touchring entlang, um die gewünschte Einstellung zu ändern.

- 5. Wiederholen Sie wie erforderlich die Schritte 3 und 4.
- 6 Setzen Sie die Bedienung ab Schritt 5 von "Aufnehmen mit dem MIDI-Recorder" (Seite DE-107) fort, um die Aufnahme mit den geänderten Einstellungen zu starten.
  - Tippen Sie zum Stoppen der Aufnahme an dieser Stelle auf Taste **OREC**. Taste **OREC** leuchtet wieder weiß auf.

#### Aufnehmen einer zweiten Spur über der ersten (Systemspur + Solospur)

Sie können eine Spur aufnehmen, während Sie eine bespielte Spur eines MIDI-Recorder-Songs abspielen.

### 

- Wenn Sie bei der Oberdubbing-Aufnahme einen Fehler gemacht haben, können Sie die zusammengeführte Spur wieder löschen und neu bespielen. Näheres finden Sie unter "Löschen eines MIDI-Recorder-Songs (Ganzer Song/Einzelne Spuren)" (Seite DE-113).
- **1** Zum Wählen eines bereits vorhandenen MIDI-Recorder-Songs siehe "Abspielen eines MIDI-Recorder-Songs" (Seite DE-112).
  - Spielen Sie den gewählten Song ab, um die Aufnahme und die bereits aufgenommenen Spuren zu kontrollieren.

#### **2.** Tippen Sie auf Taste **•REC**.

Die Taste **© REC** blinkt rot und das Digitalpiano ist aufnahmebereit.

- 3. Halten Sie Taste **•REC** gedrückt, um die "RECORD SETTING"-Anzeige aufzurufen.
- 4. Fahren Sie den Touchring entlang, um "Rec Track" auf "System" oder "Solo" zu stellen.
  - Wählen Sie "Solo" zum Aufnehmen der Solospur bei Wiedergabe der bereits bespielte Systemspur oder "System" zum Aufnehmen der Systemspur bei Wiedergabe der bereits bespielten Solospur.

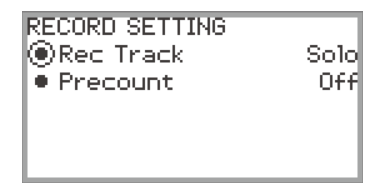

5. Starten und stoppen Sie die Aufnahme wie von Schritt 5 an in "Aufnehmen mit dem MIDI-Recorder" (Seite DE-107) gezeigt.

### Abspielen eines MIDI-Recorder-Songs

#### **1** ■ Tippen Sie auf Taste ►/■.

Die SONG-Modus-Anzeige erscheint.

| SONG<br>Ø011 | Rec S | ong 1    |        |
|--------------|-------|----------|--------|
| 🔍 Part       | t     | Syste    | m+Solo |
| • Tem        | PO    |          | 120    |
| <u>F1</u>    | F2    | F3       | F4     |
| - वन-        |       | <b>P</b> | STYPE  |

- Falls seit dem Einschalten des Digitalpianos bereits Songs aufgenommen (oder abgespielt) wurden, wird der zuletzt aufgenommene (bzw. abgespielte) Song wiedergegeben. Tippen Sie zum Stoppen der Wiedergabe auf Taste ►/■.
- Über die SONG-Menü-Anzeige können Sie sowohl MIDI-Recorder-Songs als auch MIDI- und Audiodaten verschiedener Formate abspielen. N\u00e4heres finden Sie unter "Anh\u00f6ren von Songs (SONG-Modus)" (Seite DE-100).

## 2. Falls im Audiomodus, schalten Sie auf den MIDI-Modus.

- Falls "Part" und "Tempo" nicht in der SONG-Modus-Anzeige angezeigt sind, ist das Digitalpiano im Audiomodus. Schalten Sie mit der nachstehenden Bedienung auf den MIDI-Modus.
  - (1) Tippen Sie auf Taste **F4** (STYPE).
  - (2) Ändern Sie durch Entlangfahren am Touchring die Einstellung von "Song Type" auf "MIDI".
  - (3) Tippen Sie auf die **EXIT**-Taste, um zur SONG-Modus-Anzeige zurückzukehren.

# 3. Fahren Sie am Touchring entlang, um den zu spielenden MIDI-Recorder-Song zu wählen.

Die fünf MIDI-Recorder-Songs sind als "011 Rec Song 1" bis "015 Rec Song 5" benannt. Wählen Sie die Nummer eines bereits aufgenommenen Songs.

### 4. Stellen Sie erforderlichenfalls den zu spielenden Part und das Tempo ein.

Tippen Sie zum Wählen der Einstellung, die Sie ändern möchten, oben oder unten auf den Touchring.

| Einstellpunkt | Einstellwerte und Beschreibungen                                                                         |
|---------------|----------------------------------------------------------------------------------------------------|
| Part          | System + Solo: Spielt beide Spuren<br>System: Spielt nur die Systemspur<br>Solo: Spielt nur die Solospur |
| Tempo         | Stellen Sie ein Wiedergabetempo im Bereich von 20 bis 255 (Schläge pro<br>Minute) ein.                   |

## 5. Tippen Sie zum Starten der Wiedergabe auf Taste ▶/■.

• Während der Wiedergabe ist die folgende Bedienung möglich.

Tippen auf Taste **F1** (◀◀): Spult den Song etwas zurück.

Gedrückthalten von Taste **F1** (**◄4**): Spult den Song zurück, solange die Taste gedrückt gehalten wird.

Tippen auf Taste **F2** (**II**): Pausiert den aktuell wiedergegebenen Song. Antippen während der Pause setzt die Wiedergabe fort.

Tippen auf Taste **F3** (►►): Spult den Song etwas vor.

Gedrückthalten von Taste **F3** (►►): Spult den Song beschleunigt vor, solange die Taste gedrückt gehalten wird.

• Wenn das Ende des Songs erreicht ist, stoppt die Wiedergabe. Tippen Sie auf Taste ▶/■, um die Wiedergabe schon vor dem Ende zu stoppen.

#### Löschen eines MIDI-Recorder-Songs (Ganzer Song/Einzelne Spuren)

1 ■ Wählen Sie wie unter "Abspielen eines MIDI-Recorder-Songs" (Seite DE-112) den MIDI-Song, den Sie löschen möchten.

## 2. Halten Sie Taste **OREC** gedrückt.

Die "CLEAR"-Anzeige erscheint.

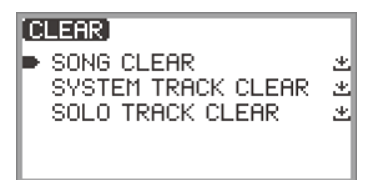

**3.** Tippen Sie zum Wählen des zu löschenden Ziels (ganzer Song oder eine Spur) oben oder unten auf den Touchring.

| Menüpunkt          | Was gelöscht wird         |
|--------------------|---------------------------|
| SONG CLEAR         | Löscht den gesamten Song  |
| SYSTEM TRACK CLEAR | Löscht nur die Systemspur |
| SOLO TRACK CLEAR   | Löscht nur die Solospur   |

#### **4.** Tippen Sie auf Taste **ENTER**.

Es erscheint eine Bestätigungsanzeige. Tippen Sie zum Abbrechen des Vorgangs hier links auf den Touchring (NO).

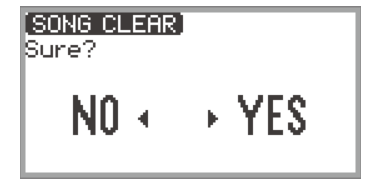

5. Tippen Sie zum Löschen rechts auf den Touchring (YES).

"Complete" erscheint und das Display wechselt zur SONG-Modus-Anzeige zurück.

#### DE-113

#### Bei Aufnahme eines MIDI-Recorder-Songs einbezogene Gegenstände

In der "System"-Spalte zeigen die nachstehenden Symbole Gegenstände an, die auf der Systemspur aufgezeichnet werden können. In der "Solo"-Spalte zeigen sie Gegenstände an, die auf der Solospur aufgezeichnet werden können.

✓... Aufgezeichnet — ... Nicht aufgezeichnet

| Bedienung oder Einstellung                  | System | Solo    |
|---------------------------------------------|--------|---------|
| Tastaturbedienung                           | 1      | 1       |
| Pedalbedienung*1                            | ✓ *2   | ✓ *2    |
| Pitchbend-Rad-Bedienung                     | 1      | 1       |
| Pitchbend-Bereich                           | 1      | 1       |
| EX-Taste-Bedienung                          | 1      | ✓ *3    |
| CONTROL-Taste-Bedienung                     | 1      | 1       |
| Akustiksimulator-Einstellungen              | 1      | —       |
| Chorustyp                                   | 1      | —       |
| Brillanz-Einstellung                        | 1      | —       |
| Hall Simulator/Reverb-Einstellungen         |        |         |
| Ein/Aus                                     | 1      | —       |
| Тур                                         | 1      | —       |
| Surround-Einstellungen                      | 1      | —       |
| Portamento                                  |        |         |
| Portamento Ein/Aus                          | 1      | ✓ *4    |
| Portamentozeit                              | 1      | ✓ *4    |
| Klangnummer                                 | 1      | ✓ *4    |
| Mischklang (Layer), Tastaturteilung (Split) | 1      | —       |
| Mixer                                       |        |         |
| Lautstärke                                  |        |         |
| Tastatur-Gesamtlautstärke                   | 1      | —       |
| Part-Lautstärke Upper1, Upper2, Lower       | 1      | ✓ *4    |
| Pan                                         |        |         |
| Part-Panorama Upper1, Upper2, Lower         |        |         |
| Hall Simulator/Reverb                       |        |         |
| Gesamthalltiefe (Reverb Return) ✓           |        | —       |
| Part-Send Upper1, Upper2, Lower             | 1      | ✓ *4    |
| Chorus                                      |        |         |
| Part-Send Upper1, Upper2, Lower             | 1      | ✓ *4    |
| Oktavverschiebung                           | ✓ *5   | ✓ *4 *5 |

| Bedienung oder Einstellung | System | Solo |
|----------------------------|--------|------|
| Part Feinstimmung          | 1      | ✓ *4 |
| Skaleneinstellungen        | 1      | —    |
| Duett-Einstellungen        | 1      | —    |
| Metronom                   |        |      |
| Тетро                      | 1      | —    |
| Takt                       | 1      | —    |

\*1 Bedienung von an das Digitalpiano angeschlossenen Pedalen

\*2 Nicht aufgezeichnet je nach der Funktion, die dem an die **EXPRESSION/ASSIGNABLE**-Buchse angeschlossenen Pedal zugewiesen ist.

\*3 Nicht aufgezeichnet je nach der Funktion, die der EX-Taste zugewiesen ist.

\*4 Nur Upper 1

\*5 Aufgezeichnet werden oktavverschobene Noten.

## Aufnehmen einer Performance mit dem Audiorecorder

Der Audiorecorder nimmt den vom Digitalpiano ausgegebenen Klang wie unten gezeigt in Form von Audiodaten auf.

- Spielen auf der Tastatur
- Audioeingabe von einem Smartgerät, das über Bluetooth-Audio verbunden ist (nur bei Aufnahme im internen Speicher)
- Audioeingabe von einem Mikrofon etc.

#### Aufnehmen mit dem Audiorecorder

- 1 Schalten Sie das Digitalpiano auf den Audiomodus.
  - (1) Tippen Sie auf die FUNCTION-Taste zum Aufrufen des FUNCTION-Menüs.
  - (2) Wählen Sie mit dem Touchring "SONG" und tippen Sie dann auf die ENTER-Taste.

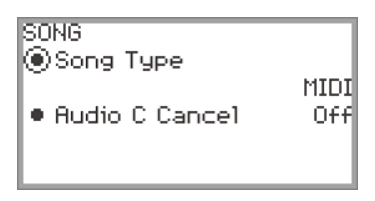

(3) Wählen Sie durch Entlangfahren am Touchring für "Song Type" eine der folgenden Einstellungen:

"Audio(USB Drv)"......Aufnehmen im Audiomodus auf einem USB-Flash-Drive "Audio(Internal)"......Aufnehmen im Audiomodus im internen Speicher

(4) Halten Sie die **EXIT**-Taste gedrückt, um das Setup zu schließen.

2. Wenn Sie "Audio(USB Drv)" in Schritt 1 gewählt haben, schließen Sie einen USB-Flash-Drive an den **USB**-Port Typ A dieses Digitalpianos an.

- Beim Einstecken eines USB-Flash-Drives wird eine Weile "MOUNTING" angezeigt. Es kann ungefähr eine Minute dauern, bis die Anzeige wieder verschwindet.
- Für Informationen zur Handhabung von USB-Flash-Drives und deren Installieren im bzw. Entfernen vom Digitalpiano siehe "Anschließen und Trennen eines USB-Flash-Drives vom Digitalpiano" (Seite DE-135).

### **3.** Tippen Sie auf Taste **•REC**.

Die Taste **©REC** blinkt rot und das Digitalpiano ist aufnahmebereit.

- Wenn Sie hier erneut auf Taste **OREC** tippen, hebt dies die Aufnahmebereitschaft auf.
- Bei Aufnahme im internen Speicher wird die restliche Kapazität des internen Speichers angezeigt.

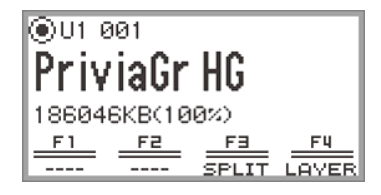

• Bei Aufnahme im internen Speicher kann je nach Status des Digitalpianos für eine Weile "Wait..." angezeigt werden. Warten Sie in diesem Falle, bis die Anzeige verschwindet.

#### DE-116

## **4.** Tippen Sie zum Starten der Aufnahme auf Taste ►/■.

Wenn die Aufnahme startet, beginnt Taste **OREC** rot zu leuchten.

- Die Aufnahme kann auch automatisch gestartet werden, indem Sie eine Tastaturtaste anschlagen und zu spielen beginnen. Die Aufnahme kann auch mit einer der folgenden Aktionen gestartet werden:
  - Niederdrücken eines Fußpedals
  - Abrufen einer Registrierung (Seite DE-82)
  - Drücken von entweder Taste EX oder der CONTROL-Taste
  - Verstellen des Pitchbend-Rads nach oben oder unten
- Wenn während der laufenden Aufnahme die restliche Kapazität knapp wird, beginnt Taste
   **REC** zu blinken. Wenn keine Kapazität mehr verfügbar ist, erlischt Taste
   **REC** und die Aufnahme stoppt.
- Wenn Sie die Aufnahme z.B. wegen eines Fehlers beim Spielen neu vornehmen möchten, halten Sie dazu während der Aufnahme Taste **OREC** gedrückt. Die aufgenommenen Daten werden verworfen und das Digitalpiano schaltet sich auf Aufnahmebereitschaft zurück.

## **5.** Tippen Sie zum Stoppen der Aufnahme auf Taste **•REC**.

Die weiße Lampe von Taste **OREC** leuchtet wieder und die SONG-Modus-Anzeige erscheint.

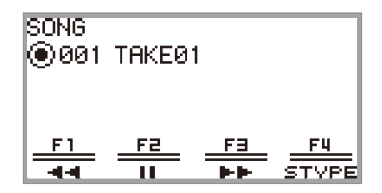

- Wenn Sie den aufgenommenen Audiorecorder-Song sofort abspielen möchten, tippen Sie dazu auf Taste ▶/■.
- Für N\u00e4heres zur Bedienung f\u00fcr Wiedergabe siehe "Abspielen eines Songs vom Audiorecorder" (Seite DE-119).

## 

- Audiorecorder-Songs werden unter dem Dateinamen "TAKE\*\*.wav" gespeichert (wobei \*\* für eine Zahl von 01 bis 99 steht). Sie können bis zu 99 Songs im internen Speicher bzw. auf einem USB-Flash-Drive speichern. Bei jedem Erstellen einer Aufnahme wird automatisch eine Datei mit der nächsten Folgenummer im Zielspeicher (intern oder USB) erzeugt. Für Näheres dazu, was zu tun ist, wenn die Meldung "Too Many Files" erscheint und die Aufnahme nicht gestartet werden kann, siehe "Fehlermeldungen" (Seite DE-162).
- Bei laufender Aufnahme ist die **FUNCTION**-Taste außer Funktion. Weiterhin wird im F-Taste-Menü für die Funktionsnamen von nicht verwendbaren Funktionen "----" angezeigt.
- Der Audiorecorder des Digitalpianos zeichnet im WAV-Format auf. Aufnahme im MP3-Format wird nicht unterstützt.
- Die nachstehende Tabelle zeigt die Audiodaten, die auf dem Digitalpiano aufgezeichnet und abgespielt werden können.

| WAV-Format<br>(Aufnahme und<br>Wiedergabe) | USB-Flash-Drive   | <ul> <li>Die maximale Aufnahmezeit einer Datei beträgt circa<br/>25 Minuten, wobei bis zu 99 Dateien aufgenommen werden<br/>können (dies hängt allerdings auch von der auf dem USB-<br/>Flash-Drive verfügbaren Kapazität ab).</li> <li>Die Wiedergabezeit für eine einzelne Datei ist nicht begrenzt<br/>(hängt von der auf dem USB-Flash-Drive verfügbaren<br/>Kapazität ab).</li> </ul> |
|--------------------------------------------|-------------------|----------------------------------------------------------------------------------------------------|
|                                            | Interner Speicher | <ul> <li>Wenn im internen Speicher noch keine Daten vorhanden<br/>sind, ist bis zu circa 18 Minuten Aufnahme möglich. Sie<br/>können bis zu 99 Dateien innerhalb einer Gesamtspielzeit von<br/>circa 18 Minuten aufnehmen.</li> <li>Die maximale Wiedergabezeit für eine einzelne Audiodatei<br/>beträgt circa 18 Minuten.</li> </ul>                                                      |
| MP3-Format<br>(Nur<br>Wiedergabe)          | USB-Flash-Drive   | Die Wiedergabezeit für eine einzelne Datei ist nicht begrenzt<br>(hängt von der auf dem USB-Flash-Drive verfügbaren Kapazität<br>ab).                                                                                                    |
|                                            | Interner Speicher | MP3-Dateien mit 186.046 KB oder weniger abspielbar. Die<br>maximale Wiedergabezeit richtet sich nach der Bitrate der MP3-<br>Datei.                                                                                                    |

 Audiodaten in den WAV- und MP3-Formaten können von einem USB-Flash-Drive in den internen Speicher gelesen und aus dem internen Speicher auf einen USB-Flash-Drive gespeichert werden. Näheres finden Sie unter "USB-Flash-Drive" (Seite DE-132).

• Die auf diesem Digitalpiano abspielbaren Datenformate sind unten gezeigt. (Zur Wiedergabe-Bedienung siehe "Abspielen eines Songs vom Audiorecorder" (Seite DE-119).)

#### Audiodaten mit WAV-Format

| Dateiendung      | .WAV       |
|------------------|------------|
| Format           | Linear-PCM |
| Samplingfrequenz | 44,1 kHz   |
| Bittiefe         | 16 Bit     |
| Kanal            | Stereo     |

#### Audiodaten mit MP3-Format

| Dateiendung      | .MP3                                   |
|------------------|----------------------------------------|
| Format           | MPEG-1 Audio Layer3                    |
| Samplingfrequenz | 44,1 kHz/48 kHz                        |
| Bitrate          | 32 bis 320 kbps variable Bitrate (VBR) |
| Kanal            | Monaural/Stereo                        |

### Abspielen eines Songs vom Audiorecorder

#### **1** ■ Tippen Sie auf Taste ►/■.

Die SONG-Modus-Anzeige erscheint.

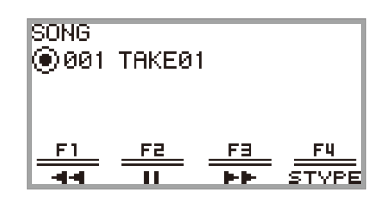

- Falls seit dem Einschalten des Digitalpianos bereits Songs aufgenommen (oder abgespielt) wurden, wird der zuletzt aufgenommene (bzw. abgespielte) Song wiedergegeben. Tippen Sie zum Stoppen der Wiedergabe auf Taste ►/■.
- Über die SONG-Modus-Anzeige können Sie MIDI-Daten und Audiodaten verschiedener Formate sowie Audiorecorder-Songs abspielen. N\u00e4heres finden Sie unter "Anh\u00f6ren von Songs (SONG-Modus)" (Seite DE-100).

# 2. Wechseln Sie in den MIDI-Modus, falls sich das Digitalpiano im Audiomodus befindet.

- Falls "Part" oder "Tempo" in der SONG-Modus-Anzeige angezeigt ist, ist das Digitalpiano im MIDI-Modus. Schalten Sie mit der nachstehenden Bedienung in den Audiomodus.
  - (1) Tippen Sie auf Taste **F4** (STYPE).
  - (2) Fahren Sie am Touchring entlang, um die Einstellung von "Song Type" auf "Audio(USB Drv)" (zum Abspielen eines Songs aus dem USB-Flash-Drive) oder "Audio(Internal)" (zum Abspielen von Songs aus dem internen Speicher) zu ändern.
  - (3) Tippen Sie auf die **EXIT**-Taste, um zur SONG-Modus-Anzeige zurückzukehren.

## 3. Fahren Sie am Touchring entlang, um den zu spielenden Audiorecorder-Song zu wählen.

## **4**. Tippen Sie zum Starten der Wiedergabe auf Taste ►/■.

• Während der Wiedergabe ist die folgende Bedienung möglich.

Tippen auf Taste **F1** (◀◀): Spult den Song etwas zurück.

Gedrückthalten von Taste **F1** (**◄**): Spult den Song zurück, solange die Taste gedrückt gehalten wird.

Tippen auf Taste **F2** (**II**): Pausiert den aktuell wiedergegebenen Song. Antippen während der Pause setzt die Wiedergabe fort.

Tippen auf Taste **F3** (►►): Spult den Song etwas vor.

Gedrückthalten von Taste **F3** (►►): Spult den Song beschleunigt vor, solange die Taste gedrückt gehalten wird.

• Wenn das Ende des Songs erreicht ist, stoppt die Wiedergabe. Tippen Sie auf Taste ▶/■, um die Wiedergabe schon vor dem Ende zu stoppen.

#### Löschen eines Songs vom Audiorecorder

- **1** Wählen Sie wie unter "Abspielen eines Songs vom Audiorecorder" (Seite DE-119) beschrieben den Audiorecorder-Song, den Sie löschen möchten.
- 2. Halten Sie Taste **•**REC gedrückt.

Es erscheint eine Bestätigungsanzeige. Tippen Sie zum Abbrechen des Vorgangs jetzt links auf den Touchring (NO).

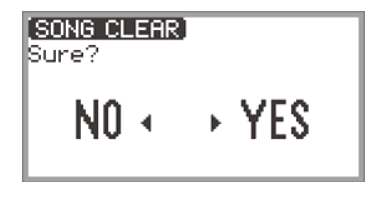

3. Tippen Sie zum Löschen rechts auf den Touchring (YES).

Während des Löschvorgangs wird "Wait..." angezeigt. Sobald abgeschlossen, erscheint "Complete" und das Display wechselt zur SONG-Modus-Anzeige zurück.

# Ändern der Key Velocity-Empfindlichkeit der Tastatur (Anschlagdynamik)

Die Anschlagdynamik passt die Tonlautstärke an die Key Velocity (Anschlaggeschwindigkeit) des Tastenanschlags an. Damit bietet das Keyboard auch einen Teil der Ausdrucksmöglichkeiten eines akustischen Pianos.

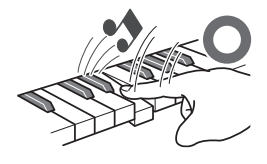

Schnelles Anschlagen ergibt lautere Noten.

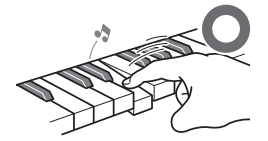

Langsames Anschlagen ergibt leisere Noten.

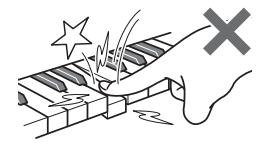

Versuchen Sie, nicht zu stark zu drücken.

## Ändern der Anschlagempfindlichkeit

- **1.** Tippen Sie auf die **FUNCTION**-Taste zum Aufrufen des FUNCTION-Menüs.
- 2. Wählen Sie mit dem Touchring "KEYBOARD" > "KBD SETTING" und tippen Sie dann auf die ENTER-Taste.

Die "KBD SETTING"-Anzeige erscheint.

• Vergewissern Sie sich, dass der Cursor ( ( ) auf "Touch Response" steht.

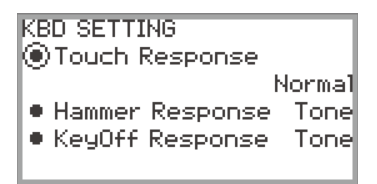

## 3. Ändern Sie den für "Touch Response" eingestellten Wert.

| Einstellwert       | Beschreibung                                                                                                    |
|--------------------|----------------------------------------------------------------------------------------------------|
| Off                | Deaktiviert die Anschlagdynamik. Die Tonlautstärke ist unabhängig von der<br>Anschlaggeschwindigkeit konstant.                                        |
| Light 2<br>Light 1 | Erleichtert das Spielen von lauten Noten und der Anschlag wirkt leichter als bei<br>"Normal".<br>"Light 2" ist ein leichterer Anschlag als "Light 1". |
| Normal             | Schaltet auf normale Empfindlichkeit.                                                                                                    |
| Heavy 1<br>Heavy 2 | Erschwert das Spielen lauter Noten, wodurch der Anschlag Heavy<br>schwergängiger wirkt als "Normal".<br>"Heavy 2" ist schwergängiger als "Heavy 1".   |

• Ändern Sie den betreffenden Wert durch Entlangfahren am Touchring.

# Einstellen der Zeit von Tastendruck bis Klangeinsatz (Hammerdynamik)

Ein akustisches Piano besitzt verschieden große Hämmer, die in verschiedenen Tastenbereichen auf die Saiten schlagen, wodurch das Timing des Klangs in jedem Tastenbereich anders ist. "Hammer Response" im FUNCTION-Menü kann zum Einstellen des klanglichen Timings genutzt werden.

#### Einstellen der Hammerdynamik

- **1**. Tippen Sie auf die **FUNCTION**-Taste zum Aufrufen des FUNCTION-Menüs.
- 2. Wählen Sie mit dem Touchring "KEYBOARD" > "KBD SETTING" > "Hammer Response".

| KBD SETTING                        |        |
|------------------------------------|--------|
| <ul> <li>Touch Response</li> </ul> |        |
| ۱ <u>۱</u>                         | lormal |
| Hammer Response                    | Tone   |
| KeyOff Response                    | Tone   |
|                                    |        |

### 3. Ändern Sie die Einstellung von "Hammer Response".

| Einstellwert | Beschreibung                                                              |  |  |  |
|--------------|---------------------------------------------------------------------------|--|--|--|
| Tone         | Für den gewählten Klang wird automatisch ein geeigneter Wert eingestellt. |  |  |  |
| Off          | Schnellstes Ansprechen in allen Tastenbereichen.                          |  |  |  |
| 1 bis 10     | Je höher der Wert, desto langsamer der Einsatz des Klangs.                |  |  |  |

• Ändern Sie mit dem Touchring den betreffenden Wert.

## Einstellen der Zeit von der Tastenfreigabe bis zur Dämpfung des Klangs (Key-off-Dynamik)

Wenn bei einem Flügel eine Taste freigegeben wird, senkt sich der Dämpfer auf die Saiten und die Note wird gedämpft. Die Key-off-Response-Funktion des Digitalpianos simuliert digital die Dynamik der Notenbedämpfung anhand der Art der Tastenfreigabe.

Sie können die Funktion so einstellen, dass nachfolgende Anschläge auch dann hörbar sind, wenn die Taste in einer Folge von Anschlägen mit derselben Note nicht vollständig losgelassen wird - wie bei einem Konzertflügel. Dies ermöglicht es, die Art des Anschlags detailliert auszudrücken, wie z.B., ob die Noten verbunden oder getrennt gehalten sind, was ein natürliches Spielgefühl erlaubt. Über "KeyOff Response" im FUNCTION-Menü kann das klangliche Timing der Dämpfung angepasst werden.

### Einstellen der Key-off-Dynamik

- **1.** Tippen Sie auf die **FUNCTION**-Taste zum Aufrufen des FUNCTION-Menüs.
- 2. Wählen Sie mit dem Touchring "KEYBOARD" > "KBD SETTING" > "KeyOff Response".

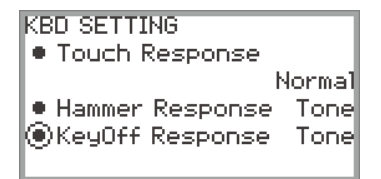

## 3. Ändern Sie die Einstellung von "KeyOff Response".

| Einstellwert | Beschreibung                                                              |  |  |  |
|--------------|---------------------------------------------------------------------------|--|--|--|
| Tone         | Für den gewählten Klang wird automatisch ein geeigneter Wert eingestellt. |  |  |  |
| 1 bis 3      | Je höher der Wert, desto langsamer der Einsatz des Klangs.                |  |  |  |

• Ändern Sie mit dem Touchring den betreffenden Wert.

## Ändern der Tonhöhe

# Ändern der Tonhöhe in Halbtonschritten (Transponierung)

Die Transponierfunktion ermöglicht es, die Tonhöhe aller Noten in Halbtonschritten anzuheben und abzusenken. Damit können Sie die Tonhöhe Ihres Spiels an eine andere Tonhöhe anpassen.

### Ändern der eingestellten Transponierung

- 1 Wählen Sie "12 Control" als F-Taste-Set. Siehe "Das F-Taste-Set ändern" (Seite DE-32).
- 2. Tippen Sie auf Taste F2 (TRANS).

Die "TRANSPOSE"-Anzeige erscheint.

| TRANSPOSE<br>Transpose | 00 |
|------------------------|----|
|                        |    |
|                        |    |

### 3. Ändern Sie durch Entlangfahren am Touchring den Wert.

• Sie können einen Wert zwischen -12 und +12 Halbtönen einstellen.

## Feinstimmen einer Tonhöhe (Hauptstimmung)

Verwenden Sie die Tuningfunktion zum Einstellen der Gesamttonhöhe des Digitalpianos.

- Die Tuningfunktion stellt die Frequenz der Note A4 ein. Sie können eine Frequenz im Bereich von 415,5 bis 465,9 Hz einstellen. Die Anfangsvorgabe ist 440,0 Hz.
- Sie können die Frequenz in 0,1-Hz-Schritten ändern.
- **1.** Tippen Sie auf die **FUNCTION**-Taste zum Aufrufen des FUNCTION-Menüs.
- 2. Tippen Sie oben oder unten auf den Touchring, um "SYSTEM" zu wählen, und tippen Sie dann auf die ENTER-Taste.

Die "SYSTEM"-Anzeige erscheint.

• Vergewissern Sie sich, dass der Cursor ( ( ) auf "Master Tuning" steht.

| SYSTEM           |       |
|------------------|-------|
| Master Tuning    | 440.0 |
| Op. Click Volume | 05    |
| Panel Light      | Off   |
| Operation Lock   | Off   |
| ~                |       |

- 3. Ändern Sie den für "Master Tuning" eingestellten Wert.
  - Ändern Sie den betreffenden Wert durch Entlangfahren am Touchring.

#### DE-124

# Getrennte Feinstimmung für die einzelnen Parts (Upper 1/Upper 2/Lower) (Part-Feinstimmung)

Jeder Part kann individuell im Bereich von –99 bis +99 Cent (100 Cent = 1 Halbton) gegenüber der Gesamtstimmung des Instruments feineingestellt werden. Sie können durch leichtes Verstimmen der einzelnen Parts die Wirkung eines voluminösen Ensembles erzielen.

#### 

- Näheres siehe "Gleichzeitige Wiedergabe von zwei verschiedenen Klängen (Layer)" (Seite DE-44) und "Aufteilen der Tastatur auf zwei Klangfarben (Split)" (Seite DE-46).
- **1**. Tippen Sie auf die **FUNCTION**-Taste zum Aufrufen des FUNCTION-Menüs.
- 2. Wählen Sie mit dem Touchring "KEYBOARD" > "PART FINE TUNE" und tippen Sie dann auf die ENTER-Taste.

Die "PART FINE TUNE"-Anzeige erscheint.

| PART FINE TUNE |    |
|----------------|----|
| ◉Upper1 Part   | 00 |
| Upper2 Part    | 00 |
| Lower Part     | 00 |
|                |    |
|                |    |

- **3**. Tippen Sie zum Wählen des Parts, die Sie feineinstellen möchten, oben oder unten auf den Touchring.
- **4.** Ändern Sie den Einstellwert des gewählten Parts.
  - Ändern Sie den betreffenden Wert durch Entlangfahren am Touchring.
- 5. Wiederholen Sie wie erforderlich die Schritte 3 und 4.

# Ändern der Tonhöhe in Oktavschritten (Oktavverschiebung)

Die Oktavverschiebungsfunktion ermöglicht es, die Tonhöhe aller Noten in Oktavschritten anzuheben und abzusenken. Jeder Part (Upper 1, Upper 2, Lower) kann bei Verwendung der Layer- und Split-Funktionen separat eingestellt werden.

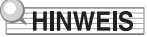

• Näheres siehe "Gleichzeitige Wiedergabe von zwei verschiedenen Klängen (Layer)" (Seite DE-44) und "Aufteilen der Tastatur auf zwei Klangfarben (Split)" (Seite DE-46).

Getrenntes Einstellen einer Oktavverschiebung für die einzelnen Parts (Upper 1/Upper 2/Lower)

- **1**. Tippen Sie auf die **FUNCTION**-Taste zum Aufrufen des FUNCTION-Menüs.
- 2. Wählen Sie mit dem Touchring "KEYBOARD" > "PART OCT SHIFT" und tippen Sie dann auf die ENTER-Taste.

Die "PART OCT SHIFT"-Anzeige erscheint.

- 3. Tippen Sie zum Wählen des Parts für die Oktavverschiebung oben oder unten auf den Touchring.
- **4.** Ändert den Einstellwert des gewählten Parts.
  - Ändern Sie den betreffenden Wert durch Entlangfahren am Touchring.
- 5. Wiederholen Sie wie erforderlich die Schritte 3 und 4.

## Ändern der Skalenstimmung (Temperierung) der Tastatur

Sie können die Skala der Tastatur von der standardmäßigen gleichstufigen Temperierung auf eine andere Skala mit z.B. besserer Eignung für indische, arabische oder klassische Musik ändern. Hierfür stehen die nachstehend aufgeführten 17 Preset-Skalen zur Auswahl.

## Ändern der Skala

- **1**. Tippen Sie auf die **FUNCTION**-Taste zum Aufrufen des FUNCTION-Menüs.
- Wählen Sie mit dem Touchring "KEYBOARD" > "SCALE TUNING" und tippen Sie dann auf die ENTER-Taste.

Die "SCALE TUNING"-Anzeige erscheint.

• Vergewissern Sie sich, dass der Cursor ( ( ) auf "Scale Type" steht.

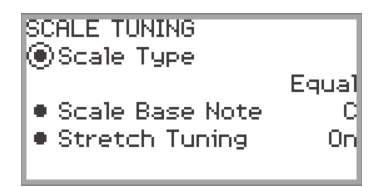

## 3. Ändern Sie den Einstellwert von "Scale Type".

- Ändern Sie den betreffenden Wert durch Entlangfahren am Touchring.
- Sie können unter den Temperierungen in der nachstehenden Tabelle wählen.

| Einstellwert | Name der Skalenstimmung (Temperierung) |
|--------------|----------------------------------------|
| Equal        | Gleichstufige Stimmung                 |
| Pure Major   | Reine Dur-Stimmung                     |
| Pure Minor   | Reine Moll-Stimmung                    |
| Pythagorean  | Pythagoräische Stimmung                |
| Kirnberger 3 | Kirnberger 3-Stimmung                  |
| Werckmeister | Werckmeister-Stimmung                  |
| Mean-Tone    | Mitteltönige Stimmung                  |
| Rast         | Rast                                   |
| Bayati       | Bayati                                 |
| Hijaz        | Hijaz                                  |
| Saba         | Saba                                   |
| Dashti       | Dashti                                 |
| Chahargah    | Chahargah                              |
| Segah        | Segah                                  |
| Gurjari Todi | Gurjari Todi                           |
| Chandrakauns | Chandrakauns                           |
| Charukeshi   | Charukeshi                             |

#### 4. Ändern Sie erforderlichenfalls die Basisnote der Skala.

- (1) Tippen Sie in der "SCALE TUNING"-Anzeige oben oder unten auf den Touchring, um "Scale Base Note" zu wählen.
- (2) Ändern Sie die Basisnote durch Entlangfahren am Touchring.

#### Aktivieren oder Deaktivieren der Piano-Spreizung

Im Allgemeinen ist ein Piano so gestimmt, dass hohe Noten relativ höher und niedrige Noten relativ tiefer intoniert werden. Diese Art der Stimmung wird im Deutschen als "Streckung" oder "Spreizung" bezeichnet. Wenn Sie möchten, können Sie die Spreizung deaktivieren.

- **1.** Tippen Sie auf die **FUNCTION**-Taste zum Aufrufen des FUNCTION-Menüs.
- 2. Wählen Sie mit dem Touchring "KEYBOARD" > "SCALE TUNING" > "Stretch Tuning".

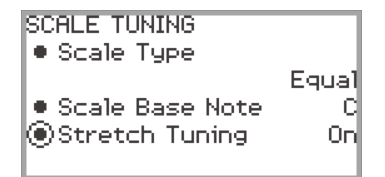

3. Wählen Sie durch Entlangfahren am Touchring zwischen "On" und "Off".

## Aufteilen der Tastatur für Duettspiel

Sie können die Tastatur zum Duettspielen so in der Mitte teilen, dass die linke und rechte Seite den gleichen Bereich haben. Die Duettfunktion eignet sich hervorragend für den Unterricht, bei dem z.B. der Lehrer auf der linken Seite und der Schüler denselben Song auf der rechten Seite spielt. Sie können die Bereiche der linken und rechten Tastatur auch in Oktaveneinheiten gegenüber der Vorgabeeinstellung abändern.

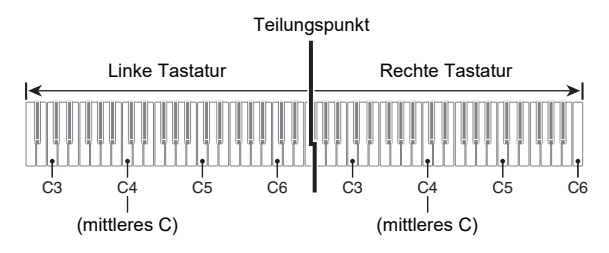

## Nutzen der Duettfunktion

- 1 Wählen Sie "14 Duet" als F-Taste-Set. Siehe "Das F-Taste-Set ändern" (Seite DE-32).
- 2. Tippen Sie auf Taste F1 (DUET).

Dies schaltet auf Duett und der **DM**-Indikator erscheint im Display.

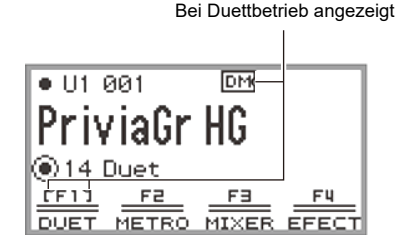

## 3. Ändern Sie erforderlichenfalls die Einstellungen für die Duettfunktion.

• Sie können den Tastaturbereich in Oktavschritten ändern und die Tonausgabe der Tastatur zwischen linkem und rechtem Lautsprecher aufteilen. Näheres finden Sie unter "Vornehmen von Duett-Einstellungen" (Seite DE-131).

## 4. Spielen Sie Duette mit auf links und rechts aufgeteilter Tastatur.

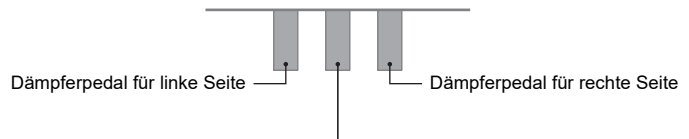

Dämpferpedal für linke und rechte Seite

#### 5. Tippen Sie zum Ausschalten der Duettfunktion auf Taste F1 (DUET). Der DM-Indikator verschwindet.

### 

- Sie können ein Sustainpedal (separat erhältlich) an die EXPRESSION/ASSIGNABLE-Buchse anschließen und als (für links und rechts) gemeinsames Dämpferpedal verwenden. Halbpedal-Bedienung wird nicht unterstützt.
- Bestimmte Einstellungen können bei aktivem Duett nicht geändert werden.
- Bei aktivem Duett sind die folgenden Funktionen den Tasten CONTROL, EX1 bzw. EX2 zugewiesen (kann nicht geändert werden).
   CONTROL-Taste: Modulation

CONTROL-Taste: Modulatio

EX1-Taste: Sustain

EX2-Taste: Start/Stop

### Vornehmen von Duett-Einstellungen

- 1 Wählen Sie "14 Duet" als F-Taste-Set. Siehe "Das F-Taste-Set ändern" (Seite DE-32).
- 2. Halten Sie Taste F1 (DUET) gedrückt.

Die "DUET"-Anzeige erscheint.

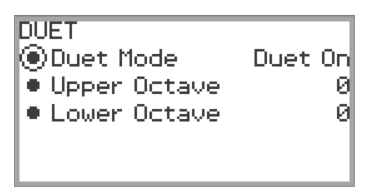

- 3. Tippen Sie zum Wählen des Gegenstands, dessen Einstellwert Sie ändern möchten, oben oder unten auf den Touchring.
  - Die nachstehende Tabelle zeigt die Einstellwerte und Einzelheiten zum jeweiligen Einstellpunkt.

| Einstellpunkt                 | Einstellwert      | Beschreibung                                                                                                    |
|-------------------------------|-------------------|----------------------------------------------------------------------------------------------------|
|                               | Duet On           | Über beide Lautsprecher wird der Ton vom sowohl linken als auch rechten Tastaturbereich ausgegeben.                                                                                                    |
| Duet Mode                     | Duet Pan          | Der linke Lautsprecher gibt nur den Ton des linken<br>Tastaturbereichs und der rechte Lautsprecher nur<br>den Ton vom rechten Tastaturbereich wieder.                                                                                                    |
| Upper Octave,<br>Lower Octave | -2, -1, 0, +1, +2 | "Upper Octave" erhöht bzw. vermindert die Tonhöhe<br>des rechten Tastaturbereichs und "Lower Octave"<br>erhöht bzw. vermindert die Tonhöhe des linken<br>Tastaturbereichs in Oktavschritten. Erhöhen des<br>Einstellwerts um eins hebt die Tonhöhe um eine<br>Oktave an. Vermindern um eins senkt die Tonhöhe<br>um eine Oktave ab (Anfangsvorgabe: 0). |

## 4. Ändern Sie den Einstellwert des gewählten Gegenstands.

• Ändern Sie den betreffenden Wert durch Entlangfahren am Touchring.

### **5.** Wiederholen Sie wie erforderlich die Schritte 3 und 4.

#### 

Wenn "Duet Mode" auf "Duet Pan" eingestellt ist, sind die Funktionen Hall Simulator/Reverb (Seite DE-49), Surround (Seite DE-49), Chorus (Seite DE-52) und Akustiksimulator (Seite DE-54) sowie bestimmte Mixer-Einstellungen (Seite DE-60) nicht verfügbar.

## USB-Flash-Drive

#### Das Digitalpiano unterstützt die folgenden USB-Flash-Drive-Operationen.

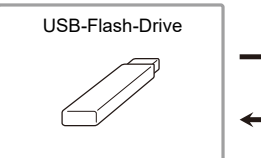

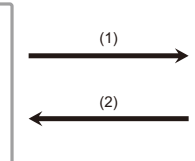

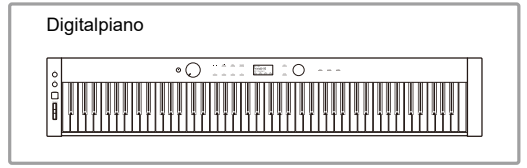

- (1) USB-Flash-Drive am Digitalpiano
  - Abspielen von Audiodaten von einem USB-Flash-Drive "Anhören von Songs (SONG-Modus)" (Seite DE-100)
  - Abspielen von MIDI-Dateien von einem USB-Flash-Drive "Anhören von Songs (SONG-Modus)" (Seite DE-100)
  - Laden von kompatiblen Dateien von einem USB-Flash-Drive in den internen Speicher des Digitalpianos
    - "Laden von USB-Flash-Drive-Daten in den internen Speicher des Digitalpianos" (Seite DE-139)
  - Löschen von USB-Flash-Drive-Dateien "Löschen einer USB-Flash-Drive-Datei" (Seite DE-140)
  - Umbenennen von USB-Flash-Drive-Dateien "Umbenennen einer USB-Flash-Drive-Datei" (Seite DE-141)
- (2) Speichern von Digitalpiano-Daten auf einen USB-Flash-Drive

Durch Abspeichern der folgenden, von diesem Digitalpiano aufgezeichneten Daten auf einen USB-Flash-Drive können Sie die Daten später wieder neu laden und verwenden.

- Audiorecorder-Songs
- MIDI-Recorder-Songs
- Registrationsdaten
- Alle Anwenderdaten "Speichern von Digitalpiano-Daten auf einen USB-Flash-Drive" (Seite DE-137)

## Vorbereiten eines USB-Flash-Drives

Dieser Abschnitt erläutert die folgenden Informationen.

- Für Verwendung mit dem Digitalpiano unterstützter USB-Flash-Drive
- Bei Verwendung eines USB-Flash-Drives mit dem Digitalpiano unterstützte Datentypen
- Anschließen und Trennen eines USB-Flash-Drives vom Digitalpiano
- Formatieren eines USB-Flash-Drives

## Unterstützte USB-Flash-Drives

Kapazität: 32 GB oder niedriger empfohlen

## N WICHTIG!

- Verwenden Sie einen USB-Flash-Drive mit FAT-Format (FAT32 oder exFAT).
- Ein USB-Flash-Drive, der vom Computer als mehrere Laufwerke erkannt wird, ist eventuell nicht verwendbar.
- Ein USB-Flash-Drive, der vom Computer als CD-ROM erkannt wird, wird nicht unterstützt.
- Ein USB-Flash-Drive mit einer Virenschutzfunktion und/oder Sicherheitsfunktionen wird nicht unterstützt.

#### Vom Digitalpiano unterstützte Datentypen

Die Daten, die das Digitalpiano von einem USB-Flash-Drive einlesen kann, umfassen Songdaten (MIDI- und Audiodaten), Registrationsdaten und alle im Digitalpiano gespeicherten Anwenderdaten.

#### Songdaten

#### Audiodaten

• WAV-Format:

Dies ist ein vor allem von Windows verwendetes Standard-Audio-Dateiformat. Das Digitalpiano unterstützt das folgende WAV-Dateiformat:

Linear PCM, 16-Bit, 44,1 kHz, stereo, Dateiendung: .WAV

• MP3-Format:

Dies ist ein gebräuchliches Audio-Dateiformat, das im Bereich des Online-Musikvertriebs usw. weit verbreitet ist. Dieses Digitalpiano unterstützt die folgenden MP3-Dateiformate:

MPEG-1 Audio Layer3, 44,1 kHz/48 kHz, 32 bis 320 kbps variable Bitrate (VBR), monaural/stereo, Dateiendung: .MP3

#### **MIDI-Daten**

- MRF-Format (CASIO Original-Dateiformat): Mit dem MIDI-Recorder des Digitalpianos aufgenommene MIDI-Daten. (Dateiendung: MRF)
- CMF-Format (CASIO Original-Dateiformat): Dieses Dateiformat ergänzt CASIO-eigene Daten zu den MIDI-Daten. (Dateiendung: CMF)
- Standard-MIDI-Datei (SMF-Format 0/1): Ein Standard-MIDI-Dateiformat, das einen Austausch mit dazu kompatiblen Geräten anderer Hersteller ermöglicht. (Dateiendung: MID)

| D          | atentyp                                         | Datei-<br>endung | Speichern<br>(Digitalpiano<br>→ USB-Flash-<br>Drive) | Laden (USB-<br>Flash-Drive<br>→<br>Digitalpiano) | Direktauf-<br>nahme auf<br>einem USB-<br>Flash-Drive | Direkte<br>Wiedergabe<br>vom USB-<br>Flash-Drive |  |
|------------|-------------------------------------------------|------------------|------------------------------------------------------|--------------------------------------------------|------------------------------------------------------|--------------------------------------------------|--|
| Audiodaten | Audiorecorder-<br>Songdatei (Seite<br>DE-116)   | .WAV             | Ja                                                   | Ja                                               | Ja                                                   | Ja                                               |  |
|            | Allgemeine<br>Audiodatei                        | .WAV             | la*1                                                 |                                                  | _                                                    |                                                  |  |
|            |                                                 | .MP3             | Ja                                                   |                                                  |                                                      |                                                  |  |
| MIDI-Daten | MIDI-Recorder-<br>Songdateien<br>(Seite DE-107) | .MRF             | Ja <sup>*2</sup>                                     | Ja                                               | _                                                    | _                                                |  |
|            | CASIO MIDI-<br>Datei <sup>*3</sup>              | .CMF             | _                                                    |                                                  |                                                      |                                                  |  |
|            | Standard-MIDI-<br>Datei (SMF-<br>Format)        | .MID             |                                                      | Ja <sup>*4</sup>                                 | —                                                    | Ja                                               |  |

\*1 Von einem USB-Flash-Drive in den internen Speicher des Digitalpianos geladene WAV- und MP3-Dateien können in unveränderter Form vom internen Speicher auf einen USB-Flash-Drive gespeichert werden.

- \*2 Können zum Speichern in eine Standard-MIDI-Datei (SMF-Format 0, Dateiendung: .MID) konvertiert werden.
  - Speichern als Datei mit MRF-Format

Zusätzlich zu den Vortragsdaten vom Spielen werden auch modellspezifische Einstellungen (z.B. Akustiksimulator) in der Datei gespeichert, wodurch der Originalvortrag nach erneutem Laden der Daten vollständig reproduzierbar ist.

Bitte beachten Sie aber, dass die Daten von MRF-Dateien nicht mit anderen Musikinstrumenttypen und -modellen kompatibel sind.

- Speichern als Datei mit SMF-Format

Vortragsdaten werden gespeichert, aber keine modellspezifischen Einstellungen. Dadurch erfolgt die Wiedergabe einer erneut geladenen Datei entsprechend dem aktuellen Setup des Digitalpianos, das vom Original-Setup der Aufnahme abweichen kann. Wenn Sie mit dem Original-Setup abspielen möchten, müssen Sie dieses manuell wieder einstellen. Da dies eine SMF-Datei ist, kann sie auch auf anderen Musikinstrumenten verwendet werden, die SMF unterstützen. Es versteht sich, dass die Wiedergabe beim Abspielen auf einem anderen Musikinstrument etwas anders klingt.

- \*3 Von der CASIO Website usw. heruntergeladene Songs
- \*4 Der Song wird als Anwendersong (Songnummern 001 bis 010) geladen. Siehe "Datentypen der abspielbaren Songs" (Seite DE-100).

#### Urheberrechte

Die Rechte der Urheber und Urheberrechtsinhaber von Musik, Bildern, Computerprogrammen, Datenbanken und anderen Daten sind durch das Urheberrecht geschützt. Es ist Ihnen nur gestattet, solche Werke für persönlichen und nicht-gewerblichen Gebrauch zu kopieren. Jede zu anderen Zwecken erfolgende Vervielfältigung (einschließlich Konvertierung des Datenformats), Modifizierung, Übertragung von Reproduktionen, Verteilung über ein Netzwerk oder sonstiger vom Urheberrechtsinhaber nicht genehmigter Gebrauch kann Entschädigungsansprüche und eine strafrechtliche Verfolgung wegen Verletzung des Urheberrechts und der persönlichen Rechte des Urhebers zur Folge haben. Stellen Sie bitte sicher, dass Sie urheberrechtlich geschützte Werke stets nur unter Beachtung der dafür gültigen Bestimmungen des Urheberrechts vervielfältigen oder anderweitig gebrauchen.

#### Registrationsdaten

Registrationsdaten können als Bänke auf einen USB-Flash-Drive oder gespeichert werden (Dateiendung: .RBK). RBK-Dateien können von einem USB-Flash-Drive in das Digitalpiano geladen werden.

Näheres zur Registrierung siehe "Speichern und Abrufen von Performance-Setups (Registrierung)" (Seite DE-79).

#### Alle Anwenderdaten

Alle im Digitalpiano gespeicherten Anwenderdaten können als eine einzige Datei auf einen USB-Flash-Drive gespeichert werden (Dateiendung: .DAL). Gespeicherte DAL-Dateien können von einem USB-Flash-Drive in das Digitalpiano geladen werden.

#### Anschließen und Trennen eines USB-Flash-Drives vom Digitalpiano

- Beachten Sie unbedingt die Hinweise und Vorsichtsmaßregeln in der Begleitdokumentation des USB-Flash-Drives.
- Vermeiden Sie die Verwendung eines USB-Flash-Drives in den nachstehend genannten Fällen. Bei Vorliegen solcher Bedingungen können die Daten auf dem USB-Flash-Drive beschädigt werden.
  - Bereiche mit hohen Temperaturen, hoher Feuchtigkeit oder korrosiven Gasen
  - Bereiche mit starker elektrostatischer Ladung oder elektrischem Rauschen
- Entfernen Sie den USB-Flash-Drive nicht, solange dieser noch mit Daten beschrieben wird oder Daten von ihm geladen werden. Anderenfalls können die Daten auf dem USB-Flash-Drive und der USB-Port Typ A beschädigt werden.
- Stecken Sie nie etwas anderes als einen USB-Flash-Drive in den **USB**-Port Typ A. Dies könnte eine Beschädigung zur Folge haben.
- Wenn Sie einen USB-Flash-Drive-Vorgang ausführen, während ein USB-Flash-Drive eingesteckt ist, muss das Digitalpiano zuerst eine "Mounting"-Sequenz abwickeln, um den Datenaustausch mit dem USB-Flash-Drive vorzubereiten. Wenn eine Mounting-Sequenz läuft, kann der Betrieb des Digitalpianos momentan schwierig sein. Das Display zeigt die Meldung "MOUNTING" an, während der USB-Flash-Drive gemountet wird. Es kann 10 oder 20 Sekunden oder auch länger dauern, bis ein USB-Flash-Drive gemountet ist. Es wird empfohlen, nicht zu versuchen, das Digitalpiano während einer laufenden Mounting-Sequenz zu bedienen. Ein USB-Flash-Drive muss bei jedem Anschließen an das Digitalpiano neu gemountet werden.

#### Einsetzen eines USB-Flash-Drives

- **1** Stecken Sie den USB-Flash-Drive wie unten in der Illustration gezeigt in den USB-Port Typ A des Digitalpianos.
  - Schieben Sie den USB-Flash-Drive vorsichtig bis zum Anschlag in den Port. Wenden Sie beim Einstecken des USB-Flash-Drives keine übermäßige Kraft auf.

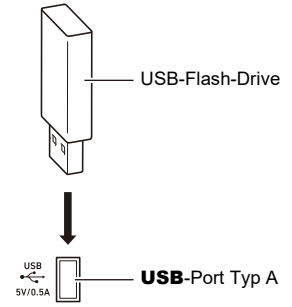

• Wenn sich statische Elektrizität von Ihrer Hand oder einem USB-Flash-Drive in den **USB**-Port Typ A entlädt, kann dies eine Störung des Digitalpianos verursachen. Schalten Sie in solchen Fällen das Digitalpiano aus und anschließend wieder ein.

#### Entfernen eines USB-Flash-Drives

- 1 ₌ Vergewissern Sie sich, dass kein Datenlese- oder Datenschreibvorgang läuft.
  - Gegen Sie nicht weiter zu Schritt 2, solange noch wie in den folgenden Fällen Daten gelesen oder aufgezeichnet werden:
    - Während "MOUNTING" oder "Wait..." im Display angezeigt ist
    - Während der USB-Flash-Drive vom Audiorecorder oder vom SONG-Modus benutzt wird.

## 2. Ziehen Sie den USB-Flash-Drive gradlinig heraus.

• Ein USB-Flash-Drive kann bei sehr langer Benutzung warm werden. Dies ist normal und kein Hinweis auf ein Funktionsproblem.

#### DE-135

#### Formatieren eines USB-Flash-Drives

Durch Formatieren des USB-Flash-Drives im Digitalpiano wird im Laufwerk-Stammverzeichnis ein Ordner mit dem Namen MUSICDAT erzeugt, falls dort nicht bereits ein MUSICDAT-Ordner existiert. Verwenden Sie beim Austauschen von Daten zwischen dem Digitalpiano und USB-Flash-Drive diesen Ordner.

## WICHTIG!

- Ein USB-Flash-Drive muss auf dem Digitalpiano formatiert werden, um ihn erstmals benutzen zu können.
- Formatieren eines USB-Flash-Drives löscht alle aktuell auf diesem gespeicherten Daten. Vergewissern Sie sich vor dem Formatieren eines USB-Flash-Drives, dass auf diesem keine wichtigen Daten gespeichert sind.
- Die von diesem Digitalpiano vorgenommene Formatierung ist eine "Schnellformatierung". Wenn Sie alle Daten im USB-Flash-Drive vollständig löschen möchten, formatieren Sie ihn bitte auf einem Computer oder anderen geeigneten Gerät, bevor Sie ihn mit diesem Digitalpiano formatieren.
- Im Falle eines USB-Flash-Drives mit Format exFAT kann die Zahl der importierbaren Dateien begrenzt sein, wenn lange Dateinamen verwendet werden.
- **1** Stecken Sie den USB-Flash-Drive, den Sie formatieren möchten, in **USB**-Port Typ A des Digitalpianos.
- 2. Tippen Sie auf die **FUNCTION**-Taste zum Aufrufen des FUNCTION-Menüs.
- 3. Wählen Sie mit dem Touchring "MEDIA" > "FORMAT" und tippen Sie dann auf die ENTER-Taste.

Es erscheint eine Bestätigungsanzeige. Tippen Sie zum Abbrechen des Vorgangs links (NO) auf den Touchring.

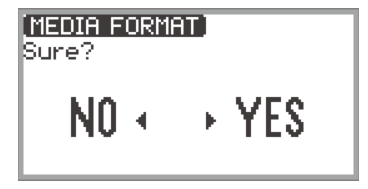

## 4. Tippen Sie zum Bestätigen der Formatierung rechts (YES) auf den Touchring.

- Die Formatierung beginnt und "Wait..." erscheint. Führen Sie während dieses Zeitraums keine Vorgänge mit Benutzung des Digitalpianos aus. Das Formatieren eines USB-Flash-Drives mit großer Kapazität kann mehrere Minuten dauern.
- Wenn die Formatierung beendet ist, erscheint "Complete".

# Speichern von MIDI-Dateien für Wiedergabe auf dem Digitalpiano auf einen USB-Flash-Drive

Mit dem nachstehenden Vorgang können Sie MIDI-Dateien (SMF oder CMF) und Audiodateien (WAV oder MP3) auf einen USB-Flash-Drive speichern, um diese auf dem Digitalpiano abzuspielen.

- 1. Schließen Sie den USB-Flash-Drive an den Computer an.
- 2. Erstellen Sie einen Ordner mit dem Namen MUSICDAT im Stammverzeichnis des USB-Flash-Drives.
  - Dieser Schritt ist nicht erforderlich, wenn sich bereits ein MUSICDAT-Ordner im Stammverzeichnis des USB-Flash-Drives befindet.
- 3. Bewegen Sie die abzuspielenden MIDI- oder Audiodateien in den Ordner MUSICDAT auf dem USB-Flash-Drive.
  - Näheres zur Wiedergabe finden Sie unter "Anhören von Songs (SONG-Modus)" (Seite DE-100).

#### Urheberrechte

Ihnen ist gestattet, Aufnahmen für den Privatgebrauch zu verwenden. Ein vom Urheberrechtsinhaber nicht genehmigtes Vervielfältigen einer Audio- oder Musikformatdatei ist nach dem Urheberrecht und internationalen Abkommen streng verboten. Weiterhin ist es nach dem Urheberrecht und internationalen Abkommen streng verboten, solche Dateien im Internet Dritten verfügbar zu machen, unabhängig davon, ob dies entgeltlich oder unentgeltlich erfolgt. CASIO COMPUTER CO., LTD. übernimmt keine Haftung für eine etwaige nach dem Urheberrecht unrechtmäßige Benutzung dieses Digitalpianos.

## Speichern von Digitalpiano-Daten auf einen USB-Flash-Drive

- **1.** Tippen Sie auf die **FUNCTION**-Taste zum Aufrufen des FUNCTION-Menüs.
- 2. Wählen Sie mit dem Touchring "MEDIA" > "SAVE" und tippen Sie dann auf die ENTER-Taste.

In der "MEDIA SAVE"-Anzeige erscheint ein Menü mit den speicherbaren Datentypen.

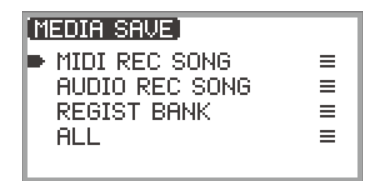

"MIDI REC SONG" … MIDI-Recorder-Songs "AUDIO REC SONG" … Audiorecorder-Songs, allgemeine Audiodateien "REGIST BANK" … Registrationsbank "ALL" …Alle Anwenderdaten im internen Speicher des Digitalpianos

#### DE-137

# **3.** Tippen Sie oben oder unten auf den Touchring, um den Typ der zu speichernden Daten zu wählen, und tippen Sie dann auf die **ENTER**-Taste.

• Wenn Sie "ALL" nach dem Antippen der **ENTER**-Taste wählen, wird die Bearbeitungsanzeige für den Dateinamen angezeigt. Gehen Sie in diesem Fall weiter zu Schritt 5. Anderenfalls erscheint die Anzeige zum Wählen des Typs der zu speichernden Daten. Gehen Sie in diesem Fall weiter zu Schritt 4.

#### **4.** Führen Sie je nach gewähltem Datentyp eine der folgenden Bedienungen aus.

#### ■ Wenn Sie "MIDI REC SONG" gewählt haben:

- Tippen Sie oben oder unten auf den Touchring, um die zu speichernden Daten zu wählen, und tippen Sie dann auf die ENTER-Taste.
   Es erscheint eine Anzeige zum Wählen des Dateiformats (MRF oder MID), in dem die Daten gespeichert werden sollen.
- (2) Tippen Sie oben oder unten auf den Touchring, um "MRF" (spezielles Format für dieses Digitalpiano) oder "MID" (SMF-Format) zu wählen, und tippen Sie dann auf die ENTER-Taste.

Die Bearbeitungsanzeige für den Dateinamen erscheint.

#### ■ Wenn Sie "AUDIO REC SONG" oder "REGIST BANK" gewählt haben:

 Tippen Sie oben oder unten auf den Touchring, um die zu speichernden Daten zu wählen, und tippen Sie dann auf die ENTER-Taste.

Die Bearbeitungsanzeige für den Dateinamen erscheint.

## 5. Benennen Sie die Datei erforderlichenfalls um.

• Näheres siehe "Ein Zeichen ändern" (Seite DE-35), "Ein Zeichen einfügen" (Seite DE-36) und "Ein Zeichen löschen" (Seite DE-36).

## **6.** Tippen Sie auf Taste **ENTER** zum Bestätigen des Dateinamens.

"Sure?" oder "Replace?" erscheint in der Anzeige zur Bestätigung, ob die Datei gespeichert werden soll.

"Sure?"..... Erscheint, wenn keine Dateien mit dem gleichen Namen im Ziel-USB-Flash-Drive enthalten sind.

- "Replace?"...... Bestätigt, dass eine auf dem Ziel-USB-Flash-Drive vorhandene gleichnamige Datei überschrieben werden soll.
- Tippen Sie zum Abbrechen des Vorgangs links auf den Touchring (NO).

## **7**. Tippen Sie zum Speichern rechts auf den Touchring (YES).

Während des Speichervorgangs wird "Wait..." angezeigt. Führen Sie während dieses Vorgangs keine Aktionen am Digitalpiano aus. Wenn die Speicherung beendet ist, erscheint "Complete".

• Das Speichern von Audiorecorder-Songs oder allen Anwenderdaten kann je nach Datengröße mehrere Minuten in Anspruch nehmen.

## Laden von USB-Flash-Drive-Daten in den internen Speicher des Digitalpianos

- **1.** Tippen Sie auf die **FUNCTION**-Taste zum Aufrufen des FUNCTION-Menüs.
- 2. Wählen Sie mit dem Touchring "MEDIA" > "LOAD" und tippen Sie dann auf die ENTER-Taste.

In der "MEDIA LOAD" Anzeige erscheint ein Menü mit den ladbaren Datentypen.

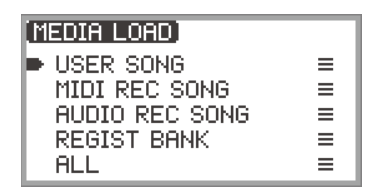

"USER SONG" ... Anwendersongs "MIDI REC SONG" ... MIDI-Recorder-Songs "AUDIO REC SONG" ... Audiorecorder-Songs, allgemeine Audiodatei "REGIST BANK" ... Registrationsbank "ALL" ... Alle Anwenderdaten im internen Speicher des Digitalpianos

**3.** Tippen Sie oben oder unten auf den Touchring, um den Datentyp und eine zu ladende Datei zu wählen, und tippen Sie dann auf die **ENTER**-Taste.

Es erscheint eine Anzeige zum Wählen des zu ladenden Bereichs des Digitalpianos.

• Wenn "ALL" gewählt ist, zeigt Antippen der **ENTER**-Taste direkt die Bestätigungsanzeige von Schritt 4 an ("Replace?").

## **4.** Tippen Sie oben oder unten auf den Touchring, um den Bereich zu wählen, in den Sie laden wollen, und tippen Sie dann auf die **ENTER**-Taste.

"Sure?" oder "Replace?" erscheint in der Anzeige zur Bestätigung, ob die Datei geladen werden soll.

"Sure?"..... Erscheint, wenn am Ladeziel keine Daten vorhanden sind.

"Replace?"...... Zur Abfrage, ob die Daten überschrieben werden sollen, da am Ladeziel Daten vorhanden sind.

• Tippen Sie zum Abbrechen des Vorgangs ohne Laden links auf den Touchring (NO).

## 5. Tippen Sie zum Laden einer Datei in das Digitalpiano rechts auf den Touchring (YES).

Während des Ladevorgangs wird "Wait..." angezeigt. Führen Sie während dieses Vorgangs keine Aktionen am Digitalpiano aus. Wenn das Laden beendet ist, erscheint "Complete".

• Das Laden von Audiorecorder-Songs oder allen Anwenderdaten kann je nach Datengröße mehrere Minuten in Anspruch nehmen.

## Löschen einer USB-Flash-Drive-Datei

- **1.** Tippen Sie auf die **FUNCTION**-Taste zum Aufrufen des FUNCTION-Menüs.
- 2. Wählen Sie mit dem Touchring "MEDIA" > "DELETE" und tippen Sie dann auf die ENTER-Taste.

In der "MEDIA DELETE" Anzeige erscheint ein Menü mit den löschbaren Dateitypen.

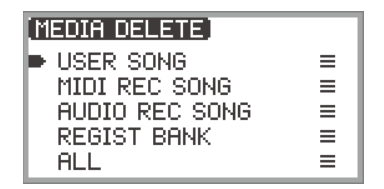

"USER SONG" ... Anwendersongs "MIDI REC SONG" ... MIDI-Recorder-Songs "AUDIO REC SONG" ... Audiorecorder-Songs, allgemeine Audiodatei "REGIST BANK" ... Registrationsbank "ALL" ... Alle Anwenderdaten im internen Speicher des Digitalpianos

- 3. Tippen Sie oben oder unten auf den Touchring, um den Typ der zu löschenden Datei zu wählen, und tippen Sie dann auf die ENTER-Taste.
- 4. Tippen Sie zum Wählen der zu löschenden Datei oben oder unten auf den Touchring.

#### **5.** Tippen Sie auf Taste ENTER.

Es erscheint eine Anzeige ("Sure?") zur Bestätigung, dass Sie löschen möchten.

• Tippen Sie zum Abbrechen des Vorgangs ohne Löschen links auf den Touchring (NO).

## **6**. Tippen Sie zum Löschen rechts auf den Touchring (YES).

Während des Löschvorgangs wird "Wait..." angezeigt. Führen Sie während dieses Vorgangs keine Aktionen am Digitalpiano aus. Wenn das Löschen beendet ist, erscheint "Complete".

• Das Löschen von Audiorecorder-Songs oder allen Anwenderdaten kann je nach Datengröße mehrere Minuten in Anspruch nehmen.

## Umbenennen einer USB-Flash-Drive-Datei

- **1.** Tippen Sie auf die **FUNCTION**-Taste zum Aufrufen des FUNCTION-Menüs.
- 2. Wählen Sie mit dem Touchring "MEDIA" > "RENAME" und tippen Sie dann auf die ENTER-Taste.

Es erscheint eine "MEDIA RENAME" Anzeige mit einem Menü mit den umbenennbaren Dateitypen.

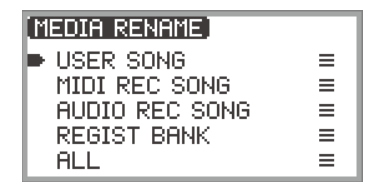

"USER SONG" ... Anwendersongs "MIDI REC SONG" ... MIDI-Recorder-Songs "AUDIO REC SONG" ... Audiorecorder-Songs, allgemeine Audiodatei "REGIST BANK" ... Registrationsbank "ALL" ... Alle Anwenderdaten im internen Speicher des Digitalpianos

- 3. Tippen Sie oben oder unten auf den Touchring, um den Typ der umzubenennenden Datei zu wählen, und tippen Sie dann auf die ENTER-Taste.
- **4.** Tippen Sie zum Wählen der umzubenennenden Datei oben oder unten auf den Touchring.
- **5.** Tippen Sie auf Taste **ENTER**.

Die Bearbeitungsanzeige für den Dateinamen erscheint.

- 6. Benennen Sie die Datei um.
  - Näheres zum Vorgang siehe "Ein Zeichen ändern" (Seite DE-35), "Ein Zeichen einfügen" (Seite DE-36) und "Ein Zeichen löschen" (Seite DE-36).

## **7.** Tippen Sie auf Taste **ENTER** zum Bestätigen des Dateinamens.

Es erscheint eine Bestätigungsabfrage mit "Sure?" oder "Replace?".

- "Sure?"..... Erscheint, wenn keine Dateien mit dem gleichen Namen im Ziel-USB-Flash-Drive enthalten sind.
- "Replace?"....... Bestätigt, dass eine auf dem Ziel-USB-Flash-Drive vorhandene gleichnamige Datei überschrieben werden soll.
- Zum Abbrechen des Vorgangs ohne Umbenennen (bzw. ohne Überschreiben einer gleichnamigen Datei) tippen Sie bitte links auf den Touchring (NO).

# 8. Zum Umbenennen (bzw. Überschreiben einer gleichnamigen Datei) tippen Sie rechts auf den Touchring (YES).

Während des Vorgangs wird "Wait..." angezeigt. Führen Sie während dieses Vorgangs keine Aktionen am Digitalpiano aus. Wenn der Vorgang beendet ist, erscheint "Complete".

#### DE-141
# Vornehmen von MIDI-Einstellungen

Verwenden Sie zum Ändern der MIDI-Einstellungen des Digitalpianos die nachstehend aufgelisteten Einstellpunkte des FUNCTION-Menüs (Seite DE-33).

| Einstellpunkt               | Einstellwerte und Beschreibungen                                                                                                    |
|-----------------------------|----------------------------------------------------------------------------------------------------|
| "MIDI" > "Keyboard Ch"      | Der Tastaturkanal ist der MIDI-Kanal, über den<br>Vortragsdaten des Digitalpianos an externe Geräte<br>übertragen werden. Stellen Sie einen Wert zwischen 01<br>(Vorgabe) und 16 ein.                                                                                                    |
| "MIDI" > "Local Control"    | Mit der Local Control-Einstellung können Sie die Tastatur<br>des Digitalpianos von der internen 'lokalen' Klangquelle<br>trennen, so dass MIDI-Daten nur an ein externes Instrument<br>ausgegeben werden. Die Anfangsvorgabe ist "On". Wenn auf<br>"Off" eingestellt, gibt das Digitalpiano Vortragsdaten (MIDI-<br>Daten) aus, das Digitalpiano selbst erzeugt aber keinen<br>Klang.                                                                                                    |
| "MIDI" > "Hi-Reso MIDI Out" | <ul> <li>Schaltet High Resolution Velocity MIDI Out ein/aus. Stellt<br/>ein, ob die Velocity von Tastenanschlag und Tastenfreigabe<br/>als hochaufgelöste MIDI-Daten ausgegeben wird.</li> <li>Bei Einstellung auf "on" werden an den MIDI OUT-Port<br/>hochaufgelöste Velocity-Informationen ausgegeben, die<br/>mit dem High-Resolution Velocity MIDI-Standard<br/>kompatibel sind.</li> <li>Bei Einstellung auf "off" werden keine hochaufgelösten<br/>Velocity-Daten an den MIDI OUT-Port ausgegeben. (An<br/>den MIDI OUT-Port werden standardmäßige 127-stufige<br/>Velocity-Daten ausgegeben.)</li> <li>Das Umschalten dieser Einstellung zwischen ein und aus<br/>beeinflusst die an den MIDI OUT-Port gesendeten Daten.<br/>Die interne Klangquelle des Digitalpianos verwendet<br/>permanent hochaufgelöste Velocity-Daten.</li> </ul> |

# **Drahtlos-Verbindung**

Über den inbegriffenen Wireless MIDI & Audio-Adapter können Sie das Digitalpiano drahtlos mit externen Geräten verbinden. Die Verbindung erfolgt mithilfe von drahtloser Bluetooth<sup>®</sup>-Technologie, wobei zwei Arten der Verbindungen möglich sind:

- Bluetooth Low Energy MIDI-Verbindung ... Überträgt MIDI-Daten zwischen dem Digitalpiano und einem Smartgerät.\*
- Bluetooth-Audio-Verbindung ... Das Digitalpiano erzeugt den Klang der Audio-Wiedergabe vom externen Gerät.
- \* Hierfür ist die Spezial-App (Seite DE-149) zu installieren.

## Vornehmen von Drahtlos-Einstellungen (Bluetooth)

#### Kontrollieren des Drahtlos-Verbindungsstatus

Der Drahtlos-Verbindungsstatus ist am Indikator in der oberen rechen Ecke der Startanzeige ablesbar.

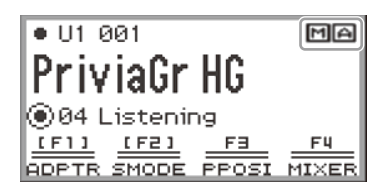

M ....Leuchtet, wenn mit einem Bluetooth Low Energy-MIDI-kompatiblen Gerät verbunden.

....Leuchtet, wenn mit einem Bluetooth Audio-kompatiblen Gerät verbunden.

#### Aktivieren und Deaktivieren der Drahtlosfunktion des Digitalpianos

Unter den Anfangsvorgaben ist die Drahtlos-Funktionalität dieses Digitalpianos eingeschaltet. Die Drahtlos-Funktionalität kann erforderlichenfalls ausgeschaltet werden, wie z.B., wenn das Digitalpiano kein Signal senden soll.

- 1 Wählen Sie "04 Listening" als F-Taste-Set. Siehe "Das F-Taste-Set ändern" (Seite DE-32).
  - Wenn die Drahtlos-Funktionalität eingeschaltet ist, wird Taste F1 (ADPTR) im F-Taste-Menü in Klammern [] angezeigt. Zusätzlich leuchtet der Indikator entsprechend dem Status der Drahtlos-Verbindung. Näheres finden Sie unter "Kontrollieren des Drahtlos-Verbindungsstatus" (Seite DE-143).

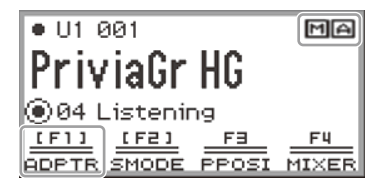

### **2.** Tippen Sie auf Taste **F1** (ADPTR).

Die Drahtlos-Funktionalität schaltet sich aus.

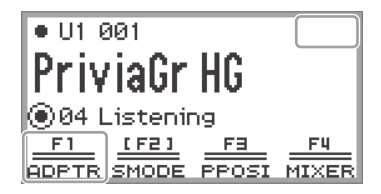

• Antippen von Taste F1 (ADPTR) schaltet die Drahtlos-Funktionalität ein und aus.

#### Benachrichtigungstöne

Bei einer Änderung in der Bluetooth-Verbindung ertönt ein Benachrichtigungston.

| Bei diesem Verbindungstyp:                           | Ertönt dieser Benachrichtigungston: |
|------------------------------------------------------|-------------------------------------|
| Verbindung mit einem Bluetooth-Audiogerät            | Ansteigende Pianoklang-Melodie      |
| Trennen von einem Bluetooth-Audiogerät               | Absinkende Pianoklang-Melodie       |
| Verbindung mit einem Bluetooth Low Energy-MIDI-Gerät | Ansteigende Vibraphonklang-Melodie  |
| Trennen von einem Bluetooth Low Energy-MIDI-Gerät    | Absinkende Vibraphonklang-Melodie   |

#### Benachrichtigungston-Lautstärke einstellen

Wählen Sie "04 Listening" als F-Taste-Set. Siehe "Das F-Taste-Set ändern" (Seite DE-32).

#### 2. Halten Sie Taste F1 (ADPTR) gedrückt.

Die "WIRELESS"-Anzeige erscheint.

| WIRELESS                           |     |
|------------------------------------|-----|
| Notification Vol                   | 100 |
| Audio Pairing                      | Ł   |
| <ul> <li>Pairing Clear</li> </ul>  | 土   |
| <ul> <li>Audio C Cancel</li> </ul> | Off |
|                                    |     |

#### 3. Ändern Sie durch Entlangfahren am Touchring den Einstellwert von "Notification Vol".

• Sie können die Lautstärke auf einen Wert zwischen 0 und 127 Halbtönen einstellen.

# Verbinden des Digitalpianos mit einem Bluetooth Low Energy-MIDI-Gerät

Verbinden des Digitalpianos mit einem Smartgerät über eine Bluetooth Low Energy-MIDI-Verbindung eröffnet mittels der Spezial-App verschiedene Möglichkeiten. Für Näheres zur Spezial-App siehe "Über die App für Smartgeräte (CASIO MUSIC SPACE)" (Seite DE-149).

- **1** Schalten Sie die Drahtlos-Funktionalität des Digitalpianos ein, falls sie ausgeschaltet ist.
  - Näheres finden Sie unter "Aktivieren und Deaktivieren der Drahtlosfunktion des Digitalpianos" (Seite DE-143).
- 2. Stecken Sie den mitgelieferten Wireless MIDI & Audio-Adapter in den USB-Port Typ A des Digitalpianos.

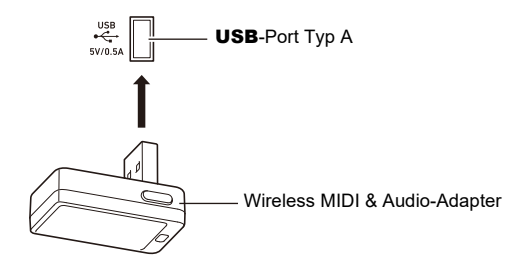

- 3. Öffnen Sie den Einstellbildschirm des Smartgeräts und schalten Sie die Bluetooth-Funktion ein, falls sie ausgeschaltet ist.
- 4. Wählen Sie "WU-BT10 MIDI" im Einstellbildschirm der auf dem Smartgerät installierten Spezial-App.
  - Nehmen Sie keine Bedienung am Digitalpiano vor, während dieses die Verbindung mit einem Smartgerät herstellt.
  - Wenn die Verbindung hergestellt ist, erscheint der Indikator **M** in der oberen rechten Ecke der Startanzeige des Digitalpianos und es ertönt ein Benachrichtigungston.

### 

- Die obige Bedienung von Schritt 4 ist bei jeder Benutzung der Spezial-App erforderlich.
- Wenn dieses Digitalpiano und ein externes Gerät gleichzeitig über Bluetooth Low Energy-MIDI und Bluetooth-Audio miteinander verbunden sind, kann die MIDI-Funktionalität je nach Typ des angeschlossenen Geräts, seiner OS-Version usw. instabil sein. Beenden Sie in solchen Fällen die Bluetooth-Audio-Verbindung mit dem externen Gerät.

## Verbinden des Digitalpianos mit einem Bluetooth-Audiogerät

Eine Verbindung zwischen diesem Digitalpiano und einem externen Gerät<sup>\*</sup> über Bluetooth-Audio ermöglicht Wiedergabe vom externen Gerät über die Lautsprecher des Digitalpianos. Zum Verbinden des Digitalpianos mit einem externen Gerät über Bluetooth-Audio ist zwischen beiden zuerst ein als "Audio-Kopplung" bezeichneter Vorgang auszuführen.

\* Externe Geräte können z.B. Bluetooth-Audio-kompatible Smartgeräte (iPhones, iPads, Android-Smartphones usw.) und iPods, MP3-Player usw. sein.

#### Koppeln des Digitalpianos mit einem Bluetooth-Audiogerät

**1** Stecken Sie den mitgelieferten Wireless MIDI & Audio-Adapter in den **USB**-Port Typ A des Digitalpianos.

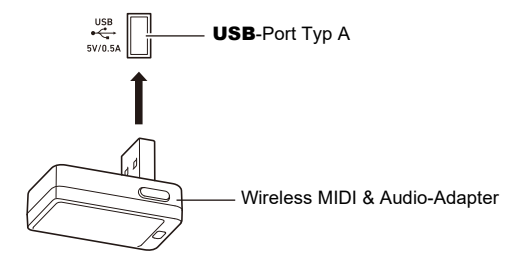

- 2. Öffnen Sie den Einstellbildschirm des externen Geräts und schalten Sie die Bluetooth-Funktion ein, falls sie ausgeschaltet ist.
- 3. Wählen Sie "04 Listening" als F-Taste-Set. Siehe "Das F-Taste-Set ändern" (Seite DE-32).
- **4.** Halten Sie Taste F1 (ADPTR) gedrückt. Die "WIRELESS"-Anzeige erscheint.

| WIRELESS                           |          |
|------------------------------------|----------|
| Notification Vol                   | 100      |
| Audio Pairing                      | 土        |
| <ul> <li>Pairing Clear</li> </ul>  | <u>*</u> |
| <ul> <li>Audio C Cancel</li> </ul> | Off      |
|                                    |          |

5. Wählen Sie mit dem Touchring "Audio Pairing" und tippen Sie dann auf die ENTER-Taste.

"Pairing..." erscheint im Display des Digitalpianos und es wartet auf die Herstellung der Verbindung.

• Falls die Drahtlos-Funktionalität des Digitalpianos ausgeschaltet ist, schaltet sie sich automatisch ein.

#### **DE-146**

# 6. Wählen Sie "WU-BT10 AUDIO" im Bluetooth-Einstellbildschirm des externen Geräts.

• Wenn der Koppelvorgang abgeschlossen ist, erscheint der Indikator 🔄 in der oberen rechten Ecke der Startanzeige des Digitalpianos und es ertönt ein Benachrichtigungston.

## 

- Der Wireless MIDI & Audio-Adapter registriert die Informationen über das per Bluetooth-Audio verbundene externe Gerät. Nach dem ersten Mal wird die Bluetooth-Audio-Verbindung automatisch ohne den obigen Vorgang hergestellt.
- Falls die Bluetooth-Audio-Verbindung nicht hergestellt werden kann, probieren Sie bitte Folgendes:
  - Führen Sie den in "Löschen der Kopplungsregistrierung des Bluetooth Audio-Geräts" (Seite DE-147) beschriebenen Vorgang aus.
  - (2) Falls die Kopplungsregistrierung mit diesem Digitalpiano noch auf dem externen Gerät gespeichert ist, löschen Sie sie bitte. Löschen Sie dazu "WU-BT10 AUDIO" im Bluetooth-Einstellbildschirm des externen Geräts.

Für Näheres hierzu siehe Bedienungsanleitung des externen Geräts.

(3) Führen Sie den in "Koppeln des Digitalpianos mit einem Bluetooth-Audiogerät" (Seite DE-146) beschriebenen Vorgang aus.

#### Löschen der Kopplungsregistrierung des Bluetooth Audio-Geräts

Das nachstehende Vorgehen löscht die Kopplungsregistrierung zwischen dem Digitalpiano und dem per Bluetooth-Audio verbundenen externen Gerät.

## 

- Nach Ausführung des nachstehenden Vorgehens sollten Sie auch die Kopplungsregistrierungen des Digitalpianos auf externen Geräten löschen, die per Bluetooth-Audio mit diesem Digitalpiano verbunden wurden. Löschen Sie dazu "WU-BT10 AUDIO" im Bluetooth-Einstellbildschirm des externen Geräts. Für Näheres hierzu siehe Bedienungsanleitung des externen Geräts.
- **1** Stecken Sie den mitgelieferten Wireless MIDI & Audio-Adapter in den USB-Port Typ A.
  - Die Informationen der Kopplungsregistrierung für Bluetooth-Audio können nur bei bestehender Verbindung gelöscht werden.

# 2. Wählen Sie "04 Listening" als F-Taste-Set. Siehe "Das F-Taste-Set ändern" (Seite DE-32).

#### **3.** Halten Sie Taste **F1** (ADPTR) gedrückt.

Die "WIRELESS"-Anzeige erscheint.

# **4.** Wählen Sie mit dem Touchring "Pairing Clear" und tippen Sie dann auf die **ENTER**-Taste.

Es erscheint eine Bestätigungsanzeige. Tippen Sie zum Abbrechen des Vorgangs links (NO) auf den Touchring.

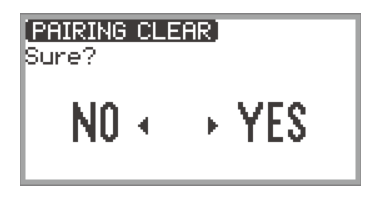

5. Tippen Sie zum Löschen der Kopplungsregistrierung rechts auf den Touchring (YES).

"Complete" erscheint und das Display kehrt zur "WIRELESS"-Anzeige zurück.

## Benutzen der Spezial-App

Dieser Abschnitt beschreibt die Spezial-App "CASIO MUSIC SPACE", die zusätzliche Möglichkeiten zur Nutzung des Digitalpianos eröffnet.

## Über die App für Smartgeräte (CASIO MUSIC SPACE)

Bei Verknüpfung mit der Spezial-App "CASIO MUSIC SPACE" können die folgenden Funktionen auf dem Digitalpiano genutzt werden.

- Piano Roll
- Score Viewer
- Music Player
- · Live Concert Simulator
- Piano Remote Controller
- Data Center

Näheres zu den einzelnen Funktionen finden Sie in der Bedienungsanleitung der Spezial-App.

Befolgen Sie zur Nutzung der Spezial-App das folgende Vorgehen.

#### 1 ■ Installieren Sie CASIO MUSIC SPACE auf dem Smartgerät

 Siehe Abschnitt "Downloads" auf der nachstehenden Website. https://support.casio.com/global/de/emi/manual/PX-S7000/

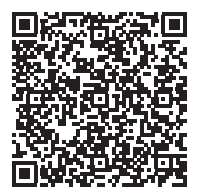

## 2. Verbinden Sie das Digitalpiano mit dem Smartgerät

Welche Möglichkeiten verfügbar sind, richtet sich nach der Verbindungsmethode. Verbinden Sie das Digitalpiano nicht gleichzeitig mit einem Bluetooth Low Energy-MIDI-Gerät und einem USB MIDI-Gerät.

|                          | Drahtlos-Verbindung                                                                                                    |                                              | Kabelverbindung                                    |
|--------------------------|----------------------------------------------------------------------------------------------------|----------------------------------------------|----------------------------------------------------|
| Verfügbare Möglichkeiten | Bluetooth Low<br>Energy-MIDI-<br>Verbindung <sup>*2</sup>                                                                                                    | Bluetooth-Audio-<br>Verbindung <sup>*3</sup> | USB MIDI-<br>Verbindung <sup>*4</sup>              |
| Piano Roll <sup>*1</sup> | <ul> <li>Image: A set of the set of the</li></ul> | —                                            | ✓                                                  |
| Score Viewer             | ✓<br>(bei Nutzung des<br>Pedals zum<br>Umblättern)                                                                                                    | V                                            | ✓<br>(bei Nutzung des<br>Pedals zum<br>Umblättern) |
| Music Player             | _                                                                                                    | 1                                            | —                                                  |
| Live Concert Simulator   | <ul> <li>Image: A set of the set of the</li></ul> | 1                                            | ✓                                                  |
| Piano Remote Controller  | ~                                                                                                    | —                                            | ✓                                                  |
| Data Center              | 1                                                                                                    | —                                            | ✓                                                  |

\*1 Verwenden Sie diese Funktion zum Übertragen von Anwendersongs (Seite DE-100) an das Digitalpiano.

\*2 Siehe "Verbinden des Digitalpianos mit einem Bluetooth Low Energy-MIDI-Gerät" (Seite DE-145).

\*3 Siehe "Verbinden des Digitalpianos mit einem Bluetooth-Audiogerät" (Seite DE-146).

\*4 Siehe "Anschließen des Digitalpianos über USB MIDI an Smartgerät" (Seite DE-155).

## Verbinden mit externen Geräten

Dieser Abschnitt beschreibt die ohne Benutzung der Spezial-App (Seite DE-149) möglichen Verbindungsmethoden:

- Klangwiedergabe von einem Smartgerät (Bluetooth-Audio-Verbindung) Die Audiowiedergabe von einem Smartgerät oder anderen Bluetooth-Audio-kompatiblen Gerät erfolgt über die Lautsprecher des Digitalpianos.
- Anschließen an einen Computer oder ein Smartgerät f
  ür MIDI Zwischen dem Digitalpiano und einem Computer oder Smartger
  ät werden MIDI-Daten 
  übertragen.
- Tonausgabe vom Digitalpiano an einen Verstärker oder anderes Audiogerät (LINE OUT-Buchsen) Der Ton des Digitalpianos wird über die LINE OUT-Buchsen per Kabel zur Wiedergabe an externe Geräte ausgegeben.

## Tonwiedergabe von einem Smartgerät über das Digitalpiano (Bluetooth-Audio-Verbindung)

Eine Verbindung zwischen diesem Digitalpiano und einem Smartgerät<sup>\*</sup> über Bluetooth-Audio ermöglicht die Wiedergabe des Smartgeräts über die Lautsprecher des Digitalpianos.

\* Außer Smartgeräten können auch viele andere Bluetooth-Audio-kompatible Geräte (iPods, MP3-Player usw.) mit diesem Digitalpiano verbunden werden.

#### Audiowiedergabe von einem Smartgerät oder anderen Bluetoothkompatiblen Gerät über das Digitalpiano

- **1** Führen Sie die Audiokopplung zwischen dem Digitalpiano und einem Smartgerät (oder anderen Bluetooth-Audio-kompatiblen Gerät) aus.
  - Siehe "Koppeln des Digitalpianos mit einem Bluetooth-Audiogerät" (Seite DE-146).

#### 2. Spielen Sie den Song auf dem audio-gekoppelten Gerät ab.

#### Einstellen von Lautstärkepegel oder Effekttiefe für Bluetooth-Audio (MIXER-Einstellungen)

Siehe "Anpassen von Lautstärkepegel, Stereo-Panorama und Effekten für einzelne Parts" (Seite DE-60).

- Durch Ändern des Einstellwerts von "MIXER" > "VOLUME" > "Wireless Audio" können Sie die Wiedergabelautstärke von Audiodaten im Verhältnis zur Gesamtlautstärke anpassen.
- Durch Ändern des Einstellwerts von "MIXER" > "HALL/REV." > "Wireless A Send" können Sie den Sendewert von Hall Simulator/Reverb der Audiodaten anpassen.

#### Vokalunterdrückung mit Bluetooth Audio Center Cancel (Vocal Cut)

Einschalten von Audio Center Cancel unterdrückt (reduziert oder eliminiert) die Vokalanteile der Klangwiedergabe. Da diese Funktion das mittlere Klangspektrum unterdrückt, werden möglicherweise auch andere Anteile als Vokalanteile unterdrückt. Der Grad der Effektivität ist vom Eingangston abhängig.

#### 

- Audio Center Cancel (Seite DE-104) beim Abspielen von Audiodaten im SONG-Modus auf diesem Digitalpiano und das Center Cancel dieses Abschnitts unterscheiden sich bezüglich ihrer Einstellungen.
- Bluetooth-Audio-Vokalunterdrückung aktivieren oder deaktivieren
- Wählen Sie "04 Listening" als F--Taste-Set. Siehe "Das F-Taste-Set ändern" (Seite DE-32).
- 2. Halten Sie Taste F1 (ADPTR) gedrückt.

Die "WIRELESS"-Anzeige erscheint.

3. Tippen Sie oben oder unten auf den Touchring, um "Audio C Cancel" zu wählen.

| WIRELESS                             |     |
|--------------------------------------|-----|
| <ul> <li>Notification Vol</li> </ul> | 100 |
| <ul> <li>Audio Pairing</li> </ul>    | Ľ   |
| <ul> <li>Pairing Clear</li> </ul>    | 土   |
| Audio C Cancel                       | Off |
| -                                    |     |

4. Wählen Sie durch Entlangfahren am Touchring zwischen "On" und "Off".

## Verwenden von MIDI mit einem angeschlossenen Computer oder Smartgerät

Durch Anschließen des Digitalpianos an einen Computer oder ein Smartgerät können Sie Performance-Informationen (MIDI-Daten) senden und empfangen. Sie können Ihre Performance mit Musiksoftware auf einem Computer oder mit einer Smartgeräte-App aufnehmen oder MIDI-Daten von Ihrem Computer oder Smartgerät an das Digitalpiano senden und Noten auf dem Digitalpiano spielen.

## 

 Detaillierte MIDI-Spezifikationen zu diesem Digitalpiano und die neuesten Support-Informationen finden Sie auf der folgenden CASIO Website. https://support.casio.com/global/de/emi/manual/PX-S7000/

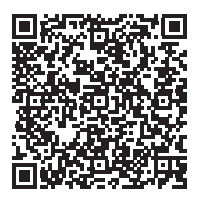

 N\u00e4heres zu MIDI-bezogenen Einstellungen finden Sie unter "Vornehmen von MIDI-Einstellungen" (Seite DE-142).

#### Anschließen des Digitalpianos über USB MIDI an einen Computer

#### Mindestsystemanforderungen an den Computer

Nachstehend sind die Mindestsystemanforderungen an den Computer für das Senden und Empfangen von MIDI-Daten aufgeführt. Bitte vergewissern Sie sich, dass der Computer diesen Bedingungen entspricht, bevor Sie das Digitalpiano anschließen.

- USB-Port
- Betriebssystem Windows 8.1<sup>\*1</sup> Windows 10<sup>\*2</sup> Windows 11 macOS 10.13, 10.14, 10.15, 11, 12
  - \*1 Windows 8.1 (32 Bit, 64 Bit)
  - \*2 Windows 10 (32 Bit, 64 Bit)

## 

 Die neuesten Support-Informationen zu Betriebssystemen finden Sie im Abschnitt "Betriebssystem-Kompatibilität (Windows/macOS)" auf unserer nachstehenden Website. <u>https://support.casio.com/global/de/emi/manual/PX-S7000/</u>

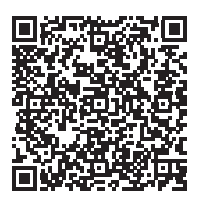

#### Das Digitalpiano an den Computer anschließen

## N WICHTIG!

- Bitte befolgen Sie exakt die Schritte der nachstehenden Anleitung. Bei falscher Anschlussweise kann das Senden und Empfangen von Daten unmöglich sein.
- Bitte schalten Sie unbedingt das Digitalpiano ein, bevor Sie die Musiksoftware auf dem Computer starten.
- Senden und Empfangen über USB ist bei laufender Songwiedergabe deaktiviert.

## 1 ₌ Schalten Sie das Digitalpiano aus und starten Sie den Computer.

- Starten Sie noch keine Musiksoftware auf dem Computer.
- 2. Verbinden Sie den USB-Port Typ B des Digitalpianos über ein handelsübliches USB-Kabel mit dem Computer.
  - Verwenden Sie ein USB-Kabel 2.0 oder 1.1 mit Steckern Typ A auf B.

| Port des<br>Computers | Anschlusskabel | Port des<br>Digitalpianos |
|-----------------------|----------------|---------------------------|
| USB Typ A             |                | USB Typ B                 |
|                       |                |                           |
|                       |                | USB<br>€<⊂                |

## **3.** Schalten Sie das Digitalpiano ein.

 Beim ersten Anschließen wird automatisch der zum Senden und Empfangen von Daten benötigte Treiber auf den Computer installiert.

#### 4. Starten Sie die (handelsübliche) Musiksoftware auf dem Computer.

- 5. Wählen Sie in den Einstellungen der Musiksoftware des Computers "CASIO USB-MIDI" als MIDI-Gerät.
  - Näheres zum Wählen eines MIDI-Geräts lesen Sie bitte in der Bedienungsanleitung der Musiksoftware nach.

#### 

• Nach der ersten erfolgreichen Verbindung können Sie das USB-Kabel angeschlossen lassen und der Computer oder das Digitalpiano kann wieder eingeschaltet werden.

#### Anschließen des Digitalpianos über USB MIDI an Smartgerät

#### Smartgerät-Betriebsumgebung

Sie können Apps mit MIDI-Standard verwenden, wenn das Digitalpiano mit einem Smartgerät verbunden ist.

Eine Liste mit verwendbaren Geräten finden Sie im Abschnitt "Betriebssystem-kompatibilität (iOS/ Android)" auf der nachstehenden CASIO Website.

https://support.casio.com/global/de/emi/manual/PX-S7000/

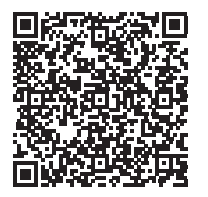

- Es wird empfohlen, Geräte zu verwenden, die im Abschnitt "Getestete Geräte (USB-MIDI-Verbindung)" aufgeführt sind.
- Bitte beachten Sie, dass einwandfreie Funktion bei nicht aufgeführten Geräten nicht bei allen darauf laufenden MIDI-Apps gewährleistet ist.
- Abhängig von der Betriebsumgebung ist eine korrekte Anschlussweise unter Umständen nicht möglich.
- Auch wenn das Gerät getestet ist, ist einwandfreie Funktion aufgrund von Upgrades beim Gerät oder der Version des Betriebssystems usw. eventuell nicht möglich.

#### ■ Das Digitalpiano an das Smartgerät anschließen

- Verwenden Sie unbedingt ein USB-Kabel, das Datenübertragung unterstützt.
- Ein ausschließlich für Laden bestimmtes USB-Kabel kann für Datenübertragung nicht verwendet werden.
- **1**. Schalten Sie das Digitalpiano und das Smartgerät ein.
- 2. Schließen Sie das Smartgerät über ein Verbindungskabel an den USB-Port Typ B des Digitalpianos an.

#### iPhone/iPad-Benutzer

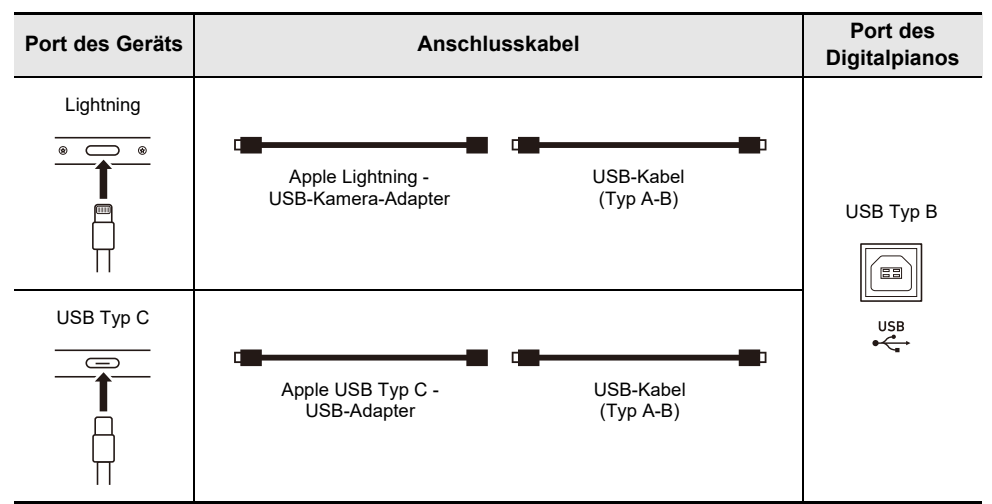

#### Android-Benutzer

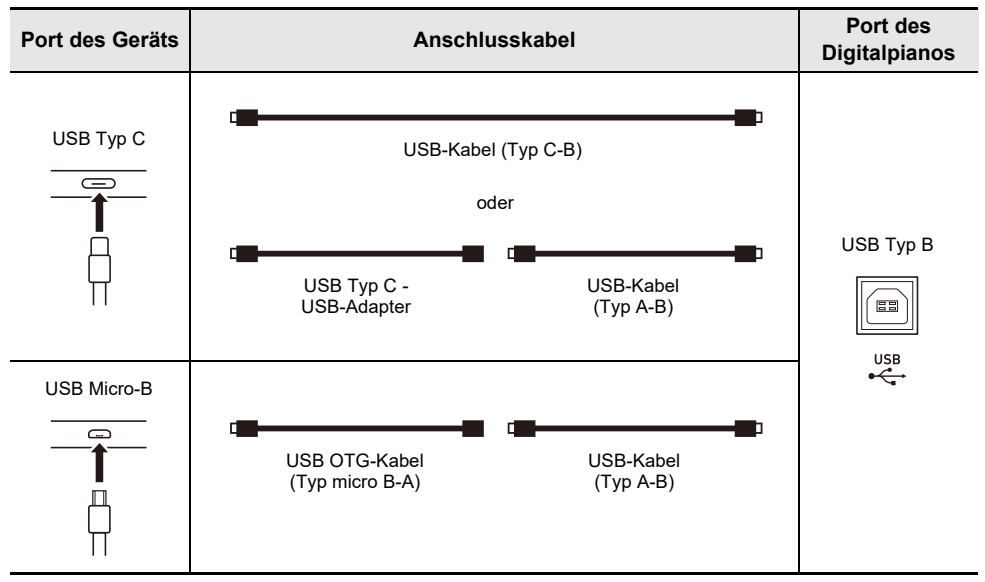

## 3₌ Starten Sie die MIDI-kompatible App auf dem Smartgerät.

• Falls Sie die CASIO Spezial-App verwenden, erscheint "Connecting..." im Display des Smartgeräts. Wenn die Verbindung erfolgreich hergestellt wurde, erscheint die Meldung "Connected".

# Ausgeben von Digitalpiano-Noten über einen Verstärker oder ein Audiogerät (LINE OUT-Buchsen)

Sie können an das Digitalpiano ein Audiogerät oder einen Musikinstrument-Verstärker anschließen und den Ton über externe Lautsprecher wiedergeben lassen, was eine höhere Lautstärke und bessere Klangqualität ermöglicht. Verwenden Sie für die Verbindung ein handelsübliches Kabel.

## WICHTIG!

- Schalten Sie das externe Gerät aus, bevor Sie Anschlüsse vornehmen. Stellen Sie nach dem Anschließen bitte stets die Lautstärkepegel von Digitalpiano und externem Gerät auf Minimum, bevor Sie den Strom ein- oder ausschalten.
- Schalten Sie nach dem Anschließen zuerst das Digitalpiano und dann das externe Gerät ein.
- Falls die Tastaturnoten bei der Wiedergabe über ein externes Audiogerät verzerrt klingen, stellen Sie bitte am Digitalpiano den Lautstärkenpegel niedriger ein.

#### Audiogeräte anschließen

Über Buchse **LINE OUT R** wird der rechte Kanal und über Buchse **LINE OUT L/MONO** der linke Kanal ausgegeben. Schließen Sie das externe Audiogerät über handelsübliche Kabel wie unten gezeigt an die **LINE OUT**-Buchsen des Digitalpianos an. Normalerweise ist bei dieser Konfiguration der Eingangswähler des Audiogeräts auf den Eingang (z.B. AUX IN) zu schalten, an den das Digitalpiano angeschlossen ist.

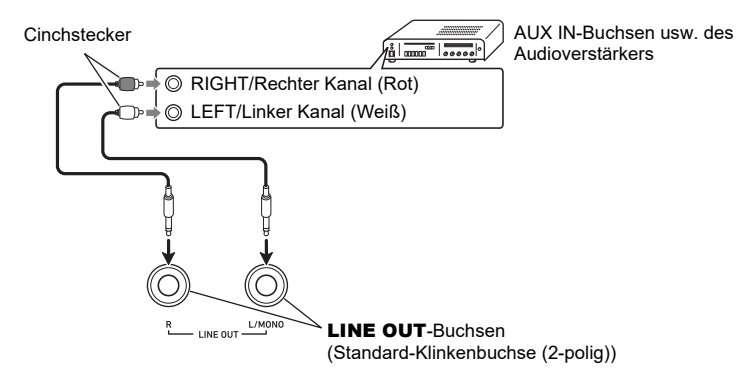

#### Anschließen an einen Musikinstrument-Verstärker

Bei Anschluss an nur Buchse **LINE OUT L/MONO** wird ein Mischsignal beider Kanäle ausgegeben. Schließen Sie den Verstärker über handelsübliche Kabel wie unten gezeigt an die **LINE OUT L/ MONO**-Buchsen des Digitalpianos an.

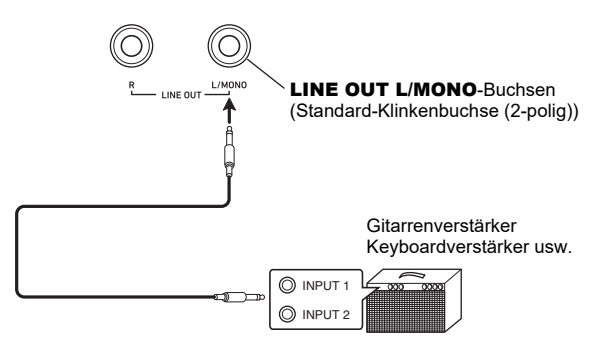

# Löschen aller Daten im internen Speicher des Digitalpianos

Die gesamten Systeminhalte, einschließlich Daten und Einstellungen, können auf ihre anfänglichen Werksvorgaben zurückgesetzt werden.

#### Alle Einstellungen und Daten des Digitalpianos auf ihre Werksvorgaben zurücksetzen (Werksrückstellung)

## WICHTIG!

- Ausführen der folgenden Schritte löscht auch im internen Speicher aufgenommene Anwendersongs, MIDI-Recorder-Songs, Audiorecorder-Songs, Registrationsdaten und Anwender-F-Taste-Sets. Es wird empfohlen, wichtige Daten auf einem USB-Flash-Drive (Seite DE-137) zu sichern.
- **1.** Tippen Sie auf die **FUNCTION**-Taste zum Aufrufen des FUNCTION-Menüs.
- 2. Wählen Sie mit dem Touchring "SYSTEM" > "Factory Reset".

| SYSTEM                            |      |
|-----------------------------------|------|
| _ <u>∧</u>                        |      |
| Touch Ring Sense                  | Ø    |
| <ul> <li>Setting Reset</li> </ul> | 土    |
| Factory Reset                     | 土    |
| Version                           | 0101 |

#### **3.** Tippen Sie auf Taste ENTER.

Es erscheint eine Bestätigungsanzeige. Tippen Sie zum Abbrechen des Vorgangs links (NO) auf den Touchring.

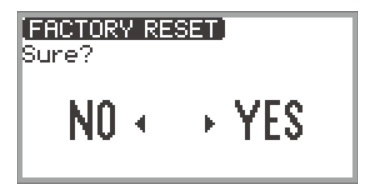

**4.** Tippen Sie zum Zurücksetzen des Digitalpianos auf die anfänglichen Werksvorgaben rechts auf den Touchring (YES).

Dies startet das Digitalpiano neu und das Display zeigt wieder die Startanzeige an.

#### Alle Digitalpiano-Einstellungen auf ihre Werksvorgaben zurücksetzen (Einstellungen-Rücksetzung)

Diese Funktion ermöglicht es, alle Einstellungen des Digitalpianos auf ihre anfänglichen Werksvorgaben zurückzusetzen. Dieser Vorgang setzt lediglich die Einstellungen zurück und löscht keine im internen Speicher aufgenommenen Anwendersongs, MIDI-Recorder-Songs, Audiorecorder-Songs oder Registrationsdaten.

Wählen Sie in Schritt 2 von "Alle Einstellungen und Daten des Digitalpianos auf ihre Werksvorgaben zurücksetzen (Werksrückstellung)" (Seite DE-159) Punkt "Setting Reset" anstelle von "Factory Reset".

# Störungsbeseitigung

#### • Tipptaste spricht nicht an.

| Tasten wurden mit dem Fingernagel oder einem Stylus betätigt.                                                                                                    |
|----------------------------------------------------------------------------------------------------|
| Taste wurden mit einem für Tipptasten nicht geeigneten Handschuh betätigt.<br>Empfindlichkeit der Tipptasten ist zu niedrig eingestellt.                                                                      |
| cken sie fest und mit bloßen Fingern auf die Tasten.<br>ern Sie die für die Tipptasten eingestellte Empfindlichkeit. Siehe "Einstellen der<br>ofindlichkeit der Tipptasten und des Touchrings" (Seite DE-26). |
|                                                                                                    |

#### • Beim Anschlagen von Tastaturtasten erfolgt keine Tonwiedergabe.

| <ul> <li>Ursache: <ul> <li>a. Die Lautstärke wurde mit dem Lautstärkeknopf zugedreht.</li> <li>b. Kopfhörer angeschlossen. In der PHONES-Buchse steckt noch ein Kopfhörer-Zwischenstecker.</li> <li>c. "Speaker Out" (Seite DE-20) ist auf "Off" eingestellt.</li> <li>d. Local Control ist ausgeschaltet.</li> <li>e. Das an das Digitalpiano angeschlossene Expressionpedal befindet sich in der Position, in der es stoppt, wenn es zur Fersenseite hin betätigt wird (Mindestwert).</li> </ul> Lösung: <ul> <li>a. Verstellen Sie den Lautstärkeregler.</li> <li>b. Trennen Sie den Kopfhörer oder Zwischenstecker von der PHONES-Buchse.</li> <li>c. Stellen Sie "Speaker Out" auf "Auto" oder "On".</li> <li>d. Schalten Sie Local Control (Seite DE-142) ein.</li> <li>e. Wenn das Expressionpedal mit der Funktion "Expression" oder "Master Vol" belegt ist, wird kein Ton erzeugt, wenn sich das Pedal fersenseitig in der Minimalwert-Position befindet. Drücken Sie es zehenseitig an, um die Lautstärke zu erhöhen.</li> </ul></li></ul> |          |                                                                                                    |
|----------------------------------------------------------------------------------------------------|----------|----------------------------------------------------------------------------------------------------|
| <ul> <li>e. Das an das Digitalpiano angeschlossene Expressionpedal befindet sich in der<br/>Position, in der es stoppt, wenn es zur Fersenseite hin betätigt wird (Mindestwert).</li> <li>Lösung: <ul> <li>a. Verstellen Sie den Lautstärkeregler.</li> <li>b. Trennen Sie den Kopfhörer oder Zwischenstecker von der PHONES-Buchse.</li> <li>c. Stellen Sie "Speaker Out" auf "Auto" oder "On".</li> <li>d. Schalten Sie Local Control (Seite DE-142) ein.</li> <li>e. Wenn das Expressionpedal mit der Funktion "Expression" oder "Master Vol" belegt<br/>ist, wird kein Ton erzeugt, wenn sich das Pedal fersenseitig in der Minimalwert-<br/>Position befindet. Drücken Sie es zehenseitig an, um die Lautstärke zu erhöhen.</li> </ul> </li> </ul>                                                                                                    | Ursache: | <ul> <li>a. Die Lautstärke wurde mit dem Lautstärkeknopf zugedreht.</li> <li>b. Kopfhörer angeschlossen. In der <b>PHONES</b>-Buchse steckt noch ein Kopfhörer-Zwischenstecker.</li> <li>c. "Speaker Out" (Seite DE-20) ist auf "Off" eingestellt.</li> <li>d. Local Control ist ausgeschaltet.</li> </ul>                                                                                                    |
| <ul> <li>Lösung:</li> <li>a. Verstellen Sie den Lautstärkeregler.</li> <li>b. Trennen Sie den Kopfhörer oder Zwischenstecker von der PHONES-Buchse.</li> <li>c. Stellen Sie "Speaker Out" auf "Auto" oder "On".</li> <li>d. Schalten Sie Local Control (Seite DE-142) ein.</li> <li>e. Wenn das Expressionpedal mit der Funktion "Expression" oder "Master Vol" belegt ist, wird kein Ton erzeugt, wenn sich das Pedal fersenseitig in der Minimalwert-Position befindet. Drücken Sie es zehenseitig an, um die Lautstärke zu erhöhen.</li> </ul>                                                                                                    |          | e. Das an das Digitalpiano angeschlossene Expressionpedal befindet sich in der<br>Position, in der es stoppt, wenn es zur Fersenseite hin betätigt wird (Mindestwert).                                                                                                    |
|                                                                                                    | Lösung:  | <ul> <li>a. Verstellen Sie den Lautstärkeregler.</li> <li>b. Trennen Sie den Kopfhörer oder Zwischenstecker von der PHONES-Buchse.</li> <li>c. Stellen Sie "Speaker Out" auf "Auto" oder "On".</li> <li>d. Schalten Sie Local Control (Seite DE-142) ein.</li> <li>e. Wenn das Expressionpedal mit der Funktion "Expression" oder "Master Vol" belegt ist, wird kein Ton erzeugt, wenn sich das Pedal fersenseitig in der Minimalwert-Position befindet. Drücken Sie es zehenseitig an, um die Lautstärke zu erhöhen.</li> </ul> |

#### • Die Tonhöhe klingt falsch.

| Ursache: | <ul> <li>a. Die Einstellung der Tastatur-Transponierung wurde gegenüber dem Vorgabewert verändert.</li> <li>b. Die Grundstimmung ist auf eine andere Frequenz als 440,0 Hz eingestellt.</li> <li>c. Oktavverschiebung ist aktiviert.</li> <li>d. Die Skalenstimmung ist nicht auf gleichstufig eingestellt.</li> <li>e. Das Pitchbend-Rad steht nicht auf Mitte.</li> </ul>                                                                                                    |
|----------|----------------------------------------------------------------------------------------------------|
| Lösung:  | <ul> <li>a. Setzen Sie die Transponierung (Seite DE-124) auf ihren Anfangswert zurück oder schalten Sie den Strom aus und wieder ein.</li> <li>b. Stellen Sie die Stimmung (Seite DE-124) auf 440,0 Hz. Oder schalten Sie den Strom aus und wieder ein.</li> <li>c. Stellen Sie die Oktavverschiebung (Seite DE-126) auf "0".</li> <li>d. Stellen Sie die Skalenstimmung (Seite DE-127) auf "gleichstufige Stimmung".</li> <li>e. Vergewissern Sie sich, dass keine Gegenstände das Pitchbend-Rad berühren.</li> </ul> |

| Das Peda                                   | l hat keinen Effekt.                                                                                                    |
|--------------------------------------------|----------------------------------------------------------------------------------------------------|
| Ursache:                                   | <ul> <li>a. Das Pedalkabel ist nicht richtig an Buchse PEDAL UNIT oder EXPRESSION/<br/>ASSIGNABLE angeschlossen. Oder der Stecker ist nicht weit genug<br/>eingeschoben.</li> <li>b. Die Pedaltyp- oder Funktionsbelegung der Buchse, an die das Pedal<br/>angeschlossen ist, stimmt nicht.</li> </ul>                                                                                                    |
| Lösung:                                    | <ul> <li>a. Vergewissern Sie sich, dass das Pedal richtig angeschlossen und der Stecker fest<br/>in die Buchse geschoben ist.</li> <li>b. Korrigieren Sie die Einstellungen. Siehe "EXPRESSION/ASSIGNABLE-Buchse<br/>(Expression/Zuweisbar)" (Seite DE-63).</li> </ul>                                                                                                    |
| • Der Ton w                                | /ird nicht entsprechend meiner Spielweise (Anschlag) lauter oder leiser.                                                                                                    |
| Ursache:                                   | "Touch Response" (Seite DE-122) ist auf "Off" eingestellt.                                                                                                    |
| Lösung:                                    | Wählen Sie für "Touch Response" eine andere Einstellung als "Off".                                                                                                    |
| Klangfarb<br>wieder eir                    | e, Effekte usw. des Tons ändern sich nicht, auch wenn ich den Strom aus- und<br>ıschalte (Digitalpiano wechselt nicht auf die anfänglichen Vorgaben zurück).                                                                                                    |
| Ursache:                                   | "Auto Resume" (Seite DE-17) ist auf "On" eingestellt.                                                                                                    |
| Lösung:                                    | Stellen Sie "Auto Resume" auf "Off" und schalten Sie den Strom aus und wieder ein.                                                                                                    |
| Kein Send                                  | Jen oder Empfangen von MIDI bei Anschluss an einen Computer möglich.                                                                                                    |
| Lösung:                                    | <ul> <li>a. Vergewissern Sie sich, dass das Digitalpiano korrekt per USB-Kabel an den<br/>Computer angeschlossen ist und in den Einstellungen der Musiksoftware des<br/>Computers korrekt gewählt ist.</li> <li>b. Schalten Sie das Digitalpiano versuchsweise aus und schließen Sie die<br/>Musiksoftware auf dem Computer, dann schalten Sie das Digitalpiano wieder ein<br/>und starten die Musiksoftware auf dem Computer neu.</li> </ul>           |
| Manche K<br>nach Lage                      | Iänge sind unverändert, bei anderen ändern sich Klangqualität und Lautstärke je<br>e auf der Tastatur.                                                                                                    |
| Ursache:                                   | <ul> <li>Dies ist kein Hinweis auf einen Defekt, sondern ergibt sich aus dem elektronischen Prozess des digitalen Samplings*.</li> <li>* Bei diesem Prozess werden verschiedene Klangregister (unterer, mittlerer, oberer Bereich usw.) des Originalinstruments gespeichert, um so die Klangqualität in jedem Klangregister des Originalinstruments abzubilden. Aus den Samples wird dann durch die Verarbeitung ein einziger Klang erzeugt.</li> </ul> |
| <ul> <li>Beim Betä<br/>Klangqua</li> </ul> | itigen von Tasten wird der wiedergegebene Klang momentan unterbrochen oder die<br>lität verändert sich etwas.                                                                                                    |
| Ursache:                                   | Bei Mischklang, Duettbetrieb, Songwiedergabe und Aufnahme ertönen mehrere Parts<br>gleichzeitig. Durch Drücken der Tasten ändern sich in solchen Fällen automatisch die<br>für den Klang vorgegebenen internen Effekteinstellungen, wodurch dieses Phänomen<br>bei bestimmten Parts auftreten kann, was aber keine Störung darstellt.                                                                                                    |
|                                            |                                                                                                    |

# Fehlermeldungen

| Display     | Ursache                                                                                                    | Abhilfe                                                                                                    |
|-------------|----------------------------------------------------------------------------------------------------|----------------------------------------------------------------------------------------------------|
|             | Sie haben versucht, mit dem MIDI-<br>Recorder 1.000 oder mehr Takte<br>aufzunehmen.                                                                         | Verwenden Sie den MIDI-Recorder für<br>maximal 999 Takte.                                                                                                    |
| Limit       | Sie haben beim Audiorecorder die<br>Grenze der Aufnahmezeit erreicht.                                                                                       | Verwenden Sie den Audiorecorder für<br>Aufnahmen bis maximal 18 Minuten <sup>*1</sup><br>(bei Nutzung des internen Speichers)<br>bzw. 25 Minuten (bei Nutzung eines<br>USB-Flash-Drives).                                                                    |
| Memory Full | Die maximale Kapazität pro Song<br>(320 KB) des MIDI-Recorders wurde<br>erreicht.                                                                           | Begrenzen Sie die Aufnahme auf die<br>Kapazität pro Song.                                                                                                    |
| Data Full   | Sie haben beim MIDI-Recorder das<br>Limit von 5 Songs erreicht.                                                                                             | Löschen Sie einen Song (Seite<br>DE-113).                                                                                                    |
|             | Der USB-Flash-Drive ist nicht richtig in den <b>USB</b> -Port Typ A des Digitalpianos eingesteckt.                                                          | Stecken Sie den USB-Flash-Drive richtig in den <b>USB</b> -Port Typ A.                                                                                                    |
| No Media    | Der USB-Flash-Drive wurde während<br>eines Vorgangs entfernt oder<br>eingesteckt.                                                                           | Berühren Sie beim Digitalpiano nicht<br>während eines laufenden Vorgangs den<br>USB-Flash-Drive.                                                                                                    |
|             | Der USB-Flash-Drive ist geschützt.                                                                                                    | Entschützen Sie den USB-Flash-Drive.                                                                                                    |
|             | Der USB-Flash-Drive enthält<br>Virenschutz-Software.                                                                                                    | Verwenden Sie einen USB-Flash-Drive,<br>der keine Virenschutz-Software enthält.                                                                                                    |
| No File     | Der Ordner "MUSICDAT" enthält keine<br>ladbaren oder abspielbaren Dateien.                                                                                  | Bewegen Sie die Datei, die Sie laden<br>oder abspielen möchten, in den<br>MUSICDAT-Ordner (Seite DE-137).                                                                                                    |
| No Data     | Sie haben zum Speichern im USB-<br>Flash-Drive eine Songnummer<br>angewiesen, zu der keine<br>Aufnahmedaten vorhanden sind.                                 | Wählen Sie eine Songnummer, zu der<br>eine Aufnahme vorhanden ist.                                                                                                    |
| Read Only   | Es wurde versucht, andere Daten mit<br>gleichem Namen als eine Nur-Lesen-<br>Datei auf dem USB-Flash-Drive zu<br>speichern.                                 | <ul> <li>Ändern Sie den Namen und<br/>speichern Sie.</li> <li>Entfernen Sie das Nur-Lesen-Attribut<br/>von der Datei auf dem USB-Flash-<br/>Drive und überschreiben Sie die<br/>Datei.</li> <li>Verwenden Sie einen anderen USB-<br/>Flash-Drive.</li> </ul> |
| Not Enough  | Wenn beim Aufnehmen oder Speichern<br>im internen Speicher dieser Fehler<br>angezeigt wird, ist nicht mehr genügend<br>freier Platz im Speicher.            | Löschen Sie Daten im internen<br>Speicher, um den freien Platz zu<br>vergrößern.                                                                                                    |
| Memory      | Wenn beim Aufnehmen oder Speichern<br>auf einem USB-Flash-Drive dieser<br>Fehler erscheint, ist nicht mehr<br>genügend freier Platz im USB-Flash-<br>Drive. | Löschen Sie auf dem USB-Flash-Drive<br>gespeicherte Dateien, um Platz für<br>neue Daten freizumachen, oder<br>verwenden Sie einen anderen USB-<br>Flash-Drive.                                                                                               |

| Display              | Ursache                                                                                                    | Abhilfe                                                                                                    |
|----------------------|----------------------------------------------------------------------------------------------------|----------------------------------------------------------------------------------------------------|
| Too Many Files       | <ul> <li>Beim Aufnehmen mit dem<br/>Audiorecorder wurde versucht, eine die<br/>maximale Zahl an Dateien (99)<br/>überschreitende Aufnahme zu starten,<br/>oder es lagen die folgenden<br/>Bedingungen vor.</li> <li>Bei Aufnahme auf einem USB-Flash-<br/>Drive:<br/>Der "MUSICDAT"-Ordner auf dem<br/>USB-Flash-Drive enthält eine Datei<br/>mit dem Namen TAKE99.WAV.</li> <li>Bei Aufnahme im internen Speicher:<br/>"TAKE99" ist mit einem Sternchen<br/>(*) gekennzeichnet und TAKE99<br/>enthält bereits aufgenommene<br/>Daten.</li> </ul> | Bei Aufnahme auf einem USB-Flash-<br>Drive:<br>Löschen Sie auf einem Computer alle<br>oder einige der Dateien von<br>TAKE01.WAV bis TAKE99.WAV im<br>Ordner "MUSICDAT" oder bewegen Sie<br>sie in einen anderen Ordner oder Drive.<br>Wenn Sie nur einige Dateien löschen<br>oder bewegen, geben Sie dabei<br>Dateien mit höheren Nummern* <sup>2</sup><br>Vorrang.<br>Bei Aufnahme im internen Speicher:<br>Löschen Sie einige oder alle Dateien<br>von TAKE01 bis TAKE99 im internen<br>Speicher. Wenn Sie nur einige Dateien<br>löschen, geben Sie dabei Dateien mit<br>höheren Nummern* <sup>2</sup> Vorrang. |
| Not SMF 0/1          | Es wurde versucht, eine Datei mit SMF-<br>Format 2 zu lesen oder abzuspielen.                                                                                                    | Die SMF-Formate, die das Digitalpiano<br>lesen und abspielen kann, sind "0" und<br>"1".                                                                                                    |
| Large Size           | Die SMF-Datei auf dem USB-Flash-<br>Drive ist zum Abspielen auf diesem<br>Digitalpiano zu groß.                                                                                                    | Das Digitalpiano kann SMF-Dateien mit<br>einer maximalen Größe bis ca. 320 KB<br>abspielen.                                                                                                    |
| Wrong Data           | Die Daten auf dem USB-Flash-Drive<br>sind beschädigt.                                                                                                    | _                                                                                                    |
| Version              | Die Version der Datei auf dem USB-<br>Flash-Drive ist keine von diesem<br>Digitalpiano unterstützte Version.                                                                                                    | Verwenden Sie eine Version, die vom<br>Digitalpiano unterstützt wird.                                                                                                    |
| Format               | Das Format des USB-Flash-Drives ist<br>mit diesem Digitalpiano nicht<br>kompatibel.                                                                                                    | Ändern Sie den USB-Flash-Drive mit<br>einem Computer oder anderen Gerät<br>auf ein Format, das mit dem<br>Digitalpiano kompatibel ist (Seite<br>DE-136).<br>Verwenden Sie einen anderen USB-<br>Flash-Drive.                                                                                                    |
|                      | Der USD-Flash-Dive ist beschläuigt.                                                                                                    | Flash-Drive.                                                                                                    |
| No Wireless<br>Adptr | Der Wireless MIDI & Audio-Adapter ist<br>nicht in den <b>USB</b> -Port Typ A<br>eingesteckt.                                                                                                    | Stecken Sie den Wireless MIDI &<br>Audio-Adapter in den <b>USB</b> -Port Typ A.                                                                                                    |

<sup>\*1</sup> Die Gesamtaufnahmezeit bei Verwendung des internen Speichers beträgt circa 18 Minuten für alle Dateien im internen Speicher. Wenn bereits eine Datei im internen Speicher aufgenommen wurde, verkürzt sich die im internen Speicher für Aufnahme verfügbare Gesamtzeit um den betreffenden Betrag.

<sup>\*2</sup> Audiorecorder-Songs werden mit dem Namen "TAKE\*\*" gespeichert (\*\* ist eine Zahl von 01 bis 99). Beim Aufnehmen werden die Daten stets automatisch durch Addition von 1 zur höchsten Nummer von \*\* im USB-Flash-Drive oder internen Speicher erzeugt. Dadurch kann die Aufnahme nicht starten, wenn "TAKE99" in der SONG-Modus-Anzeige mit "\*" (Daten auf "TAKE99" vorhanden) markiert ist.

## Technische Daten des Produkts

| Modell                             | PX-S7000BK/PX-S7000WE/PX-S7000HM                                                                                                    |
|------------------------------------|----------------------------------------------------------------------------------------------------|
| Tastatur                           | 88 Klaviertasten                                                                                                    |
| Einstellungen                      | Hammerdynamik, Key Off-Dynamik                                                                                                    |
| Duett                              | Anpassbarer Tonbereich (-2 bis +2 Oktaven)                                                                                                    |
| Transponierung                     | –12 bis 0 bis +12 Halbtöne                                                                                                    |
| Oktavverschiebung                  | –2 bis 0 bis +2 Oktaven                                                                                                    |
| Klangquelle                        |                                                                                                    |
| Anzahl Klangfarben                 | 400, Mischklang, Tastaturteilung                                                                                                    |
| Max. Polyphonie                    | 256 Noten                                                                                                    |
| Anschlagdynamik                    | 5 Empfindlichkeitsstufen, Aus                                                                                                    |
| Stimmung                           | 415,5 Hz bis 440,0 Hz bis 465,9 Hz (0,1-Hz-Schritte)                                                                                                    |
| Temperierung                       | Gleichstufige Stimmung plus 16 weitere Typen                                                                                                    |
| Piano-Position                     | 4 Typen                                                                                                    |
| Akustiksimulator                   | Key-Off-Simulator, Saitenresonanz, Dämpferresonanz,<br>Leersaitenresonanz, Aliquotresonanz, Dämpfergeräusch,<br>Tastenandruckgeräusch, Tastenloslassgeräusch                                                           |
| Klangmodus                         | Hall Simulator (8 Typen), Reverb (8 Typen), Surround (3 Typen)                                                                                                    |
| Effekte                            | Chorus (12 Typen), Brillanz (–12 bis 0 bis +12)                                                                                                    |
| Mikrofoneffekt                     | 25 Typen, editierbare Effektparameter-Einstellungen                                                                                                    |
| Mixer                              | Lautstärke, Pan, Hall Simulator/Reverb Send,<br>Hall Simulator/Reverb Return, Chorus Send                                                                                                    |
| Demo-Song                          | 3                                                                                                    |
| Wiedergabefunktion<br>(SONG-Modus) |                                                                                                    |
| Im MIDI-Modus                      | Abspielbare Songs: Anwendersong <sup>*1</sup> (SMF <sup>*2</sup> , CMF <sup>*3</sup> ),<br>MIDI-Recorder-Song (MRF <sup>*4</sup> ), auf USB-Flash-Drive gespeicherte<br>Daten (SMF <sup>*2</sup> , CMF <sup>*3</sup> ) |
|                                    | Wiedergabeparts: L+R, L, R<br>(gleichzeitige Wiedergabe beider Spuren oder getrennte Wiedergabe<br>der Spuren)                                                                                                    |
| Im Audiomodus                      | Abspielbare Songs: Audiorecorder-Song (WAV <sup>*5</sup> ), allgemeine Audiodatei (WAV <sup>*5</sup> , MP3 <sup>*6</sup> )                                                                                             |
|                                    | Wiedergabefunktionen: Vokalunterdrückung                                                                                                    |
| Songlautstärke                     | Einstellbar (MIDI-Modus und Audiomodus getrennt)                                                                                                    |

| MIDI-Recorder                    | Echtzeit-Aufnahme und Wiedergabe als MIDI-Daten                                                                                                    |  |  |
|----------------------------------|----------------------------------------------------------------------------------------------------|--|--|
| Anzahl Songs                     | 5                                                                                                    |  |  |
| Dateiformat                      | MRF <sup>*4</sup>                                                                                                    |  |  |
| Anzahl Spuren                    | 2                                                                                                    |  |  |
| Kapazität                        | Circa 30.000 Noten pro Song (zwei Spuren gesamt)                                                                                                    |  |  |
| Aufnahmemedium                   | Interner Speicher (eingebauter Flash-Speicher)                                                                                                    |  |  |
| Audiorecorder                    | Echtzeit-Aufnahme und Wiedergabe als Audiodaten                                                                                                    |  |  |
| Anzahl Songs                     | 99 (Dateien)                                                                                                    |  |  |
| Dateiformat                      | WAV <sup>*5</sup>                                                                                                    |  |  |
| Maximale Aufnahmezeit            | Bei Aufnahme auf einem USB-Flash-Drive: Circa 25 Minuten pro Datei                                                                                                    |  |  |
|                                  | Bei Aufnahme im internen Speicher: Circa 18 Minuten (gesamt für alle Songs)                                                                                                    |  |  |
| Aufnahmemedium                   | Interner Speicher (eingebauter Flash-Speicher) oder USB-Flash-Drive                                                                                                    |  |  |
| Arpeggiator                      | 50 Typen                                                                                                    |  |  |
| Metronom                         |                                                                                                    |  |  |
| Klingelton                       | Aus, 1 bis 9 (Schläge)                                                                                                    |  |  |
| Drum-Muster                      | 20 Typen                                                                                                    |  |  |
| Tempobereich                     | 20 bis 255                                                                                                    |  |  |
| Tempobezeichnungen               | 9 Typen                                                                                                    |  |  |
| Metronom-<br>Lautstärkepegel     | Regelbar                                                                                                    |  |  |
| Registrierungsfunktion           | Maximal 96 Sets (4 Sets, 24 Bänke)                                                                                                    |  |  |
| Pedale                           |                                                                                                    |  |  |
| PEDAL UNIT-Buchse                | Zum Anschließen der inbegriffenen Pedaleinheit oder einer separat erhältlichen Pedaleinheit                                                                                                    |  |  |
|                                  | Dämpfer (stufenlos variabel), Sostenuto (aus, ein),<br>Soft (bei inbegriffener Pedaleinheit: aus, halb,<br>ein; bei separat erhältlicher Pedaleinheit: aus, ein)                                                                                                    |  |  |
| EXPRESSION/<br>ASSIGNABLE-Buchse | Zum Anschließen eines handelsüblichen Expressionpedals oder eines<br>separat erhältlichen CASIO Sustainpedals, wählbare Funktion<br>(Expression, Master-Lautstärke, Tempo, Layer-Balance,<br>Dämpfer (aus, ein), Sostenuto (aus, ein), Soft (aus, ein),<br>Arpeggio-Halten (aus, ein), Wiedergabe/Stopp, sequenzieller Abruf<br>von Setup-Registrierungen) |  |  |
| Andere Funktionen                | Automatische Fortsetzung, Bedienungssperre                                                                                                    |  |  |
| MIDI                             | 16-kanaliger multitimbraler MIDI-Empfang; Standard GM Level 1                                                                                                    |  |  |
| Pitchbend-Rad                    | Pitchbend-Bereich: 0 bis 24 Halbtöne                                                                                                    |  |  |
| EX-Tasten                        | 2 (Tasten mit zuweisbaren Funktionen)                                                                                                    |  |  |
| CONTROL-Taste                    | 1 (Taste mit zuweisbaren Funktionen)                                                                                                    |  |  |

| Ein-/Ausgänge                    |                                                                                                    |
|----------------------------------|----------------------------------------------------------------------------------------------------|
| PHONES-Buchse                    | Standard-Stereo-Klinkenbuchse (für 3-poligen Stecker) ×1,<br>Mini-Stereo-Klinkenbuchse (für 3-poligen Ministecker) ×1                                                                                               |
| Spannungsversorgung              | 24 V Gleichspannung                                                                                                    |
| LINE OUT R, L/MONO-<br>Buchsen   | Standard-Klinkenbuchse (2-polig) × 2 (Ausgangsimpedanz: 470 Ω,<br>Ausgangsspannung: 1,7 V (effektiv) max.)                                                                                                    |
| MIC IN-Buchse                    | Standard-Klinkenbuchse (2-polig) (Eingangsimpedanz: 3 kΩ,<br>Eingangsspannung: 10 mV)                                                                                                    |
| USB-Ports                        | Тур А, Тур В                                                                                                    |
| EXPRESSION/<br>ASSIGNABLE-Buchse | Standard-Stereo-Klinkenbuchse (für 3-poligen Stecker)                                                                                                    |
| PEDAL UNIT-Buchse                | Anwenderbuchse                                                                                                    |
| Akustik                          |                                                                                                    |
| Verstärker-<br>Ausgangsleistung  | 8 W × 2 + 8 W × 2 (3 W × 2 + 3 W × 2 bei Batterieversorgung)                                                                                                    |
| Lautsprecher                     | 16 cm × 8 cm (oval) × 2 + 16 cm × 8 cm (oval) × 2                                                                                                    |
| Stromversorgung                  | 2 Wege                                                                                                    |
| Batterien                        | 8 handelsübliche Alkalibatterien Größe AA oder aufladbare Nickel-<br>Metallhydrid-Batterien Größe AA                                                                                                    |
| Batterie-Dauerbetrieb            | Circa 4 Stunden (Alkalibatterien), circa 4 Stunden (aufladbare Nickel-<br>Metallhydrid-Batterien) <sup>*7</sup><br>Je nach Batterietyp und Art des Betriebs kann die tatsächliche<br>Dauerbetriebszeit kürzer sein. |
| Netzadapter                      | AD-E24250LW                                                                                                    |
| Ausschaltautomatik               | Circa vier Stunden (bei Netzadapterbetrieb) oder sechs Minuten (bei Batteriebetrieb) nach der letzten Bedienung; deaktivierbar.                                                                                     |
| Leistungsaufnahme                | 24 V 20 W                                                                                                    |
| Abmessungen                      | Piano, Ständer und Notenhalter: 134,0 (B) × 44,9 (T) × 90,3 (H) cm                                                                                                    |
| Gewicht                          | Piano, Ständer und Notenhalter: Circa 29,1 kg (ohne Batterien)                                                                                                    |
| Pedalkabel                       | 70 cm                                                                                                    |

\*1 Speicherung von bis zu 10 Songs im internen Speicher, bis circa 320 KB pro Song (auf Basis 1 KB = 1024 Byte, 1 MB = 1024<sup>2</sup> Byte)

- \*2 Standard-MIDI-Datei (SMF-Format 0/1, Dateiendung: .MID)
- \*3 Original-Dateiformat von CASIO. Dieses Dateiformat ergänzt CASIO-eigene Daten zu den MIDI-Daten. (Dateiendung: CMF)
- \*4 MIDI-Recorder-Songdatei (Dateiendung: MRF)
- \*5 Audiodatei mit WAV-Datei (Linear PCM, 16-Bit, 44,1 kHz, stereo, Dateiendung: .WAV)
- \*6 Audiodatei mit MP3-Format (MPEG-1 Audio Layer3, 44,1 kHz/48 kHz, 32 320 kbps variable Bitrate (VBR), monaural/stereo, Dateiendung: .MP3)
- \*7 Messwerte bei Benutzung von eneloop-Batterien. eneloop ist eine eingetragene Marke der Panasonic Group.
- Änderungen der technischen Daten und des Designs ohne Vorankündigung vorbehalten.

## Vorsichtsmaßregeln zur Benutzung

#### ■ Umgebung

- Stellen Sie das Digitalpiano auf einer stabilen und ebenen Fläche auf. Wenn Sie das Digitalpiano nicht auf dem mitgelieferten Ständer, sondern auf einem Tisch oder einer anderen Fläche aufstellen möchten, verwenden Sie eine stabile und ebene Fläche, die das Digitalpiano mit dem gesamten Boden aufnehmen kann.
- Zum Schutz vor Schimmelbildung stellen Sie das Produkt bitte an einem gut belüfteten Ort auf, an dem die nachstehenden Temperatur- und Luftfeuchtigkeitsbereiche eingehalten werden.
  - Empfohlener Temperaturbereich: 15 bis 25 °C
  - Empfohlener Luftfeuchtigkeitsbereich: 40 bis 60 % rel. Luftfeuchte
- Stellen Sie das Produkt nicht an Orten auf, an denen es heftigen Temperatur- und/oder Luftfeuchtigkeitsschwankungen ausgesetzt ist. Anderenfalls können Rost an Metallteilen, eine Verschlechterung der Beschichtungen und Verziehen und Risse bei den Bauteilen auftreten.

#### Pflege durch den Benutzer

- Wischen Sie das Produkt mit einem weichen, trockenen Tuch ab. Verwenden Sie kein Tissue-Papier, das Kratzer verursachen kann.
- Befeuchten Sie bei stärkerer Verschmutzung ein weiches Tuch mit einer milden, neutralen Waschmittellösung, wringen Sie alle überschüssige Flüssigkeit aus und wischen Sie mit dem Tuch dann das Produkt ab. Wischen Sie danach mit einem separaten weichen, trockenen Tuch nach.
- Verwenden Sie zum Reinigen keine Putzmittel, chlorhaltigen Desinfektionsmittel, Desinfektionstücher oder andere Mittel, die Benzol, organische Lösungsmittel, Alkohol oder andere Lösungsmittel enthalten. Bei Nichtbeachtung können sich Verfärbungen, Verformungen, Lackablösungen sowie Risse usw. ergeben.

#### Sterilisierung und Desinfektion

- Verwenden Sie nach zwei- bis dreimaligem Abwischen des Produkts mit einem alkoholfreien Desinfektionstuch ein weiches, trockenes Tuch zum Trockenwischen.
- Bitte beachten Sie, das Streifen zurückbleiben können, wenn das Produkt nicht trockengewischt wird.
- Falls das Produkt von mehreren Personen benutzt wird, empfiehlt es sich, vor jedem Wechsel die Hände zu desinfizieren.

#### ■ Mitgeliefertes und optionales Zubehör

Verwenden Sie ausschließlich das für dieses Produkt angegebene Zubehör. Bei Verwendung von nicht zulässigem Zubehör besteht Brand-, Stromschlag- und Verletzungsgefahr.

#### Schweißlinien

Im Finish des Gehäuses sind möglicherweise Linien erkennbar. Dies sind sogenannte "Schweißlinien", die aus dem Kunststoffformprozess zurückbleiben. Es handelt sich nicht um Risse oder Kratzer.

#### ■ Vorsichtsmaßnahmen zur Handhabung des Netzadapters

- Schließen Sie den für dieses Digitalpiano spezifizierten Netzadapter (JEITA-Norm mit vereinheitlichter Steckerpolarität) auf keinen Fall an andere Geräte als dieses Digitalpiano an. Dies könnte eine Beschädigung zur Folge haben.
- Der Netzadapter kann nicht repariert werden. Im Falle von Fehlbetrieb oder einer Beschädigung des Netzadapters wenden Sie sich bitte an Ihren Original-Händler oder eine CASIO Kundendienststelle.
- Zulässige Umgebungsbedingungen f
  ür den Betrieb des Netzadapters: Temperatur: 0 bis 40 °C
   Luffgurchtigkgit: 10 % bis 90 % rol. Luffgurchte
- Luftfeuchtigkeit: 10 % bis 90 % rel. Luftfeuchte
- Ausgangspolarität:
- Der Gebrauch eines anderen Netzadapters kann Rauchentwicklung oder Fehlbetrieb verursachen.

#### Batteriebetrieb

## N WICHTIG!

- Schließen Sie vor der Benutzung des Digitalpianos den Batteriefachdeckel. Anderenfalls besteht Verletzungsgefahr.
- Bitte beachten Sie, dass das Digitalpiano im Betrieb auf der Rückseite im Bereich des Batteriefachs heiß werden kann.

#### ■ Aufladbare Batterien

Bitte beachten Sie bei der Benutzung von aufladbaren Batterien die nachstehenden Vorsichtsmaßregeln.

(Nur Modelle, die die Verwendung aufladbarer Batterien unterstützen)

- Verwenden Sie aufladbare eneloop-Batterien Größe AA von Panasonic Group. Verwenden Sie keine Batterien eines anderen Typs.
- Verwenden Sie zum Laden von Batterien ausschließlich das dafür angegebene Ladegerät.
- Zum Laden von aufladbaren Batterien müssen diese aus dem Produkt entnommen werden.
- Für Näheres über die Verwendung von eneloop-Batterien und des dafür vorgeschriebenen Ladegeräts lesen Sie bitte die jeweilige Benutzerdokumentation einschließlich Vorsichtsmaßregeln und benutzen Sie sie stets wie darin angegeben.

Ersetzen Sie die Batterien mindestens einmal pro Jahr durch neue, auch wenn sie noch einwandfrei zu sein scheinen. Insbesondere entladene aufladbare Batterien (eneloop) können sich verschlechtern, wenn sie im Produkt gelassen werden. Entnehmen Sie aufladbare Batterien möglichst frühzeitig aus dem Produkt, wenn sie entladen sind.

#### ■ Über die Fronttafel

Wenn die Fronttafel bei der Bedienung verstaubt oder verschmutzt ist, können Kratzer auftreten. Wischen Sie etwaigen Staub oder Schmutz vor der Bedienung behutsam mit einem weichen, trockenen Lappen ab.

Führen Sie die Bedienung an der Fronttafel mit den Fingern aus. Bei Bedienung mit den Fingernägeln oder scharfen Objekten kann die Oberfläche verkratzen.

#### Zur mitgelieferten Piano-Abdeckung

Aufgrund der Materialeigenschaften können auf der Oberfläche der Abdeckung vermischte Fäden vorhanden sein, dies ist aber kein Hinweis auf ein Qualitäts- oder Funktionsproblem.

## **FUNCTION-Menüpunkte**

Nachstehend finden Sie eine Liste der im FUNCTION-Menü enthaltenen Menüpunkte mit den entsprechenden Einstellwerten und Referenzangaben zu dieser Anleitung.

Bestimmte Menüpunkte sind direkt durch Antippen einer Taste aufrufbar. In der Spalte "Referenz" der nachstehenden Liste finden Sie wie hier beschrieben die folgenden Informationen.

- Punkte mit vorangestelltem "◆" geben eine Tastenbedienung an.
- In Klammern [] angegebene Namen, wie z.B. "[WHEEL]", sind der Displayname der F-Faste (Seite DE-88).
- Die Darstellungsweise "FUNCTION + F1" gibt an, dass bei gedrückt gehaltener **FUNCTION**-Taste die Taste **F1** zu drücken ist.

Tippen Sie bei gedrückt gehaltener **FUNCTION**-Taste oben, unten, links oder rechts auf den Touchring, um die Anfangsvorgabe des betreffenden Menüpunkts aufzurufen.

| Menüpunkt         | Einstellwerte                                 | Referenz                                                                                                    |
|-------------------|-----------------------------------------------|----------------------------------------------------------------------------------------------------|
| SOUND             |                                               | "Auflegen von Effekten" (Seite DE-49)                                                                                   |
| ACOUSTIC SIM.     |                                               | "Ändern der Klavierakustik-Eigenschaften<br>(Akustiksimulator)" (Seite DE-54)<br>(♦[ACSIM])                             |
| String Reso.      |                                               |                                                                                                    |
| Damper Reso.      |                                               |                                                                                                    |
| Open String Reso. |                                               | l i da dan 12 a i an las dila Eiro da Urom lata "                                                                       |
| Aliquot Reso.     | Tone, Off, 1 - 10                             | "Liste der Klavierakustik-Einstellpunkte"<br>(Seite DE-55)                                                              |
| Damper Noise      |                                               |                                                                                                    |
| Key On Noise      |                                               |                                                                                                    |
| Key Off Noise     |                                               |                                                                                                    |
| EFFECT            |                                               | (♦[EFECT])                                                                                                    |
| Chorus Type       | Tone, adere Optionen <sup>*1</sup>            | "Anwenden von Chorus (Chorus, Flanger, Short<br>Delay)" (Seite DE-52)                                                   |
| Brilliance        | -12 - 0 - +12                                 | "Einstellen der Brillanz" (Seite DE-53)                                                                                 |
| SOUND MODE        |                                               | "Auflegen der Klangmodus-Effekte (Hall<br>Simulator/Reverb und Surround)"<br>(Seite DE-49)<br>(♦[SMODE] gedrückthalten) |
| Sound Mode        | Off, Hall/Rev., Surround,<br>Hall/Rev. + Srnd | "Aktivieren oder Deaktivieren der Hall<br>Simulator/Reverb- und Surround-Effekte"<br>(Seite DE-49)<br>(♦[SMODE])        |
| Hall/Rev. Type    | Optionen*1                                    | "Einstellen des Hall Simulator/Reverb-Typs"<br>(Seite DE-50)                                                            |
| Surund Type       | Туре 1 - Туре 3                               | "Wählen des Surroundtyps" (Seite DE-51)                                                                                 |
| PIANO POSITION    |                                               | (◆[PPOSI])                                                                                                    |
| Piano Position    | Standard, Wall, Center,<br>Table              | "Wählen der Einstellung für die Piano-<br>Position" (Seite DE-38)                                                       |

| Menüpunkt       | Einstellwerte          | Referenz                                              |
|-----------------|------------------------|-------------------------------------------------------|
| MIC FX          | •                      | (♦[MICFX] gedrückthalten)                             |
| Міс Fx Туре     | Optionen*2             | "Einstellen des Mikrofoneffekt-Typs"<br>(Seite DE-57) |
| Fx On/Off       | On, Off                | "Ändern der Mikrofoneffekt-Einstellungen"             |
| M1 – M3         | Optionen <sup>*3</sup> | (Seite DE-58)                                         |
| PORTAMENTO      |                        | —                                                     |
| Portamento Time | 0 - 127 <sup>*4</sup>  | "Festlegen der Portamentozeit" (Seite DE-71)          |

| MIXER |                                |               | "Benutzen des Mixers" (Seite DE-60)<br>(♦[MIXER])                                                    |
|-------|--------------------------------|---------------|----------------------------------------------------------------------------------------------------|
|       | VOLUME                         |               | "Anpassen von Lautstärkepegel, Stereo-<br>Panorama und Effekten für einzelne Parts"<br>(Seite DE-60) |
|       | KB Group                       |               |                                                                                                    |
|       | U1 Part                        |               |                                                                                                    |
|       | U2 Part                        |               |                                                                                                    |
|       | L Part                         | 0 127         | Liste der Mixer Einstellpunkte" (Seite DE 61)                                                        |
|       | Audio Song                     | 0 - 127       |                                                                                                    |
|       | Wireless Audio                 |               |                                                                                                    |
|       | Mic In                         | 1             |                                                                                                    |
|       | MIDI Song                      |               |                                                                                                    |
|       | PAN                            |               | "Anpassen von Lautstärkepegel, Stereo-<br>Panorama und Effekten für einzelne Parts"<br>(Seite DE-60) |
|       | U1 Part                        |               |                                                                                                    |
|       | U2 Part                        | -64 - 0 - +63 | "Liste der Mixer-Einstellpunkte" (Seite DE-61)                                                       |
|       | L Part                         |               |                                                                                                    |
|       | Mic In                         |               |                                                                                                    |
|       | HALL/REV.                      |               | "Anpassen von Lautstärkepegel, Stereo-<br>Panorama und Effekten für einzelne Parts"<br>(Seite DE-60) |
|       | Hall/Rev. Return               |               |                                                                                                    |
|       | U1 Part Send<br>U2 Part Send   | 0 127         |                                                                                                    |
|       |                                | 0 - 127       |                                                                                                    |
|       | L Part Send                    |               | "Liste der Mixer-Einstellpunkte" (Seite DE-61)                                                       |
| -     | AudioSongSend                  |               |                                                                                                    |
|       | Wireless A Send<br>Mic In Send | 0 - 127       |                                                                                                    |
|       |                                |               |                                                                                                    |

| Menüpunkt    | Einstellwerte | Referenz                                                                                             |
|--------------|---------------|----------------------------------------------------------------------------------------------------|
| CHORUS       |               | "Anpassen von Lautstärkepegel, Stereo-<br>Panorama und Effekten für einzelne Parts"<br>(Seite DE-60) |
| U1 Part Send |               |                                                                                                    |
| U2 Part Send | 0 - 127       | "Liste der Mixer-Einstellpunkte" (Seite DE-61)                                                       |
| L Part Send  |               |                                                                                                    |

| KE | KEYBOARD        |                                                       | (◆[KEYBD])                                                                                |
|----|-----------------|-------------------------------------------------------|-------------------------------------------------------------------------------------------|
| ٦  | RANSPOSE        |                                                       | —                                                                                         |
| _  | Transpose       | -12 - 0 - +12                                         | "Ändern der Tonhöhe in Halbtonschritten<br>(Transponierung)" (Seite DE-124)<br>(♦[TRANS]) |
| ł  | (BD SETTING     |                                                       | —                                                                                         |
|    | Touch Response  | Off, Light 2, Light 1,<br>Normal, Heavy 1,<br>Heavy 2 | "Ändern der Anschlagempfindlichkeit"<br>(Seite DE-121)                                    |
|    | Hammer Response | Tone, Off, 1 - 10                                     | "Einstellen der Hammerdynamik"<br>(Seite DE-122)                                          |
|    | KeyOff Response | Tone, 1 - 3                                           | "Einstellen der Key-off-Dynamik"<br>(Seite DE-123)                                        |
| F  | PART OCT SHIFT  |                                                       | —                                                                                         |
| _  | Upper1 Part     |                                                       | "Getrenntes Einstellen einer                                                              |
|    | Upper2 Part     | -2 - 0 - +2                                           | Oktavverschiebung für die einzelnen Parts                                                 |
| _  | Lower Part      |                                                       | (Upper 1/Upper 2/Lower)" (Seite DE-126)                                                   |
| F  | PART FINE TUNE  |                                                       | _                                                                                         |
|    | Upper1 Part     |                                                       | "Getrennte Feinstimmung für die einzelnen                                                 |
|    | Upper2 Part     | -99 - 0 - +99                                         | Parts (Upper 1/Upper 2/Lower) (Part-                                                      |
| _  | Lower Part      |                                                       | Feinstimmung) <sup>*</sup> (Seite DE-125)                                                 |
| 5  | SCALE TUNING    |                                                       | "Ändern der Skalenstimmung (Temperierung)<br>der Tastatur" (Seite DE-127)                 |
|    | Scale Type      | Optionen <sup>*1</sup>                                | Ändern der Skele" (Seite DE 127)                                                          |
|    | Scale Base Note | C, C♯, , B♭, B                                        | "Andern der Skala (Seite DE-127)                                                          |
| _  | Stretch Tuning  | Off, On                                               | "Aktivieren oder Deaktivieren der Piano-<br>Spreizung" (Seite DE-128)                     |
| S  | SPLIT POINT     |                                                       | "Ändern des Teilungspunkts" (Seite DE-47)                                                 |
| _  | Split Point     | A0 - C8                                               | (◆[SPLIT] gedrückthalten)                                                                 |

|             | Menüpunkt       | Einstellwerte               | Referenz                                                                             |
|-------------|-----------------|-----------------------------|--------------------------------------------------------------------------------------|
| PEDAL/WHEEL |                 |                             | "Ändern des Klangs während einer Performance"<br>(Seite DE-62)                       |
| I           | EXP/ASGN. PEDAL |                             | "EXPRESSION/ASSIGNABLE-Buchse<br>(Expression/Zuweisbar)" (Seite DE-63)<br>(♦[PEDAL]) |
|             | Pedal Type      | SW, Exp.Type1,<br>Exp.Type2 | "Pedaltyp einstellen" (Seite DE-63)                                                  |
|             | Pedal Target    | Optionen <sup>*1</sup>      | "Pedalfunktion einstellen" (Seite DE-64)                                             |
|             | Upper1 Part     |                             | "Aktivieren/Deaktivieren der Pedalbedienung                                          |
|             | Upper2 Part     | Off, On                     | für einzelne Parts (Upper 1/Upper 2/Lower)"                                          |
|             | Lower Part      |                             | (Seite DE-66)                                                                        |
| _           | Exp Calibration | _                           | "Expressionpedal-Kalibrierung" (Seite DE-65)                                         |
| I           | PEDAL UNIT      |                             | "PEDAL UNIT-Buchse" (Seite DE-62)                                                    |
|             | Upper1 Part     |                             | "Aktivieren/Deaktivieren der Pedalbedienung                                          |
|             | Upper2 Part     | Off, On                     | für einzelne Parts (Upper 1/Upper 2/Lower)"                                          |
|             | Lower Part      |                             | (Selfe DE-66)                                                                        |
| 1           | WHEEL           |                             | "Benutzen des Pitchbend-Rads" (Seite DE-72)<br>(♦[WHEEL])                            |
|             | P Bend Range    | 0 - 24                      | "Ändern des Pitchbend-Bereichs"<br>(Seite DE-72)                                     |
|             | Upper1 Part     |                             | "Aktivieren/Deaktivieren des Pitchbend-Rads                                          |
|             | Upper2 Part     | Off, On                     | für einzelne Parts (Upper 1/Upper 2/Lower)"<br>(Seite DE-73)                         |
|             | Lower Part      |                             |                                                                                      |
|             | Wheel Illum     | Cool, Colorful, Active      | "Ändern der Pitchbend-Rad-                                                           |
|             | Up/Down Color   | Off, On                     | Beleuchtungseinstellungen" (Seite DE-73)                                             |

| EX         |                        | "Wählen von den EX-Tasten zugewiesenen<br>Funktionen" (Seite DE-67)<br>(♦[EX]) |
|------------|------------------------|--------------------------------------------------------------------------------|
| EX1 Assign | Ontionon <sup>*1</sup> | (♦FUNCTION + EX1)                                                              |
| EX2 Assign |                        | (♦FUNCTION + EX2)                                                              |

| Menüpunkt       | Einstellwerte          | Referenz                                                                                          |  |
|-----------------|------------------------|---------------------------------------------------------------------------------------------------|--|
| CONTROL         |                        | "Wählen der auf die CONTROL-Taste zu<br>legenden Funktion" (Seite DE-69)<br>(♦[CTRL])             |  |
| Control Assign  | Optionen <sup>*1</sup> | "Wählen der auf die CONTROL-Taste zu<br>legenden Funktion" (Seite DE-69)<br>(♦FUNCTION + CONTROL) |  |
| Mod Value       | 0 - 127                |                                                                                                   |  |
| Mod Upper1 Part |                        | "Modulationseinstellungen ändern" (Seite                                                          |  |
| Mod Upper2 Part | Off, On                | DE-71)                                                                                            |  |
| Mod Lower Part  |                        |                                                                                                   |  |

| F            | F BUTTON SETTING                  |                                            | "Bearbeiten eines F-Taste-Sets" (Seite DE-89)           |                                       |
|--------------|-----------------------------------|--------------------------------------------|---------------------------------------------------------|---------------------------------------|
|              | FB SET NAME EDIT<br>F BUTTON EDIT |                                            | "Ändern des Namens eines F-Taste-Sets"<br>(Seite DE-94) |                                       |
|              |                                   |                                            |                                                         |                                       |
|              | F1 {Funktion}                     |                                            | (♦FUNCTION + F1)                                        | "Zuweisen einer                       |
|              | F2 {Funktion}                     | Optionen <sup>*1</sup>                     | (♦FUNCTION + F2)                                        | Taste (Erstellen<br>eines Anwender-F- |
|              | F3 {Funktion}                     |                                            | (♦FUNCTION + F3)                                        |                                       |
|              | F4 {Funktion}                     |                                            | (♦FUNCTION + F4)                                        | (Seite DE-89)                         |
| FB SET CLEAR |                                   | "Löschen eines F-Taste-Sets" (Seite DE-96) |                                                         |                                       |

| DUET        |                      |                        | "Aufteilen der Tastatur für Duettspiel"<br>(Seite DE-129)<br>(♦[DUET] gedrückthalten) |  |
|-------------|----------------------|------------------------|---------------------------------------------------------------------------------------|--|
|             | Duet Mode            | Duet On, Duet Pan      |                                                                                       |  |
|             | Upper Octave         | 2 0 +2                 | "Vornehmen von Duett-Einstellungen"<br>(Seite DE-131)                                 |  |
|             | Lower Octave         | -2 - 0 - +2            |                                                                                       |  |
| ARPEGGIATOR |                      |                        | _                                                                                     |  |
|             | Pattern Optic        | Optionen <sup>*1</sup> |                                                                                       |  |
|             | Recommended<br>Setup | Off, On                | Ändern des Arneggiatormusters und anderer                                             |  |
|             | Arpeggio Hold        | Off, On                | Einstellungen" (Seite DE-77)                                                          |  |
|             | Upper1 Part          | Off, On                | (♦[ARPEG] gedrückthalten)                                                             |  |
|             | Upper2 Part          | Off, On                |                                                                                       |  |
|             | Lower Part           | Off, On                |                                                                                       |  |

| Menüpunkt                                    | Einstellwerte | Referenz                                                                         |
|----------------------------------------------|---------------|----------------------------------------------------------------------------------|
| REGISTRATION                                 |               | "Speichern und Abrufen von Performance-<br>Setups (Registrierung)" (Seite DE-79) |
| FREEZE                                       |               | "Freeze-Funktion" (Seite DE-83)<br>(♦[FREEZ] gedrückthalten)                     |
| Pedal/Wheel                                  |               |                                                                                  |
| EX/CTRL                                      |               |                                                                                  |
| Scale Tuning<br>Touch Response<br>Sound Mode |               | "Daten im Registrationsspeicher"                                                 |
|                                              |               |                                                                                  |
|                                              |               |                                                                                  |
| Effect                                       | 0# 0-         |                                                                                  |
| Transpose                                    |               | (Seite DE-86)                                                                    |
| Split Point                                  |               |                                                                                  |
| Arpeggiator                                  |               |                                                                                  |
| Tempo                                        |               |                                                                                  |
| Tone                                         |               |                                                                                  |
| Mixer                                        |               |                                                                                  |
| BANK NAME EDIT                               | ·             | "Ändern des Namens einer Registrationsbank"<br>(Seite DE-81)                     |

| SONG |                |                                          | "Anhören von Songs (SONG-Modus)"<br>(Seite DE-100)                                       |  |
|------|----------------|------------------------------------------|------------------------------------------------------------------------------------------|--|
|      | Song Type      | MIDI, Audio(USB Drv),<br>Audio(Internal) | "Abspielen von MIDI-Daten oder Audiodaten"<br>(Seite DE-101)<br>(♦[STYPE])               |  |
|      | Audio C Cancel | Off, On                                  | "Vokalunterdrückung mit Audio Center Cancel<br>(Vocal Cut)" (Seite DE-104)<br>(♦[STYPE]) |  |

| ME. | <b>IETRONOME</b>                      |                                                       | (◆[METRO])                                                                    |
|-----|---------------------------------------|-------------------------------------------------------|-------------------------------------------------------------------------------|
|     | Tempo                                 | 20 - 255                                              |                                                                               |
|     | Tempo Mark                            | Optionen <sup>*1</sup>                                |                                                                               |
|     | Guide Type                            | Metronome, Drum                                       |                                                                               |
|     | Pattern Bell Off, 1 Bea<br>Optionen*1 | Bell Off, 1 Beat - 9 Beat /<br>Optionen <sup>*1</sup> | "Ändern der Metronom-Einstellungen (Temp<br>Beat, Muster usw.)" (Seite DE-74) |
|     | Volume                                | 0 - 127                                               |                                                                               |
|     | While Playing                         | Off, On                                               |                                                                               |
|     | While Recording                       | Off, On                                               |                                                                               |

| Menüpunkt | Einstellwerte | Referenz                         |  |
|-----------|---------------|----------------------------------|--|
| MEDIA     |               | "USB-Flash-Drive" (Seite DE-132) |  |

| WIRELESS |                  |         | (◆[ADPTR] gedrückthalten)                                                            |  |
|----------|------------------|---------|--------------------------------------------------------------------------------------|--|
|          | Notification Vol | 0 - 127 | "Benachrichtigungstöne" (Seite DE-144)                                               |  |
|          | Audio Pairing    | _       | "Koppeln des Digitalpianos mit einem<br>Bluetooth-Audiogerät" (Seite DE-146)         |  |
|          | Pairing Clear    | _       | "Löschen der Kopplungsregistrierung des<br>Bluetooth Audio-Geräts" (Seite DE-147)    |  |
|          | Audio C Cancel   | Off, On | "Vokalunterdrückung mit Bluetooth Audio<br>Center Cancel (Vocal Cut)" (Seite DE-152) |  |

| MIDI |                  |         | —                                                    |
|------|------------------|---------|------------------------------------------------------|
|      | Keyboard Ch      | 1 - 16  |                                                      |
|      | Local Control    | Off, On | "Vornehmen von MIDI-Einstellungen"<br>(Seite DE-142) |
|      | Hi-Reso MIDI Out | Off, On |                                                      |

| SYSTEM           |                    | _                                                                                                    |
|------------------|--------------------|----------------------------------------------------------------------------------------------------|
| Master Tuning    | 415.5 - 465.9      | "Feinstimmen einer Tonhöhe<br>(Hauptstimmung)" (Seite DE-124)                                                            |
| Op. Click Volume | 0 - 10             | "Einstellen der Lautstärke des Geräuschs bei<br>Benutzung des Touchrings (Bedienungsklick-<br>Lautstärke)" (Seite DE-26) |
| Panel Light      | Off, 5, 30, 60,120 | "Panelleuchten aus" (Seite DE-19)                                                                                        |
| Operation Lock   | Off, On, Auto      | "Bedienungssperre" (Seite DE-22)                                                                                         |
| Speaker Out      | Off, On, Auto      | "Lautsprecherausgabe bei angeschlossenem<br>Kopfhörer" (Seite DE-20)                                                     |
| Headphone Mode   | Off, On            | "Kopfhörermodus" (Seite DE-21)                                                                                           |
| Auto Resume      | Off, On            | "Automatische Fortsetzung" (Seite DE-17)                                                                                 |
| Auto Power Off   | Off, On            | "Ausschaltautomatik" (Seite DE-17)                                                                                       |
| Power On Alert   | Off, On            | "Eingeschaltet-Alarm und Beleuchtungseffekt"<br>(Seite DE-18)                                                            |
| Battery Type     | Alkaline, Ni-MH    | "Batterietyp wählen" (Seite DE-14)                                                                                       |
| Close-up         | Off, On            | "Vergrößerte Ansicht" (Seite DE-29)                                                                                      |
| LCD Contrast     | 1 - 17             | "Einstellen des Displaykontrasts" (Seite DE-19)                                                                          |

| Menüpunkt             | Einstellwerte | Referenz                                                                                                    |
|-----------------------|---------------|----------------------------------------------------------------------------------------------------|
| Touch Btn Sense       | -1, 0, +1     | "Einstellen der Empfindlichkeit der Tipptasten und des Touchrings" (Seite DE-26)                                                 |
| Touch Ring Sense      | -3 - 0 - +3   | "Einstellen der Empfindlichkeit der Tipptasten<br>und des Touchrings" (Seite DE-26)                                              |
| Setting Reset         | _             | "Alle Digitalpiano-Einstellungen auf ihre<br>Werksvorgaben zurücksetzen (Einstellungen-<br>Rücksetzung)" (Seite DE-159)          |
| Factory Reset         | _             | "Alle Einstellungen und Daten des<br>Digitalpianos auf ihre Werksvorgaben<br>zurücksetzen (Werksrückstellung)"<br>(Seite DE-159) |
| Version <sup>*4</sup> | _             | _                                                                                                    |

\*1 Eine Liste der Optionen finden Sie in der rechts vom jeweiligen Menüpunkt angegebenen "Referenz".

\*2 Siehe "Liste der Mikrofoneffekt-Typen" (Seite DE-177).

\*3 Siehe "Liste der Effekte im Mikrofoneffekte-Modul" (Seite DE-178).

\*4 Die Software-Version des Geräts wird angezeigt.

## Liste der Mikrofoneffekte

#### Liste der Mikrofoneffekt-Typen

Die nachstehende Liste zeigt die Mikrofoneffekt-Typen und die für jeden Typ in den Modulen von M1 bis M3 enthaltenen Effekte.

Für Näheres zu den in den Spalten M1 bis M3 gelisteten Effekten siehe "Liste der Effekte im Mikrofoneffekte-Modul" (Seite DE-178).

| Nr. | Mikrofoneffekt-Typ-<br>Name (angezeigt) | M1             | M2             | М3             |
|-----|-----------------------------------------|----------------|----------------|----------------|
| 1   | Powerful                                | Mono 3-Band EQ | Mono 3-Band EQ | Delay          |
| 2   | Presence                                | Mono 3-Band EQ | Mono 3-Band EQ | Delay          |
| 3   | Clear                                   | Mono 3-Band EQ | Mono 3-Band EQ | Delay          |
| 4   | Soft                                    | Limiter        | Mono 3-Band EQ | Delay          |
| 5   | Rock                                    | Limiter        | Mono 3-Band EQ | Delay          |
| 6   | Bright Enh                              | Enhancer       | Mono 3-Band EQ | Delay          |
| 7   | Presence Enh                            | Enhancer       | Mono 3-Band EQ | Delay          |
| 8   | AmbientDelay                            | Mono 3-Band EQ | Mono 3-Band EQ | Delay          |
| 9   | Short Delay                             | Mono 3-Band EQ | Mono 3-Band EQ | Delay          |
| 10  | Echo                                    | Mono 3-Band EQ | Mono 3-Band EQ | Delay          |
| 11  | Middle Delay                            | Mono 3-Band EQ | Mono 3-Band EQ | Delay          |
| 12  | Long Delay                              | Mono 3-Band EQ | Mono 3-Band EQ | Delay          |
| 13  | Pan Delay                               | Mono 3-Band EQ | Auto Pan       | Delay          |
| 14  | Chorus                                  | Mono 3-Band EQ | Chorus         | Delay          |
| 15  | Phaser                                  | Mono 3-Band EQ | Phaser         | Delay          |
| 16  | Deep Phaser                             | Mono 3-Band EQ | Phaser         | Delay          |
| 17  | PhaserChorus                            | Mono 3-Band EQ | Phaser         | Chorus         |
| 18  | FlangerDelay                            | Mono 3-Band EQ | Flanger        | Delay          |
| 19  | FlangerPhase                            | Mono 3-Band EQ | Flanger        | Phaser         |
| 20  | Upper Octave                            | Mono 3-Band EQ | PitchShifter   | Delay          |
| 21  | Lower Octave                            | Mono 3-Band EQ | PitchShifter   | Delay          |
| 22  | Tremolo                                 | Mono 3-Band EQ | Tremolo        | Delay          |
| 23  | Vibrato                                 | Mono 3-Band EQ | Chorus         | Delay          |
| 24  | Distortion                              | Drive          | Mono 3-Band EQ | Mono 3-Band EQ |
| 25  | RingMod LoFi                            | Drive          | Ring Modulator | Mono 3-Band EQ |
## Liste der Effekte im Mikrofoneffekte-Modul

Nachstehend sind die im Mikrofoneffekte-Modul enthaltenen Effekte aufgelistet. Für Näheres zu den beim jeweiligen Effekt einstellbaren Parametern und Einstellbereichen siehe "Parameterliste für Moduleffekte" (Seite DE-179).

| Nr.                                                                                      | Display      | Name                                                                     | Beschreibung                                                                                                    |
|------------------------------------------------------------------------------------------|--------------|--------------------------------------------------------------------------|----------------------------------------------------------------------------------------------------|
| 1                                                                                        | Mono 3BandEQ | Mono 3-Band EQ                                                           | Dies ist ein monauraler Equalizer mit drei<br>Frequenzbändern.                                                                                                    |
| 2                                                                                        | Tremolo      | Tremolo                                                                  | Verschiebt die Lautstärke des Eingangssignals über einen LFO.                                                                                                    |
| 3                                                                                        | Auto Pan     | Auto Pan                                                                 | Bewirkt kontinuierliches Links-Rechts-Schwenken des Eingangssignals über einen LFO.                                                                                                    |
| 4                                                                                        | Limiter      | Limiter                                                                  | Begrenzt den Eingangssignalpegel so, dass dieser<br>eine voreingestellte Schwelle nicht überschreitet.                                                                                            |
| ⑤         Enhancer         Betont die Profile des unteren<br>Eingangssignal-Tonbereichs. |              | Betont die Profile des unteren und oberen<br>Eingangssignal-Tonbereichs. |                                                                                                    |
| 6                                                                                        | Phaser       | Phaser                                                                   | Ändert mit Hilfe eines LFOs die Phase des<br>Eingangssignals und mischt es dann mit dem<br>ursprünglichen Eingangssignal, was einen<br>ausgeprägt pulsierend und breit wirkenden Klang<br>ergibt. |
| 7                                                                                        | Chorus       | Chorus                                                                   | Verleiht den Noten mehr Tiefe und Breite.                                                                                                    |
| 8                                                                                        | Flanger      | Flanger                                                                  | Verleiht den Noten einen wild pulsierenden,<br>metallisch wirkenden Nachhall. Wählt die LFO-<br>Wellenform.                                                                                       |
| 9                                                                                        | Pitch        | PitchShifter                                                             | Dieser Effekt wandelt die Tonhöhe des<br>Eingangssignals um.                                                                                                    |
| 10                                                                                       | Ring Mod     | Ring Modulator                                                           | Multipliziert das Eingangssignal mit einem internen<br>Oszillatorsignal, um einen metallischen Sound zu<br>erzeugen.                                                                              |
| 1                                                                                        | Delay        | Delay                                                                    | Verzögert das Eingangssignal und speist es zurück, was einen Wiederholeffekt ergibt.                                                                                                    |
| 12                                                                                       | Drive        | Drive                                                                    | Simuliert die Aussteuerung eines Musikinstrument-<br>Verstärkers.                                                                                                    |

## Parameterliste für Moduleffekte

| Effekt      |               | <b>D</b> ecember 21 hours as                                                                                                    | <b>E</b> la - 4 - 11                                                           |  |  |
|-------------|---------------|----------------------------------------------------------------------------------------------------|--------------------------------------------------------------------------------|--|--|
| Display     | Parametername | Beschreibung                                                                                                    | Einstenungen                                                                   |  |  |
| 1 Mono 3-Ba | nd EQ         | Dies ist ein monauraler Equalizer mit drei Freque                                                                                | enzbändern.                                                                    |  |  |
| EQ1 Freq    | EQ1 Frequency | Stellt die Mittenfrequenz von Equalizer 1 ein.                                                                                   | *1                                                                             |  |  |
| EQ1 Gain    | EQ1 Gain      | Stellt den Verstärkungsfaktor von Equalizer 1<br>ein.                                                                            | -12 - 00 - 12                                                                  |  |  |
| EQ2 Freq    | EQ2 Frequency | Stellt die Mittenfrequenz von Equalizer 2 ein.                                                                                   | *1                                                                             |  |  |
| EQ2 Gain    | EQ2 Gain      | Stellt den Verstärkungsfaktor von Equalizer 2 ein.                                                                               | -12 - 00 - 12                                                                  |  |  |
| EQ3 Freq    | EQ3 Frequency | Stellt die Mittenfrequenz von Equalizer 3 ein.                                                                                   | *1                                                                             |  |  |
| EQ3 Gain    | EQ3 Gain      | Stellt den Verstärkungsfaktor von Equalizer 3 ein.                                                                               | -12 - 00 - 12                                                                  |  |  |
| Input Level | Input Level   | Stellt den Eingangspegel ein.                                                                                                    | 000 - 127                                                                      |  |  |
| Wet Level   | Wet Level     | Stellt den Pegel des Effektklangs ein.                                                                                           | 000 - 127                                                                      |  |  |
| Dry Level   | Dry Level     | Stellt den Pegel des direkten Klangs ein. 000 - 127                                                                              |                                                                                |  |  |
| 2 Tremolo   | •             | Verschiebt die Lautstärke des Eingangssignals über einen LFO.                                                                    |                                                                                |  |  |
| Rate        | LFO Rate      | Stellt die LFO-Rate ein.                                                                                                    | 000 - 127                                                                      |  |  |
| Depth       | LFO Depth     | Stellt die LFO-Tiefe ein.                                                                                                    | 000 - 127                                                                      |  |  |
| Waveform    | LFO Waveform  | Wählt die LFO-Wellenform.                                                                                                    | Sine, Triangle,<br>Trapezoid                                                   |  |  |
| Wet Level   | Wet Level     | Stellt den Pegel des Effektklangs ein.                                                                                           | 000 - 127                                                                      |  |  |
| Dry Level   | Dry Level     | Stellt den Pegel des direkten Klangs ein.                                                                                        | 000 - 127                                                                      |  |  |
| ③ Auto Pan  |               | Bewirkt kontinuierliches Links-Rechts-Schwenken des<br>Eingangssignals über einen LFO.                                           |                                                                                |  |  |
| Rate        | LFO Rate      | Stellt die LFO-Rate ein.                                                                                                    | 000 - 127                                                                      |  |  |
| Depth       | LFO Depth     | Stellt die LFO-Tiefe ein.                                                                                                    | 000 - 127                                                                      |  |  |
| Waveform    | LFO Waveform  | Wählt die LFO-Wellenform.                                                                                                    | Sine, Triangle,<br>Trapezoid 1,<br>Trapezoid 2,<br>Trapezoid 3,<br>Trapezoid 4 |  |  |
| Manual      | Manual        | Stellt die Panorama-Position (Lage in der<br>Stereoperspektive) ein. –64 ist ganz links, 0 ist<br>Mitte und +63 ist ganz rechts. | -64 - 00 - 63                                                                  |  |  |
| Wet Level   | Wet Level     | Stellt den Pegel des Effektklangs ein.                                                                                           | 000 - 127                                                                      |  |  |
| Dry Level   | Dry Level     | Stellt den Pegel des direkten Klangs ein.                                                                                        | 000 - 127                                                                      |  |  |

| Effekt              |                | Pasabraikung Einstellung                                                                                                    |               |  |  |  |
|---------------------|----------------|----------------------------------------------------------------------------------------------------|---------------|--|--|--|
| Display             | Parametername  | Beschreibung                                                                                                    | Einstellungen |  |  |  |
| ④ Limiter           |                | Begrenzt den Eingangssignalpegel so, dass dieser eine voreingestellte Schwelle nicht überschreitet.                                                                                                    |               |  |  |  |
| Limit               | Limit          | Stellt den Lautstärkepegel ein, bei dem die<br>Begrenzung einsetzt.                                                                                                    | 000 - 127     |  |  |  |
| Attack              | Attack         | Zum Einstellen der Zeit bis zum Einsetzen des<br>Kompressionseffekts. Ein kleinerer Wert<br>bedeutet schnellere Begrenzung, was hilft, den<br>Anstieg des Eingangssignals zu unterdrücken.<br>Ein größerer Wert verzögert die Begrenzung,<br>wodurch der Anstieg des Eingangssignals<br>unverändert ausgegeben wird. | 000 - 127     |  |  |  |
| Release             | Release        | Regelt die Zeit bis zur Aufhebung der<br>Komprimierung, nachdem das Eingangssignal<br>unter einen bestimmten Pegel gesunken ist.                                                                                                    | 000 - 127     |  |  |  |
| Wet Level Wet Level |                | Stellt den Pegel des Effektklangs ein. Die<br>Ausgangslautstärke schwankt in Abhängigkeit<br>von der Begrenzungseinstellung und der<br>Charakteristik des eingegebenen Klangs.<br>Verwenden Sie diesen Parameter zum<br>Korrigieren solcher Änderungen.                                                              | 000 - 127     |  |  |  |
| Dry Level           | Dry Level      | Stellt den Pegel des direkten Klangs ein.                                                                                                    | 000 - 127     |  |  |  |
| 5 Enhancer          |                | Betont die Profile des unteren und oberen Eingar<br>Tonbereichs.                                                                                                    | ngssignal-    |  |  |  |
| Low Freq            | Low Frequency  | Stellt die Enhancer-Frequenz für den unteren<br>Bereich ein.                                                                                                    | 000 - 127     |  |  |  |
| Low Gain            | Low Gain       | Stellt die Enhancer-Verstärkung für den unteren Bereich ein.                                                                                                    | 000 - 127     |  |  |  |
| High Freq           | High Frequency | Stellt die Enhancer-Frequenz für den<br>Höhenbereich ein.                                                                                                    | 000 - 127     |  |  |  |
| High Gain           | High Gain      | Stellt die Enhancer-Verstärkung für den oberen<br>Bereich ein.                                                                                                    | 000 - 127     |  |  |  |
| Input Level         | Input Level    | Stellt den Eingangspegel ein.                                                                                                    | 000 - 127     |  |  |  |
| Wet Level           | Wet Level      | Stellt den Pegel des Effektklangs ein.                                                                                                    | 000 - 127     |  |  |  |
| Dry Level           | Dry Level      | Stellt den Pegel des direkten Klangs ein.                                                                                                    | 000 - 127     |  |  |  |

| E           | ffekt         | Deceloration a                                                                                                    |                           |  |  |
|-------------|---------------|----------------------------------------------------------------------------------------------------|---------------------------|--|--|
| Display     | Parametername | Beschreibung                                                                                                    | Einstellungen             |  |  |
| 6 Phaser    |               | Ändert mit Hilfe eines LFOs die Phase des Eingangssignals und mischt es dann mit dem ursprünglichen Eingangssignal, was einen ausgeprägt pulsierend und breit wirkenden Klang ergibt. |                           |  |  |
| Resonance   | Resonance     | Stellt die Stärke der Rückkopplung ein.                                                                                                    | 000 - 127                 |  |  |
| Manual      | Manual        | Stellt den Referenz-Phaser-<br>Verschiebungsbetrag ein.                                                                                                    | -64 - 00 - 63             |  |  |
| Rate        | LFO Rate      | Stellt die LFO-Rate ein.                                                                                                    | 000 - 127                 |  |  |
| Depth       | LFO Depth     | Stellt die LFO-Tiefe ein.                                                                                                    | 000 - 127                 |  |  |
| Waveform    | LFO Waveform  | Wählt die LFO-Wellenform.                                                                                                    | Sine, Triangle,<br>Random |  |  |
| Input Level | Input Level   | Stellt den Eingangspegel ein.                                                                                                    | 000 - 127                 |  |  |
| Wet Level   | Wet Level     | Stellt den Pegel des Effektklangs ein.                                                                                                    | 000 - 127                 |  |  |
| Dry Level   | Dry Level     | Stellt den Pegel des direkten Klangs ein.                                                                                                    | 000 - 127                 |  |  |
| ⑦ Chorus    |               | Verleiht den Noten mehr Tiefe und Breite.                                                                                                    |                           |  |  |
| Rate        | LFO Rate      | Stellt die LFO-Rate ein.                                                                                                    | 000 - 127                 |  |  |
| Depth       | LFO Depth     | Stellt die LFO-Tiefe ein.                                                                                                    | 000 - 127                 |  |  |
| Waveform    | LFO Waveform  | Wählt die LFO-Wellenform.                                                                                                    | Sine, Triangle            |  |  |
| Feedback    | Feedback      | Stellt die Stärke der Rückkopplung ein.                                                                                                    | -64 - 00 - 63             |  |  |
| Wet Level   | Wet Level     | Stellt den Pegel des Effektklangs ein.                                                                                                    | 000 - 127                 |  |  |
| Polarity    | Polarity      | Invertiert den LFO von einem Kanal.                                                                                                    | Negative,<br>Positive     |  |  |
| Input Level | Input Level   | Stellt den Eingangspegel ein.                                                                                                    | 000 - 127                 |  |  |
| Dry Level   | Dry Level     | Stellt den Pegel des direkten Klangs ein.                                                                                                    | 000 - 127                 |  |  |
| ⑧ Flanger   |               | Verleiht den Noten einen wild pulsierenden, metallisch wirkend Nachhall. Wählt die LFO-Wellenform.                                                                                    |                           |  |  |
| Rate        | LFO Rate      | Stellt die LFO-Rate ein.                                                                                                    | 000 - 127                 |  |  |
| Depth       | LFO Depth     | Stellt die LFO-Tiefe ein.                                                                                                    | 000 - 127                 |  |  |
| Waveform    | LFO Waveform  | Wählt die LFO-Wellenform.                                                                                                    | Sine, Triangle,<br>Random |  |  |
| Feedback    | Feedback      | Stellt die Stärke der Rückkopplung ein.                                                                                                    | -64 - 00 - 63             |  |  |
| Wet Level   | Wet Level     | Stellt den Pegel des Effektklangs ein.                                                                                                    | 000 - 127                 |  |  |
| Input Level | Input Level   | Stellt den Eingangspegel ein.                                                                                                    | 000 - 127                 |  |  |
| Dry Level   | Dry Level     | Stellt den Pegel des direkten Klangs ein.                                                                                                    | 000 - 127                 |  |  |

| Effekt         |               | Deschariber i                                                                                                    | Electelles area |  |
|----------------|---------------|----------------------------------------------------------------------------------------------------|-----------------|--|
| Display        | Parametername | Beschreibung                                                                                                    | Einstellungen   |  |
| 9 PitchShifter | ſ             | Dieser Effekt wandelt die Tonhöhe des Eingangs                                                                                                   | signals um.     |  |
| PitchQuarter   | PitchQuarter  | Stellt die Größe der Tonhöhenverschiebung in<br>Viertelton-Schritten ein.                                                                        | -24 - 00 - 24   |  |
| High Damp      | High Damp     | Stellt die Dämpfung im Hochtonbereich ein.<br>Eine kleinere Zahl ergibt eine höhere<br>Dämpfung.                                                 | 000 - 127       |  |
| Feedback       | Feedback      | Stellt den Feedbackbetrag ein.                                                                                                    | 000 - 127       |  |
| Input Level    | Input Level   | Stellt den Eingangspegel ein.                                                                                                    | 000 - 127       |  |
| Wet Level      | Wet Level     | Stellt den Pegel des Effektklangs ein.                                                                                                    | 000 - 127       |  |
| Dry Level      | Dry Level     | Stellt den Pegel des direkten Klangs ein.                                                                                                    | 000 - 127       |  |
| Pitch Fine     | Pitch Fine    | Stellt den Betrag der Tonhöhenverschiebung ein.<br>–50 bedeutet eine Absenkung um einen Viertelton<br>und +50 eine Erhöhung um einen Viertelton. | -50 - 00 - 50   |  |
| 1 Ring Modu    | lator         | Multipliziert das Eingangssignal mit einem internen<br>Oszillatorsignal, um einen metallischen Sound zu erzeugen.                                |                 |  |
| OSC Freq       | OSC Frequency | Stellt die Bezugsfrequenz des internen<br>Oszillators ein.                                                                                       | 000 - 127       |  |
| Rate           | LFO Rate      | Stellt die LFO-Rate ein.                                                                                                    | 000 - 127       |  |
| Depth          | LFO Depth     | Stellt die LFO-Tiefe ein.                                                                                                    | 000 - 127       |  |
| Tone           | Tone          | Stellt das Timbre des Ringmodulator-<br>Eingangssounds ein.                                                                                      | 000 - 127       |  |
| Wet Level      | Wet Level     | Stellt den Pegel des Effektklangs ein.                                                                                                    | 000 - 127       |  |
| Dry Level      | Dry Level     | Stellt den Pegel des direkten Klangs ein.                                                                                                    | 000 - 127       |  |
| 1 Delay        |               | Verzögert das Eingangssignal und speist es zurück, was einen Wiederholeffekt ergibt.                                                             |                 |  |
| Time           | Delay Time    | Stellt die Gesamtverzögerung in Schritten von<br>1 ms ein.                                                                                       | 0001 - 1099     |  |
| L.Time Ratio   | Delay Ratio L | Stellt das Verhältnis des linken Kanals zur<br>Gesamtverzögerungszeit ein.                                                                       | 000 - 127       |  |
| R.Time Ratio   | Delay Ratio R | Stellt das Verhältnis des rechten Kanals zur<br>Gesamtverzögerungszeit ein.                                                                      | 000 - 127       |  |
| L.Level        | Delay Level L | Stellt den Pegel des linken Kanals ein.                                                                                                    | 000 - 127       |  |
| R.Level        | Delay Level R | Stellt den Pegel des rechten Kanals ein.                                                                                                    | 000 - 127       |  |
| FeedbackType   | Feedback Type | Wählt den Feedback-Typ.<br>Stereo: Stereo-Feedback<br>Cross: Cross-Feedback                                                                      | Stereo, Cross   |  |
| Feedback Lvl   | Feedback      | Stellt den Feedbackbetrag ein.                                                                                                    | 000 - 127       |  |

| Effekt       |                     | Dec chariteur a                                                                                                    | <b>Finatally</b>                           |  |
|--------------|---------------------|----------------------------------------------------------------------------------------------------|--------------------------------------------|--|
| Display      | Parametername       | Beschreibung                                                                                                    | Einstellungen                              |  |
| High Damp    | High Damp           | Stellt die Dämpfung im Hochtonbereich ein.<br>Eine kleinere Zahl ergibt eine höhere<br>Dämpfung.                                                                                                    | 000 - 127                                  |  |
| Tmpo Sync    | Delay Tempo<br>Sync | Legt fest, wie die reelle<br>Gesamtverzögerungszeit mit dem Tempo<br>synchronisiert wird.<br>Off: Für Verwendung des Delay Time-Werts.<br>1/4 bis 1: Verwendet einen der Anzahl der<br>Schläge pro Takt entsprechenden Wert. | Off, 1/4, 1/3,<br>3/8, 1/2, 2/3,<br>3/4, 1 |  |
| Input Level  | Input Level         | Stellt den Eingangspegel ein.                                                                                                    | 000 - 127                                  |  |
| Dry Level    | Dry Level           | Stellt den Pegel des direkten Klangs ein.                                                                                                    | 000 - 127                                  |  |
| Wet Level    | Wet Level           | Stellt den Pegel des Effektklangs ein.                                                                                                    | 000 - 127                                  |  |
| 12 Drive     |                     | Simuliert die Aussteuerung eines Musikinstrument-Verstärkers.                                                                                                    |                                            |  |
| Туре         | Drive Type          | Wählt den Drive-Typ.*2                                                                                                    | 1 - 20                                     |  |
| Gain         | Gain                | Stellt die Verstärkung des Driver-<br>Eingangssignals ein.                                                                                                    | 000 - 127                                  |  |
| Output Level | Level               | Stellt den Driver-Ausgangspegel ein.                                                                                                    | 000 - 127                                  |  |
| Wet Level    | Wet Level           | Stellt den Pegel des Effektklangs ein.                                                                                                    | 000 - 127                                  |  |
| Dry Level    | Dry Level           | Stellt den Pegel des direkten Klangs ein.                                                                                                    | 000 - 127                                  |  |

\*1 100 Hz, 125 Hz, 160 Hz, 200 Hz, 250 Hz, 315 Hz, 400 Hz, 500 Hz, 630 Hz, 800 Hz, 1,0 kHz, 1,3 kHz, 1,6 kHz, 2,0 kHz, 2,5 kHz, 3,2 kHz, 4,0 kHz, 5,0 kHz, 6,3 kHz, 8,0 kHz 2

|  |  | 4 |  |
|--|--|---|--|
|  |  |   |  |

| Einstellungen | Drive-Typ        | Display         | Beschreibung                                                                                 |
|---------------|------------------|-----------------|----------------------------------------------------------------------------------------------|
| 1 - 4         | Clean 1 - 4      | Clean 1 - 4     | Simuliert einen cleanen Sound mit geringen<br>Verzerrungen.                                  |
| 5 - 8         | Crunch 1 - 4     | Crunch 1 - 4    | Simuliert einen frischen, crunchigen Sound mit geringen Verzerrungen.                        |
| 9 - 12        | Overdrive 1 - 4  | Overdrive 1 - 4 | Simuliert einen Overdrive-Sound mit milden<br>Verzerrungen.                                  |
| 13 - 16       | Distortion 1 - 4 | Distort 1 - 4   | Simuliert einen harten Sound mit unmittelbaren Verzerrungen.                                 |
| 17 - 20       | Metal 1 - 4      | Metal 1 - 4     | Simuliert einen extremen, stark verzerrten<br>Sound, der für Heavy-Metal-Musik geeignet ist. |

## Arpeggiator-Liste

Nachstehend sind die Arpeggiatormuster aufgelistet. Wenn "Recommended Setup" auf "On" gesetzt ist und der Arpeggiator von "aus" auf "ein" geschaltet wird oder wenn "Pattern" umgeschaltet wird, während der Arpeggiator eingeschaltet ist, werden automatisch die Einstellungen der Liste "Empfohlenes Setup" wirksam.

|     |                         | Empfohlenes Setup         |         |       |                      |           |        |
|-----|-------------------------|---------------------------|---------|-------|----------------------|-----------|--------|
| Nr. | Mustername<br>(Pattorn) | Zielpart des Arpeggiators |         |       | Note des             | Arpeggio- | Bemer- |
|     | (1 44011)               | Upper 1                   | Upper 2 | Lower | punkts <sup>*1</sup> | Halten    | Kungen |
| 01  | Piano Sequence 1        | 1                         |         |       | F#3                  |           | *2     |
| 02  | Piano Sequence 2        |                           |         | ~     | C5                   | 1         | *2     |
| 03  | Piano Sequence 3        |                           | 1       |       | F#3                  | 1         | *2     |
| 04  | Piano Sequence 4        |                           | 1       |       | F#3                  | 1         | *2     |
| 05  | Piano Sequence 5        | 1                         |         |       | F#3                  |           |        |
| 06  | Piano Triplet Sequence  | 1                         |         |       | F#3                  |           | *2     |
| 07  | Piano Odd Sequence      | 1                         |         |       | F#3                  | 1         | *2     |
| 08  | Chordal Phrase 1        | 1                         |         |       | F#3                  | 1         |        |
| 09  | Chordal Phrase 2        |                           | 1       |       | F#3                  | 1         | *2     |
| 10  | Chordal Phrase 3        |                           | 1       |       | F#3                  | 1         | *2     |
| 11  | Ambient FX 1            | 1                         |         |       | F#3                  | 1         | *2     |
| 12  | Ambient FX 2            | 1                         |         |       | F#3                  | 1         | *2     |
| 13  | Single Note Sequence    |                           | 1       |       | F#3                  |           |        |
| 14  | Lower EP Phrase         |                           |         | ~     | C3                   | 1         |        |
| 15  | Layered EP Phrase       |                           | 1       |       | F#3                  | 1         |        |
| 16  | Layered EP Arpeggio     |                           | 1       |       | F#3                  | 1         |        |
| 17  | Layered Arpeggio 1      |                           | 1       |       | F#3                  | 1         |        |
| 18  | Layered Arpeggio 2      |                           | 1       |       | F#3                  | 1         | *2     |
| 19  | Layered Arpeggio 3      |                           | 1       |       | F#3                  | 1         | *2     |
| 20  | Layered Arpeggio 4      |                           | 1       |       | F#3                  | 1         |        |
| 21  | Synth Sequence          | 1                         |         |       | F#2                  | 1         |        |
| 22  | Lower Strings Phrase    |                           |         | ~     | C3                   | 1         |        |
| 23  | Walking Bass            |                           |         | ~     | C3                   | 1         |        |
| 24  | Simple Bass             |                           |         | ~     | C3                   | 1         |        |
| 25  | Odd Phrase Bass         |                           |         | ~     | C3                   | 1         |        |
| 26  | Latin Piano             | 1                         | 1       |       | F#3                  | 1         |        |
| 27  | Screw Up                | 1                         | 1       |       | F#3                  |           |        |
| 28  | Screw Down              | 1                         | 1       |       | F#3                  |           |        |
| 29  | Skip Up                 | 1                         | 1       |       | F#3                  |           |        |

|     |                  | Empfohlenes Setup         |         |       |                                   |           |        |
|-----|------------------|---------------------------|---------|-------|-----------------------------------|-----------|--------|
| Nr. | Mustername       | Zielpart des Arpeggiators |         |       | Note des                          | Arpeggio- | Bemer- |
|     | (Pattern)        | Upper 1                   | Upper 2 | Lower | Teilungs-<br>punkts <sup>*1</sup> | Halten    | kungen |
| 30  | Skip Down        | 1                         | 1       |       | F#3                               |           |        |
| 31  | Up Up Down       | 1                         | ~       |       | F#3                               |           |        |
| 32  | Down Down Up     | ~                         | ~       |       | F#3                               |           |        |
| 33  | Sequence Line 1  | ~                         | 1       |       | F#3                               |           |        |
| 34  | Sequence Line 2  | ~                         | 1       |       | F#3                               |           |        |
| 35  | Sequence Line 3  | 1                         | 1       |       | F#3                               |           |        |
| 36  | Arpeggio 2Octave | 1                         | 1       |       | F#3                               |           | *2     |
| 37  | 9th Arpeggio     | ~                         | 1       |       | F#3                               |           |        |
| 38  | Ragtime          | 1                         | 1       |       | F#3                               |           |        |
| 39  | 8 Beat           | 1                         |         |       | F#3                               |           |        |
| 40  | 12/8             | 1                         | 1       |       | F#3                               |           |        |
| 41  | Waltz            | 1                         | 1       |       | F#3                               |           |        |
| 42  | Shuffle Pop      | 1                         |         |       | F#3                               | 1         | *2     |
| 43  | Up 1Octave 1     | ~                         | 1       |       | F#3                               |           |        |
| 44  | Up 2Octave 1     | 1                         | 1       |       | F#3                               |           |        |
| 45  | Up 1Octave 2     | 1                         | 1       |       | F#3                               |           |        |
| 46  | Up 2Octave 2     | ~                         | 1       |       | F#3                               |           |        |
| 47  | Down 1Octave 1   | 1                         | 1       |       | F#3                               |           |        |
| 48  | Down 2Octave 1   | 1                         | 1       |       | F#3                               |           |        |
| 49  | Down 1Octave 2   | 1                         | 1       |       | F#3                               |           |        |
| 50  | Down 2Octave 2   | 1                         | 1       |       | F#3                               |           |        |

\*1 Wenn "Recommended Setup" auf "On" geschaltet ist, wird der Teilungspunkt beim Umschalten des Musters automatisch auf die Tastaturnote in dieser Reihe gesetzt. Folglich ändert sich der Tastaturbereich, in dem der Arpeggiator wiedergegeben ist, mit dem Muster.

\*2 Bei diesen Mustern wird den vom Arpeggiator gespielten Noten der geeignete Sustain-Effekt hinzugegeben.

## **MIDI** Implementation Chart

| Function                                                                                                    |                                                                                                    | Transmitted                                                                                                    | Recognized                                                                                                    | Remarks                                                                                               |
|----------------------------------------------------------------------------------------------------|----------------------------------------------------------------------------------------------------|----------------------------------------------------------------------------------------------------|----------------------------------------------------------------------------------------------------|----------------------------------------------------------------------------------------------------|
| Basic<br>Channel                                                                                                    | Default<br>Changed                                                                                                 | 1<br>1 - 16                                                                                                    | 1 - 16<br>1 - 16                                                                                                    |                                                                                                    |
| Mode                                                                                                    | Default<br>Messages<br>Altered                                                                                     | Mode 3<br>X<br>* * * * * *                                                                                                    | Mode 3<br>X<br>* * * * * *                                                                                                    |                                                                                                    |
| Note<br>Number                                                                                                    | True voice                                                                                                    | 0 - 127<br>* * * * * * *                                                                                                    | 0 - 127<br>0 - 127*1                                                                                                    |                                                                                                    |
| Velocity                                                                                                    | Note ON<br>Note OFF                                                                                                | O 9nH v = 1 - 127<br>O 8nH v = 0 - 127                                                                                                    | O 9nH v = 1 - 127<br>O 9nH v = 0, 8nH v = 0 - 127                                                                                                    |                                                                                                    |
| After<br>Touch                                                                                                    | Key's<br>Ch's                                                                                                    | X<br>X                                                                                                    | X<br>O                                                                                                    |                                                                                                    |
| Pitch Bende                                                                                                    | er                                                                                                    | 0                                                                                                    | 0                                                                                                    |                                                                                                    |
| 0, 32<br>1<br>5<br>6, 38<br>70<br>11<br>65<br>66<br>67<br>77<br>77<br>77<br>74<br>76<br>77<br>77<br>74<br>76<br>77<br>77<br>74<br>76<br>77<br>77<br>74<br>76<br>76<br>73<br>74<br>76<br>73<br>74<br>76<br>76<br>76<br>76<br>76<br>76<br>76<br>76<br>76<br>76 |                                                                                                    | *4<br>*3<br>0000000000000000000000000000000000                                                                                                    | D0000000000000000000000000000000000000                                                                                                    |                                                                                                    |
| Program<br>Change                                                                                                    | True #                                                                                                    | O<br>*****                                                                                                    | O<br>0 - 127                                                                                                    |                                                                                                    |
| Exclusive                                                                                                    |                                                                                                    | O*3                                                                                                    | O*3                                                                                                    |                                                                                                    |
| System<br>Common                                                                                                    | Song Pos<br>Song Sel<br>Tune                                                                                       | x<br>x<br>x                                                                                                    | x<br>x<br>x                                                                                                    |                                                                                                    |
| System<br>Real Time                                                                                                    | Clock<br>Commands                                                                                                  | X<br>X                                                                                                    | X<br>X                                                                                                    |                                                                                                    |
| Aux<br>Messages                                                                                                    | All sound off X<br>Reset all controller X<br>Local ON/OFF X<br>All notes OFF X<br>Active Sense X<br>System Reset X |                                                                                                    |                                                                                                    |                                                                                                    |
| Remarks<br>Mode 1 : ON                                                                                                    |                                                                                                    | <ul> <li>*1: Von Klangfarbe abhängig</li> <li>*2: Je nach Setup des an die Pedals.</li> <li>*3: Näheres über RPN und "Nachrichten) siehe MIDI-<br/>https://support.casio.com</li> <li>*4: Je nach Einstellungen de</li> <li>Die in Spalte "Transmitted können im Verlauf bestimm</li> <li>Mode 2 : OMNI ON, MONC</li> </ul> | <ul> <li>EXPRESSION/ASSIGNABLE</li> <li>System Exclusive Messages" (<br/>Implementierung auf<br/>/global/de/emi/manual/PX-S70<br/>r EX-Taste.</li> <li>" der obigen Übersicht mit "x" r<br/>nter Vorgänge ausgegeben we</li> </ul> | -Buchse angeschlossenen<br>systemexklusive<br>00/<br>markierten MIDI-Nachrichten<br>rrden.<br>Q : Yes |

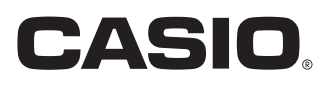

**CASIO COMPUTER CO., LTD.** 6-2, Hon-machi 1-chome Shibuya-ku, Tokyo 151-8543, Japan PXS7000-G-2A

MA2209-A

© 2022 CASIO COMPUTER CO., LTD.